# SIEMENS

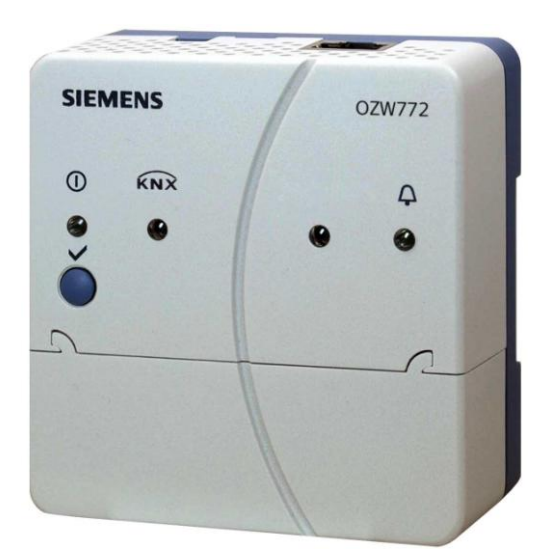

# Synco<sup>™</sup>, Synco<sup>™</sup> living Web server OZW772... V5.2 Commissioning instructions

OZW772.01 OZW772.04 OZW772.16 OZW772.250

Siemens Switzerland Ltd Building Technologies Division Gubelstrasse 22 6301 Zug Switzerland Tel. +41 41-724 24 24 www.siemens.com/sbt

2 / 172

© 2009-2014 Siemens Switzerland Ltd Subject to change

# **Table of contents**

| 1            | Over               | rview                                  | 7              |
|--------------|--------------------|----------------------------------------|----------------|
| 1.1          | Intro              | duction                                | 7              |
| 1.2          | Web                | server display and operating elements  | 8              |
| 1.3          | User               | interface                              | 9              |
| 1.3.1        | User               | levels                                 | 10             |
| 1.4          | Symt               | bols, notations, abbreviations         | 11             |
| 1.4.1        | Symt               | bols                                   | 11             |
| 1.4.2        | Notat              | tions                                  | 12             |
| 1.4.3        | Abbr               | eviations                              | 12             |
| 2            | Com                | missioning                             | 13             |
| 2.1          | Prere              | equisites                              | 13             |
| 2.2          | Getti              | ng started                             | 14             |
| 2.2.1        | Turn               | on web server                          | 14             |
| 2.2.2        | Log i              | nto web server                         | 15             |
| 2.3          | Admi               | inister user accounts                  | 16             |
| 2.4          | Crea               | te device web pages                    | 18             |
| 2.5          | Web                | server settings                        | 21             |
| 2.5.1        | Oper               | ating page settings "Time of day/date" | 21             |
| 2.5.2        | Oper               | ating page "Faults current"            | 22             |
| 2.5.3        | Oper               | rating page "Settings"                 | 22             |
|              | 2.5.3.1            | Web server                             | 22             |
|              | 2.5.3.2<br>2.5.3.3 | Time of day/date                       | ZZ             |
|              | 2.5.3.5            | Message receivers                      | 23<br>26       |
|              | 2.5.3.5            | System report                          | 20             |
|              | 2.5.3.6            | Consumption data                       | 30             |
|              | 2.5.3.7            | Energy indicator                       | 31             |
|              | 2.5.3.8            | Trend                                  | 32             |
|              | 2.5.3.9            | Faults                                 | 32             |
| 054          | 2.5.3.10           | Texts                                  | 33             |
| 2.5.4        | Oper               | ating page Device information          | 33             |
| 2.6          | Com                | mission network components             | 34             |
| 2.6.1        | Acce               | ess via portal                         | 34             |
| 2.0.2        | Acce               | ess via direct connection              | 36             |
| 2.0.0        | Func               | tional check                           |                |
| 2.7          |                    | tional softings                        | <br>20         |
| 2.0          | Final              |                                        |                |
| 2.9          | Final              | Steps                                  | 40             |
| 2.9.1        | Final              | steps on web server                    | 40<br>40       |
| 2 10         | Supp               | stope on the control management        | лл. 10<br>Д1   |
| 2.10         | Softw              | vare undates                           | ۲ <del>ب</del> |
| <u>د.</u> ۱۱ | 5010               |                                        |                |
| 3            | Rem                | ote access via portal                  | 42             |
| 3.1          | Set u              | ip access via portal                   | 42             |
| 3.1.1        | Porta              | al and plant roles                     | 46             |
| 3.2          | Preve              | ent connection to portal               | 46             |

3 / 172

| 4                                                                                                    | Operate using a web browser                                                                                                    | .47                                                                                                    |
|----------------------------------------------------------------------------------------------------|----------------------------------------------------------------------------------------------------|----------------------------------------------------------------------------------------------------|
| 4.1                                                                                                    | Overview                                                                                                    | .47                                                                                                    |
| 4.2                                                                                                    | Operate the plant                                                                                                    | .49                                                                                                    |
| 4.2.1                                                                                                    | Operate Synco device                                                                                                    | .49                                                                                                    |
| 4.2.2                                                                                                    | Uperate web server                                                                                                    | .49                                                                                                    |
| 4.2.5                                                                                                    | Faults                                                                                                    | .51                                                                                                    |
| 4.3.1                                                                                                    | Overview                                                                                                    | .54                                                                                                    |
| 4.3.2                                                                                                    | Device faults                                                                                                    | .54                                                                                                    |
| 4.4                                                                                                    | File transfer                                                                                                    | .56                                                                                                    |
| 4.5                                                                                                    | Operation with ACS790                                                                                                    | .59                                                                                                    |
| 5                                                                                                    | Visualize plants                                                                                                    | .60                                                                                                    |
| 5.1                                                                                                    | Overview                                                                                                    | .60                                                                                                    |
| 5.2                                                                                                    | Example of a plant web page                                                                                                    | .61                                                                                                    |
| 5.3                                                                                                    | Plant web page features                                                                                                    | .62                                                                                                    |
| 5.4                                                                                                    | Toolbar                                                                                                    | .63                                                                                                    |
| 5.5                                                                                                    | Import web-capable plant diagrams                                                                                                    | .64                                                                                                    |
| 5.6                                                                                                    | Create own plant web pages                                                                                                    | .66                                                                                                    |
| 6                                                                                                    | Record consumption data                                                                                                    | .70                                                                                                    |
| 6.1                                                                                                    | Consumption data file                                                                                                    | .71                                                                                                    |
| 6.1.1                                                                                                    | Main areas for consumption data file                                                                                                    | .71                                                                                                    |
| 6.1.2                                                                                                    | Meter data in detail                                                                                                    | .72                                                                                                    |
| 6.2                                                                                                    | Time ratios                                                                                                    | .73                                                                                                    |
| 62                                                                                                    |                                                                                                    | 16                                                                                                    |
| 0.5                                                                                                    | Send consumption data nie                                                                                                    | .70                                                                                                    |
| <b>7</b>                                                                                                    | "Energy indicator" function                                                                                                    | .70                                                                                                    |
| 7.1                                                                                                    | "Energy indicator" function                                                                                                    | .70<br>.77<br>.77                                                                                                    |
| 7.1<br>7.1.1                                                                                                    | "Energy indicator" function<br>Introduction<br>Function description                                                                                                    | .70<br>.77<br>.77<br>.77                                                                                                    |
| 7.1<br>7.1.1<br>7.1.2<br>7.1.3                                                                                                    | "Energy indicator" function<br>Introduction<br>Function description<br>KNX bus topology<br>Synco product range                                                                                                    | .77<br>.77<br>.77<br>.78<br>.78                                                                                                    |
| 7.1<br>7.1.1<br>7.1.2<br>7.1.3<br>7.1.4                                                                                                    | "Energy indicator" function<br>Introduction<br>Function description<br>KNX bus topology<br>Synco product range<br>Navigation and device web pages                                                                                                    | .77<br>.77<br>.77<br>.78<br>.79<br>.80                                                                                                    |
| 7.1<br>7.1.1<br>7.1.2<br>7.1.3<br>7.1.4<br>7.2                                                                                                    | "Energy indicator" function<br>Introduction<br>Function description<br>KNX bus topology<br>Synco product range<br>Navigation and device web pages<br>"Energy indicator" function levels                                                                                                    | .77<br>.77<br>.77<br>.78<br>.79<br>.80<br>.81                                                                                                    |
| 7.1<br>7.1.1<br>7.1.2<br>7.1.3<br>7.1.4<br>7.2<br>7.2.1                                                                                                    | "Energy indicator" function<br>Introduction<br>Function description<br>KNX bus topology<br>Synco product range                                                                                                    | .77<br>.77<br>.77<br>.78<br>.79<br>.80<br>.81<br>.81                                                                                                    |
| 7<br>7.1<br>7.1.1<br>7.1.2<br>7.1.3<br>7.1.4<br>7.2<br>7.2.1<br>7.2.2                                                                                                    | "Energy indicator" function<br>Introduction<br>Function description<br>KNX bus topology<br>Synco product range<br>Navigation and device web pages<br>"Energy indicator" function levels<br>"Plant" level<br>"Partial plants" level                                                                                                    | .77<br>.77<br>.77<br>.78<br>.79<br>.80<br>.81<br>.81<br>.82                                                                                                    |
| 7.1<br>7.1.1<br>7.1.2<br>7.1.3<br>7.1.4<br>7.2<br>7.2.1<br>7.2.2<br>7.2.3                                                                                                    | "Energy indicator" function Introduction. Function description KNX bus topology Synco product range Navigation and device web pages "Energy indicator" function levels. "Plant" level "Partial plants" level.                                                                                                    | .77<br>.77<br>.77<br>.78<br>.79<br>.80<br>.81<br>.81<br>.81<br>.82<br>.83                                                                                                    |
| 7.1<br>7.1.1<br>7.1.2<br>7.1.3<br>7.1.4<br>7.2<br>7.2.1<br>7.2.2<br>7.2.3<br>7.2.4<br>7.2.4                                                                                                    | "Energy indicator" function Introduction. Function description KNX bus topology Synco product range Navigation and device web pages "Energy indicator" function levels. "Plant" level "Partial plants" level. "Data points" level Number of "Monitored data points".                                                                                                    | .77<br>.77<br>.78<br>.79<br>.80<br>.81<br>.81<br>.82<br>.83<br>.84                                                                                                    |
| 7<br>7.1<br>7.1.1<br>7.1.2<br>7.1.3<br>7.1.4<br>7.2<br>7.2.1<br>7.2.2<br>7.2.3<br>7.2.4<br>7.2.5<br>7.2.6                                                                                                    | "Energy indicator" function          Introduction         Function description         KNX bus topology         Synco product range         Navigation and device web pages         "Energy indicator" function levels         "Plant" level         "Partial plants" level         "Data points" level         Number of "Monitored data points"         "Energy indicator" visibility         Summary display "Energy indicator" for a plant.                                                                                                    | .77<br>.77<br>.78<br>.79<br>.80<br>.81<br>.81<br>.82<br>.83<br>.84<br>.83<br>.84<br>.85<br>.86                                                                                                    |
| 7<br>7.1<br>7.1.1<br>7.1.2<br>7.1.3<br>7.1.4<br>7.2<br>7.2.1<br>7.2.2<br>7.2.3<br>7.2.4<br>7.2.5<br>7.2.6<br>7.3                                                                                                    | "Energy indicator" function          Introduction         Function description         KNX bus topology         Synco product range         Navigation and device web pages         "Energy indicator" function levels         "Plant" level         "Data points" level         Number of "Monitored data points"         "Energy indicator" visibility         Summary display "Energy indicator" for a plant                                                                                                    | .77<br>.77<br>.77<br>.78<br>.79<br>.80<br>.81<br>.81<br>.82<br>.83<br>.84<br>.83<br>.84<br>.85<br>.86<br>.87                                                                                            |
| 7<br>7.1<br>7.1.1<br>7.1.2<br>7.1.3<br>7.1.4<br>7.2<br>7.2.1<br>7.2.2<br>7.2.3<br>7.2.4<br>7.2.5<br>7.2.6<br>7.3<br>7.3.1                                                                                                    | "Energy indicator" function          "Energy indicator" function         Introduction         Function description         KNX bus topology         Synco product range         Navigation and device web pages         "Energy indicator" function levels         "Plant" level         "Partial plants" level         "Data points" level         Number of "Monitored data points"         "Energy indicator" visibility         Summary display "Energy indicator" for a plant         "Energy indicator" commissioning function                                                                       | .77<br>.77<br>.77<br>.78<br>.79<br>.80<br>.81<br>.81<br>.81<br>.82<br>.83<br>.84<br>.83<br>.84<br>.85<br>.86<br>.87<br>.87                                                                              |
| 7<br>7.1<br>7.1.1<br>7.1.2<br>7.1.3<br>7.1.4<br>7.2<br>7.2.1<br>7.2.2<br>7.2.3<br>7.2.4<br>7.2.5<br>7.2.6<br>7.3<br>7.3.1<br>7.3.2                                                                                                    | "Energy indicator" function          "Energy indicator" function         Introduction         Function description         KNX bus topology         Synco product range         Navigation and device web pages         "Energy indicator" function levels         "Plant" level         "Partial plants" level         "Data points" level         Number of "Monitored data points"         "Energy indicator" visibility         Summary display "Energy indicator" for a plant         "Energy indicator" commissioning function         Commissioning notes         Start "Energy indicator" function | .77<br>.77<br>.77<br>.78<br>.79<br>.80<br>.81<br>.81<br>.81<br>.82<br>.83<br>.84<br>.85<br>.86<br>.87<br>.87<br>.87                                                                                     |
| 7.1         7.1.1         7.1.2         7.1.3         7.1.4         7.2         7.2.1         7.2.2         7.2.3         7.2.4         7.2.5         7.2.6         7.3         7.3.1         7.3.2         7.3.3                                                                                                   | "Energy indicator" function          Introduction.         Function description         KNX bus topology         Synco product range         Navigation and device web pages         "Energy indicator" function levels.         "Plant" level         "Partial plants" level.         "Data points" level         Number of "Monitored data points"         "Energy indicator" visibility         Summary display "Energy indicator" for a plant.         "Energy indicator" commissioning function         Commissioning notes         Start "Energy indicator" function                                 | .77<br>.77<br>.77<br>.78<br>.79<br>.80<br>.81<br>.81<br>.82<br>.83<br>.84<br>.85<br>.86<br>.87<br>.87<br>.87<br>.88                                                                                     |
| 7.1         7.1.1         7.1.2         7.1.3         7.1.4         7.2         7.2.1         7.2.2         7.2.3         7.2.4         7.2.5         7.2.6         7.3.1         7.3.2         7.3.3         7.3.4         7.3.5                                                                                   | "Energy indicator" function                                                                                                    | .77<br>.77<br>.77<br>.78<br>.79<br>.80<br>.81<br>.81<br>.82<br>.83<br>.84<br>.85<br>.86<br>.87<br>.87<br>.87<br>.88<br>.88                                                                              |
| 7.1         7.1.1         7.1.2         7.1.3         7.1.4         7.2         7.2.1         7.2.2         7.2.3         7.2.4         7.2.5         7.2.6         7.3.1         7.3.2         7.3.3         7.3.4         7.3.5         7.4                                                                       | "Energy indicator" function                                                                                                    | .77<br>.77<br>.77<br>.78<br>.79<br>.80<br>.81<br>.83<br>.81<br>.82<br>.83<br>.84<br>.83<br>.84<br>.85<br>.86<br>.87<br>.87<br>.87<br>.88<br>.87<br>.88<br>.88<br>.89<br>.80                             |
| 7.1         7.1.1         7.1.2         7.1.3         7.1.4         7.2         7.2.1         7.2.2         7.2.3         7.2.4         7.2.5         7.2.6         7.3         7.3.1         7.3.2         7.3.3         7.3.4         7.3.5         7.4                                                           | "Energy indicator" function                                                                                                    | .77<br>.77<br>.78<br>.79<br>.80<br>.81<br>.82<br>.83<br>.84<br>.83<br>.84<br>.85<br>.86<br>.87<br>.87<br>.88<br>.88<br>.90<br>.92                                                                       |
| 7.1         7.1.1         7.1.2         7.1.3         7.1.4         7.2         7.2.1         7.2.2         7.2.3         7.2.4         7.2.5         7.2.6         7.3.1         7.3.2         7.3.3         7.3.4         7.3.5         7.4         7.4.1         7.4.2                                           | "Energy indicator" function                                                                                                    | .77<br>.77<br>.77<br>.78<br>.79<br>.80<br>.81<br>.81<br>.82<br>.83<br>.84<br>.83<br>.84<br>.85<br>.86<br>.87<br>.87<br>.87<br>.87<br>.88<br>.88<br>.90<br>.92<br>.92                                    |
| 7.1         7.1.1         7.1.2         7.1.3         7.1.4         7.2         7.2.1         7.2.2         7.2.3         7.2.4         7.2.5         7.2.6         7.3.1         7.3.2         7.3.3         7.3.4         7.3.5         7.4         7.4.1         7.4.2         7.4.3                             | "Energy indicator" function                                                                                                    | .77<br>.77<br>.77<br>.78<br>.79<br>.80<br>.81<br>.82<br>.83<br>.84<br>.83<br>.84<br>.85<br>.86<br>.87<br>.87<br>.88<br>.87<br>.88<br>.87<br>.88<br>.89<br>.92<br>.92<br>.93<br>.94                      |
| 7.1         7.1         7.1.1         7.1.2         7.1.3         7.1.4         7.2         7.2.1         7.2.2         7.2.3         7.2.4         7.2.5         7.2.6         7.3         7.3.1         7.3.2         7.3.3         7.3.4         7.3.5         7.4         7.4.1         7.4.3         7.4.4     | "Energy indicator" function                                                                                                    | .77<br>.77<br>.77<br>.78<br>.79<br>.80<br>.81<br>.82<br>.83<br>.84<br>.83<br>.84<br>.85<br>.86<br>.87<br>.87<br>.87<br>.88<br>.87<br>.88<br>.87<br>.88<br>.87<br>.87                                    |
| 7.1         7.1.1         7.1.2         7.1.3         7.1.4         7.2         7.2.1         7.2.2         7.2.3         7.2.4         7.2.5         7.2.6         7.3.1         7.3.2         7.3.3         7.3.4         7.3.5         7.4         7.4.1         7.4.2         7.4.3         7.4.4         7.4.5 | "Energy indicator" function                                                                                                    | .77<br>.77<br>.77<br>.78<br>.79<br>.80<br>.81<br>.82<br>.83<br>.84<br>.83<br>.84<br>.85<br>.86<br>.87<br>.87<br>.88<br>.87<br>.88<br>.87<br>.88<br>.87<br>.92<br>.92<br>.92<br>.93<br>.94<br>.95<br>.96 |

| 7.5    | E-mail with "Energy indicator" for the plant | 98    |
|--------|----------------------------------------------|-------|
| 7.5.1  | E-mail receiver configuration                | 98    |
| 7.5.2  | Mail inbox                                   | 99    |
| 7.5.3  | E-mail contents                              | 100   |
| 7.6    | Exceptions                                   | 101   |
| 8      | Communications                               | 102   |
| 8.1    | Remote operation                             | 102   |
| 8.1.1  | Access via portal                            | 102   |
| 8.1.2  | Access via Local area network (LAN)          | 103   |
| 8.1.3  | Access via direct connection                 | 107   |
| 8.2    | Messages via e-mail                          | 111   |
| 9      | Trend functions                              | 116   |
| 9.1    | Overview                                     | 116   |
| 9.2    | Define trend                                 | . 117 |
| 9.2.1  | Define trend via web                         | 117   |
| 9.2.2  | Restriction to bus load                      | 120   |
| 9.2.3  | Reset trend definition                       | 120   |
| 9.2.4  | Add trend data points                        | 121   |
| 9.2.5  | Manage trend RAM                             | 122   |
| 9.3    | Send trend data by e-mail                    | 123   |
| 9.3.1  | Configure E-mail receiver                    | 123   |
| 9.3.2  | Sent transmission options per trend channel  | 124   |
| 9.3.3  | E-mail content and appendix                  | 125   |
| 9.4    | Download trend file via web                  | 127   |
| 9.5    | Import/export trend definitions              | 129   |
| 9.6    | ACS Trend                                    | 132   |
| 9.6.1  | ACS offline trend compatibility              | 132   |
| 9.6.2  | ACS trend bus load                           | 132   |
| 10     | KNX S-Mode                                   | 133   |
| 10.1   | Configuration in KNX S-Mode                  | 135   |
| 10.2   | Operation KNX S-mode                         | 150   |
| 11     | Appendix                                     | 153   |
| 11.1   | General notes                                | 153   |
| 11.2   | Diagnostics                                  | 153   |
| 11.2.1 | Web server fault codes                       | 153   |
| 11.2.2 | Windows Commander                            | 154   |
| 11.3   | Communications                               | 155   |
| 11.3.1 | Internet protocol                            | 155   |
| 11.3.2 | Free e-mail account providers                | 155   |
| 11.3.3 | Install RNDIS driver                         | 156   |
| 11.3.4 | Alternative network configuration            | 158   |
| 11.4   | Glossary of Ethernet and Internet terms      | 159   |
| Index  |                                              | 167   |

5 / 172

#### **Overview** 1

#### Introduction 1.1

| Type summary                                                                                                    | Type designation                                                                                                    | Max. number of devices on KNX bus                                                                                                    |  |  |
|----------------------------------------------------------------------------------------------------|----------------------------------------------------------------------------------------------------|----------------------------------------------------------------------------------------------------|--|--|
|                                                                                                    | OZW772.01                                                                                                    | 1 device                                                                                                    |  |  |
|                                                                                                    | OZW772.04                                                                                                    | 4 devices                                                                                                    |  |  |
|                                                                                                    | OZW772.16                                                                                                    | 16 devices                                                                                                    |  |  |
|                                                                                                    | OZW772.250                                                                                                    | 250 devices                                                                                                    |  |  |
|                                                                                                    |                                                                                                    |                                                                                                    |  |  |
| Document contents                                                                                                    | The document describes com                                                                                                    | missioning and operating the web server OZW772.                                                                                                    |  |  |
|                                                                                                    | In this edition "Web-Server O<br>included access to OZW via t<br>the document to reflect this.                                                                                      | ZW772, V5.2", Section 3 describes the newly<br>he portal Synco IC. Changes were made throughout                                                                                                    |  |  |
|                                                                                                    | The latest edition is available on www.siemens.com/ozw772-manual.                                                                                                    |                                                                                                    |  |  |
| Focus on web<br>browser operation                                                                                                    | The ACS790 PC software can also be used to commission and operate the web server OZW772. To simplify reading, this document focuses on commissioning and operating via web browser. |                                                                                                    |  |  |
| Important notes 🔥                                                                                                    | The symbol to the right identifies special safety notes and warnings.<br>Ignoring this type of note may result in device damage and personal injury.                                |                                                                                                    |  |  |
| <ul> <li>Safety /</li> <li>Product liability</li> <li>Devices may only be used in building technical papplications only. Comply with all local regulation</li> <li>Disconnect the power and immediately replace a damaged device.</li> <li>Do not open the device. Failure to comply will in</li> <li>The technical data are provided solely for use w user ensures the functionality of operation when expressly mentioned here. Siemens assumes new warranty under these circumstances.</li> </ul> |                                                                                                    | in building technical plants and for the described<br>with all local regulation (installation, etc.).<br>immediately replace a defective or obviously<br>ailure to comply will invalidate any warranty claims.<br>vided solely for use with Siemens bus devices. The<br>ality of operation when using third-party devices not<br>. Siemens assumes no responsibility for service and<br>imstances. |  |  |
| Intended use                                                                                                    | Trouble-free and safe product installation, and commissionir                                                                                                    | t operation presupposes transport, storage, mounting, ng as intended as well as careful operation.                                                                                                    |  |  |
| Disposal                                                                                                    | The devices are considered e<br>Directive 2012/19/EU and ma<br>• Dispose of the device via t                                                                                        | electronics devices for disposal in terms of European<br>y not be disposed of as domestic waste.<br>the proper channels.                                                                                                    |  |  |

- Dispose of the device via the proper channels.
- Comply with all local and currently applicable laws and regulations.

# **1.2** Web server display and operating elements

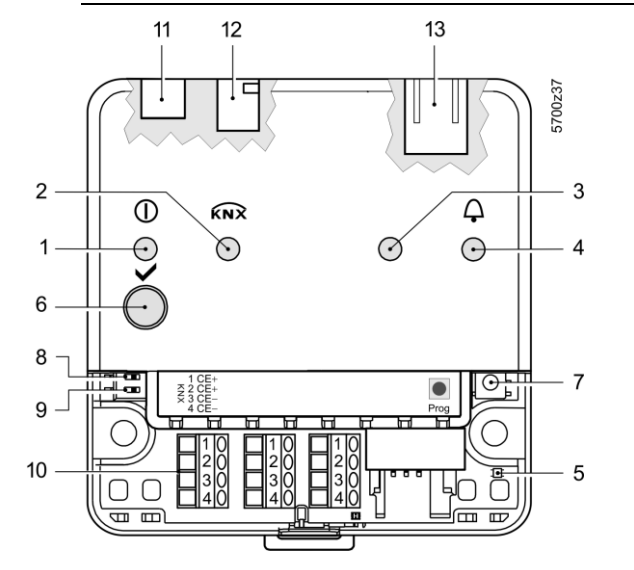

| Pos | Designation                    |  |
|-----|--------------------------------|--|
| F05 |                                |  |
| 1   | LED U Operation, portal        |  |
|     | connection display and "Energy |  |
|     | indicator"                     |  |
| 2   | LED KNX                        |  |
| 3   | LED field bus 2 (reserve)      |  |
| 4   | LED fault 🗘                    |  |
| 5   | LED addressing mode            |  |
| 6   | Remote button 🗸                |  |
| 7   | Addressing mode button Prog    |  |
| 8   | "Message suppression" switch   |  |
| 9   | Switch 2 (no function)         |  |
| 10  | KNX bus connection terminals   |  |
| 11  | Operating voltage connection   |  |
| 12  | USB connection Mini-B          |  |
| 13  | Ethernet connection, RJ45 plug |  |

## LED displays

| 1 ① (red/green/orange)                       | <ul> <li>Dark</li> <li>Steady red</li> <li>Flashing red</li> <li>Steady green</li> <li>Steady orange</li> <li>Flashing<br/>green / orange</li> </ul> | No operating voltage DC 24 V<br>Web server starts operating system<br>Web server starts application<br>Web server operational, "Energy indicator" = "Green leaf"<br>Web server operational, "Energy indicator" = "Orange leaf"<br>Web server operational, connected to portal<br>(LED 0.8 s on, 0.2 s off) |
|----------------------------------------------|----------------------------------------------------------------------------------------------------|----------------------------------------------------------------------------------------------------|
| 2 KNX (green)                                | <ul> <li>Dark</li> <li>Lit</li> <li>Flashing</li> </ul>                                                                                              | No bus power<br>KNX operational<br>Communication on KNX                                                                                                    |
| 3 Field bus 2 (reserve)                      | Dark                                                                                                    | No function                                                                                                    |
| 4 Fault 🗘 (red)                              | <ul><li>Dark</li><li>Lit</li><li>Flashing</li></ul>                                                                                                  | No fault (normal operating state)<br>Acknowledged fault<br>Unacknowledged fault                                                                                                    |
| 5 Addressing mode (red)                      | <ul><li>Dark</li><li>Lit</li></ul>                                                                                                    | KNX addressing mode off<br>KNX addressing mode o                                                                                                    |
| Operating buttons                            |                                                                                                    |                                                                                                    |
| 6 Remote button 🗸                            | <ul> <li>Short (&lt; 2 s)</li> <li>Long (&gt; 6 s)</li> </ul>                                                                                        | Acknowledges fault message<br>Sends system report to fault e-mail Receivers<br>(not to consumption data and "Energy indicator" Receivers)                                                                                                    |
| 7 Addressing mode Prog                       | • Short (< 2 s)                                                                                                    | Press once: KNX addressing mode on<br>Press again: KNX addressing mode off                                                                                                    |
| Button combinations<br>✓ and <sup>Prog</sup> | • Long (> 6 s)                                                                                                    | Simultaneously pressing the buttons ✓ and Prog restores defaults <ul> <li>All configuration data and settings are reset. The device list, plant diagrams, and unsent messages are deleted. History data is not deleted.</li> </ul>                                                                         |
| Switches                                     | _                                                                                                    |                                                                                                    |
| 8 Message suppression                        | <ul> <li>Position ON</li> <li>Position OFF</li> </ul>                                                                                                | Sending messages is suppressed<br>Sending messages permitted                                                                                                    |
| 9 🛃 DIP switch 2                             | Switch settings                                                                                                    | No function                                                                                                    |
| 8 / 172                                      |                                                                                                    |                                                                                                    |

#### 1.3 User interface

A web browser is used to access the user interface for the web server.

- The web server provides text-based operation of the web server and connected Synco devices as a standard (Section 4).
- You can also set up visualized operation (Section 5).

The following describes the display areas for the text-based standard user interface (display areas for visualization are outlined in Section 5).

The main window is sub-divided into various areas.

|                          | SIEMENS                                        |                                                                                                    |                                   |   | 9        |                       |
|--------------------------|------------------------------------------------|----------------------------------------------------------------------------------------------------|-----------------------------------|---|----------|-----------------------|
|                          | r<br>ozw772.250 (7)                            |                                                                                                    | P                                 | 6 | <b>A</b> | 5                     |
|                          | Home   Energy indicator   Faults   File tran   | sfer   User accounts   Device web pages 🤇                                                                       | D                                 |   | 🛎 Gion . | Admin en (Logout) (4) |
| C Upward                 | Home > 0.2.150 OZW772.250 > Time of day/date ( | 3                                                                                                    |                                   |   |          |                       |
| E Time of doublete       | Datapoint                                      |                                                                                                    | Value                             |   |          |                       |
| Message receiver         | Time of day/date                               | (8)                                                                                                    | Thursday, 23. February 2012 14:11 | Ø |          |                       |
| Faults current  Settings |                                                | a de la companya de la companya de la companya de la companya de la companya de la companya de la companya de l |                                   |   |          |                       |
| Device information       |                                                |                                                                                                    |                                   |   |          |                       |

Primary navigation

The following functions are selected via primary navigation:

| Home                                                       | Menu-based plant and device operation.                               |  |
|------------------------------------------------------------|----------------------------------------------------------------------|--|
| Energy indicator                                           | Display and operate "Energy indicator" data points.                  |  |
|                                                            | (displayed only is controller is connected with an Energy indicator) |  |
| Faults                                                     | Display system faults.                                               |  |
| File transfer Download consumption data and event history, |                                                                      |  |
|                                                            | upload documents, logos and system definitions.                      |  |
| User accounts                                              | User administration.                                                 |  |
| Device web pages                                           | Create device list and operating pages.                              |  |

Secondary navigation 2 Device operation (via home) queries devices and their operating pages via secondary navigation (menu tree). As of OZW-Version 5.0, KNX pages defined in ETS are displayed here too.

- **Command sequence** 3 The path displays the workflow starting at the main menu to the open operating page. Simply click at any point on the path to return to that location.
- User **(4)** This field shows the currently logged-in user. Clicking [Logout] ends the current session. The session remains active until logout. When connecting via the portal the 🗠 symbol is displayed instead of the 🚨 symbol and the user's email address is displayed rather than the user name.

(5) Plant state The "Plant state fault" field is displayed permanently:

- Green field: No fault
  - Red field: Plant fault

Click the "Plant state fault" field to display all faults in the plant.

Plant state ക

fault

The "Plant state Energy indicator" field is displayed permanently:

**Energy indicator** 

- Green leaf: All "Energy indicator" data points are always within their "green limits", i.e. "within the green/allowed range". Orange leaf: One or multiple "Energy indicator" data points are
- outside their "green limits"

Clicking the "Plant state Energy indicator" field opens the "Energy indicator" function.

- Plant name Displays plant name as entered.
- (8 Display The display range displays content corresponding to the selected function via primary and secondary navigation.
- 9 Logo area Shows Logo 1 and Logo 2.

## 1.3.1 User levels

Displays and operates based access level for the logged on user:

End user

- Operate end user data
- Operating of KNX S-Mode devices
- Fault overview
- Administer own user account

|                                                                                                    | SIEMENS                                          |   |                        |  |  |  |
|----------------------------------------------------------------------------------------------------|--------------------------------------------------|---|------------------------|--|--|--|
|                                                                                                    | ۲-<br>02W772.250                                 | P | <b>A</b>               |  |  |  |
|                                                                                                    | Home   Energy indicator   Faults   User accounts |   | Gion Endus en [Logout] |  |  |  |
| 1 Upward                                                                                                    | Home > 0.2.150 OZW772.250                        |   |                        |  |  |  |
| Time of day/date Time of day/date Time |                                                  |   |                        |  |  |  |

Service

Same as end user. In addition:

- Operate service data
- Documents, message history

|                                                                                                    | SIEMENS                                                                             |   |                        |  |  |
|----------------------------------------------------------------------------------------------------|-------------------------------------------------------------------------------------|---|------------------------|--|--|
|                                                                                                    | ۲-<br>02W772.250                                                                    | P | <b>A</b>               |  |  |
|                                                                                                    | Home   Energy indicator   Faults   File transfer   User accounts   Device web pages |   | Gion Servi en [Logout] |  |  |
| E Upward                                                                                                    | Home > 0.2.150 OZW772.250                                                           |   |                        |  |  |
| <ul> <li>Time of day/date</li> <li>Message receiver</li> <li>Faults current</li> <li>Settings</li> <li>Device information</li> </ul> |                                                                                     |   |                        |  |  |

#### Administrator

Same as service. In addition:

- Create device list and web pages
- The toolbar to create plant web pages
- Administer all user accounts

|                    | SIEMENS                                                                             |   |                          |  |  |
|--------------------|-------------------------------------------------------------------------------------|---|--------------------------|--|--|
|                    | F<br>OZW772.250                                                                     | P | <b>A</b>                 |  |  |
|                    | Home   Energy indicator   Faults   File transfer   User accounts   Device web pages |   | 🐣 Gion Admin en [Logout] |  |  |
| 💽 Upward           | Home > 0.2.150 OZW772.250                                                           |   |                          |  |  |
| Time of day/date   | + 🗵 New 🔁 Import                                                                    |   |                          |  |  |
| Message receiver   |                                                                                     |   |                          |  |  |
| 🔁 Faults current   |                                                                                     |   |                          |  |  |
| 🕞 Settings         |                                                                                     |   |                          |  |  |
| Device information |                                                                                     |   |                          |  |  |

10 / 172

# 1.4 Symbols, notations, abbreviations

## 1.4.1 Symbols

#### Symbols

| Meaning                                                                        |
|--------------------------------------------------------------------------------|
| Data point at the service level                                                |
| Data point at the end user level                                               |
| Read/write data point; the setting value can be changed                        |
| Read-only data point; the value cannot be changed                              |
| Link to entry field                                                            |
| Delete object                                                                  |
| Checkbox                                                                       |
| Selection box                                                                  |
| Calendar                                                                       |
| Arrows to incrementally adjust values                                          |
| Adjustment tab                                                                 |
| Arrow to display sort order                                                    |
| Up                                                                             |
| File upload (to web server)                                                    |
| File download (from web server)                                                |
| Safety note, intended to protect against misuse                                |
| Always observe/follow                                                          |
| Note; important information                                                    |
| Network connection                                                             |
| Link to device                                                                 |
| User connected locally or via direct connection (fixed or dynamic IP address). |
| User connected via portal.                                                     |
| Message history                                                                |
| System definitions                                                             |
| Logos                                                                          |
| Switch over displays: Full view, partial view                                  |
| Fault indication: Green field = no fault; red field = fault (alarm)            |
| "Green leaf"                                                                   |
| "Orange leaf"                                                                  |
| "Grey leaf"                                                                    |
|                                                                                |

## 1.4.2 Notations

| Path indications    | Paths are printed as follows:                                                                                                    |                                                                          |  |  |
|---------------------|----------------------------------------------------------------------------------------------------|--------------------------------------------------------------------------|--|--|
|                     | <ul> <li>Web server: Home &gt; 0.2.150 OZW772.xx &gt; Settings &gt; Time of day/date.</li> <li>PC: Start &gt; Settings &gt; Network connections &gt; Local Area Connection.</li> </ul> |                                                                          |  |  |
|                     | OZW772.xx stands fo                                                                                                    | or: OZW772.01 or<br>OZW772.04 or<br>OZW772.16 or<br>OZW772.250           |  |  |
| IP address, domains | Enter in the browser a                                                                                                    | address line:                                                            |  |  |
|                     | <ul> <li>IP address: 1</li> <li>Domain: <u>v</u></li> <li>Portal: h</li> </ul>                                                                                                    | 92.168.2.10<br><u>vww.siemens.com</u><br>https://www.siemens-syncoic.com |  |  |
| Buttons             | Buttons depicted as f                                                                                                    | ollows: [ Add ]                                                          |  |  |

## 1.4.3 Abbreviations

#### Abbreviations

| Auto MDI-X | Auto Medium Dependent Interface – Crossed.    |  |  |  |
|------------|-----------------------------------------------|--|--|--|
| COV        | Change of value                               |  |  |  |
| ECA        | Energy Cost Allocation                        |  |  |  |
| HTTP       | Hyper Text Transfer Protocol                  |  |  |  |
| HTTPS      | Hyper Text Transfer Protocol Secure           |  |  |  |
| IP         | Internet Protocol                             |  |  |  |
| KNX        | Konnex                                        |  |  |  |
| LAN        | Local Area Network                            |  |  |  |
| NAT        | Network Address Translation                   |  |  |  |
| PAT        | Port and Address Translation                  |  |  |  |
| RNDIS      | Remote Network Driver Interface Specification |  |  |  |
| SMTP       | Simple Mail Transfer Protocol                 |  |  |  |
| STP        | Shielded Twisted Pair                         |  |  |  |
| TCP        | Transmission Control Protocol                 |  |  |  |
| TLS        | Transport Layer Security                      |  |  |  |
| UPnP       | Universal Plug and Play                       |  |  |  |
| USB        | Universal Serial Bus                          |  |  |  |
| UTP        | Unshielded Twisted Pair                       |  |  |  |
| Web API    | Web Application Programming Interface         |  |  |  |

The glossary, Section 11.4, contains detailed explanations of terms and abbreviations.

# 2 Commissioning

This section describes how to commission the web server.

# 2.1 Prerequisites

| General                        | The following conditions must be met to commission the web server:                                                                                                    |  |  |  |  |
|--------------------------------|----------------------------------------------------------------------------------------------------|--|--|--|--|
|                                | <ul> <li>The web server is mounted and wired (see Installation instructions, G5701).</li> <li>The connected KNX devices are commissioned.</li> <li>The KNX devices have a valid KNX address [1253] are operating.<br/>Note: Web servers are delivered with KNX address 150. As a result KNX address range [1253], except for 150, applies to all other devices.</li> <li>Bus power supply to the KNX bus is available.</li> <li>The web server or another KNX device is the clock master on KNX.</li> </ul>                                                                                                    |  |  |  |  |
| Notes                          | <ul> <li>The web server automatically receives its IP address from the router when the DHCP client is switched on. The address without router is: 192.168.2.10 (factory setting, see Section 8.1.2)</li> <li>Connecting a SmartPhone App to a web server makes sense only after the web server is fully commissioned.</li> </ul>                                                                                                    |  |  |  |  |
| Portal commissioning           | The following is required to commission the web server on the portal:                                                                                                    |  |  |  |  |
| requirements                   | The web server is connected to the Internet                                                                                                    |  |  |  |  |
|                                | The web server automatically registers on the portal                                                                                                    |  |  |  |  |
|                                | The operation LED starts to flash green / orange as soon as the web server is                                                                                                    |  |  |  |  |
|                                | connected to the portal.                                                                                                    |  |  |  |  |
| Local commissioning            | The following is required to commission the web server:                                                                                                    |  |  |  |  |
| requirements without<br>portal | <ul> <li>A PC/laptop and a web browser commission web server via an USB interface.<br/>The RNDIS driver must be installed to connect via USB. IP address USB:<br/>192.168.250.1 (cannot be changed). The address range 192.168.250.1 -<br/>192.168.250.255 cannot be used for Ethernet and is reserved exclusively for<br/>USB.</li> <li>The RNDIS driver is automatically installed when connecting via USB ifthe<br/>PC/laptop is connected to the Internet (as long as the Microsoft online update<br/>service is enabled). The RNDIS driver can be installed manually if there is no<br/>connection to the Internet (see Section 11.2.2)</li> </ul> |  |  |  |  |
|                                | <ul> <li>The RNDIS is supplied on the web server at http://<ip-adresse>/drivers/</ip-adresse></li> </ul>                                                                                                    |  |  |  |  |
| Operating notes i              | <ul> <li>To navigate, always start with primary navigation, then use the secondary navigation to select the desired menu item.</li> <li>Return: Click   "Upward" or navigate via the path or primary navigation.</li> </ul>                                                                                                    |  |  |  |  |

## 2.2 Getting started

## 2.2.1 Turn on web server

Turn on web server

Connect the web server to the power supply and connect it to the PC:

- 1. Connect power supply to turn on power on web server. The web server is operational, when the green LED is lit.
- 2. Check additional displays:
  - LED KNX

Green light if the KNX bus power supply is available. Check KNX bus wiring and setting for bus power supply on the KNX devices if no bus power supply is available.

- LED 4 Dark if no fault pending. You can troubleshoot pending faults later (see Section 4.3).
- 3. Plug the supplied USB cable into the web server and the PC and start up the PC. The PC recognizes the web server as a USB device. Otherwise, the RNDIS is still not installed.

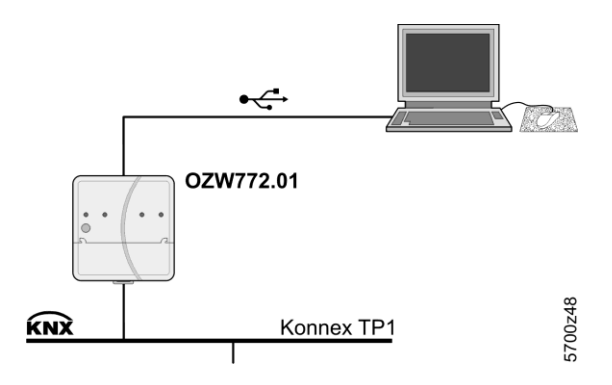

4. The RNDIS driver is installed automatically if the PC is connected to the Internet and no RNDIS driver is installed as long as the Microsoft online update is enabled. Follow the instructions for the installation program.

Note

**i** You can also manually setup the RNDIS driver (see Section 11.3.3).

### 2.2.2 Log into web server

A PC with USB interface and web browser is used to commission the web server.

- 1. Start web browser.
- 2. In the address line, enter the USB IP address (<u>192.168.250.1</u>).

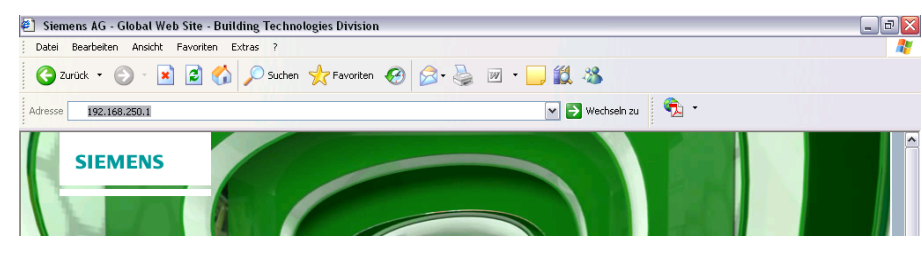

- 3. First time Login
  - User name Administrator
    - Password Password

| Login     |               |       |
|-----------|---------------|-------|
| User name | Administrator |       |
| Password  | •••••         |       |
|           |               | Login |

- 4. Click [ Login ] to finish.
- 5. After logging on the first time, the dialog box is displayed to define a new password.

| ome   Faults   File transfer   User accounts   Device web pages |               |   |  |
|-----------------------------------------------------------------|---------------|---|--|
|                                                                 |               |   |  |
|                                                                 |               |   |  |
|                                                                 |               |   |  |
| Change user                                                     |               |   |  |
| User name                                                       | Administrator |   |  |
| Password                                                        |               |   |  |
| Repeat password                                                 |               |   |  |
| Description (optional)                                          |               |   |  |
| E-mail address (optional)                                       |               |   |  |
| Language                                                        | English       | ~ |  |
|                                                                 | ОК            |   |  |

Important note

Δ

Log on

- A new password must be defined the first time you log in (you can also change the language).
- You cannot exit the dialog box if you do not define a new password (i.e. not equal to "Password") and the following note is displayed:

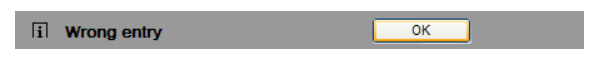

• The following message is displayed if you fail to fill out all required fields:

i Mandatory fields not completed OK

• Capitalization must be observed when entering the password.

## 2.3 Administer user accounts

#### Administer user The "User Accounts" ("User accounts") menu changes the administrator password at delivery and sets up additional user accounts. accounts Note i The user account settings equally apply to access via Smartphone app and other applications via Web API. ator | Faults | File transfer | <u>User accounts</u> | Device web pages 2 User n User grou Procedure: Change administrator data Click red pencil 🖉 1. The "Change user" dialog box opens. Change us User name Administrator Password Repeat password Description (optional) Muster Heiztechni E-mail address (optional) muster@heiztechnik.ch Deutsch Language ¥ OK Cancel 2. Change administrator data: - Password - Repeat Password - Description (optional) - E-mail address (optional) - Language: English Close with [OK] 3. Add a new user Procedure: Click [ Add ] 1. The "Add user" dialog box opens. Add user User name Mike Sample Password .... Repeat password .... Description (optional) Apartment Verbier E-mail address (optional) mike.sample@vodafone.uk Language English 4 User group Enduse ~ OK Cancel Enter / Select user data: 2. - User name - Password - Repeat password - Description (optional) - E-mail address (optional) - Language: English - User group Close with [OK] 3.

#### Change user data

#### Procedure:

 Click the red pencil <sup>Ø</sup> for the corresponding user The "Change user" dialog box opens.

| Change user               |                         |        |
|---------------------------|-------------------------|--------|
| User name                 | Mike Sample             |        |
| Password                  | ••••                    |        |
| Repeat password           | ••••                    |        |
| Description (optional)    | Apartment Verbier       |        |
| E-mail address (optional) | mike.sample@vodafone.uk |        |
| Language                  | English                 | ~      |
| User group                | Enduser                 | ~      |
|                           | OK                      | Cancel |

- 2. Change user data:
  - User name
  - Password
  - Repeat password
  - Description (optional)
  - E-mail address (optional)
  - Language: English
  - User group.
- 3. Close with [ OK ]

Delete user account

### Procedure:

i

 Click the red recycle bin for the corresponding user. The "User accounts" dialog box opens.

| User accounts           |     |    |
|-------------------------|-----|----|
|                         |     |    |
| [?] User to be deleted? | Yes | No |

2. Click [Yes] to confirm "User to be deleted?".

Notes

• The administrator account cannot be deleted. The name "Administrator" and user group "Administrator" cannot be changed. You may, however, add user accounts with administrator rights.

1

- You can only add new users and delete existing ones on the "Administrator" user level.
- Changing other user accounts is reserved to the "Administrator" user level.
- A secure password is comprised of letters, numbers and special characters, is at least 20 characters in length and does not include a name or words from dictionaries.

# 2.4 Create device web pages

Create device websites

The associated devices must be recorded and the device websites generated before operating the web server and the Synco devices. Use the "Device web pages" menu.

Note

**i** Device web pages can only be created on the "Administrator" user level.

| Home   Energy indicator   Faults   File transfer   User accounts   Device web pages |             |                                    |             |              |           |                  |
|-------------------------------------------------------------------------------------|-------------|------------------------------------|-------------|--------------|-----------|------------------|
| -                                                                                   | Device name | <ul> <li>Device address</li> </ul> | Device type | Serial no    | State     | Generated on     |
|                                                                                     | OZW772.250  | 0.2.150                            | OZW772.250  | 00FD00FF0644 | Generated | 05.03.2012 11:31 |
|                                                                                     | QAX913      | 0.2.200                            | QAX913-DE   | 00FD000763FE | Generated | 07.03.2012 09:44 |
|                                                                                     | RMH760B-1   | 0.2.210                            | RMH760B-1   | 00FD0007A091 | Generated | 07.03.2012 09:49 |
|                                                                                     | RMU730B-1   | 0.2.220                            | RMU730B-1   | 00FD0007980B | Generated | 07.03.2012 09:55 |
|                                                                                     |             |                                    | bbA         | Delete       | Generate  | Hide             |

Linked devices are listed in a table with the following information:

- Device name
- Device address
- Device type
- Serial number
- State

i

Generated on

You can sort the table by clicking

Notes

- The web server itself is already in the device list.
- Only added devices are monitored.
- Only generated devices can be operated.
- Device web pages can only be generated on the "Administrator" user level.
- Changes to settings of the connected Synco device may require that the device web pages be recreated or updated to apply changes from web operation.
- You must delete and re-add to replace a Synco device.

Add devices

Procedure:

- 1. Click [ Add ]
- 2. Enter serial number.

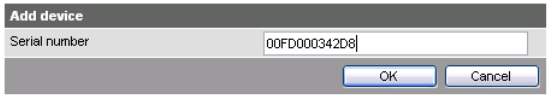

i The serial number is located on the type label for Synco devices.

3. Confirm with [ OK ]

The web server searches for the device with the corresponding serial number. It appears in the device list if found.

| Device web pages                 |        |
|----------------------------------|--------|
| Process running: Device 1 from 1 |        |
| Process takes a few minutes      | Cancel |
|                                  |        |
| Device web pages                 | _      |
|                                  |        |
| Drococc finichod                 |        |

4. Select <sup>I</sup> devices whose web pages you want to create.

|          | Device name | <ul> <li>Device address</li> </ul> | Device type | Serial no    | State     | Generated on     |
|----------|-------------|------------------------------------|-------------|--------------|-----------|------------------|
|          | OZW772.250  | 0.2.150                            | OZW772.250  | 00FD00FF0644 | Generated | 05.03.2012 11:31 |
|          | QAX913      | 0.2.200                            | QAX913-DE   | 00FD000763FE | Generated | 07.03.2012 09:44 |
|          | RMH760B-1   | 0.2.210                            | RMH760B-1   | 00FD0007A091 | Generated | 07.03.2012 09:49 |
| <b>V</b> | RMU730B-1   | 0.2.220                            | RMU730B-1   | 00FD0007980B |           |                  |
| <b>v</b> | Device 230  | 0.2.230                            | RMU730-1    | 00FD00001DF7 |           |                  |
|          |             |                                    | Add         | Delete       | Generate  | Hide             |

### 5. Click [ Generate ]

Device web pages are generated.

**i** The process may take a few minutes.

| Device web pages                 |        |
|----------------------------------|--------|
| Process running: Device 1 from 2 |        |
| Process takes a few minutes      | Cancel |

6. Wait until the message "i Process finished" is displayed.

| Device web pages   |    |
|--------------------|----|
|                    |    |
| i Process finished | ОК |

#### 7. Close with [ OK ]

i The device list for the web server and Synco devices displays status "Generated".

| Device name | Device address | Device type | Serial no    | State     | Generated on     |
|-------------|----------------|-------------|--------------|-----------|------------------|
| OZW772.250  | 0.2.150        | OZW772.250  | 00FD00FF0644 | Generated | 05.03.2012 11:31 |
| QAX913      | 0.2.200        | QAX913-DE   | 00FD000763FE | Generated | 07.03.2012 09:44 |
| RMH760B-1   | 0.2.210        | RMH760B-1   | 00FD0007A091 | Generated | 07.03.2012 09:49 |
| RMU730B-1   | 0.2.220        | RMU730B-1   | 00FD0007980B | Generated | 07.03.2012 09:55 |
| Device 230  | 0.2.230        | RMU730-1    | 00FD00001DF7 | Generated | 07.03.2012 10:12 |
|             |                | Add         | Delete       | Generate  | Hide             |

#### **Delete device**

#### Procedure:

1. Select the Synco device you want to remove from the device list 🗹

|          | RMU730B-1  | 0.2.220 | RMU730B-1 | 00FD0007980B | Generated | 07.03.2012 09:55 |
|----------|------------|---------|-----------|--------------|-----------|------------------|
| <b>V</b> | Device 230 | 0.2.230 | RMU730-1  | 00FD00001DF7 | Generated | 07.03.2012 10:12 |
|          |            |         | Add       | Delete       | Generate  | Hide             |

- 2. Click [ Delete ]
- 3. Confirm with [Yes]

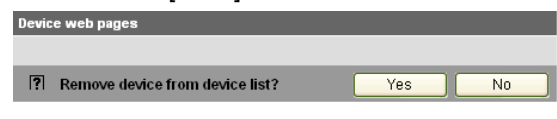

4. The web server removes the device from the device list.

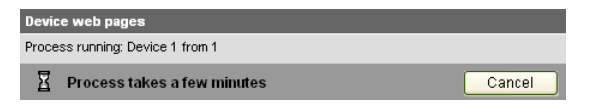

5. Wait until the message "i Process finished" is displayed.

| i Process finished | ОК |
|--------------------|----|

6. Click [ OK ] to confirm.

The device is deleted from the device list.

| Device name | Device address | Device type | Serial no    | State     | Generated on     |
|-------------|----------------|-------------|--------------|-----------|------------------|
| OZW772.250  | 0.2.150        | OZW772.250  | 00FD00FF0644 | Generated | 05.03.2012 11:31 |
| QAX913      | 0.2.200        | QAX913-DE   | 00FD000763FE | Generated | 07.03.2012 09:44 |
| RMH760B-1   | 0.2.210        | RMH760B-1   | 00FD0007A091 | Generated | 07.03.2012 09:49 |
| RMU730B-1   | 0.2.220        | RMU730B-1   | 00FD0007980B | Generated | 07.03.2012 09:55 |
|             |                | Add         | Delete       | Generate  | Hide             |

#### Update device web pages

The following changes to user defined texts result in outdated device web pages:

- Menu tree names \*, e.g. Message receiver 1...4.
- Web server plant names.
- Plant names for Synco devices (e.g. QAX913).

The impact and restore differ for the three changes mentioned above based on internal KNX data storage.

| Change                            | Device list (device web pages) |          | Texts in sec. navigation |              | Generate/ | Delete, Add |
|-----------------------------------|--------------------------------|----------|--------------------------|--------------|-----------|-------------|
|                                   | Device name                    | Status   | Menus                    | Device nodes | Update    |             |
| Menu tree names *, e.g.           | n/a                            | Outdated | Outdated                 | n/a          | Required  | no          |
| Message receiver 14               |                                |          |                          |              |           |             |
| Web server plant name             | Current                        | Generate | Current                  | Outdated     | Required  | no          |
| Plant name for Synco<br>device(s) | Outdated                       | Generate | Current                  | Outdated **  | No        | Required    |

\* Menu tree names are user defined texts displayed in secondary navigation (menu tree)

\*\* Even after generate

i

Notes

- You can update device web pages on user levels "Administrator" and "Service".
- Click "Update" on the service level and "Generate" on the Administrator level to start updating (see "Create device web pages").
- You can only delete a Synco device on the "Administrator" user level.

Tip

When deleting or adding a Synco device (see above for description of workflow), we recommending copying (select and right-click: Copy) the serial number to the clipboard prior to deleting.

# 2.5 Web server settings

The "Home" menu is used to set the web server. The web server and then the corresponding operating page are selected in secondary navigation.

Notes

i

- The settings depend on the user level.
- Only data points that can be read are described in this section.

|                    | SIEMENS                                                                             |   |                          |
|--------------------|-------------------------------------------------------------------------------------|---|--------------------------|
|                    | OZW772.250                                                                          | Ø | <b>A</b>                 |
|                    | Home   Energy indicator   Faults   File transfer   User accounts   Device web pages |   | 🚨 Administrator (Logout) |
| E Upward           | Home > 0.2.150 0ZW772.250                                                           |   |                          |
| F Time of day/date | + 🖬 New 🔁 Import                                                                    |   |                          |
| Message receiver   |                                                                                     |   |                          |
| Faults current     |                                                                                     |   |                          |
| Settings           |                                                                                     |   |                          |
| Device information |                                                                                     |   |                          |

## 2.5.1 Operating page settings "Time of day/date"

#### Time of day/date

Time/data can be set during operation. Path: Home > 0.2.150 OZW772.xx > Time of day/date

# Power reserve The clock has a backup battery for at least 72 hours. The clock continues to run after power failure for the duration of the backup battery.

Both date and time are reset in case of an extended interruption.

- It is corrected automatically if the time is synchronized to the master clock on the KNX bus (see Section 2.5.3.3).
- Otherwise, both date and time must be reset.

| Data point                    | Explanation, example                            | Ē |  |
|-------------------------------|-------------------------------------------------|---|--|
| Time of day/date              | The setting values are derived from the current |   |  |
| Default val: 00:00 1.1.2005   | time clock and the current date. Weekday is     |   |  |
| Setting val: Time of day/date | calculated automatically.                       |   |  |

| Datapoint        | Value                              |   |
|------------------|------------------------------------|---|
| Time of day/date | Wednesday, 29. February 2012 12:20 | Ø |
|                  |                                    |   |

| Time of day/date |           |    |        |
|------------------|-----------|----|--------|
| Time of day      | 12:21     |    |        |
| Date             | 29.02.12  |    |        |
| Weekday          | Wednesday |    |        |
|                  |           | ОК | Cancel |

## 2.5.2 Operating page "Faults current"

Local faults and faults in system are displayed under "Faults current".

Path: Home > 0.5 OZW672... > Faults current

A description of faults is available in Section 4.3,"Faults"

## 2.5.3 Operating page "Settings"

#### 2.5.3.1 Web server

Language and code number

#### Path: Home > 0.2.150 OZW772.xx > Settings > Web server

| Data point                                                    | Explanation, example                                                                                                    | 9 |   |
|---------------------------------------------------------------|----------------------------------------------------------------------------------------------------|---|---|
| Language<br>Default val: English<br>Setting val: see example  | Web server language: Is used for web server fault texts, message history, messages and system reports.                                                                                                    | • | _ |
| Code<br>Default val: 01<br>Setting val: max. 20 charact.      | Access code for PC Software ACS790.                                                                                                    |   |   |
| Reset admin password *<br>Default val: No<br>Setting val: Yes | If you do not know the administrator password<br>for the web server, setting value "Yes" again<br>provides access to the web server via the<br>administrator password "Password"<br>("Password" = Factory setting for<br>administrator password).<br>Setting value "Yes" is a temporary state, i.e.<br>the setting value automatically goes to "No"<br>after ca. 2 seconds. | * | * |

\* with PC software ACS790 only.

#### 2.5.3.2 Time of day/date

#### Time zone

| Data point                                                                           | Explanation, example                                                                                                    | 0-п |   |
|--------------------------------------------------------------------------------------|----------------------------------------------------------------------------------------------------|-----|---|
| Time zone<br>Default val: GMT +01:00<br>Berlin, Rome<br>Setting val: micc Time zones | The time zone setting value is based on UTC (GMT). The time zone also defines daylight saving time / standard time changeover. | •   | _ |

Path: Home > 0.2.150 OZW772.xx > Settings > Time of day/date

| Data point                                                                                    | Explanation, example                                                                                                    | 0-1 |   |
|-----------------------------------------------------------------------------------------------|----------------------------------------------------------------------------------------------------|-----|---|
| Range                                                                                         | Displays the range within the KNX bus.<br>e.g. <b>0</b> for address <b>0</b> .2.150<br>The range is set in ETS.                                                                                                    | —   |   |
| Line                                                                                          | Display of line within the KNX bus.<br>e.g. <b>2</b> for address 0. <b>2</b> .150<br>The line is set in ETS.                                                                                                    | —   | — |
| Device address<br>Default val: 150<br>Setting val: 1 253                                      | Set device address. The device address must be unique within the same KNX line.                                                                                                    | •   |   |
| Time synchronization<br>Default value: Slave on bus<br>Setting values: Slave on Bus<br>Quartz | Defines time synchronization on the web<br>server. Default value "Slave on bus": Clock<br>master is available on the KNX network.<br>Setting value "Quartz": The clock is<br>synchronized with quartz on the web server.<br>Web server operates a clock master or<br>autonomously. | •   |   |
| Clock time mode KNX<br>Default val: Autonomous<br>Setting val: Autonomous/Master              | "Slave" for "Time synchronization" = "Slave on<br>bus".<br>For "Time synchronization" = "Quartz", can<br>selected between "Autonomous" or "Master".                                                                                                    | •   |   |
| Clock slave remote adj<br>KNX<br>Default val: Yes<br>Setting val: Yes / No                    | Setting value is important for "Time<br>synchronization" = "Slave on bus".<br>For "Clock slave remote adj KNX" = "Yes" the<br>time clock for the clock master on the KNX<br>network can be changed via the time clock for<br>the web server.                                       |     |   |

Path: Home > 0.2.150 OZW772.xx > Settings > Communication > KNX

The following data points are information parameters. They are described in Section 4.2.3, "Web server diagnostics":

- Maximum number of devices
- Current number of devices
- Last change

KNX

#### Ethernet

i

Notes

- Enter these settings if you intend to operate the web server on a local area network (LAN) or via the Internet.
- Alternative settings are available for operating with DHCP client switched off.
- Entries for the various network topologies are described in Section 8.1.

| Data point                                                                  | Explanation, example                                                                                                    |   |  |  |  |  |
|-----------------------------------------------------------------------------|----------------------------------------------------------------------------------------------------|---|--|--|--|--|
| DHCP client<br>Default val: On<br>Setting val: Off, On                      | Service automatically getting the web server's IP network configuration automatically rom the router; see Section 8.1.2.                                                                                                    |   |  |  |  |  |
| IP address<br>Default val: 192.168.2.10<br>Setting val: IP address          | Web server IP address. Does not require setting if "DHCP client = On".                                                                                                    |   |  |  |  |  |
| Subnet mask<br>Default val: 255.255.255.0<br>Setting val: IP address        | The IP subnet mask sets the size of the subnet. Does not require setting if "DHCP client = On".                                                                                                    | • |  |  |  |  |
| Default gateway<br>Default val: 192.168.2.1<br>Setting val: IP address      | The standard gateway represents the interface<br>between the local and public network. You<br>typically enter the IP address for the router<br>here. Does not require setting if "DHCP client<br>= On".                                                                                                    |   |  |  |  |  |
| Preferred DNS server<br>Default val: 192.168.2.1<br>Setting val: IP address | The DNS server (domain name system) on the<br>Internet connects a globally valid name to a<br>domain with an IP address (e.g. domain<br><u>www.siemens.com</u> with IP address<br><u>146.254.191.150</u> ).<br>The setting corresponds to the IP address for<br>the next router or DNS server that recognizes<br>for its part a queried name (domain) or<br>another DNS server.<br>The setting is typically identical to the setting<br>for the standard Gateway. Required to send e-<br>mails. Does not require setting if "DHCP client<br>= On". | • |  |  |  |  |
| Alternate DNS server<br>Default val: (blank)<br>Setting val: IP address     | The alternative DNS server is only defined for redundant systems. Settings are typically empty. Does not require setting if "DHCP client = On".                                                                                                    |   |  |  |  |  |
| UPnP localization<br>Default val: Ethernet<br>Setting val:, Ethernet, USB   | The web server registers its presence in the network via the Universal Plug and Play (UPnP) service.                                                                                                    |   |  |  |  |  |

The data point "Physical address" is an information parameter. It is described in Section 4.3, "Faults".

If the DHCP client is switched off, the corresponding settings must be entered manually.

| Set when DHCP client off |               |   |
|--------------------------|---------------|---|
| IP address               | 192.168.2.10  | 0 |
| Subnet mask              | 255.255.255.0 | 0 |
| Default gateway          | 192.168.2.1   | 0 |
| Preferred DNS server     | 192.168.2.1   | Ø |
| Alternate DNS server     |               | 0 |

Notes

- Enter these settings if the web server sends e-mails (report faults / send consumption file).
  - Additional information on e-mail settings is available in Section 8.2.
  - Automatically negotiate the securest connection:
    - TLS mode is selected automatically if the device sending the email and the email provider support TLS.

| Data point                                                                                  | Explanation, example                                                                                                    | 0-1 |   |
|---------------------------------------------------------------------------------------------|----------------------------------------------------------------------------------------------------|-----|---|
| Address mail server<br>Default val: smtp.example.com<br>Setting val: max. 49 characters     | Contact the Internet service provider for the<br>mail server's address (IP address) or name<br>(domain). Often referred to as the outgoing<br>mail server or SMTP server instead of mail<br>server. |     |   |
| Port number mail server<br>Default val: 25<br>Setting val: 165535                           | Port number 25 is default for the mail server (and does not normally require change).                                                                                                    | •   |   |
| E-mail address sender<br>Default val: ozw772@example.com<br>Setting val: max. 49 characters | The setting corresponds to the e-mail<br>address of the web server.<br>The e-mail address is displayed in the<br>"From" field of each e-mail.                                                       | •   |   |
| Authentification mail server<br>Default val: No<br>Setting val: No/Yes                      | Select <b>Yes</b> for mail server access with<br>authentication.<br>In this case, user name and password (see<br>next two data points below) are required.                                          | •   |   |
| User name<br>Default val: (blank)<br>Setting val: max. 49 characters                        | User name and password help authenticate each e-mail via the mail server.                                                                                                    | •   | — |
| Password<br>Default val: (blank)<br>Setting val: max. 49 characters                         | Password and user name help authenticate each e-mail via the mail server.                                                                                                    |     | _ |
| Signature line 110<br>Default val: (blank)<br>Setting val: max. 49 characters               | Signature lines are transmitted with the e-<br>mail. It identifies the sender, e.g. the plant's<br>Internet address.                                                                                | •   | _ |

USB

Path: Home > 0.2.150 OZW772.xx > Settings > Communication > USB

| Data point                                      | Explanation, example                         |  |   |  |  |
|-------------------------------------------------|----------------------------------------------|--|---|--|--|
| UPnP localization                               | The web server registers its presence in the |  | _ |  |  |
| Default val: USB<br>Setting val:, Ethernet, USB | (UPnP) service.                              |  |   |  |  |

UPnP localization

- **i** Web server registers its existence in the USB network, when
  - "UPnP localization = USB" is set and
  - The connection between PC/laptop and the web server is active via USB.

#### Pfad: Home > 0.5 OZW672... > Settings > Communication > Services

| Data point              | Explanation, example                           | 9 |   |
|-------------------------|------------------------------------------------|---|---|
| ACS access              | Permits access by ACS operating software to    |   | — |
| Default value: On       | the web server (only possible via direct       |   |   |
| Setting values: On/Off  | connection – not possible via the portal). For |   |   |
|                         | security reasons, ACS access should be         |   |   |
|                         | switched off after commissioning.              |   |   |
| Web access via http     | Permits communication using the http protocol  |   | — |
| Default value: Off      | rather than the secured https connection.      |   |   |
| Setting values: On/Off  | Siemens recommends http <b>s</b> . The user is |   |   |
|                         | responsible for using http liegt.              |   |   |
| UPnP localization       | The web server registers its existence in the  |   | — |
| Default value: Ethernet | corresponding network using the Universal      |   |   |
| USB                     | Plug and Play (UPnP) service.                  |   |   |
| ETS access via          | Permits access to the plant using ETS software |   |   |
| KNXnet/IP               | via KNXnet/IP (using direct connection only –  |   |   |
| Default value:On        | not possible via portal)                       |   |   |
| Setting values:On/Off   |                                                |   |   |
| Portal connection       | "On" enables data exchange with the portal. No |   | — |
| Default value: On       | data is exchanged under "Off".                 |   |   |
| Setting values: On/Off  |                                                |   |   |
| Automatic               | The connection ends automatically if the web   |   | — |
| log off                 | server has gone more than 15 minutes without   |   |   |
| Default value: On       | operation.                                     |   |   |
| Settign values: On/Off  |                                                |   |   |

#### 2.5.3.4 Message receivers

Data points are available for function checks of message receivers. They are available under the following path:

Path: Home > 0.5 OZW772... > Settings > Message receivers

The use of these data points (test message receivers, send system report, reason, message suppression) is described in Section 2.7, Functional check.

Message receivers 1...4 Message receivers must be defined if the web server sends fault messages via email.

Settings can be made separately for 4 message receiver:

• Path: Home > 0.2.150 OZW772.xx > Settings > Message receiver >

| Data point                                                                                       | Explanation, example                                                                                                    | Ę |  |
|--------------------------------------------------------------------------------------------------|----------------------------------------------------------------------------------------------------|---|--|
| Message receiver 14<br>Def' value: (message receiver x)<br>Setting values: max. 20<br>characters | Message receiver 14 is a name (text) and<br>is displayed in the web browser.<br>Update reference to menu texts => Either<br>"update" or newly "generate" device web<br>page of the web server. | • |  |

| Receiver type<br>Default value:<br>Setting values:, E-mail                                           | All Receiver types are available:<br>"": No messages to this message receiver.<br>"E-mail": Configure message receiver for e-<br>mail. |   |   |
|----------------------------------------------------------------------------------------------------|----------------------------------------------------------------------------------------------------|---|---|
| Fault priority<br>Default value: All<br>Setting values: All,<br>Only urgent ones                     | The setting value "Only urgent ones" acts as a filter for sending fault messages.                                                      | • |   |
| E.mail address<br>Default value: messagereceiver<br>@example.com<br>Setting values:max. 49characters | The setting value must match the e-mail address of the message receiver.                                                               | • |   |
| Number of messages for send                                                                          | Number of messages to be transmitted at next send.                                                                                     | _ | _ |

The number of messages pending is available under "Number of messages for sending".

Send messages

• A time frame can be defined during which messages can be sent for each receiver.

Notes i

- The following settings are optional when restricting the time for sending messages (default settings: No restriction).
- In general: Messages occurring outside the send periods are sent afterwards if still pending during the send period.

Path: Home > 0.2.150 OZW772.xx > Message receiver > Message receiver 1...4 > Send messages

You can define time periods per weekday or special day when messages can be sent to the message receivers.

Special days are defined via Holidays/special days.

| Data point                                                                                                    | Explanation, example                                                                                                    | 0-1 |  |
|----------------------------------------------------------------------------------------------------|----------------------------------------------------------------------------------------------------|-----|--|
| MondaySunday,<br>Special day<br>Default val: Monday, 00:00<br>On<br>Special day,<br>00:00 On<br>Setting val: Monday - Sunday,<br>Special day<br>00:00 - 24:00 Off(on | Each message receiver is assigned a time<br>switch to program max. 3 transmission times<br>for each weekday, i.e. periods during which<br>the web server can send messages.<br>The default value sends messages<br>throughout the entire period. | •   |  |

|                       |   | Mond                             | av                                             |                                             | _                                    | Tues                         | dav                              |                                      | _                                    | Wedn                   | esdav                       |                     |                          |                                        |               |        |
|-----------------------|---|----------------------------------|------------------------------------------------|---------------------------------------------|--------------------------------------|------------------------------|----------------------------------|--------------------------------------|--------------------------------------|------------------------|-----------------------------|---------------------|--------------------------|----------------------------------------|---------------|--------|
|                       |   |                                  | 00:00                                          | On                                          | ~                                    |                              | 00:00                            | On                                   | ~                                    |                        | 00:00                       | On                  | •                        | ~                                      |               |        |
|                       |   |                                  | 02:00                                          | Off                                         | ~                                    |                              | 02:00                            | Off                                  | ~                                    |                        | 02:00                       | Off                 | •                        | ~                                      |               |        |
|                       |   |                                  | 04:00                                          | On                                          | ~                                    |                              | 04:00                            | On                                   | ~                                    |                        | 04:00                       | On                  | •                        | <b>~</b>                               |               |        |
|                       |   |                                  | 06:00                                          | Off                                         | ~                                    |                              | 06:00                            | Off                                  | ~                                    |                        | 06:00                       | Off                 | •                        | <b>~</b>                               |               |        |
|                       |   |                                  | 08:00                                          | On                                          | ✓                                    |                              | 08:00                            | On                                   | <b>v</b>                             |                        | 08:00                       | On                  | •                        | <b>~</b>                               |               |        |
|                       |   | <b>V</b>                         | 10:00                                          | Off                                         | <b>v</b>                             |                              | 10:00                            | Off                                  | *                                    |                        | 10:00                       | Off                 | 1                        | ~                                      |               |        |
|                       |   | Thurs                            | sday                                           |                                             |                                      | Friday                       | у                                |                                      |                                      | Satur                  | day                         |                     |                          |                                        |               |        |
|                       |   |                                  | 00:00                                          | On                                          | ~                                    |                              | 00:00                            | On                                   | ×                                    |                        | 00:00                       | On                  |                          | ~                                      |               |        |
|                       |   |                                  | 02:00                                          | Off                                         | <b>v</b>                             |                              | 02:00                            | Off                                  | <b>v</b>                             |                        | 02:00                       | Off                 |                          | ×                                      |               |        |
|                       |   |                                  | 04:00                                          | Un Off                                      | ×                                    |                              | 04:00                            | Un                                   | ×                                    |                        | 04:00                       | Un<br>Off           |                          | × .                                    |               |        |
|                       |   |                                  | 00:00                                          | 0                                           | ×                                    |                              | 06:00                            | 0                                    | ×                                    |                        | 06:00                       | 00                  |                          | * I                                    |               |        |
|                       |   |                                  | 10:00                                          | 0#                                          | •<br>•                               |                              | 10:00                            | Off                                  | ~                                    |                        | 10:00                       | Off                 |                          | ~                                      |               |        |
|                       |   | Sunda                            | av                                             |                                             |                                      | Sneci                        | ial dav                          |                                      |                                      | Com                    |                             |                     |                          |                                        |               |        |
|                       |   |                                  | 00:00                                          | On                                          | ~                                    |                              | 00:00                            | On                                   | ¥                                    | From                   |                             | Monda               | ay 💽                     | <b>~</b>                               |               |        |
|                       |   |                                  | 02:00                                          | Off                                         | ~                                    |                              | 00:00                            | Off                                  | ~                                    | То                     | Monday                      |                     | Tuesday                  |                                        |               |        |
|                       |   |                                  | 04:00                                          | On                                          | ~                                    |                              | 00:00                            | Off                                  | ~                                    |                        | Wednes                      | day 🗌               | Thursday                 |                                        |               |        |
|                       |   |                                  | 06:00                                          | Off                                         | ~                                    |                              | 00:00                            | Off                                  | ~                                    |                        | 🗌 Friday                    |                     | Saturday                 |                                        |               |        |
|                       |   |                                  | 08:00                                          | On                                          | ✓                                    |                              | 00:00                            | Off                                  | ~                                    |                        | Sunday                      |                     | Special d                | ay                                     |               |        |
|                       |   |                                  | 10:00                                          | Off                                         | ~                                    |                              | 00:00                            | Off                                  | ×                                    |                        |                             |                     | Сору                     |                                        |               |        |
| Notes                 | I | • ()                             | Check<br>You ca<br>clickin<br>Click [          | to<br>an cop<br>g [ Co<br>Chec              | enab<br>by the<br>py ] fr<br>k ] to  | le sv<br>swi<br>om<br>sort   | witchi<br>tching<br>one c<br>and | ing po<br>g time:<br>day to<br>check | ints.<br>s for a<br>a sele<br>the da | day<br>ctior<br>ata b  | of the<br>of ot ot ot ot    | we<br>ner o<br>savi | ek by<br>days<br>ng.     | ,<br>V                                 |               |        |
| Holidays/special days |   | Pati<br>rece<br>> H<br>No<br>are | h: Hor<br>eiver 1<br>oliday<br>messa<br>define | me > 0<br>I4<br>vs/speo<br>ages a<br>ad via | ).2.15<br>cial da<br>are se<br>"Seno | 0 O2<br>ays<br>nt di<br>d me | ZW77<br>uring<br>essag           | 72.xx :<br>vacati<br>jes".           | > Settii                             | ngs<br>liday           | > Mes<br>⁄s. For            | sag<br>spe          | e rec<br>ecial (         | eiver > Mes<br>days, sendir            | sage<br>ng pe | eriods |
| Notes                 | ī | • (<br> <br>•  <br>•             | Gener<br>period<br>If a sp<br>Holida           | al: Me<br>ecial c<br>ys/spe                 | essage<br>day oc<br>ecial c          | es o<br>ccur:<br>days        | utside<br>s duri<br>s can        | e senc<br>ing a h<br>be set          | ling pe<br>noliday<br>: as ree       | eriod<br>/vac<br>curri | s are i<br>ation,<br>ng day | rese<br>the<br>/s e | ent du<br>day i<br>ach y | uring the nex<br>is a special<br>vear. | day.          | nd     |
|                       |   | Da                               | ita poi                                        | nt                                          |                                      |                              | Ex                               | planat                               | tion, ex                             | kam                    | ple                         |                     |                          |                                        | ĺ             | m      |

| Data point                                                                       | Explanation, example                                                                                                    | 0 <b>m</b> |  |
|----------------------------------------------------------------------------------|----------------------------------------------------------------------------------------------------|------------|--|
| Entry 116<br>Default val:<br>Setting val: Beginning<br>End<br>Reason<br>Annually | Each receiver is assigned a yearly calendar to<br>enter holidays and special days. Holiday or<br>special day can be seletcted as <b>Event</b> . Data<br>and time can be used to indicated beginning<br>and end of period. Select "Annually" to repeat<br>the periods each year. |            |  |

|    | Beg | inning   |       | End |          |       | Reason      |          | Annually |
|----|-----|----------|-------|-----|----------|-------|-------------|----------|----------|
| 1  | 2   | 14.07.09 | 00:00 | 2   | 29.07.09 | 23:59 | Holidays    | ~        |          |
| 2  | 2   | 24.12.** | 00:00 | 2   | 02.01.** | 23:59 | Holidays    | ~        |          |
| 3  | 2   | 01.08.** | 00:00 | 2   | 01.08.** | 23:59 | Special day | <b>v</b> |          |
| 4  | 2   | 01.01.00 | 00:00 | 2   | 01.01.00 | 23:59 | Holidays    | Y        |          |
| 5  | 2   | 01.01.00 | 00:00 | 2   | 01.01.00 | 23:59 | Holidays    | ×        |          |
| 6  | 2   | 01.01.00 | 00:00 | 2   | 01.01.00 | 23:59 | Holidays    | ×        |          |
| 7  | 2   | 01.01.00 | 00:00 | 2   | 01.01.00 | 23:59 | Holidays    | ~        |          |
| 8  | 2   | 01.01.00 | 00:00 | 2   | 01.01.00 | 23:59 | Holidays    | ×        |          |
| 9  | 2   | 01.01.00 | 00:00 | 2   | 01.01.00 | 23:59 | Holidays    | Y        |          |
| 10 | 2   | 01.01.00 | 00:00 | 2   | 01.01.00 | 23:59 | Holidays    | Y        |          |
| 11 | 2   | 01.01.00 | 00:00 | 2   | 01.01.00 | 23:59 | Holidays    | ×        |          |
| 12 | 2   | 01.01.00 | 00:00 | 2   | 01.01.00 | 23:59 | Holidays    | ×        |          |
| 13 | 2   | 01.01.00 | 00:00 | 2   | 01.01.00 | 23:59 | Holidays    | ×        |          |
| 14 | 2   | 01.01.00 | 00:00 | 2   | 01.01.00 | 23:59 | Holidays    | Y        |          |
| 15 | 2   | 01.01.00 | 00:00 | 2   | 01.01.00 | 23:59 | Holidays    | ×        |          |
| 16 | 2   | 01.01.00 | 00:00 | 2   | 01.01.00 | 23:59 | Holidays    | ~        |          |
|    |     |          |       |     | C        | neck  | ок          | C        | ancel    |

Notes

■ Check I to select active entries.

- Select "Annually" I to set repetitive switching points.
- Click [ Check ] to sort and check the data before saving.

### 2.5.3.5 System report

Path: Home > 0.2.150 OZW772.xx > Settings > System report

#### Note

**i** Enter these settings if the web server is to regularly send an e-mail for a fault.

| Data point                                                             | Explanation, example                                                                                                    | 0 <del>.</del> 1 |   |
|------------------------------------------------------------------------|----------------------------------------------------------------------------------------------------|------------------|---|
| Signal time<br>Default val: 06:00 hh:mm<br>Setting val: 00:0023:59     | The setting value corresponds to the time of day when a system report is sent (once every 24 hours).                                                                                                    | •                | _ |
| Message cycle<br>Default val: 1 d (day)<br>Setting val: 0255 d         | The setting value corresponds to the interval<br>(in days) at which a system report is sent.<br>The first system report is delivered after<br>completion of the first message cycle and then<br>as per the message cycle.<br>The system report is disabled when the<br>message cycle = 0. |                  |   |
| Priority<br>Default val: Urgent<br>Setting val: Urgent /<br>Not urgent | Filter for sending the system report.<br>Under the setting <b>urgent</b> , the system report is<br>sent to all message receivers. Under the<br>setting <b>not urgent</b> , the message receives are<br>excluded who have only subscribed to "Urgent<br>only" messages.                    |                  |   |
| Next report<br>Default val: 0 d (day)<br>Setting val: 0255 d           | Waiting period until the next system report is sent.                                                                                                    | •                |   |

Web server provides consumption data functionality in the form of consumption data files. See Section 6 for additional information.

Plant information Path: Home > 0.2.150 OZW772.xx > Settings > Consumption data > Plant information

Note

**i** The settings set user defined data fields, section display and one centralized due date for the consumption data file.

| Data point                                                                      | Explanation, example                                                                                                    | 0-1 |   |
|---------------------------------------------------------------------------------|----------------------------------------------------------------------------------------------------|-----|---|
| Plant name<br>Default val: (blank)<br>Setting val: max. 20 characters           | Web server or plant name.                                                                                                    | •   |   |
| Header<br>Default val: (blank)<br>Setting val: max. 49 characters               | Header for consumption data file.                                                                                                    |     |   |
| Information line 110<br>Default val: (blank)<br>Setting val: max. 49 characters | The information lines are saved to the consumption file.<br>They are freely applicable, e.g. to identify the send by post or internet address for the plant.                                                                                                    | •   | _ |
| Footer<br>Default val: (blank)<br>Setting val: max. 49 characters               | Footer consumption data file.                                                                                                    | •   |   |
| Delete meter replacem<br>section<br>Default val: No<br>Setting val: No, Yes     | Delete meter replacement section for consumption data file.                                                                                                    | •   | _ |
| Due day date<br>Default val: 31. December<br>setting val: Jan 1Dec. 31.         | Centralized due day applicable to all WRI982<br>pulse inputs and for all M-bus meters. A due<br>day on the M-bus meter that differs from this<br>due day is ignored. The last or first day of the<br>month is typically entered. The due day value<br>is only transmitted on the third day of the<br>month to the web server. | •   |   |
| Send due day date<br>Default val: Off<br>Setting val: Off, On                   | Enable send of centralized due day.                                                                                                    |     |   |

Path: Home > 0.2.150 OZW772.xx > Settings > Consumption data > Receiver > E-mail receiver 1...2

Notes

i

- The settings configure sending the consumption data file per e-mail.
  - The e-mail signature (sender name, address, etc.) is set under "Settings > Communication > E-mail".
  - The settings are independent of the settings for the message receiver (Section Message receiver 1...4).

| Data point                                                                                     | Explanation, example                                                                                                    | Ş |   |
|------------------------------------------------------------------------------------------------|----------------------------------------------------------------------------------------------------|---|---|
| E-mail address<br>Default val: mailReceiver<br>@example.com<br>Setting val: max. 49 characters | The setting must match the consumption data receiver's e-mail address.                                                                                                    | • | — |
| Transmit interval<br>Default val: Never<br>Setting val: Never, daily,<br>weekly, monthly       | The send interval sets how often consumption data is sent to the e-mail receiver. The setting "Never" corresponds to "turned off".                                                   |   | — |
| File format<br>Default val: .xml<br>Setting val: (empty), .xml, .csv                           | The file format sets the format of the e-mail<br>attached for consumption data. Two files are<br>attached if both formats are selected. No file is<br>added is the setting is empty. |   |   |
| Test receiver<br>Default val:<br>Setting val:, Trigger                                         | "Test receiver" tests the connected to the selected receiver.                                                                                                    | • |   |

Notes

#### i On send interval:

- It is generally sent as soon as the data collection is completed for the web server.
- Daily means between 5 and 10 am.
- Weekly means Sundays (between 5 and 10 am).
- Monthly refers to the third day of the month (between 5 am and 10 pm).

In the case of "Annual allocation", "monthly" can be selected: The 11 additional e-mails with attached consumption data files are available for backup purposes or to provide precise billing by the month in the event of a change of renters.

#### 2.5.3.7 Energy indicator

The menu "Energy indicator" is displayed if the controller is connected to the web server that supports the Energy indicator. The menu is hidden if no devices of this type are connected.

E-Mail receiver 1...2 2 e-mail receivers can be defined for the Energy indicator. Settings are made at:

Path: Home > 0.2.150 OZW772.xx > > Settings > Energy indicator

The descriptions are available in Section 7.5 "E-mail with "Energy indicator" for the plant".

Visibility

Visibility of the "Energy indicator" can be defined:

Path: Home > 0.2.150 OZW772.xx > Settings > Energy indicator

The descriptions are available in Section 7.2.5 "Energy indicator" visibility".

#### 2.5.3.8 Trend

2 e-mail receivers can be defined for the trend function. Each of the 4 trend channels can send its information at the defined interval to one or both e-mail receivers. The settings is at:

Path: Home > 0.2.150 OZW772.xx > Settings > Trend

A description is available in Section 9.3, "Send trend data by e-mail".

#### 2.5.3.9 Faults

Enter these settings if the web server is to send an e-mail for a fault.

Path: Home > 0.2.150 OZW772.xx > Settings > Faults

| General functions | Data point                                                       | Explanation, example                                                                                                    | 9 |  |
|-------------------|------------------------------------------------------------------|----------------------------------------------------------------------------------------------------|---|--|
|                   | Delete history<br>Default value: No<br>Setting values:No,<br>Yes | Deletes the history of all events and messages.<br>Note i: Setting value <b>Yes</b> is a temporary state,<br>after approximately 2 seconds, the setting value<br>returns automatically to <b>No</b> . |   |  |

Local

| Data point                                  |                                                   | Explanation, example                                                                                                    | 9 |  |
|---------------------------------------------|---------------------------------------------------|----------------------------------------------------------------------------------------------------|---|--|
| Message tr<br>Default val.:<br>Setting val: | iggering<br>Coming<br>Coming,<br>Coming and going | <b>Coming</b> : A message is triggered when a fault<br>is received (start of fault).<br><b>Coming and going</b> : A corresponding<br>message is triggered at start and end of fault.<br>A web server fault displays the LED $\square$ . |   |  |

Note

**i** "Local" faults refer to web server faults.

| Data point                                                                            | Explanation, example                                                                                                    | Ģ |  |
|---------------------------------------------------------------------------------------|----------------------------------------------------------------------------------------------------|---|--|
| Message triggering<br>Default val: Coming<br>Setting val: Coming,<br>Coming and going | Coming: a message is triggered when a fault is received (start of fault).<br>Coming and going: A corresponding message is triggered at start and end of fault. A web server fault displays the LED $\Phi$ . |   |  |

System

| Data point                                                                                | Explanation, example                                                                                                    | 07 |  |
|-------------------------------------------------------------------------------------------|----------------------------------------------------------------------------------------------------|----|--|
| Message triggering<br>Default val.: Coming<br>Setting val: Coming,<br>Coming and<br>going | <b>Coming</b> : A message is triggered when a fault is received (start of fault).<br><b>Coming and going</b> : A corresponding message is triggered at start and end of fault.<br>This "Message triggering" impacts faults for davices on the KNX network (System) that are included on the web server device list.<br>A fault to Synco devices is displayed with the LED $Q$ . | •  |  |

#### Note

"System" faults refer to faults to the KNX device received via the KNX bus.

32 / 172

i

| Data point                                                     | Explanation, example                                                                                                    | Ð |  |
|----------------------------------------------------------------|----------------------------------------------------------------------------------------------------|---|--|
| Plant name                                                     | User definable text for the plant displayed by                                                                                 |   |  |
| Default val: OZW772.01<br>OZW772.04<br>OZW772.16<br>OZW772.250 | web server and transmitted in the message.<br>Update note on menu texts => Update or<br>regenerate web server device web page. |   |  |
| Setting val. max 20 characters                                 |                                                                                                    |   |  |

| Path: Home > 0.2.150 OZW772 | 2.xx > Settings > Texts |
|-----------------------------|-------------------------|
|-----------------------------|-------------------------|

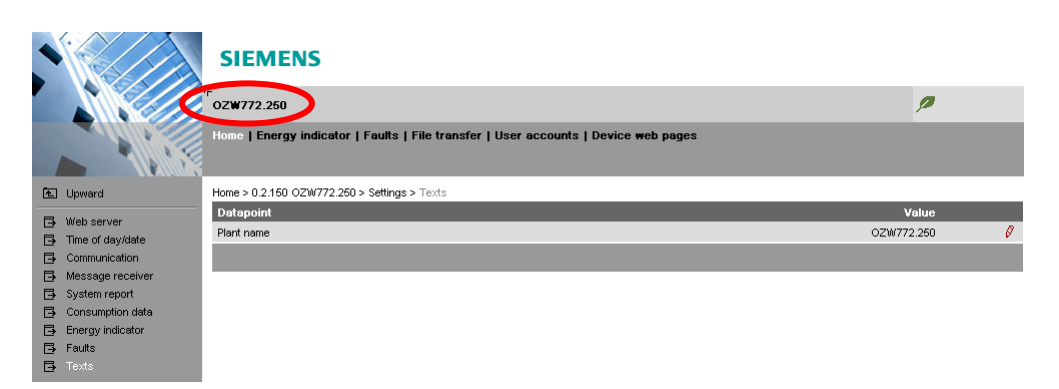

## 2.5.4 Operating page "Device information"

The operating page "Device information" displays information on web server, LPB/BSB, Ethernet, and services.

Path: Home > 0.2.150 OZW772.xx > > Device information

Descriptions are available in Section 4.2.3 "Web server diagnostics".

# 2.6 Commission network components

#### Commissioning

The web server can be operated from a PC with web browser on a local area network (LAN) or via the Internet.

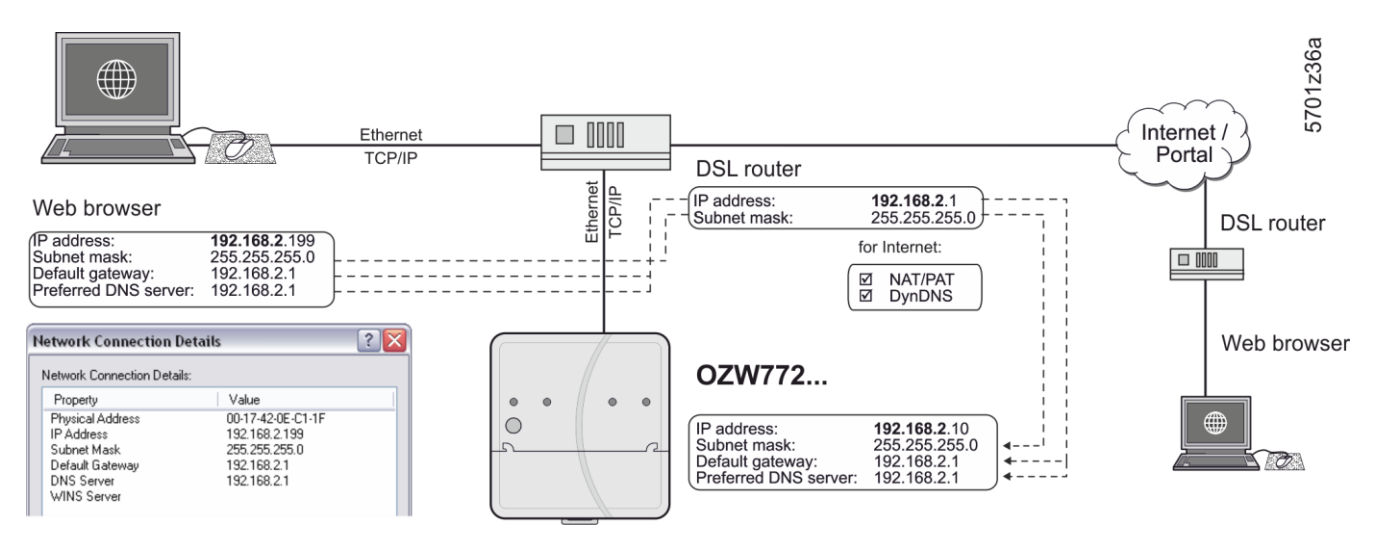

The illustration shows a typical application with operation via Internet and home network. Use can use "Network connection" to issue IP address, subnet mask, standard gateway and preferred DNS server if the PC is connected to the home network.

### 2.6.1 Access via portal

OZW registers automatically on the portal during commissioning as soon as it is connected to the Internet.

All functions are available after the user also logs on to the portal and the plant is activated. No additional settings required on the router. The workflow for access via portal is described in Section 3.1 "Set up access via portal".

## 2.6.2 Access via a local area network (LAN)

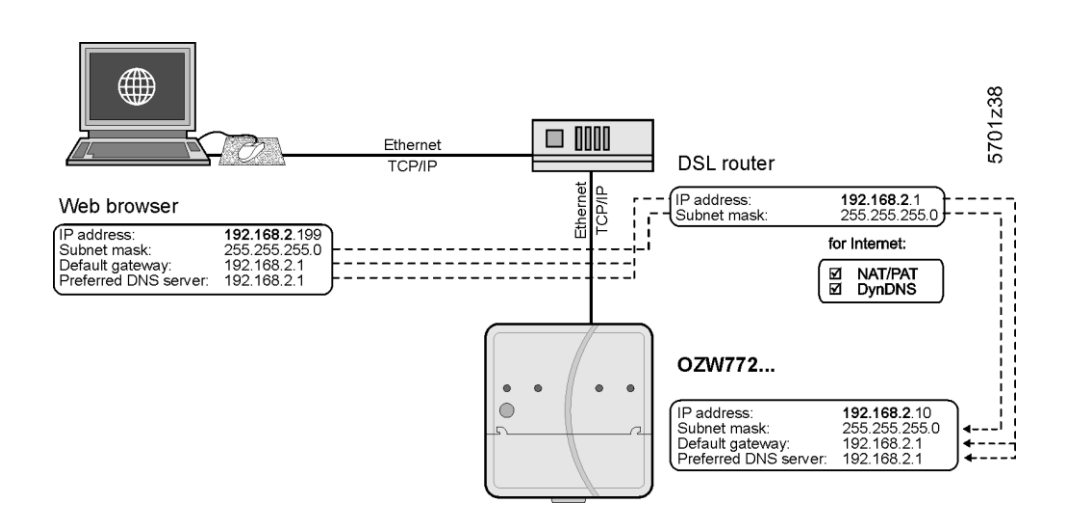

**Operator station** 

The operator station requires these settings, if the web server is operated from a PC with web browser on a local area network (LAN):

- IP address
- Subnet mask

Note

**i** Settings depend on network type and application. The different variants are described in Section 8.1.2.

## 2.6.3 Access via direct connection

"Direct connection" access the plant via the Internet by querying a fixed IP address for the web server or by querying a dynamic IP address forwarded via a server.

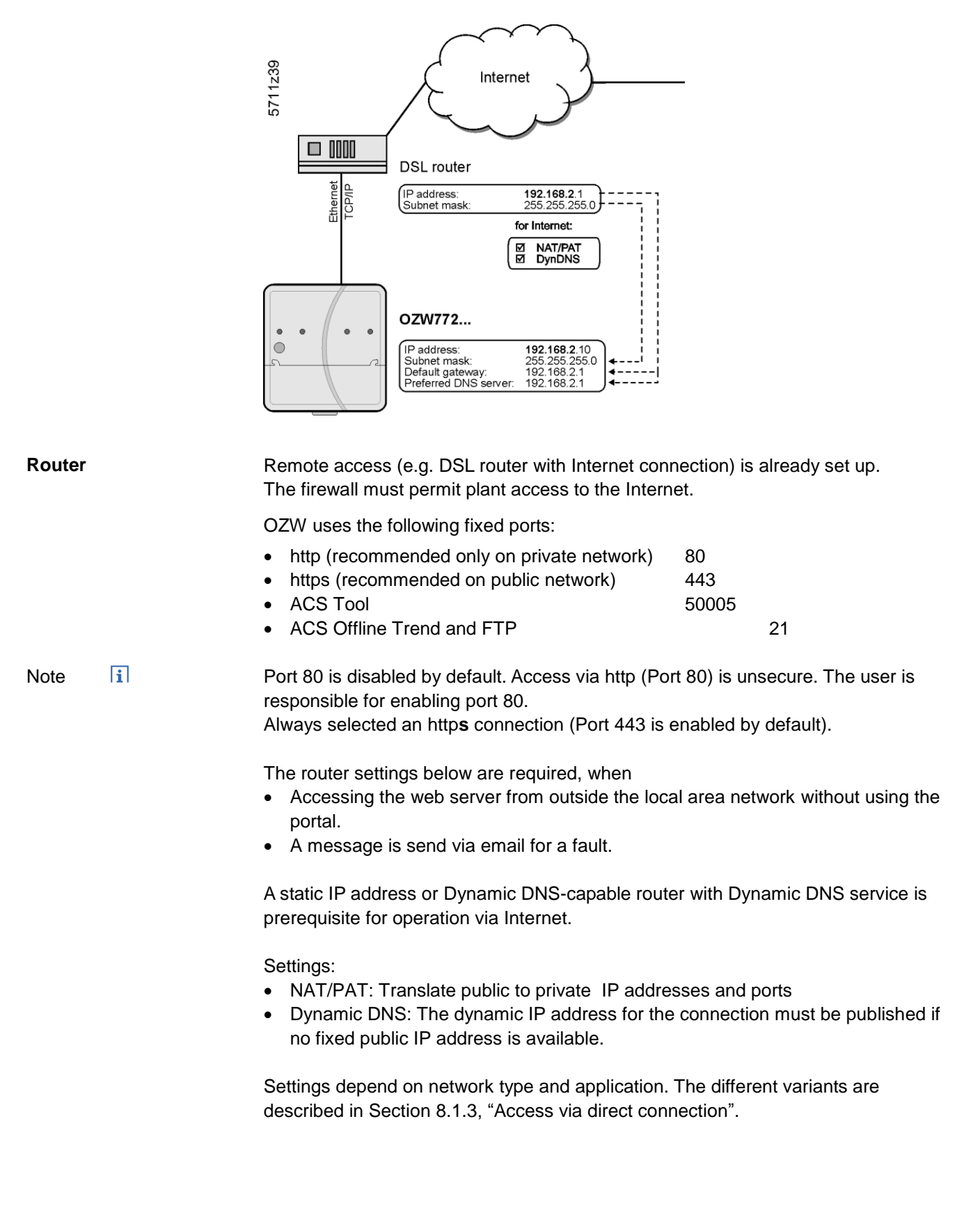
# 2.7 Functional check

| Test condition        | Connections must be tested if all settings were made to the web server as well as to KNX devices.                                                                                                    |
|-----------------------|----------------------------------------------------------------------------------------------------|
| LAN                   | A PC on the local network is used to test operations via LAN. The log in dialog box must appear after entering the local IP address for the web server (see Section 2.2.2).                                          |
| Internet              | We recommend using mobile participants with Internet access (Smart phone, mobile phone) to test operation over the Internet. The log in dialog box must appear after entering the public IP address or plant domain. |
| Access via portal     | Access via portal must be possible after registration, log on, and plant activations (see Section 3.1 "Set up access via portal").                                                                                   |
| Access without portal | The log in dialog box displays after entering the public IP address of plant domain (see Section <b>Error! Reference source not found.</b> "Operate using a web browser").                                           |
| Test message receiver | • Do the test if the web server is to send a message or system report via e-mail for a fault.                                                                                                    |
| Note i                | • The test is also carried out if message inhibition is switched on.                                                                                                    |

Path: Home > 0.2.150 OZW772.xx > Settings > Message receiver

| Data point                                                                                                    | Explanation, example                                                                                                    | £ |   |
|----------------------------------------------------------------------------------------------------|----------------------------------------------------------------------------------------------------|---|---|
| Test message receiver<br>Default val:<br>Setting val: Message receiver 14                                                                                                    | Select a message receiver to test the connection to the receiver.                                                                                                    |   |   |
| System report sent<br>Display val:, Yes, No                                                                                                    | The display changes from "" after a few<br>seconds to:<br>"Yes": Message sent successfully<br>"No": Message receiver not reached                                                | 0 |   |
| Cause<br>Display val:<br>, Network cable, DNS setting,<br>Address mail server, Port number<br>mail server, E-mail address<br>receiver, Authentication mail server<br>See the following table. | "Cause" displays the results of "System<br>report sent".<br>For "Yes" the cause is "".<br>For "No" the cause is displayed.<br>The first cause is displayed for multiple faults. | 0 |   |
| Message inhibition<br>Display values: Yes, No                                                                                                    | Shows the message suppression switch setting ( <b>8</b> ) (see Section 1.2).                                                                                                    | 0 | _ |

Fault message, E-mail A fault message is sent to the appropriate message receiver and the reason displayed if an e-mail cannot be sent error-free to a message receive.

A specific cause can originate in different sources. The problem must be solved accordingly.

| Cause                         | Cause of error                                                                                                    | Solution                                                                                                    |
|-------------------------------|----------------------------------------------------------------------------------------------------|----------------------------------------------------------------------------------------------------|
|                               | No error                                                                                                    |                                                                                                    |
| Network cable                 | No network cable or<br>no active network<br>connected.                                                                                                    | Connect cable or active<br>network. LEDs must be lit<br>at Ethernet connection.                                                                          |
| DNS setting                   | DNS server could not be<br>reached or no guaran-<br>teed network connection.                                                                                                    | Check Setting DNS<br>server, Default gateway,<br>or network connection.                                                                                  |
| Address mail server           | Address mail server not<br>discovered by DNS<br>server.                                                                                                    | Check Address mail<br>server, Default gateway,<br>or network connection.                                                                                 |
| Port number mail server       | Mail server refuses<br>connection or does<br>not answer.                                                                                                    | Check Port number mail<br>server.<br>A company proxy server<br>may block Internet con-<br>nection.                                                       |
| E-mail address receiver       | Invalid E-mail address.                                                                                                    | Check E-mail address.                                                                                                    |
| Authentication mail<br>server | Mail server refuses<br>connection.<br>Inconsistent Mail server<br>response. "Authentication<br>mail server" contains<br>different errors.<br>Encrypted mail server<br>(i.e. with TLS = Transport<br>Layer Security) may not<br>be supported. | Check "Authentication<br>mail server = Yes"<br>and user name and<br>Password.<br>An invalid "E-mail<br>address sender" can<br>also result in this error. |

Reset fault messages

The fault message is reset if:

- The next e-mail is error free.
- A manually triggered "Test message receiver" is successful.
- The message receiver is deactivated.

Pfad: Home > 0.2.150 OZW772.xx > Settings > Consumption data > Receiver

Note

**I** Do the test if the web server sends consumption data via e-mail.

| Data point                                    | Explanation, example                              | 0-1 |   |
|-----------------------------------------------|---------------------------------------------------|-----|---|
| Test receiver                                 | "Test receiver" tests the connected to the        |     | _ |
| Default val:<br>Setting val:, Trigger         | selected receiver.                                |     |   |
| Consumption data sent                         | The display changes after a few seconds from      | Ο   | _ |
| Display val:, Yes, No                         | "" to                                             |     |   |
|                                               | Yes: Message sent successfully.                   |     |   |
|                                               | No: Message receiver not reached.                 |     |   |
| Cause                                         | "Cause" displays the results of "Test receiver".  | 0   | _ |
| Display val:                                  | For "Yes" the cause is ""                         |     |   |
| , Network cable, DNS setting,                 | For "No" the cause is displayed.                  |     |   |
| number mail server, E-mail                    | The first fault is displayed for multiple faults. |     |   |
| address receiver, Authentication mail server. |                                                   |     |   |

## 2.8 Additional settings

**Hide devices** You can determine whether a device in the device list can be operated under "Home". i Note You can only hide devices on the "Administrator" user level. Procedure: Select "Device web pages" 1. 2. Select I the device you want to hide. 3. Click [Hide] Device nan Device addr Device type Serial no State Generated on OZW772.01 0.2.150 OZW772.01 00FD00FF020D 23.11.2009 09:44 Generated Device 0.2.246 RMU710B-1 00ED0001E8A4 25.11.2009 16:51 Generated Add Delete Generate Hide i Click [Generate] again to show the device. This may have an impact on the Note display of any existing meters in the consumption data file (For details see Section 6.2, Sections replace meter and section Start value web server). **Delete history** Path: Home > 0.2.150 OZW772.xx > Settings > Faults i Note We recommend deleting the history after you have completed commissioning. The workflow is described in Section 2.5.3.9, "Faults".

|                  |   | <b>2.9</b>                                                                    | Final steps                                                                                                    |
|------------------|---|-------------------------------------------------------------------------------|----------------------------------------------------------------------------------------------------|
| Foult indication |   | The foul                                                                      | lt indigeter displays the plant state                                                                                                    |
| Fault indication |   | The faul                                                                      | it indicator displays the plant state.                                                                                                    |
| Notes            | i | No fault<br>available                                                         | s may be pending after commissioning. Additional information on faults is in Section 4.3.                                                                                                    |
| No fault         |   | The faul                                                                      | It indicator remains green as long as no fault is pending.                                                                                                    |
|                  |   | OZW772.250                                                                    | P 🐥                                                                                                    |
|                  |   | Home   Energy ind                                                             | dicator   Faults   File transfer   User accounts   Device web pages                                                                                                    |
|                  |   | Fault<br>Plant ok                                                             | Device name Fault information Fault text Device address Device type                                                                                                    |
| Fault            |   | The faul<br>displaye<br>• Devic<br>• Fault                                    | It indicator changes to red for faults. The most severe plant faults are<br>∋d.<br>ice name<br>t text                                                                                                    |
|                  |   |                                                                               | Device 230<br>Systemzeitausfall                                                                                                    |
|                  |   | 2.9.2                                                                         | Final steps on web server                                                                                                    |
| Final steps      |   | The fina and the                                                              | al function checks are conducted on the web server, the cover is mounted LEDs checked.                                                                                                    |
| Note             | i | On disp                                                                       | lay and operating elements, see Section 1.2.                                                                                                    |
|                  |   | Procedu<br>1. Un<br>2. Sw<br>– 3<br>3. Mo<br>4. Pre<br>– 1<br>5. LE<br>6. Fat | ure:<br>inplug USB cable.<br>witch off message inhibition and address mode.<br>Switch 8 must be set to "Off"<br>Address mode LED Prog must be off.<br>butt terminal cover.<br>ess Remote $\checkmark$ button for more than 6 seconds.<br>The web server sends a system report to the defined message receivers.<br>Fault LED $\triangle$ displays (flashing) error in establishing communications.<br>ED On ① must be steady green.<br>mult LED $\triangle$ must be off. |

# 2.10 Supply state

| Restore default state | The web server can be reset to factory default settings. This is probably a good idea when using the web server for another plant.                                                                                                    |
|-----------------------|----------------------------------------------------------------------------------------------------|
|                       | <ol> <li>Procedure:</li> <li>Simultaneously press "Long" (&gt; 6 seconds) on the "Remote" ✓ button and "Prog" Prog<br/>The LED "On" ① turns off. The web server restarts.</li> <li>Wait until the web server is operational (LED "Run" ① is green).</li> </ol>                                                                                           |
| Note                  | <ul> <li>When restoring default state:</li> <li>All settings are reset to default state.</li> <li>Plant diagrams are deleted.</li> <li>The device list is deleted.</li> <li>Uploaded files are deleted.</li> <li>Unsent messages are deleted.</li> <li>History data is <b>not</b> deleted:<br/>It must be deleted manually (see Section 2.8).</li> </ul> |
| Note !                | The KNX device addresses and Ethernet IP address are also reset to default state.                                                                                                    |
|                       | 2.11 Software updates                                                                                                    |
|                       | We differentiate between the following:                                                                                                    |
|                       | • System definition updates to integrate device descriptions of new devices in the web server.                                                                                                    |
|                       | <ul> <li>Firmware updates to update the web server to the latest firmware version.</li> <li>Firmware updates may also contain new device descriptions (system definitions).</li> </ul>                                                                                                    |
| System data update    | The web server supports a number of Synco devices and differentiates them via device descriptions. A text catalog with various languages contains all web server texts and device descriptions.                                                                                                    |
| Note                  | A system definition update is a simply operational step via web browser.<br>See Section 4.4 for information on uploading system definitions.                                                                                                    |
| Firmware update       | Local operation on web server required to update firmware. Procedures are communicated for any firmware update accordingly.                                                                                                    |
| Logo update           | The logos can be customized.                                                                                                    |

# 3 Remote access via portal

Siemens offers with the Synco IC Internet portal simple and secure access to web serves (available as of web server version 5.2).

It permits remote servicing of the plant at any time and from any location.

The user logs on via an html5 compatible web browser (e.g. IE10+, FF18+) on the portal and has access there to all portal settings and plant data for the user level and plant role.

This section describes how to set up access to the web server via Synco IC Internet portal.

# Benefits to using the portal

- Simple and fast set up of access via the Internet neither a fixed IP address, nor forwarding of a dynamic IP address, nor port forwarding (NAT/PAT) is required
- The portal provides additional functions:
  - Manage one or multiple plants
  - Central user management
  - Display of plant overview, state of Energy indicators, and alarms
  - Plant functional scope can be set for various plant roles
  - Logging fault messages as common faults
  - Send alarm notifications per e-mail
  - Secured communications through encryption (https)

Web server on<br/>corporate networksThe web server does not permit settings on any existing proxy servers and cannot<br/>forward any of these settings. Web servers on corporate networks with proxy<br/>servers cannot connect to the portal.

**Portal functions** In this section describes only portal functions required to set up access and for understanding interactions.

A detailed description of the portal functions is available on the portal's help number. The documentation button opens the documentation menu.

# 3.1 Set up access via portal

Setting up the portal connection is easier and faster than setting up a direct connection using a fixed or dynamic IP address.

The web server send its device ID and activation key automatically via a secured connection to the portal as soon as it is connected to the Internet.

The user must register on the portal, log in, and activate the plant to access the plant.

Data exchangePlant data is only exchanged between the web server and the portal if the user<br/>requests the data.

The sole exception is periodic log in by the web server on the portal. This exchange is required to ensure the user can access the plant at any time.

Data access

Only users with the appropriate access rights have access to the data (see Section 3.1.1, "Portal and plant roles".)

For a customer (typically OEM customers), another domain name can be used to set up a different portal appearance.

 Query portal
 The portal can be queried via the following domains:

 https://www.siemens-syncoic.com

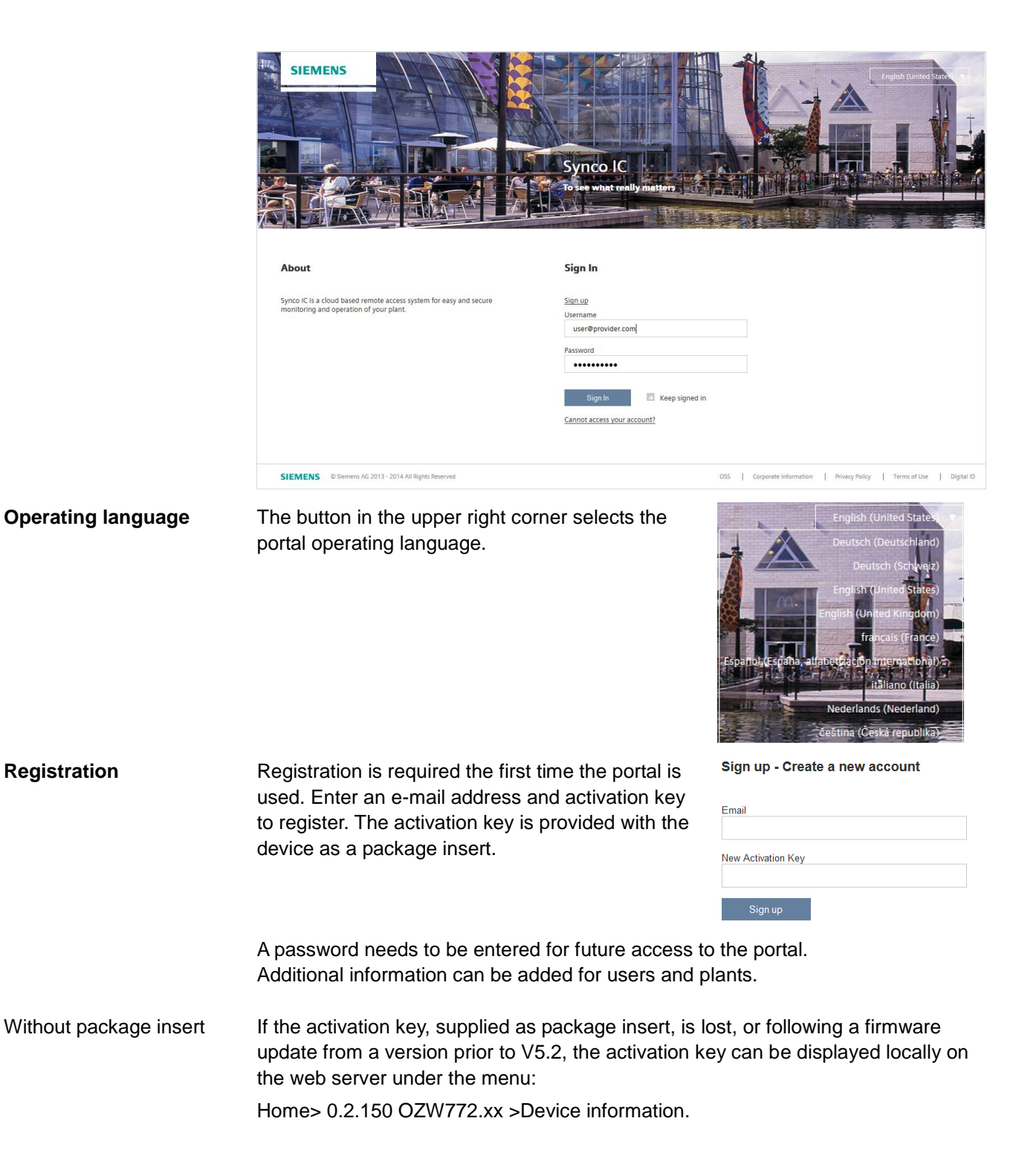

### Log in

You must log in with user name and password each time.

The "operation" page of the portal is displayed.

Activate plant A new plant is activated in the portal under menu "Administration" using the button [Activate Site].

| Home     | Operating | Application sets | Administration |             |            |                 |         |      |               |
|----------|-----------|------------------|----------------|-------------|------------|-----------------|---------|------|---------------|
| Overview |           |                  |                |             |            |                 |         |      |               |
| Sites    |           | Search           |                | Q           | Assigned U | nassigned       |         |      | Activate Site |
|          |           |                  |                |             |            |                 |         |      |               |
| Users    |           | Name 🗢           |                | Description |            | Application Set | Address | City |               |

### After entering the plant data, activate using the button [Activate].

| Sites |                    |                                         | Activate |
|-------|--------------------|-----------------------------------------|----------|
|       |                    |                                         |          |
|       | Activating Site    |                                         |          |
|       |                    |                                         |          |
|       | New Activation Key | 300000(-30000(-30000(-30000)            |          |
|       | Name               | OZW SD2, Tenerife                       |          |
|       | Description        |                                         |          |
|       |                    |                                         |          |
|       |                    |                                         |          |
|       | Address            |                                         |          |
|       | Zip code           |                                         |          |
|       | City               |                                         |          |
|       | State              |                                         |          |
|       | Country            | España                                  |          |
|       | Phone              |                                         |          |
|       | Timezone           | (UTC) Dublin, Edinburgh, Lisbon, London |          |
|       |                    |                                         |          |

| Activate additional | One user can activate multiple plants. The number is based on assigned roles.  |
|---------------------|--------------------------------------------------------------------------------|
| plants              | The workflow for activating an additional plant is the same as described under |
|                     | "Activate plant".                                                              |

### Query plant

In the "Operation" menu list the plant and can be queried by clicking the plant name.

The button [Web access] displays the user interface for OZW.

| SIEN      | IENS         |                      |                    |                                                           | Siemens Proxy 🔻 | English (United States) 🔻 | name@e:     | xample.com v |
|-----------|--------------|----------------------|--------------------|-----------------------------------------------------------|-----------------|---------------------------|-------------|--------------|
| Home      | Operating    | Application sets     | Administration     |                                                           |                 |                           |             |              |
|           |              |                      |                    |                                                           |                 |                           |             |              |
| Operating | / zzz_OZW772 | 2.250_TENERIFE (c/ S | egundo Díaz no2, S | an Cristób                                                |                 |                           |             |              |
| Alarms    |              |                      |                    |                                                           |                 |                           |             | C 🖻          |
| Web acces | ss           |                      | SI                 | EMENS                                                     |                 |                           |             |              |
|           |              |                      | <sup>r</sup> ozw71 | 2.250                                                     |                 |                           | <b>A</b>    |              |
|           |              |                      | Home               | Faults   File transfer   User accounts   Device web pages |                 |                           | 🛆 name@exar | mple.com     |
|           |              | Digward              | Home >             | 0.2.150 OZW772.250 > Settings > Communication > Ethernet  |                 |                           |             | _            |
|           |              | E KNX                | Datap              | oint                                                      |                 | Val                       | ue          |              |
|           |              | Ethernet             | DHCP               | client                                                    |                 | 400.409.4                 | On 6        | /            |
|           |              | E-mail               | P add<br>Suboa     | icas<br>t mask                                            |                 | 192.100.1                 |             |              |
|           |              | □ 058                | Defau              | t nateway                                                 |                 | 192 168                   | 1.1         |              |
|           |              |                      | Prefer             | red DNS server                                            |                 | 80.58.61.2                | 250         |              |
|           |              |                      | Altern             | ate DNS server                                            |                 | 80.58.61.2                | 254         |              |
|           |              |                      | Set w              | then DHCP client off                                      |                 |                           |             | -            |
|           |              |                      | IP add             | ress                                                      |                 | 192.168.2                 | .10 6       | 9            |
|           |              |                      | Subne              | t mask                                                    |                 | 255.255.25                | 5.0 6       | 2            |
|           |              |                      | Defau              | t gateway                                                 |                 | 192.168                   | 2.1 6       | 9            |
|           |              |                      | Prefer             | red DNS server                                            |                 | 192.168.                  | 2.1 6       | 2            |
|           |              |                      | Altern             | ate DNS server                                            |                 |                           | 6           | 9            |
|           |              |                      |                    |                                                           |                 |                           |             |              |
|           |              |                      | UPnP               | ocalization                                               |                 | Ether                     | net 6       | 9            |
|           |              |                      | Physic             | cal address                                               |                 | 00:a0:03:fd:90            | :2d         |              |
|           |              |                      | Portal             | connection                                                |                 |                           | On 6        | 9            |
|           |              |                      |                    |                                                           |                 |                           |             |              |

Note The user interface is opened in a new tab with button [122] and have the exact same view as the direct connection to web server without portal (local or via the Internet).

Operation is the same as described in Section 4.2, "Operate the plant".

### 3.1.1 Portal and plant roles

Portal roles The portal role defines rights for portal Home Operating Application sets settings, has users manage customers Users and assign roles. Menu specific to the portal are displayed Search Sites or hidden based on the portal role. Email address 🗢 A detailed description of portal roles is Tenants available in the portal's documentation. Site Roles Pre-Register Note A newly created user receives an e-mail with access data (link to portal, user i name, password). A new password must be defined the first time a user log's on. **Plant roles** Each user is assigned a plant role that includes rights the owner possesses for the plant. A predefined plant role can be used or a specific one defined. A detailed description of plant roles is available in the portal's documentation. 3.2 Prevent connection to portal The portal connection can be switched off if you do not want a connection to the portal. Under path <Home > 0.2.150 OZW772.xx > Settings > Communication > Services >

Is the data point "Portal connection".

The default setting is "On".

The setting "Off" does not connect to the portal, or an existing connection is cancelled.

Note i To prevent automatic log in to the portal during commissioning, the function must be previously switched off via USB prior to connecting the device to the Ethernet. The device logs on independently to the portal as soon as it has a connection to the Internet.

Administration

# 4 Operate using a web browser

This section describes how to operate the web server and connected devices.

### 4.1 Overview

Overview

The plant is operated via PC, smart phone or mobile phone with compatible web browsers (e.g. IE10+, FF18+) via USB interface, LAN/Ethernet or Internet (with or without portal).

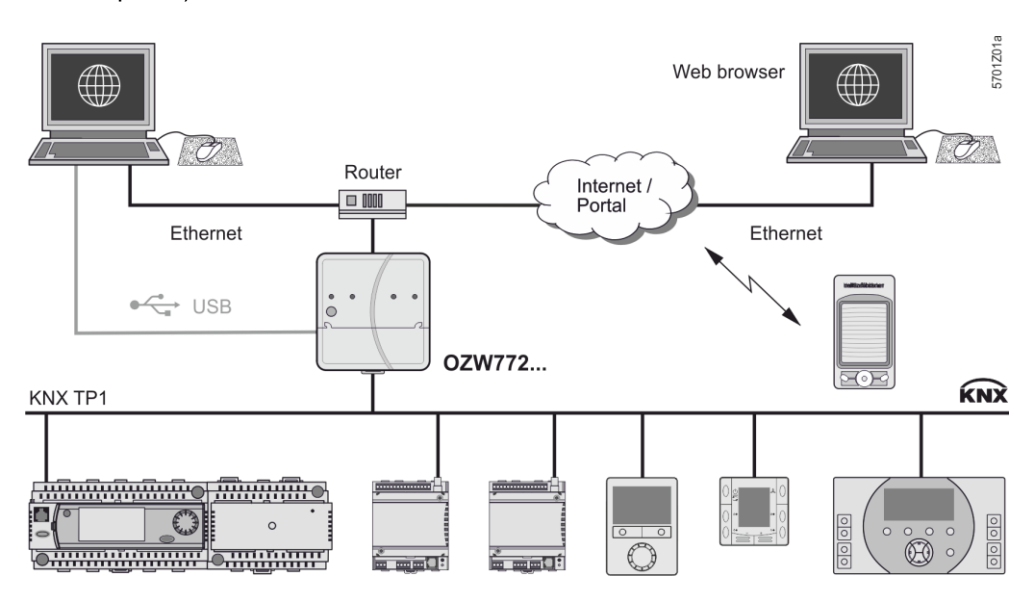

### Connection

Example of local

connection via USB

To access the portal, enter the address https://www.siemens-syncoic.com.

For access without portal, enter the IP address for the interface (USB, Ethernet) or the plant's domain name in the browser's address line.

# Stemens AG - Global Web Site - Building Technologies Division Datei Bearbeten Ansicht Favoriten Extra ? C 2urück · O · X O · X O · X O · X O · X O · X O · X Adresse 192:168:250:11 · X O · X O · X</

Login

The login follows on portal or OZW:

- User name
- Password

| Automate and "Deep<br>Link" when accessing<br>without portal | You can automate the process by adding the login information to the web browser's address line.<br>Format: <ip address="">/main.app?user=<user name="">&amp;pwd=<mypassword><br/>Example: <u>10.169.9.121/main.app?user=Administrator&amp;pwd=myPassword</u></mypassword></user></ip> |
|--------------------------------------------------------------|----------------------------------------------------------------------------------------------------|
| Note i                                                       | Only provide login information without private networks. Do not create "deep links" with login information on public networks.                                                                                                    |
| "Deep link"                                                  | For access without portal, you can create and save a deep link to go to a sub-page without navigating. The easiest way to do this is to copy the URL for the desired subpage and replace the browsers session ID with user name and password.                                         |
| Example                                                      | Original URL:<br>http://192.168.250.1/main.app?SessionId=f9d53187-2868-4a6b-8b20-<br>9eca4e859a4d&section=popcard&id=637&idtype=4                                                                                                    |
|                                                              | Available as "Deep Link":<br>http://192.168.250.1/main.app? <b>user=Administrator&amp;pwd=myPassword</b> &<br>section=popcard&id=637&idtype=4                                                                                                    |
|                                                              | The current, valid login information must be included for syntax "user= <user name="">&amp;pwd=<mypassword>".</mypassword></user>                                                                                                    |
| Logout                                                       | By default, the web session logs out for security reasons 15 minutes after the browser is closed.                                                                                                    |
|                                                              | The function "Automatic log off" can be switched off, see description in Section 2.5.3.3, Operating page "Settings", under "Services".                                                                                                    |

# 4.2 Operate the plant

Operate the plant

Device ready to operate are display via "Home".

| Hom                                                                                                    |
|----------------------------------------------------------------------------------------------------|
| 1/2         0.2.150         O2W772.250         Home           1/2         0.2.200         QAX913         +12           1/2         0.2.210         RMH760B-1         +12           1/2         0.2.211         QAW740         +12           1/2         0.2.220         RMU730B-1         +12 |
| <br>31         0.2.200 QAX913         →2           10         0.2.210 RMH760B-1         ↓           ↓         0.2.211 QAW740         ↓           ↓         0.2.200 RMU730B-1         ↓           ↓         0.2.230 Device 230         ↓                                                       |

### 4.2.1 Operate Synco device

### **Operate Synco devices**

Select the device in the left part of the menu to operate KNX devices. Web server displays the top level of the menu tree. From here, you can go to all operating pages and data points.

|     |                        | Home   Energy indicator   Faults   File transfer   User accounts   Device web pages |             |   |
|-----|------------------------|-------------------------------------------------------------------------------------|-------------|---|
| ſŁ. | Upward                 | Home > 0.2.210 RMH760B-1 > Heating circuit 1 > Room operating mode                  |             |   |
|     | Time switch 4          | Datapoint                                                                           | Value       |   |
|     | Holidays (special days | Preselection                                                                        | Auto        | Ø |
| B   | Room operating mode    | State                                                                               | Comfort     |   |
| ₿   | Room setpoints         | Cause                                                                               | Time switch |   |
| B   | Heating curve          | Room operating mode holidays                                                        | Economy     | 0 |
| Þ   | Plant operation        |                                                                                     | ,           |   |
| B   | Inputs/setpoints       |                                                                                     |             |   |
| Þ   | Outputs                |                                                                                     |             |   |
| B   | Limitations            |                                                                                     |             |   |

Operation of devices integrated via KNX S-Mode with ETS (Light, blinds, meters, etc.), is described in Section 10.2 "Operation KNX S-mode".

### 4.2.2 Operate web server

Operate web server Click the left menu pane to select web server operation. Web server displays the top level of the menu tree. From here, you can go to all operating pages and data points.

KNX pages defined with ETS are also displayed here.

Setting data on various operating pages is described in Section 2.5, "Web server settings".

| 💽 Upward              | me > 0.2.150 OZW772.250 > Living room |            |   |  |  |  |
|-----------------------|---------------------------------------|------------|---|--|--|--|
| Anlagonashalthild nou | Datapoint                             | Value      |   |  |  |  |
|                       | Ceiling lights                        |            | 0 |  |  |  |
| System information    | Free-standing luminaire               | Off        |   |  |  |  |
| Living room           | Dimmer                                | 0.0 %      |   |  |  |  |
| Bedroom               | Living room temperature               | °C         |   |  |  |  |
| Childrens room West   | Room air quality                      | 819.84 ppm | ß |  |  |  |
| Bathroom              |                                       | 010.04 ppm |   |  |  |  |
| Toilet                | Energy consumption neating            | U KVVN     |   |  |  |  |
|                       | Energy consumption hot water          | 0 kWh      |   |  |  |  |

### Switch views

Only the following parts of the user interface are displayed to operate the web server from a smaller screen or to hide navigation:

- Plant state
- Plant name
- Display

The double arrow in the upper left-hand corner switches the view.

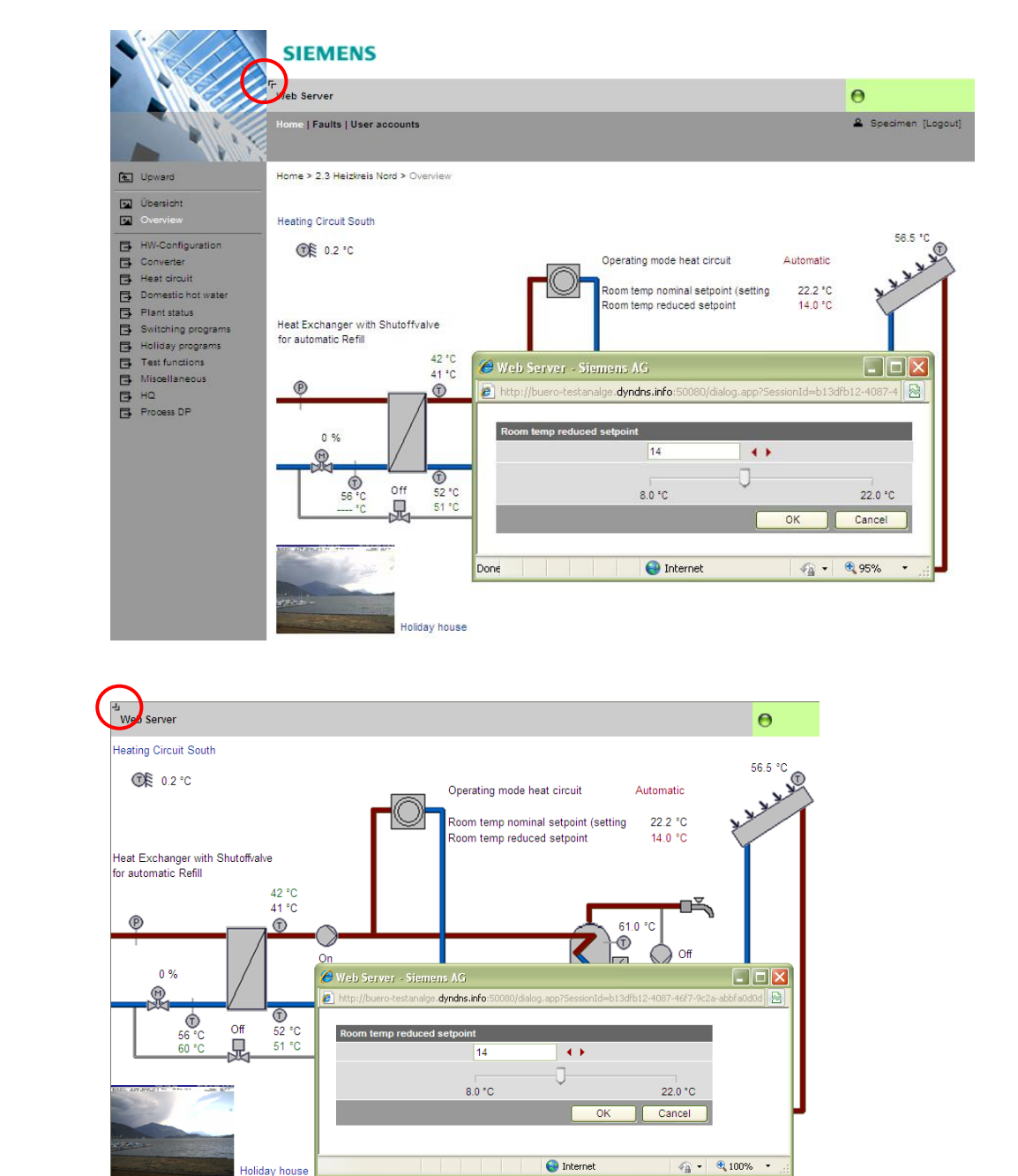

Full screen

Partial screen

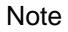

**i** In partial view, navigation to other plant web pages must be implemented using user-defined links. You can return to the full view at any time for navigation.

### 4.2.3 Web server diagnostics

| Diagnostics          | The following information is required to identify product version and settings.<br>Information on faults is available in Section 4.3.2. |                                                       |     |   |  |  |  |
|----------------------|----------------------------------------------------------------------------------------------------|-------------------------------------------------------|-----|---|--|--|--|
| Geräte-Informationen | Die Geräte-Information                                                                                                    | en dienen der Identifikation des Web-Servers.         |     |   |  |  |  |
| Notes i              | Entries on the operating page "Device information" our for information purposes only and cannot be edited here.                         |                                                       |     |   |  |  |  |
| Web server           | Path: Home > 0.2.150 OZW772.xx > Device information > Web server.                                                                       |                                                       |     |   |  |  |  |
|                      | Data point Explanation, example                                                                                                    |                                                       | 0-1 |   |  |  |  |
|                      | Plant name                                                                                                    | Web server or plant name.                             | 0   | 0 |  |  |  |
|                      | Web server type                                                                                                    | Web server product number (ASN).                      | 0   | Ο |  |  |  |
|                      | Fabrication number                                                                                                    | Device number from production                         | 0   | Ο |  |  |  |
|                      | Software version                                                                                                    | Web server software version.                          | 0   | Ο |  |  |  |
|                      | Build                                                                                                    | Revision status for the software.                     | 0   | 0 |  |  |  |
|                      | Hardware version                                                                                                    | Web server hardware version.                          | 0   | 0 |  |  |  |
|                      | Message inhibition                                                                                                    | Displays position of switch 8 "Message inhibition"    | 0   | — |  |  |  |
|                      | Activation key                                                                                                    | Activation key for registering on the Synco IC portal | 0   | 0 |  |  |  |
|                      |                                                                                                    |                                                       |     |   |  |  |  |

KNX

The following information displays the current settings and states on the KNX bus. The KNX settings are in Section 2.5.3, Operating page "Settings".

Path: Home > 0.2.150 OZW772.xx > Device information > KNX.

| Data point                    | Explanation, example                                                                                                    |   |   |  |  |
|-------------------------------|----------------------------------------------------------------------------------------------------|---|---|--|--|
| Area                          | First KNX network level.                                                                                                    | 0 | 0 |  |  |
|                               | The line coupler assigns the area. The factory setting for the web server is set to area 0.                                            |   |   |  |  |
| Line                          | Second KNX network level.                                                                                                    | 0 | 0 |  |  |
|                               | The line coupler assigns the line. The factory setting for the web server is set to line 2.                                            |   |   |  |  |
| Device address                | The factory setting for the web server is set to device address 150.                                                                   | 0 | 0 |  |  |
| Clock time mode KNX           | "Master" or "Autonomous": Time is mapped from<br>web server quartz.<br>"Slave": the web server gets the time from the<br>master clock. | 0 | 0 |  |  |
| Clock slave remote adj<br>KNX | "Clock slave remote adj KNX" = "Yes" allows the<br>web server to change the clock master time on<br>the KNX network.                   | 0 | 0 |  |  |
|                               | "Yes" makes sense for "Time synchronization" = "Slave on bus".                                                                         |   |   |  |  |
| Number of devices max         | Maximum possible number of devices monitored by web server on the Synco bus.                                                           | 0 | 0 |  |  |
| Number of devices current     | Actual number of devices monitored by web server on the Synco bus.                                                                     | 0 | 0 |  |  |
| Last change                   | Time of last change to device list.                                                                                                    | Ο | — |  |  |

Ethernet

You can consult the following information as needed to analyze problems on the Ethernet. It displays the current settings for the subnet. The Ethernet settings are made in Section 2.5.3, Operating page "Settings".

Path: Home > 0.2.150 OZW772.xx > Device information > Ethernet.

|                      |                                                                                                    | r   |   |
|----------------------|----------------------------------------------------------------------------------------------------|-----|---|
| Data point           | Explanation, example                                                                                                    | 0-1 |   |
| DHCP client          | Displays whther the DHCP client is switched on.                                                                                                    | 0   | 0 |
| IP address           | Web server IP address. The factory IP address for the web server on the Ethernet is: <u>192.168.2.10</u>                                                                                                    | 0   | 0 |
| Subnet mask          | The subnet mask defines the size of the subnet.<br>A value of 255 masks the partial network; a<br>value of 0 masks the device portion of the IP<br>addresses on the subnet. Devices must have<br>the same partial network to communicate<br>directly.<br>The web server has a default subnet mask<br>255.255.255.0 | 0   | 0 |
| Default gateway      | The standard gateway connects the subnet for<br>the web server to additional networks, e.g. the<br>Internet. The router typically is the default<br>gateway.                                                                                                    | 0   | 0 |
| Preferred DNS server | Preferred DNS server required to send e-mails.<br>The router is typically the DNS server as well for<br>the web server.                                                                                                    | 0   | 0 |
| Alternate DNS server | An alternative DNS server is only defined for redundant systems and is typically empty.                                                                                                    | 0   | 0 |
| Physical address     | The physical address (MAC address) is a unique identification for the Ethernet interface.                                                                                                    | 0   | 0 |

Setting for DHCP client off

Alternative settings are used for the following when the DHCP client is switched off:

- IP address
- Subnetmask

•

- Standard gateway
  - Preferred DNS server
- Alternative DNS server

Services

The following information displays the current serve settings. The service settings are made in Section 2.5.3, Operating page "Settings"

Path: Home > 0.2.150 OZW772.> Device information > Services

| Data point                  | Explanation, example                                                                                                    |   |   |  |  |
|-----------------------------|----------------------------------------------------------------------------------------------------|---|---|--|--|
| ACS access                  | With "On" access to ACS operating software is permitted on the web server. With "Off", there is not access (only via direct connection – not possible via the portal). | 0 | 0 |  |  |
| Web access via http         | With "On" access is permitted with http and https. With "Off" access is only permitted with https.                                                                     | 0 | 0 |  |  |
| UPnP localization           | UPnP localization can be disabled () or set on Ethernet or USB.                                                                                                    | 0 | 0 |  |  |
| ETS access via<br>KNXnet/IP | "On" permits access to the plant using the ETS software via KNXnet/IP. "Off" does not permit access (only via direct connection – via portal is not possible).         | 0 | 0 |  |  |
| Portal connection           | With "On" data exchange with the portal is activated. With "Off" there is no exchange of data.                                                                         | 0 | 0 |  |  |
| Automatic log off           | With "On", the web server disconnects if no user operation occurs for 15 minutes. There is no automatic disconnect with "Off".                                         | 0 | 0 |  |  |

|                |     | 4.3                                                                                                    | Faults                                                                                                    |
|----------------|-----|----------------------------------------------------------------------------------------------------|----------------------------------------------------------------------------------------------------|
|                |     | 4.3.1                                                                                                  | Overview                                                                                                    |
| Fault overview |     | The "Fau<br>device lis<br>the fault:<br>• Fault<br>• Devic<br>• Fault<br>• Fault<br>• Devic<br>• Devic | ults" function displays the most severe fault on a Synco device in the<br>st. It is available to all user levels. The following information helps identify<br>ce name<br>information (date, time, fault code).<br>text<br>ce address<br>ce type |
|                |     | Home   Faults                                                                                          | File transfer   User accounts   Device web pages                                                                                                    |
|                |     | Fault.                                                                                                 | Device name         Fault information         Fault text         Device address         Device type           Device         30.11.2009; 13:27; 3920         Frost         0.2.246         RMU710B-1                                            |
| Notes          | [i] | <ul> <li>An ov</li> <li>Faults corres</li> <li>Click</li> </ul>                                        | <ul> <li>verview of web server faults is available in Section 11.2.1.</li> <li>s for Synco devices are listed in the documentation for the sponding devices.</li> <li>to go to the corresponding device's web operation.</li> </ul>             |
|                |     | 4.3.2                                                                                                  | Device faults                                                                                                    |

You can display detailed information on all faults via the "Home" menu.

Local faults

Displays all faults for the OZW772.

Path: Home > 0.2.150 OZW772.xx > Faults current > Local

| Data point                                                      | Explanation, example                                                                                                    |   |   |  |
|-----------------------------------------------------------------|----------------------------------------------------------------------------------------------------|---|---|--|
| Fault 110                                                       | <ul><li>Displays for each fault:</li><li>Fault information (date, time, fault code).</li><li>Fault text</li></ul>                                                                                                | 0 | 0 |  |
| Acknowledge faults<br>Default val: No<br>Setting val: Yes / No. | The setting value "Yes" acknowledges web<br>server faults (same effect as "Remote" ✓).<br>Setting value "Yes" is a temporary state, i.e. the<br>setting value automatically goes to "No" after ca.<br>2 seconds. |   |   |  |

| Ł | Upward | Home > 0.2.150 OZW772.04 > Faults current > Local |                         |   |
|---|--------|---------------------------------------------------|-------------------------|---|
| B | Local  | Datapoint                                         | Value                   |   |
| Ē | System | Fault 1                                           |                         |   |
|   |        | Fault information                                 | 07.01.2005; 15:47; 5000 |   |
|   |        | Fault text                                        | No bus power supply     |   |
|   |        | Fault 2                                           |                         |   |
|   |        |                                                   |                         | R |
|   |        | Acknowledge faults                                | No                      | Ø |

The most severe faults are displayed for each device on the KNX bus.

Path: Home > 0.2.150 OZW772.xx > Faults current > System > Fault 1...n

| Data point | Explanation, example                    | ۳0 |   |
|------------|-----------------------------------------|----|---|
| Fault 1n   | Displayed under "Fault 1n":             | 0  | 0 |
|            | Area, Line, Device address, Device type |    |   |

Note

**i** Faults for Synco devices are listed in the documentation for the corresponding devices.

# 4.4 File transfer

"File transfer":

- Downloads consumption data
- Download message history as Excel or text file
- Upload documents to the web server
- Upload logos
- Upload system definitions

|                                   |     | • Opioau system definitions                                                                                                    |
|-----------------------------------|-----|----------------------------------------------------------------------------------------------------|
| Create and manage trend functions |     | Creating and managing trend functions is described in Section 9 "Trend functions"                                                                                                    |
| Download<br>consumption data      |     | E         Consumption data                Message history          Name         Type                                                                                                    |
|                                   |     | Documents         consumption_data_20120229.csv         CSV         ↓□           ☑ Logos         consumption_data_20120229.csv         VMI         ↓□                                                                                                    |
|                                   |     | Consumptions                                                                                                    |
| Note                              | [i] | <ul> <li>The file can also be sent by e-mail, in addition to the download of consumption data described here.</li> <li>Proceed as follows: <ol> <li>Select File transfer in primary navigation.</li> <li>Click I depending on the desired output format for CSV or XML. The file download dialog box is displayed.</li> </ol> </li> <li>Open the file with the application or save it to any location.</li> </ul> |
| Notes                             | i   | <ul> <li>The consumption data file is mapped at the moment it is opened.</li> <li>The CSV is suitable for processing using any program that work with comma separated data.</li> <li>The XML format is suitable for processing with MX Excel or Excel-compatible programs.</li> </ul>                                                                                                    |

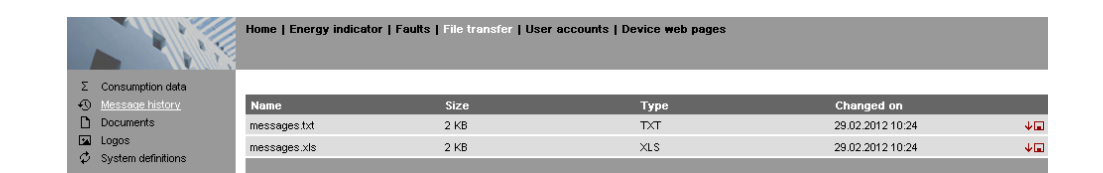

### Procedure:

- 1. Select "Message history" from secondary navigation.
- 2. Click VI for the desired document. TXT for text or ASCII format and XLS for Excel format. The "File download" dialog box opens.

Download

message history

|     |                               |                                            | File Dov                                | vnload                                                                          |                                                                                             |                                  |                          |                                      |                |
|-----|-------------------------------|--------------------------------------------|-----------------------------------------|---------------------------------------------------------------------------------|---------------------------------------------------------------------------------------------|----------------------------------|--------------------------|--------------------------------------|----------------|
|     |                               |                                            | Do you                                  | u want to open or sa                                                            | ave this file?                                                                              |                                  |                          |                                      |                |
|     |                               |                                            |                                         | Name: message<br>Type: Microsof<br>From: 192.168                                | es.xls<br>it Excel Worksheet<br>250.1                                                       | Canad                            |                          |                                      |                |
|     |                               |                                            |                                         |                                                                                 |                                                                                             | Cancer                           |                          |                                      |                |
|     |                               |                                            | 0                                       | While files from the In<br>harm your computer.<br>save this file. <u>What's</u> | iternet can be useful, some files<br>If you do not trust the source, do<br><u>the risk?</u> | can potentially<br>o not open or |                          |                                      |                |
|     |                               |                                            | 3. Open                                 | the file with                                                                   | n the applicatior                                                                           | n or save it                     | to any loca              | ition.                               |                |
| No  | tes                           | Ĩ                                          | <ul><li>Messag</li><li>The me</li></ul> | e history ex<br>ssage histo                                                     | xport is availabl<br>ory remains inta                                                       | e to admin<br>ct when re         | istrator and setting the | service user lev<br>web server to de | els.<br>fault. |
| His | story data                    |                                            | The messa                               | age history i                                                                   | includes the las                                                                            | t 500 even                       | ts on faults             | , fault messages,                    | , and          |
|     |                               |                                            | Plant in                                | formation:                                                                      |                                                                                             | ng monna                         |                          |                                      |                |
|     |                               |                                            | Plant                                   | name                                                                            |                                                                                             |                                  |                          |                                      |                |
|     |                               |                                            | Phone                                   | e number p                                                                      | lant (Unused)                                                                               |                                  |                          |                                      |                |
|     |                               |                                            | <ul> <li>Information</li> </ul>         | tion per ent                                                                    | trv:                                                                                        |                                  |                          |                                      |                |
|     |                               |                                            |                                         |                                                                                 | uy.                                                                                         |                                  |                          |                                      |                |
|     |                               |                                            | Diant                                   | coction (Dc                                                                     | wico nomo (KN                                                                               | V buc oddi                       |                          |                                      |                |
|     |                               |                                            |                                         |                                                                                 |                                                                                             |                                  | ess))                    |                                      |                |
|     |                               |                                            | • Date                                  | of occurren                                                                     | се                                                                                          |                                  |                          |                                      |                |
|     |                               |                                            | • Time                                  | of occurren                                                                     | ice                                                                                         |                                  |                          |                                      |                |
|     |                               |                                            | <ul> <li>Fault</li> </ul>               | code+text                                                                       |                                                                                             |                                  |                          |                                      |                |
|     |                               |                                            | <ul> <li>Trans</li> </ul>               | mission dat                                                                     | te                                                                                          |                                  |                          |                                      |                |
|     |                               |                                            | <ul> <li>Trans</li> </ul>               | mission tim                                                                     | e                                                                                           |                                  |                          |                                      |                |
|     |                               |                                            | <ul> <li>Mess</li> </ul>                | age receive                                                                     | er                                                                                          |                                  |                          |                                      |                |
|     |                               |                                            | Cause                                   | e                                                                               |                                                                                             |                                  |                          |                                      |                |
| Γ   | Plant name                    | O7W772 01                                  | I                                       |                                                                                 |                                                                                             |                                  |                          |                                      |                |
| Ē   | Phone number plant            | Diant as atlan                             | Data af a sum                           | T'                                                                              | Foult and a stant                                                                           | <b>T</b>                         | Transmission (           |                                      | 0              |
| H   | Event<br>Fault going          | Plant section<br>OZW772.01 (0.2.150)       | 2009.06.24                              | 11me of occurrence<br>15:42:26                                                  | Fault code+text<br>5003: Invalid time of day                                                | I ransmission date               | ransmission time         | wessage receiver                     | Cause          |
| ļ.  | Message not OK                | OZW772.01 (0.2.150)                        | 2009.06.24                              | '15:42:26                                                                       | 5023: Mirec 1 not reached                                                                   | 2009.06.24                       | '15:42:38<br>'15:42:43   | 1: myservice@siemens.com             | Fault receiver |
| H   | Fault going                   | OZW772.01 (0.2.150)                        | 2009.06.24                              | 15:46:29                                                                        | 5023: Mirec 1 not reached                                                                   | 2009.00.24                       | 13.42.43                 | n. myservice @ siemens.com           | aun receiver   |
| Ē   | Fault coming                  | OZW772.01 (0.2.150)                        | 2009.06.24                              | '16:20:30                                                                       | 5001: System time failure                                                                   |                                  |                          |                                      |                |
| ի   | Fault coming                  | Appartment Unit (0.2.100)                  | 2009.06.24                              | 17:27:10                                                                        | 5031: Radio comm error                                                                      | <u> </u>                         |                          |                                      |                |
| Ē   | Fault going                   | Appartment Unit (0.2.100)                  | 2009.06.24                              | '17:35:57<br>'17:47:25                                                          | 0: No fault<br>5001: System time feilure                                                    |                                  |                          |                                      |                |
| H   | Fault going<br>Message not OK | OZW772.01 (0.2.150)<br>OZW772.01 (0.2.150) | 2009.06.24                              | 16:10:54                                                                        | OK                                                                                          | 2009.06.26                       | '16:11:09                | '1: myservice@siemens.com            | Fault receiver |
| Ĺ   | Fault coming                  | OZW772.01 (0.2.150)                        | 2009.06.26                              | '16:15:42                                                                       | 5000: No bus power supply                                                                   |                                  |                          | ,                                    |                |
| 1   | Fault going                   | OZW772.01 (0.2.150)                        | 2009.06.26                              | '16:16:52                                                                       | 5000: No bus power supply                                                                   |                                  | 1                        |                                      |                |

### Upload documents

|               | Home   Energy indicator           | Faults   File transfer   User accounts   Device web | pages |            |
|---------------|-----------------------------------|-----------------------------------------------------|-------|------------|
| Σ Consumptio  | n data                            |                                                     |       |            |
| 🚯 Message hi  | story A Name                      | Size                                                | Туре  | Changed on |
| Documents     |                                   |                                                     |       |            |
| 🖾 Logos       |                                   |                                                     |       |            |
| 🗘 System defi | nitions Free storage capacity: 15 | 1 MB                                                |       | Add        |

### Procedure:

- 1. Select File transfer in primary navigation.
- 2. Select documents in secondary navigation
- 3. Click [ Add ]

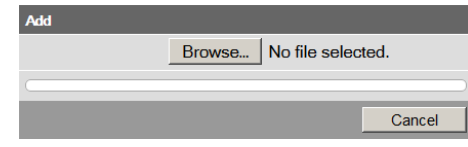

- 4. Click [Browse] and select desired file.
- 5. The upload starts directly after selecting the desired files and clicking [Open].

Notes

- Make sure there is enough memory for uploading.
- The Administrator and Service levels allow for uploading documents.

### **Upload logos**

|                    | Home   Energy indicator   Faults   File transfer   U | ser accounts   Device web pages |      |            |            |
|--------------------|------------------------------------------------------|---------------------------------|------|------------|------------|
| Σ Consumption data |                                                      |                                 |      |            |            |
| Message history    | Name                                                 | Size                            | Туре | Changed on |            |
| Documents          | Logo 1                                               |                                 |      |            | <b>↑□</b>  |
| Logos              | Logo 2                                               |                                 |      |            | <b>↑</b> ∎ |
| System definitions | Favicon (Favorite icon)                              |                                 |      |            | <b>↑</b> ■ |
|                    | Free storage capacity: 151 MB                        |                                 |      |            |            |

### Procedure:

i

- 1. Select I from secondary navigation.
- 2. Save existing logo(s) as needed (see below).
- 3. Click 📬

| Add |        |        |
|-----|--------|--------|
|     |        | Browse |
|     | Upload | Cancel |

4. Select the desired file.

Adhere to maximum dimensions (see Notes).

- 5. Click [ Upload ]
- 6. Re-load page content from web server (Internet Explorer, Firefox: Ctrl+F5; i.e. no older data is displayed from the browser cache)

Save logos:

i

- 1. Click "Logo 1" or "Logo 2". The browser window opens with the logo.
- 2. Right-click the log and save to the desired location via "Save Image As".

Notes

- Log file transfer is available to administrator and service user levels.
  - Allowed file formats: PNG, GIF, JPG, BMP.
  - The left logo (Logo 1) has max. 625 x 54 pixels.
  - The right logo (Logo 2) has max. 200 x 54 pixels.
  - The original logos are restored when resetting the web server to default.
  - The area belonging to the logo is highlighted in color when the cursor moves within the display area above the logo line.

| Upload system<br>definitions | Home   Energy indicator   Faults   File transfer   User accounts   Device web pages                                                                                                    |
|------------------------------|----------------------------------------------------------------------------------------------------|
|                              | Consumption Hard     Name     Current version     Minimum version     Changed on     Documents     System definitions     2,1,0     2,1,1     23,02,2012,10,58                                                                                                    |
|                              | Image: Logos         Update           ∅         System definitions         Update                                                                                                    |
|                              | <ul> <li>Procedure:</li> <li>1. Select System definitions from secondary navigation.</li> <li>2. Click [Update ]</li> <li>Add Image: Select the desired file. </li> <li>3. Select the desired file.</li> <li>4. Click [Upload ] to finish.</li> <li>5. Restart web server with power-down, power-up.</li> </ul> |
|                              | 6. You must recreate the devices following a system definition upload.                                                                                                    |
| Notes                        | <ul> <li>System definition file transfer is available to administrator and service user levels.</li> <li>Uploading and installing make take more than 5 minutes.</li> </ul>                                                                                                    |
| System definitions           | <ul><li>System definitions comprise:</li><li>Device descriptions.</li><li>Text catalogs in each user language.</li><li>Units catalog.</li></ul>                                                                                                    |
|                              | The device web pages use the uploaded system definitions to properly display devices and menus.                                                                                                    |
|                              | You must generate all device web pages following successful uploading. This applies the new system definitions.                                                                                                    |
|                              | The system definitions must be compatible with the web server's software version.<br>If incompatible, an associated message is displayed and the old system definitions<br>remain as is.                                                                                                    |
| Note i                       | Make sure there is at least 60 MB free memory on the web server when uploading.<br>If not, check the contents via File transfer > Documents.                                                                                                    |
|                              | 4.5 Operation with ACS790                                                                                                    |

The following functions are available with ACS790:

- Commissioning with device search.
- Popcard.
- Plant diagrams:
   Ear standard applications for the Synap a

For standard applications for the Synco devices, web-capable plant diagrams may be exported from ACS790 and import them to the web server.

- Parameterization: Read and write parameter sets. (the parameter set of the OZW772 contains the device list of the OZW772, too)
  Commissioning protocol.
- Offline trend.

For more details, see data sheet N5649.

# 5 Visualize plants

# 5.1 Overview

|                               | Web server OZW772 visualizes technical equipment in buildings (HVAC, electrical, energy values) via plant web pages. The plant is operated and monitored via one or more generated plant web page(s).                                                                                                    |
|-------------------------------|----------------------------------------------------------------------------------------------------|
| Download plant diagram        | Web-capable plant diagrams can be downloaded from the HIT (HVAC Integrated Tool by Siemens) online platform for Synco 700 devices, RXB/RXL room controllers and RDG/RDF/RDU room thermostats standard applications.                                                                                                    |
| Create own plant web<br>pages | You can freely design plant web pages.<br>As a hybrid form, you can also modify and extend downloaded plant diagrams.                                                                                                    |
| Web page elements             | <ul> <li>Plant web pages are designed with the following web page elements:</li> <li>Background image</li> <li>Data point elements</li> <li>Text elements</li> <li>Link elements</li> <li>Partial pictures</li> </ul> Data point elements are used to operate and monitor read and write values for devices connected via KNX and the web server.                                                                   |
| Edit / view mode              | <ul><li>Plant web pages are generated online in the web browser.</li><li>The web page designer with administrator rights also switches the plant web pages to edit mode.</li><li>Other users can query and operate the last saved visualization during the transition phase.</li><li>Plant web pages return to view mode once the changes are saved. The new state is now available online at this point.</li></ul> |

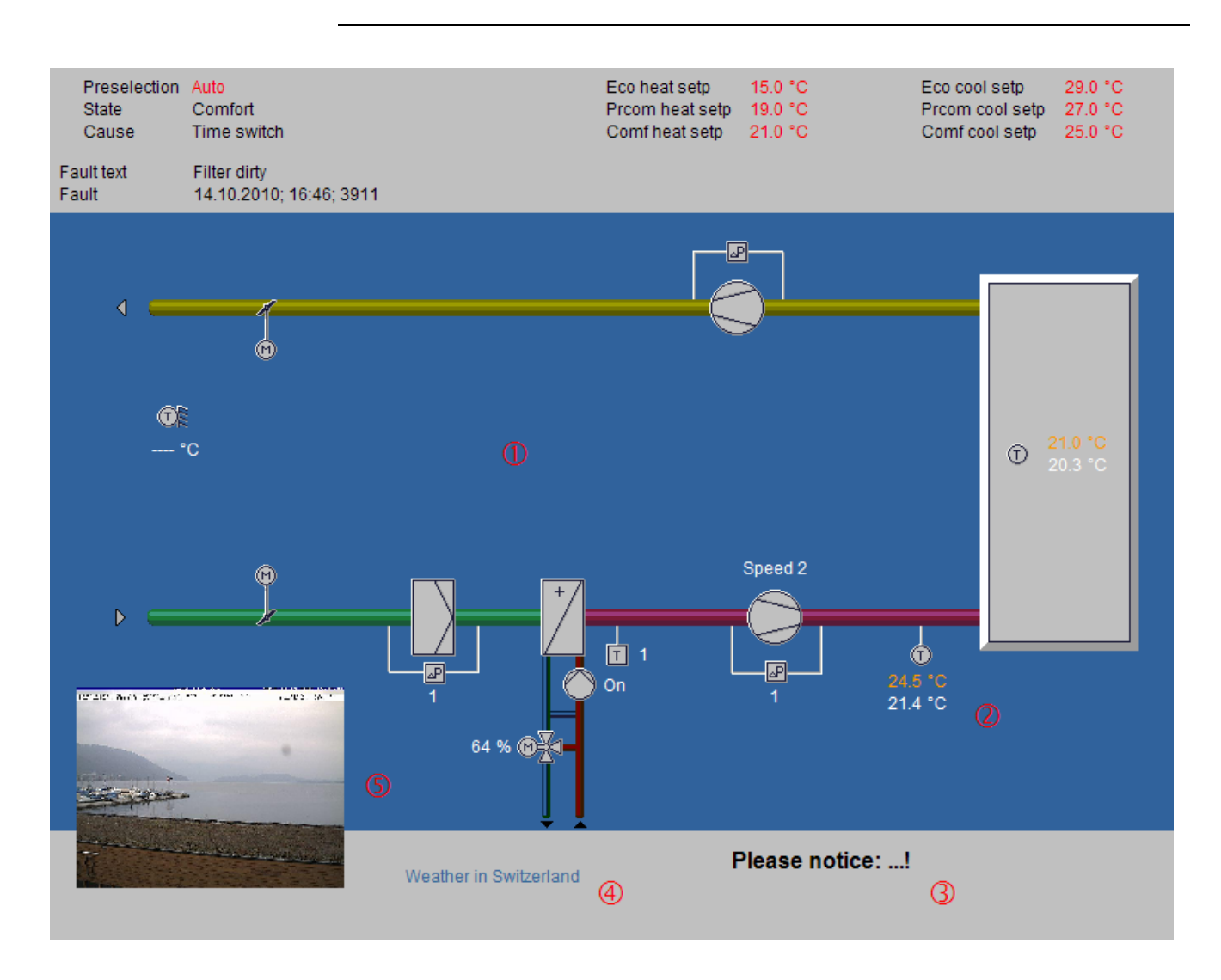

- **1** Background image All surfaces, symbols and the diagram.
- ② Data point element Two data point elements: Present supply air setpoint (orange), supply air actual value (white).
- 3 Text element Explanation text.
- Link element
   Link to Internet.
- **(5) Part. pic. element** Integrated web cam image.

The example above is an extension to a web-capable plant diagram downloaded from HIT.

The extension consists of additional, explanatory text (3), a link to the Internet (4) and an integrated web cam image (5), that is updated periodically (every minute).

As of OZW version 5.0, data points are also available on devices integrated via KNX S-Mode for display on the plant diagram (Light, blinds, energy volume meters, etc.). See Section 10 "KNX S-Mode".

# 5.3 Plant web page features

| Background image                    | A plant web page has an expandable area that can be used to place web page elements. The display area has a minimum size of 800px (width) and 580px (height).                                                                                                    |
|-------------------------------------|----------------------------------------------------------------------------------------------------|
|                                     | The minimum display area is filled with a transparent background image if no background image is explicitly selected.                                                                                                    |
|                                     | <ul> <li>The display area can be expanded to any size by adding a larger background<br/>image.</li> </ul>                                                                                                    |
|                                     | <ul> <li>The following types are accepted: png, jpg, gif and bmp; we do not recommend<br/>using bmp due to the file size.</li> </ul>                                                                                                    |
| Position in secondary navigation    | Multiple plant web pages are listed from top to bottom in the secondary navigation<br>per their "Position". The plant web page is built and displayed at "Position"=1 when<br>going to a home or device node. Use "Position > New > Properties" to set the<br>"Position" in the secondary navigation or "Properties > Position" for existing plant<br>web pages. |
| Front side /                        | The following applies to levels within a plant web page:                                                                                                    |
| Background                          | <ul> <li>The background picture is located in the background.</li> </ul>                                                                                                    |
|                                     | The group of partial pictures are in front.                                                                                                    |
|                                     | <ul> <li>I ne group with all remaining elements are in front.</li> <li>More recently added elements are on top of previously added elements.</li> </ul>                                                                                                    |
|                                     | within the group of partial pictures and remaining elements.                                                                                                    |
|                                     | Please note the following for the last statement:                                                                                                    |
|                                     | <ul> <li>If an element is deleted as part of editing and another element added, the new<br/>element jumps to the level of the deleted one. This level is not always the top<br/>level.</li> </ul>                                                                                                    |
|                                     | • You must add a new element as part of <b>new</b> editing to ensure that the new elements are placed at the top (finish with OK and re-click edit).                                                                                                    |
| Show / Hide                         | Plant web pages are hidden for a hidden device with appended plant web pages.<br>The associated plant web pages are displayed again if the device is re-generated<br>and displayed (Important note in Section 2.8).                                                                                                    |
| Delete                              | Appended plant web pages are irretrievably deleted once a device is deleted.<br>The same is true when you reset the web server.                                                                                                    |
| Changes to controller configuration | Any change to the controller configuration creates differences between the controller and the mapping on the web server. This impacts plant web pages as well where data point elements access the controller via the web server map. You must run "Generate" each time you change the controller configuration (see Section 2.4 for workflow).                  |
| Key variables                       | Any number of plant web pages per web server are possible.                                                                                                    |
| -                                   | The web server has 180 MB in memory.                                                                                                    |
|                                     | <ul> <li>You should pay special attention to image file size to save memory;<br/>(current available memory is available at "File transfer &gt; Documents").</li> <li>A maximum of 100 elements may be added on a plant web page from<br/>one web page element type (e.g. a maximum of 100 data point elements).</li> </ul>                                       |

### Toolbar 5.4

| Note |
|------|
|------|

The menus described below are only displayed and operable on the "Administrator" user level.

View mode, no web page available

The following toolbar is displayed at home and on the device nodes, if no plant web pages are generated:

Home > 0.2.150 OZW772.16 +🛛 New 🗦 Import

Home > RMU710B\_A01\_ADA001BHQ

| Menu   | Description (in German)                                  |
|--------|----------------------------------------------------------|
| New    | Create new plant web page.                               |
| Import | Import archived plant web page.                          |
|        | Plant web pages are archived and imported as .tar files. |

View mode, web page available

The toolbar is as follows for an existing plant web page:

| 🤌 Properties 🔰 🕂 🔽 New | - Əlmport 🛛 🔗 Edit 🔁 Copy 📑 Export 📔 💼 Delete                                                             |  |  |
|------------------------|----------------------------------------------------------------------------------------------------|--|--|
| Menu                   | Description (in German)                                                                                   |  |  |
| Properties             | Properties dialog for the plant web page. Enter the same as for "New".                                    |  |  |
|                        | Furthermore, "Replace datapoint addresses" address identical data points on another device (KNX address). |  |  |
| New                    | Create another plant web page.                                                                            |  |  |
| Import                 | Import archived plant web page.                                                                           |  |  |
| Edit                   | Switch to edit.                                                                                           |  |  |
| Сору                   | Copy selected plant web page to another device node.                                                      |  |  |
| Export                 | Export selected plant web page as .tar archive.                                                           |  |  |
| Delete                 | Deleted selected plant web page.                                                                          |  |  |

Edit

\_ ...

| Menu            | Description (in German)                                            |
|-----------------|--------------------------------------------------------------------|
| Datapoint       | Embed data point element to web page.                              |
|                 | A data point element consists of two fields:                       |
|                 | Data point value for a device connected via KNX or the web         |
|                 | server.                                                            |
|                 | Data point text.                                                   |
| Text            | Add free text (single line) to plant web page. The text is entered |
|                 | in the field "Displayed name".                                     |
| Link            | Hyperlink to other plant web pages, to a document or an            |
|                 | external web page.                                                 |
| Partial picture | Add additional picture to plant web page. "Link external" inte-    |
|                 | grates periodically updated, external images (e.g. web cams).      |

User levels

Only an administrator may generate and change visualization. User levels have the same rights for operation and monitoring.

# 5.5 Import web-capable plant diagrams

HIT has web-based plant diagrams for download and import to the web server for Synco 700 standard applications as well as the room controllers RXB and RXL.

### Prerequisites

- The drafter is logged on to the web server as an administrator.
  - The web server is connected via KNX with one or more devices (Synco 700 devices, room controllers).
- A standard application is loaded on the device.
- The device web page is generated, see Section 2.4. The web server menu tree and data point information for the device and the loaded standard application are now available.

### Download plant diagram from HIT

Workflow in HIT online platform (Siemens HVAC Integrated Tool):

- 1. Run <u>www.siemens.com/hit</u>.
- 2. Select country.

•

3. Select "Applications" in HIT.

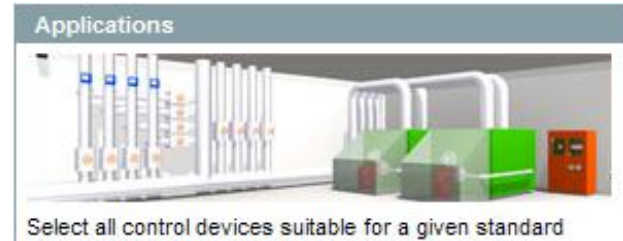

HVAC application and add them to your project.

- Select a standard application.
- 4. Select application (heating, ventilation/air conditioning, refrigeration, rooms).
- 5. Select a standard application for the Synco 700 series (e.g. ADA001 U1B HQ) or a room controller application (RXB, RXL) in the "Rooms" application.
- 6. Click document symbol in the "Doc" column.

| Application no. | Doc | ^ |
|-----------------|-----|---|
| A00001 MS0 HQ   |     |   |
| A00001 S0B HQ   |     |   |
| ADA001 U1B DE   |     |   |
| ADA001 U1B HQ   |     |   |
| ADA002 U1B HQ   |     |   |

The dialog "Application documents" is displayed.

7. Click the ZIP symbol on the line "Plant diagram for operator station (ACS and OZW)".

1 Zip

```
Plant diagram for operating station (ACS and OZW)
```

The file download dialog box is displayed.

- 8. Click Open.
- The ZIP program opens the ZIP archive.
- 9. Drag and drop the .tar file to the computer.
- 10. Close ZIP archive and HIT download dialog box.

This saves the .tar file with the web-based plant diagram on the computer.

# Import plant diagram to web server

Result

Note

Workflow on web server:

- 1. Start at the home node in secondary navigation, select the Synco controller.
- 2. Click Import.
  - The import dialog ("file name (\*.tar)") is displayed.
- 3. "Search..." to go to the .tar file saved on the computer.
- 4. Click Open.
- 5. Click Upload.

Import information is displayed while the file is being read; the property dialog box now opens.

- 6. Check "Replace datapoint addresses".
- 7. From the dropdown menu, select the KNX address for the controller connected via KNX and used to load the standard application.

| Properties                  |                               |        |
|-----------------------------|-------------------------------|--------|
| Displayed name              | RMU710B_A01_ADA001BHQ         |        |
| Background picture          | RMU710B_A01_ADA001_U1B_HQ.PNG | Ø<br>T |
| Position                    | 1                             |        |
| Replace datapoint addresses |                               | _      |
| 0.2.253                     | V 0.2.250                     |        |
|                             | ОК                            | Cancel |

8. Click [ OK ] to start.

The plant diagram is finished.

The controller or plant can now be operated and monitored via the web-based plant diagram. The default display is as follows:

- Operating values (e.g. operating mode Auto, Comfort, PreComfort, etc.) is displayed in red. The cursor changes to a hand symbol when you move it over the display. Click to open the applicable settings dialog box.
- Set points are displayed in orange; actual values in white.

It may occur that individual data points for controllers cannot be mapped to the standardized plant diagram due to compatibility issues.

- The data point text "Data point not found" is displayed.
- Three question marks "???" are displayed as the data point value. See Section 5.6 for any post editing.

# 5.6 Create own plant web pages

|                        | You can generate complete plant web pages yourself. As an option, you can change and extend any imported plant diagrams (see Section 5.5) as needed. This section presents the steps required to generate and design a customized plant web page.                                                                             |  |  |  |  |  |
|------------------------|----------------------------------------------------------------------------------------------------|--|--|--|--|--|
| Prerequisites          | <ul> <li>The drafter is logged on to the web server as an administrator.</li> <li>The web server is connected via KNX with one or more devices.</li> <li>The device web pages for the web server and devices are generated, see Section 2.4. The web server menu tree and data point information is now available.</li> </ul> |  |  |  |  |  |
| Create plant web page  | The following describes how to create a plant web page and add a background image.                                                                                                    |  |  |  |  |  |
|                        | 1. Go to home nodes or to a device node.                                                                                                    |  |  |  |  |  |
|                        | 2. Click New.                                                                                                    |  |  |  |  |  |
|                        | The properties dialog box is displayed.                                                                                                    |  |  |  |  |  |
|                        | <ol> <li>In the Displayed name field, enter the name for the plant web page<br/>(is displayed later in the navigation area for the web server).</li> </ol>                                                                                                    |  |  |  |  |  |
|                        | 4. Click the red pencil in the Background picture field.                                                                                                    |  |  |  |  |  |
|                        | I he add dialog box is displayed.                                                                                                    |  |  |  |  |  |
|                        | 5. Search to go to the desired background picture.                                                                                                    |  |  |  |  |  |
|                        | 7 Click Upload                                                                                                    |  |  |  |  |  |
|                        | The file name for the selected picture is displayed in the background                                                                                                    |  |  |  |  |  |
|                        | 8 Click OK                                                                                                    |  |  |  |  |  |
|                        | The plant web page is now saved with the background picture.                                                                                                    |  |  |  |  |  |
| Add data point element | The following describes how to add a data point element to a newly created                                                                                                    |  |  |  |  |  |
|                        | plant web page.                                                                                                    |  |  |  |  |  |
|                        | 1. Click Edit.                                                                                                    |  |  |  |  |  |
|                        | The plant web page switches to edit.                                                                                                    |  |  |  |  |  |
|                        | 2. Click Datapoint.                                                                                                    |  |  |  |  |  |
|                        | The data point dialog box is displayed.                                                                                                    |  |  |  |  |  |
|                        | 3. Click the red pencil in the Datapoint address field.                                                                                                    |  |  |  |  |  |
|                        | I he data point address dialog box is displayed.                                                                                                    |  |  |  |  |  |
|                        | 4. Go to the data point via device, menu text(s).                                                                                                    |  |  |  |  |  |
|                        | 5. Select Datapoint.<br>The entire data point path is entered in the data point address field                                                                                                    |  |  |  |  |  |
|                        | 6 Set the X/Y position for the data point field in the display area                                                                                                    |  |  |  |  |  |
|                        | 7. Modify formats such as text field size for "Datapoint - value" and "Datapoint -                                                                                                    |  |  |  |  |  |
|                        | text" as needed.                                                                                                    |  |  |  |  |  |
|                        | 8. Click Apply to check the results of the change in formatting as a preview to                                                                                                    |  |  |  |  |  |
|                        | the plant web page.                                                                                                    |  |  |  |  |  |
|                        | 9. If satisfied, click OK to finish.                                                                                                    |  |  |  |  |  |
|                        | 10. Click OK to change to view.                                                                                                    |  |  |  |  |  |
|                        | The data point value was read and is displayed.                                                                                                    |  |  |  |  |  |

Double-click the data point element in edit to reopen the settings dialog box for Notes an already created data point element. The data point element can also be deleted in the settings dialog box. This note applies as well to other web page elements. As an alternative to setting the X/Y position in the data point dialog box, you can also position data point elements using drag and drop in edit mode. The element can no longer be moved after switching to view mode. This note applies as well to other web page elements. The X/Y position in the data point dialog box is anchored to the text in the data point value field and its alignment. In conjunction with the alignment functions, the data point field moves to the right for left align and to the left for right align (see the following graphic). This note refers as well to text and link elements accordingly. Alignment х Left Data point text Data point value х Center Data point text Data point value X Right Data point text Data point value Notes The "x" displays the changed position of the anchor. The alignment of all the data point texts is left aligned. Add text element The following describes how to add informational text to a plant web page. Click Edit. 1 The plant web page switches to edit. 2. Click Text. The text dialog box is displayed. 3. Enter the desired text in the Displayed name field. 4. Set the X/Y position for the text field in the display area. 5. Format as needed. 6. Click Apply to check the results of formatting in a preview. 7. If satisfied, click OK to finish. 8. Click OK to change to view. Notes Text elements are single lines. Only a limited number of fonts are available for texts: Small 10pt Normal 12pt Large 16pt 24pt XL Add link element The following describes how to add two lines to the plant web page: To another plant web page. To an external web page. The link to a document is not displayed, but works accordingly.

| Link to another<br>plant web page | <ol> <li>Click Edit.<br/>The plant web page switches to edit.</li> <li>Click Link.<br/>The link dialog box is displayed.</li> <li>Enter the desired text for display in the Displayed name field.</li> <li>Select Link to in the "Plant diagram" field.</li> <li>Click the red pencil in the same field.<br/>The plant diagram dialog box is displayed with all plant diagrams<br/>available on the web server.</li> <li>Select the desired plant diagram.<br/>Enter the path for the plant diagram in the "Link to" field.</li> <li>Set the X/Y position for the link field in the display area.</li> <li>Format the link as needed.</li> <li>Click Apply to check the results of formatting in a preview.</li> <li>If satisfied, click OK to finish.</li> <li>Click OK to change to view.<br/>The link is enabled immediately in the view mode: Click to open<br/>the corresponding plant web page.</li> </ol> |  |  |  |
|-----------------------------------|----------------------------------------------------------------------------------------------------|--|--|--|
| Tip                               | We recommend adding a link on the target web page to return to the previous page.                                                                                                    |  |  |  |
| Notes                             | <ul> <li>Links are broken after importing a plant web page to another web server and must be restored per the instructions above.</li> <li>The links to other plant web pages are also broken after a firmware update for web pages exported in advance and then imported and must be restored per instructions above.</li> </ul>                                                                                                    |  |  |  |
| Links to an external<br>web page  | <ol> <li>Click Edit.<br/>The plant web page switches to edit.</li> <li>Click Link.<br/>The link dialog box is displayed.</li> <li>Enter the desired text for display in the Displayed name field.</li> <li>Select external link in the Link to field.</li> <li>Click the red pencil in the same field.<br/>The link external dialog box is displayed.</li> <li>Enter the desired URL.</li> <li>Check the correctness of the entry: The Internet page is opened.</li> <li>Confirm with OK.</li> <li>Enter the URL in the "Link to" field.</li> <li>Format the link as needed.</li> <li>Click Apply to check the results of formatting in a preview.</li> <li>If satisfied, click OK to finish.</li> <li>Click OK to change to view.<br/>The link is enabled immediately in the view mode: Click to open the corresponding web page.</li> </ol>                                                                    |  |  |  |

| Add partial picture     | <ul> <li>The following describes how to add two partial pictures to the plant web page:</li> <li>A static picture downloaded to the web server.</li> <li>A link to an external picture on a server, e.g. continuously updated images from a webcam.</li> </ul>                                                                                                    |
|-------------------------|----------------------------------------------------------------------------------------------------|
| Static partial picture  | <ol> <li>Click Edit.<br/>The plant web page switches to edit.</li> <li>Click Partial picture.<br/>The partial picture dialog box is displayed.</li> <li>Select "Picture source" in File field.</li> <li>Click the red pencil in the same field.<br/>The add dialog box is displayed.</li> <li>Click Search.</li> <li>Go to desired image file.</li> <li>Click Open.</li> <li>Click Upload.<br/>Enter the file name for the selected image in the Field Source field.</li> <li>Adapt Position and Scaling.</li> <li>Click Apply to check the results of formatting in a preview.</li> <li>If satisfied, click OK to finish.</li> <li>Click OK to change to view.</li> </ol>                                                                                                    |
| Dynamic partial picture | <ol> <li>Click Edit.<br/>The plant web page switches to edit.</li> <li>Click Partial picture.<br/>The partial picture dialog box is displayed.</li> <li>Select "Picture source" in Link external field.</li> <li>Opens the web cam image on the Internet.</li> <li>Right-click webcam image.</li> <li>Select properties for webcam image.</li> <li>Select properties for webcam image.</li> <li>Click the red pencil in the Source Picture field.<br/>The link external dialog box is displayed.</li> <li>Add the URL for the webcam image.</li> <li>Check the correctness of the entry: The webcam image is opened.</li> <li>Click OK.</li> <li>Modify Position and Scaling.</li> <li>Click Apply to check the results of formatting in a preview.</li> <li>If satisfied, click OK to finish.</li> <li>Click OK to change to view.</li> </ol> |

# 6 Record consumption data

You can record consumption data for heating, hot water, chilled water, cooling electricity, natural gas or other media depending on the installed energy or volume meters. You can precisely track energy consumption by querying consumption data. Daily updated values, monthly values and for QAX9... annual due date values are available.

OZW772 as of V5.0 Energy and volume meters that use KNX data points are also supported as of integration of KNX S-Mode as of web server V5.0. The meters can be connected directly or via KNX adapter to the KNX bus and transmit their data as per the configuration in ETS "Configuration in KNX S-Mode", see Section 10.1.

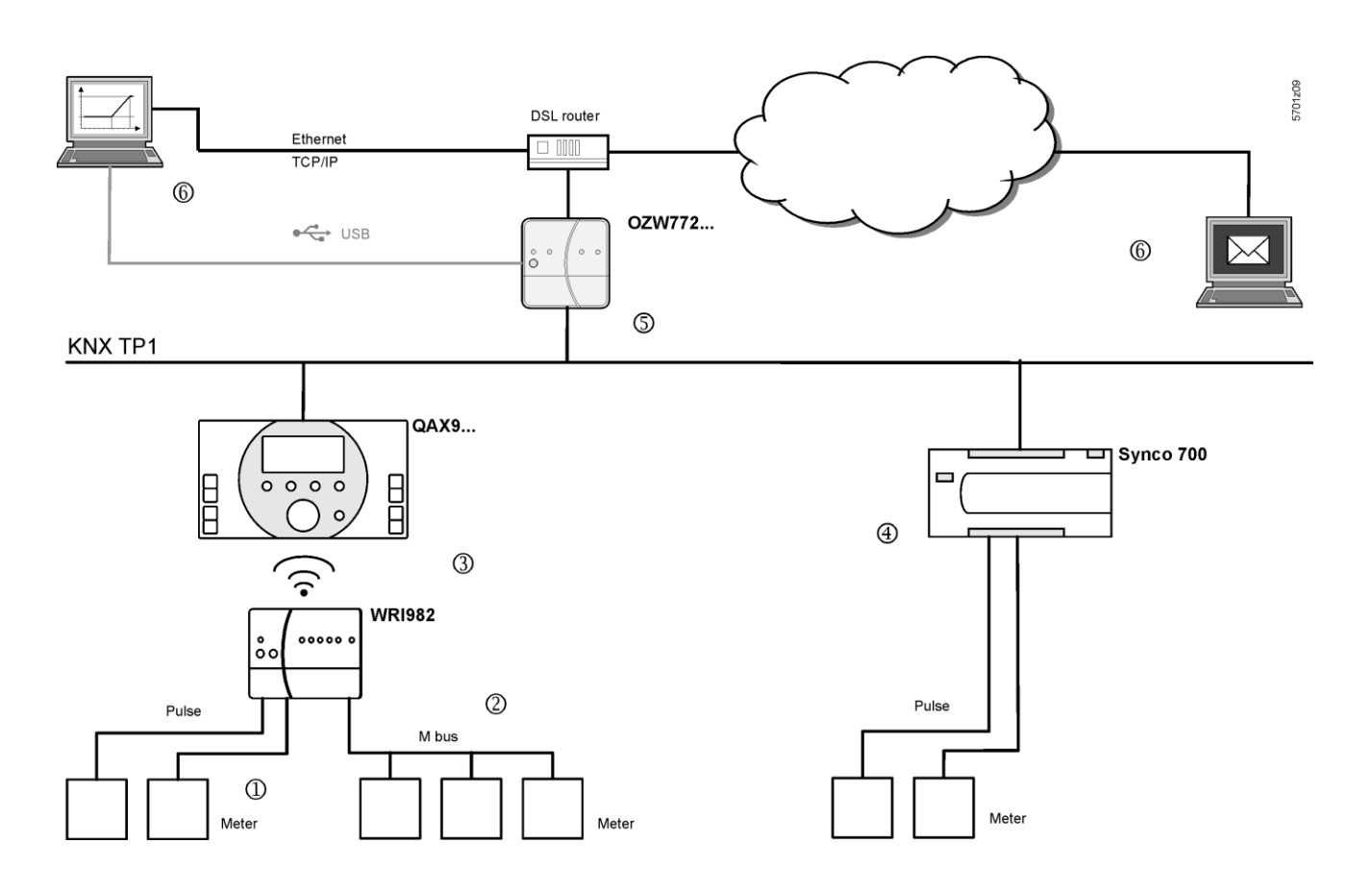

- ① The consumption data interface WRI982 continuously counts pending pulses.
- <sup>2</sup> The WRI982 periodically queries consumption data on the M-bus meter.
- ③ The QAX9... periodically queries the consumption data interface WRI982.
- ④ The Synco 700 controller continuously counts pending pulses.
- (5) The OZW772... periodically queries consumption data.
- <sup>(6)</sup> You can view consumption data via web operation (local or remote) or have it send by e-mail.

Notes

Note

- Compatible M-bus meters are listed in data sheet N2735 on the consumption data interface WRI982.
  - The QAX9.... documentation includes additional information on meter integration and consumption data acquisition up to QAX9...
  - Information on pulse processing for Synco 700 controllers is available in the corresponding documentation on basic.
  - Information on KNX S-Mode products is available in the manufacturer's product documentation.

# 6.1 Consumption data file

You can view the consumption data file via web operation (local or remote) (Section 4.4) or sent via e-mail (Section 6.3).

The consumption data file displays meters for those KNX devices with device pages generated on the web server.

The device web pages must be re-generated after commissioning and changes to the plant (see Section 2.4).

Static metering information is available immediately after generation. The current values for operational meters are available in the consumption data file at the latest after 24 hours.

### 6.1.1 Main areas for consumption data file

| my header             |                |             |               |                       |                |            |
|-----------------------|----------------|-------------|---------------|-----------------------|----------------|------------|
| Plant information     |                |             |               |                       |                |            |
| Plant name            | Device address | Device type | Serial number | IP address            | File created o | n          |
| OZW772.04             | 0.2.150        | OZW772.04   | OOFDOOFEFFOC  | 192.168.251.1         | 10:29          | 04.01.2011 |
| Meter data            |                |             |               |                       |                |            |
| Device information    |                |             |               | Meter information     |                |            |
| Device name           | Device address | Device type | Serial number | Meter name            | Medium         | Production |
| QAX913                | 0.2.200        | QAX913-1    | 00FD0001889E  | Electricity 1         | Electricity    | 569        |
| QAX913                | 0.2.200        | QAX913-1    | 00FD0001889E  | Heat/cooling energy 1 | Heat (oulet)   | 569        |
| QAX913                | 0.2.200        | QAX913-1    | 00FD0001889E  | Cold water 1          | Cold water     | 5474166    |
| QAX913                | 0.2.200        | QAX913-1    | 00FD0001889E  | Hot water 1           | Hot water      | 5474167    |
| Heizung               | 0.2.210        | RMH760B-1   | 00FD00019940  | meter 1               |                |            |
| Meter replacement     |                |             |               |                       |                |            |
| Device information    |                |             |               | Meter information     |                |            |
| Device name           | Device address | Device type | Serial number | Meter name            | Medium         | Production |
| my information line 1 |                |             |               |                       |                |            |
| my information line 2 |                |             |               |                       |                |            |
| my footer             |                |             |               |                       |                |            |

# User defined texts Header, Information line 1...10 and Footer are user defined settings that can be entered in the web operation for the web server (see Section 2.5.3.6, "Consumption data").

Web server dataPlant information relies on the web server and is mapped "ad hoc" when querying<br/>and sending the consumption data file.

Siemens Building Technologies

| Meter data     | Meter data is mapped in the web server based on information from Synco devices entered and generated under Device web pages.                                                                                                    |  |  |  |
|----------------|----------------------------------------------------------------------------------------------------|--|--|--|
| Meter exchange | The entire data set for the meter is moved when replacing a meter from the "Meter data" area to "Meter replacement".<br>In generation, the "Meter replacement" function ensures that last available values for any meter is retained even for billing purposes even after replacement. |  |  |  |
| Notes          | <ul> <li>The entire "Meter replace" area can be deleted (see Section 2.5.3.6, "Consumption data").</li> <li>2-year old data is deleted automatically.</li> </ul>                                                                                                    |  |  |  |

### 6.1.2 Meter data in detail

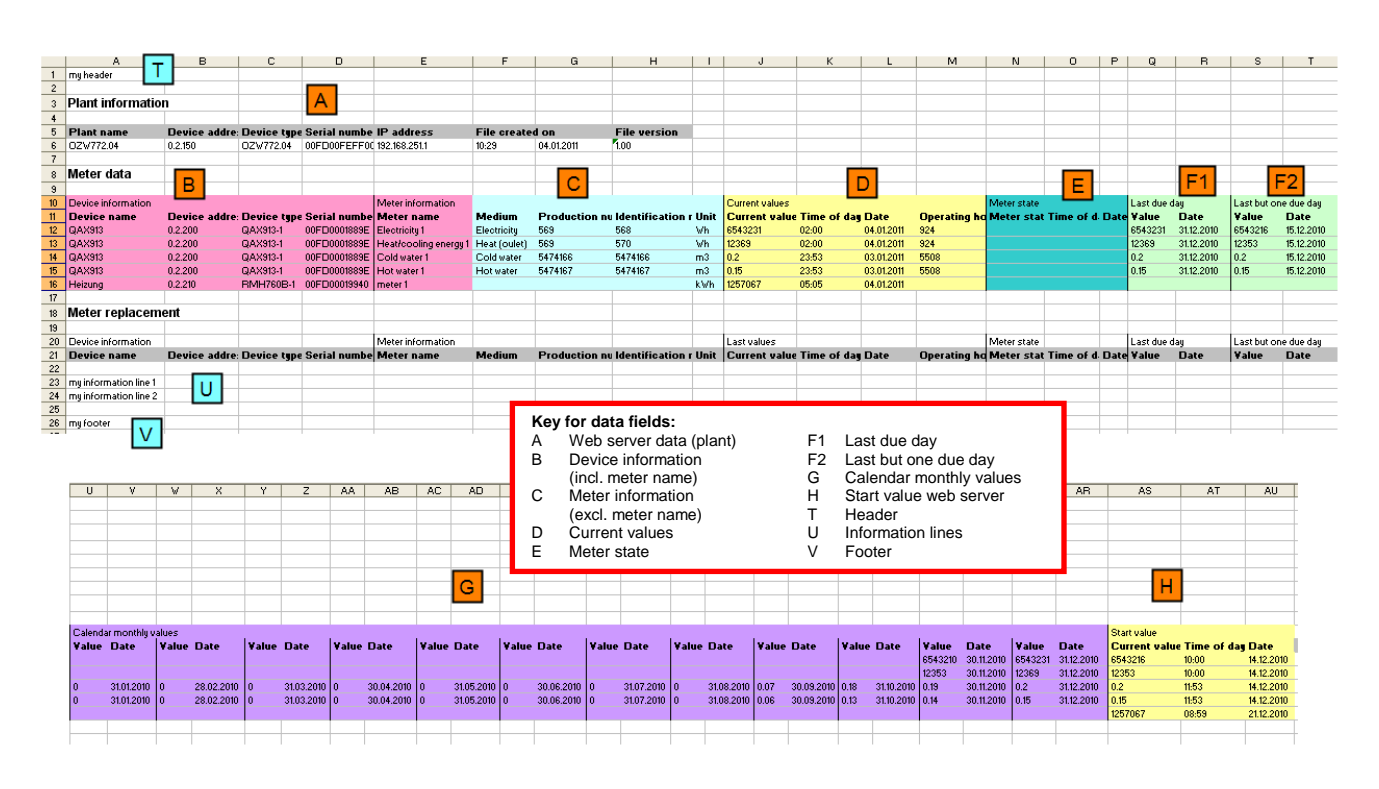

| QAX / Synco 700 data       | a | Data for device information, including meter name (data field B) are mapped to the web server based on information from the Synco devices immediately after generating.                                                                                            |
|----------------------------|---|----------------------------------------------------------------------------------------------------|
| Note                       | i | Must be re-generated if settings are changed to integrated Synco devices.                                                                                                    |
| QAX / Synco 700<br>mapping |   | Meter information, not including meter name (data field C), current values (D), meter status (E), last due date (F1) and calendar monthly values (G) are collected at the QAX9 or on the Synco 700 controller (not E and not F1) and then retrieved by web server. |
| Note                       | i | Data in the section on meter status (E) are specific to the manufacturer for M-bus meters.                                                                                                    |
Initialize QAX9...

The listed values are available for the first time on the QAX9...:

- For initial commissioning: After the connection test of WRI982 or automatically after 4 hours.
- For meter replacement: After two connection tests of WRI982 or automatically after 8 hours.

### Web server constructs

- Web server copies data to "Last but one due date" (F2) from "Last due date" each time a **new** "Last due data" is read from QAX9....
- Web server maps the data in "Start value web server" (H) as soon as it receives the first measured value from each meter.

# 6.2 Time ratios

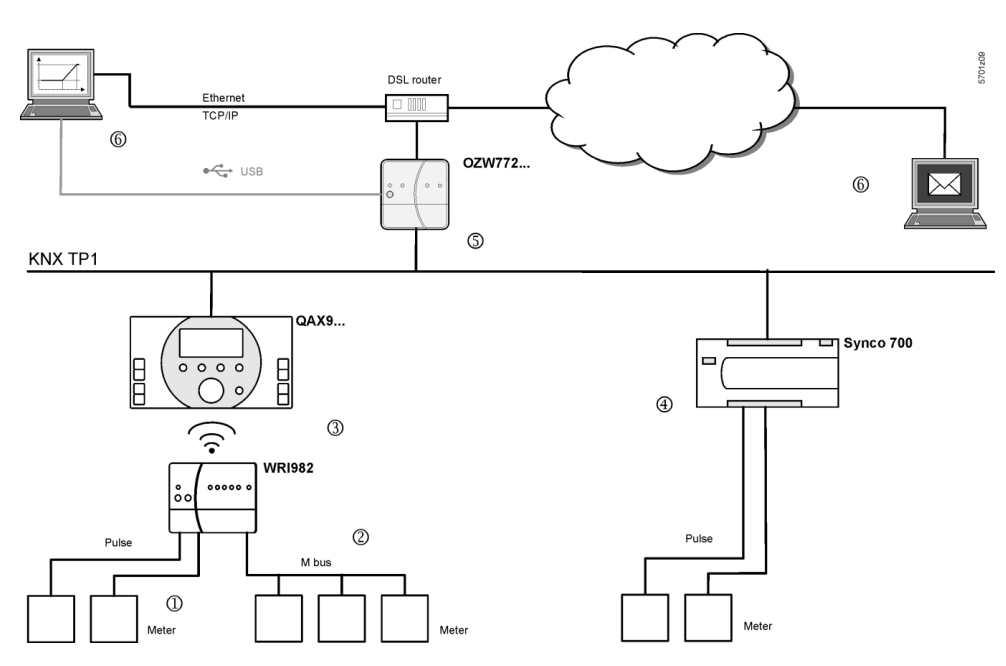

| Current value<br>Meter → WRI982 | <ul> <li>Consumption data from pulse meters is added up once an hour on WRI982.</li> <li>Consumption data from M-bus meters are read by WRI982 every 4 hours.</li> </ul>                                                                                                    |
|---------------------------------|----------------------------------------------------------------------------------------------------|
| WRI982 → QAX9                   | QAX9 reads the current values pending on WRI982 every 4 hours.                                                                                                    |
| QAX9 → OZW772                   | <ul> <li>Web server OZW772 reads the current consumption on the QAX9 daily between 5 and 10 am.</li> <li>Individual meter values are available immediately after reading.</li> <li>Reading is finished earlier accordingly on plants that do not fully use the maximum number of 512 meters.</li> </ul> |
| Synco 700 → OZW772              | <ul> <li>The Synco 700 controller adds up the pulses every 5 minutes.</li> <li>Web server reads the current values <b>daily</b> between 5 and 10 am.</li> </ul>                                                                                                    |
| S-Mode → OZW772                 | <ul> <li>The KNX S-Mode values are transmitted by meters with COV to the OZW772</li> <li>Current values, defined for a meter media, are taken over in the consumption data file <b>daily</b> between 5 and 10 am.</li> </ul>                                                                            |

| OZW772… → Reading                   | <ul> <li>The user determines the read time for consumption data file via file transfer.<br/>With daily readings, the user can read the web server value up to 24 hours after the web server reading.</li> <li>The consumption data file is sent by e-mail as soon as the consumption data is collected.</li> </ul>                                                                                                    |  |  |  |  |  |
|-------------------------------------|----------------------------------------------------------------------------------------------------|--|--|--|--|--|
| Summary                             | <ul> <li>Via the chain (1) (3) (5) (6), the current values for WRI982 pulse meters are a maximum of 5 hours old plus read delay.</li> <li>Via the chain (2) (3) (5) (6), the current values for M-bus meters are a maximum of 8 hours old plus read delay.</li> <li>Via the chain (4) (5) (6), the current values for the pulse meters to Synco 700 controllers feature only the read delay.</li> </ul>                                                                                                    |  |  |  |  |  |
| Current value time stamp            | <ul> <li>The current value timestamp is written as follows to the consumption data file:</li> <li>For WRI982 pulse meters: Added up hourly by WRI982.</li> <li>For M-bus meters without a manufacturer-specific timestamp: by QAX9, at read time QAX9/WRI982.</li> <li>For M-bus meters with a manufacturer-specific timestamp: by the M-bus meter at the manufacturer-specific time.</li> <li>For Synco 700 pulse inputs: By Synco 700 controller, added up every 5 minutes.</li> </ul>                                                                                                    |  |  |  |  |  |
| Monthly values<br>WRI982 → QAX9     | Monthly values are transmitted every 24 hours.                                                                                                    |  |  |  |  |  |
| QAX9 → OZW772                       | The monthly values are transmitted on the third day of the month between 5 am and 10 pm.                                                                                                    |  |  |  |  |  |
| Note                                | Not all M-bus meters form their own monthly values. If not, the QAX9 assumes the task.                                                                                                    |  |  |  |  |  |
| Synco 700 → OZW772…                 | The Synco 700 controller forms its own monthly value. The reading takes place on the third day of the month between 5 am and 10 pm.                                                                                                    |  |  |  |  |  |
| S-Mode → OZW772…                    | The OZW772 does not have an S-Mode input for monthly values and therefore does not provide any. The entry in the consumption data file remains blank.                                                                                                    |  |  |  |  |  |
| <b>Due day</b><br>Due day formation | <ul> <li>The due day values of meters connected to the QAX9 are formed on the centralized due day. The due day for QAX9 is active in the default state (Default setting of December 31), but can be edited on the QAX9 or via web server (see Section 2.5.3.6 "Consumption data").</li> <li>Please note the following, however: <ul> <li>A temporary due day value is formed during the commissioning of the QAX9: This is the start value of the meter using the start value date.</li> <li>The first due day value is formed using the due day date if the centralized due day is reached for the first time.</li> <li>Due days that differ from the centralized due day (by the corresponding M-bus meters) are blocked accordingly.</li> </ul> </li> </ul> |  |  |  |  |  |
|                                     | day value on the centralized due day.                                                                                                    |  |  |  |  |  |

- WRI982  $\rightarrow$  QAX9... Due day values are transmitted every 4 hours.
- QAX9...  $\rightarrow$  OZW772... The due day values are transmitted on the third day of the month between 5 am and 10 pm.

Please note the following for the web server at the conclusion of the comments under "Due day formation":

- The temporary due day value and its dates is written to the due day field for in the consumption data file if the QAX9... has not yet achieved a due day by the first transmission to the web server.
- At the latest then, the first real due day value with due date is available on the QAX9... 12 months after commissioning and is written at the start of the next month (third day) to the field due day of the consumption data file.
- Notes A due day value is still available on the web server on the third day of the month if the due day is set to the first day of a month.
  - Synco 700 controllers do not support the due day function.
  - The OZW772... do not have an S-Mode input for due date.

**Replace meter**A change to the configuration of the QAX9.../ Synco 700 controller causes a meter<br/>replacement. The information is provided to the web server accordingly.

- Notes 

   A new generation of the device web pages after a device exchange of QAX9...
  or Synco 700 controller always results in a meter replacement even when the
  same meter is re-connected to the replacement device.
  - Hiding a device in the device list also results in a meter replacement.

QAX9...

- Changes to the following information are interpreted as a meter replacement:
- Meter medium
- Meter ID number

The following changes are also evaluated for pulse meters:

- Unit factor (e.g. from "10 Wh" to "100 Wh")
- Pulse value (counter or denominator)
- Start value

Synco 700 controller Changes to the following information are interpreted as a meter replacement:

- Unit
- Format (number of decimal places)

The following events are interpreted as meter changes:

- Change to data point type with ETS
- Change to meter media with ETS
- If the new value is less than the old value

S-Mode meter

| Time ratios              | <ul> <li>The following time ratios apply to meter replacement:</li> <li>It last up to 8 hours from the time the meter (as defined above) is replaced until the information is available on a consistent basis on the QAX9</li> <li>The following midnight (12:00 am) OZW772 automatically re-generates all devices where it has detected a meter replacement.</li> <li>You must also wait 8 hours after meter replacement when generated manually.</li> <li>The following information is available immediately for Synco 700 controllers.</li> </ul> |
|--------------------------|----------------------------------------------------------------------------------------------------|
|                          | <ul> <li>After writing S-Mode data points with ETS, the device web page for OZW772<br/>must be generated or updated.</li> <li>The OZW772 detects the meter replacement during the daily reading<br/>between 5 and 10 am.</li> </ul>                                                                                                    |
| Web server start value   | The web server maps the web server start value as soon as it receives the first meter value after generating the Synco device.                                                                                                    |
| Notes i                  | <ul> <li>The web server start value is not the same as the start value for the meter available on the QAX9</li> <li>An initial generation also occurs when the Synco device is hidden and then shown after using generate. The reason for the exception is that hiding Synco devices with meters is backed up using meter replacement. Otherwise, meters relevant to allocations can unintentionally disappear from the consumption data file.</li> </ul>                                                                                            |
| Exemption from liability | The Siemens system for transmitting acquired consumption data for meters uses<br>the latest technology and security standards. The value as displayed on the meter<br>applies for allocation purposes in the event of differences between the displayed<br>value on the meter and the value as transmitted.                                                                                                    |

# 6.3 Send consumption data file

Settings are available under: Home > 0.2.150 OZW772.xx > Settings > Consumption data > Receiver > E-mail receiver 1...2

To set, see Section 2.5.3.6 "Consumption data".

Information on the e-mail outline is available in section 8.2. Information on outline and content of the appended consumption data file is available in Section 6.1.

|                                                | 7                                                                                                    | "Energy ind                                                                        | icator" function                                                                                                    |  |  |  |
|------------------------------------------------|----------------------------------------------------------------------------------------------------|------------------------------------------------------------------------------------|----------------------------------------------------------------------------------------------------|--|--|--|
|                                                | 7.1                                                                                                    | Introduction                                                                       |                                                                                                    |  |  |  |
|                                                | 7.1.1                                                                                                    | Function descript                                                                  | ion                                                                                                    |  |  |  |
| "Energy indicator"<br>function                 | The OZW772 web server from Version 4.0 supports the "Energy indicator" function.                                                                                                    |                                                                                    |                                                                                                    |  |  |  |
|                                                | The web<br>values f<br>values, o                                                                                                    | o server uses the "Energy<br>rom the bus devices and<br>or so-called "Green limits | / indicator" function to read selected data point<br>to compare the values to energy-related limit<br>".             |  |  |  |
|                                                | The data<br>the "Ene                                                                                                    | a points are also monitore<br>ergy indicator" is displaye                          | ed for adherence to the "Green limits". As a result, d in the form of a tree leaf.                                   |  |  |  |
| Monitored data points and their "Green limits" | The moi<br>following                                                                                                    | nitored data points and th<br>g applies e.g. to a control                          | eir "Green limits" depend on the device type. The<br>ler:                                                            |  |  |  |
|                                                | Monite                                                                                                    | ored data points                                                                   | "Green limits" (technical energy limit values)                                                                       |  |  |  |
|                                                | Comfo                                                                                                    | ort heating setpoint                                                               | >22 °C                                                                                                    |  |  |  |
|                                                | Econo                                                                                                    | my heating setpoint                                                                | >16 °C                                                                                                    |  |  |  |
|                                                | Comfo                                                                                                    | ort cooling setpoint                                                               | <23 °C                                                                                                    |  |  |  |
|                                                | Econo                                                                                                    | my cooling setpoint                                                                | <34 °C                                                                                                    |  |  |  |
|                                                | Readju                                                                                                    | ustment room unit                                                                  | >± 1.0 K ( ± readjustment has 2 "Green limits")                                                                      |  |  |  |
|                                                | Presel                                                                                                    | ection (operating modes)                                                           | Auto, Economy, Protection $\rightarrow$ "Green leaf"<br>(continuous Comfort, Precomfort $\rightarrow$ "Orange leaf") |  |  |  |
| Notes                                          | The "Green limits" are used only together with the "Energy indicator" function. They do <b>not</b> represent process or safety limit values which trigger e.g. fault messages or turn off the plant in the event of limit violations. |                                                                                    |                                                                                                    |  |  |  |
|                                                | Users also are allowed to change data point values (setpoints). E-mail messages from the system then remind the user that a value or values were changed.                                                                             |                                                                                    |                                                                                                    |  |  |  |
| Tree leaf as<br>"Energy indicator"             |                                                                                                    |                                                                                    |                                                                                                    |  |  |  |
| Green leaf                                     | "Green leaf" $\rightarrow$ Green tree leaf, leaf pointing up.                                                                                                    |                                                                                    |                                                                                                    |  |  |  |
|                                                | <ul> <li>The "Green leaf" symbol indicates that a data point value has not exceeded<br/>its "Green limit", i.e. the value is within a "green" range in terms of energy<br/>consumption.</li> </ul>                                    |                                                                                    |                                                                                                    |  |  |  |
|                                                | "Orange                                                                                                    | e leaf" → Orange tree lea                                                          | f, leaf pointing down.                                                                                               |  |  |  |
| Orange leaf                                    | • The '<br>its "G<br>cons                                                                                                    | "Orange leaf" symbol indi<br>Green limit", i.e. the value<br>umption.              | icates that a data point value has exceeded<br>is outside a "green" range in terms of energy                         |  |  |  |
|                                                | "Grav le                                                                                                    | af" → Grav tree leaf. hori                                                         | zontal leaf.                                                                                                    |  |  |  |
|                                                | The '     e.g. t     comr                                                                                                    | "Grey leaf" symbol indica<br>transmission of a data po<br>munication with the bus. | tes that a data point value is not current,<br>int value is incomplete, or there is no data                          |  |  |  |
| No tree leaf                                   | • The                                                                                                    | data point is not monitore                                                         | ed via the "Energy indicator" function.                                                                              |  |  |  |
| Standard EN 15232                              | The "En<br>in buildiı                                                                                                    | ergy indicator" function is ngs".                                                  | s based on standard EN 15232 "Energy efficiency                                                                      |  |  |  |

### Example: Web page "Energy indicator"

Web page with "Energy indicator" function; example with data points from "Room 1" and open dialog box to set data point value "Comfort heating setpoint" and its "Green limit" (for "Room 1").

| -                               |                          | SIE        | MENS                                                   | ;                            |                         |                |                        |         |   |                           |                   |
|---------------------------------|--------------------------|------------|--------------------------------------------------------|------------------------------|-------------------------|----------------|------------------------|---------|---|---------------------------|-------------------|
|                                 |                          | OZW772     | 2.250                                                  |                              |                         |                |                        |         | p | 4                         | <b>V</b>          |
|                                 |                          | Home   I   | Energy ind                                             | licator   Faults   File tran | sfer   Use              | r accounts   D | evice web page         | S       |   | ٩                         | Admin_en [Logout] |
| Æ                               | ] Upward                 | Energy inc | dicator > 0.2                                          | 200 QAX913 > Room 1          |                         |                |                        |         |   |                           |                   |
| B                               | Apartment operating mode | Energy     | indicator                                              | Datapoint                    |                         |                |                        | Value   |   | Green limit(s)            |                   |
| B                               | Room 1                   | P          | <b>v</b>                                               | Preselection                 |                         |                |                        | Auto    | 0 | Auto, Economy, Protection |                   |
| 3                               | Room 2                   | P          |                                                        | Economy cooling setpoint     |                         |                |                        | 35.0 °C | 0 | 34 *                      | °C                |
| B                               | Room 3                   | 9          |                                                        | Precomfort cooling setpoint  |                         |                |                        | 28.0 °C | 0 | 27 '                      | °C                |
|                                 | Room 5                   | 9          |                                                        | Comfort cooling setpoint     |                         |                |                        | 24.0 °C | 0 | 23 *                      | °C                |
| B                               | Room 6                   | P          | <b>V</b>                                               | Comfort heating setpoint     |                         |                |                        | 21.0 °C | 0 | 22 *                      | °C                |
| B                               | Room 7                   | P          | ~                                                      | Precomfort heating setpoint  |                         |                |                        | 20.0 °C | 0 | 21 *                      | °C                |
| 5                               | Room 8                   | P          |                                                        | Economy heating setpoint     |                         |                |                        | 15.0 °C | 0 | 16 '                      | °C                |
| B                               | Room 9                   | P          |                                                        | Readjustment room unit       |                         |                |                        | 0.0 K   | 0 | 11                        | к                 |
| G Room 11<br>G Room 12<br>G DHW |                          |            | Edit<br>Comfort heating set<br>Value<br>Green limit(s) | point<br>P                   | 21.0<br>20.0 °C<br>22.0 |                | ×<br>24.0 °C<br>Cancel |         |   |                           |                   |

# 7.1.2 KNX bus topology

The OZW772.01 web server can monitor 1 bus device via the "Energy indicator" function. The OZW772.04 web server can monitor up to 4, OZW772.16 up to 16, and OZW772.250 up to 250 bus devices via the "Energy indicator" function.

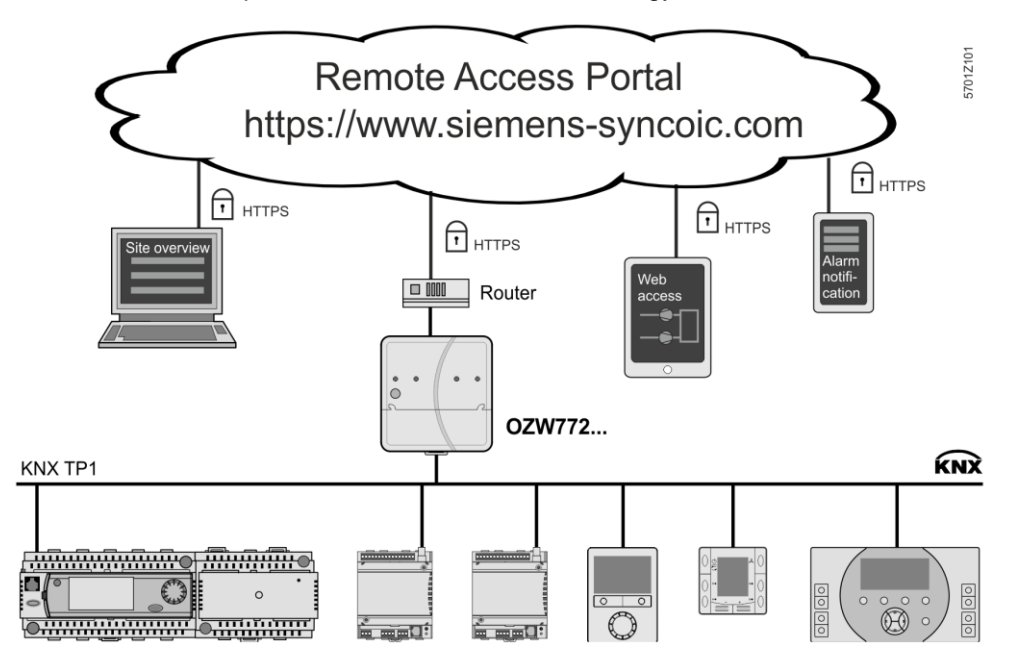

Note

A maximum processing time of ca. 8 hours results for a max. quantity of 2500 "Energy indicator" data points.

# 7.1.3 Synco product range

The following KNX devices from the Synco range can be connected to the OZW772... web server.

| Synco range        | Synco devices                                                                                                    |                                                                                                    | Data sheet no.                                                             |  |  |  |  |
|--------------------|----------------------------------------------------------------------------------------------------|----------------------------------------------------------------------------------------------------|----------------------------------------------------------------------------|--|--|--|--|
| Synco 700          | Universal controller                                                                                                    | RMU7x0, RMU7x0B                                                                                                    | N3144, N3150                                                               |  |  |  |  |
|                    | Heating controller                                                                                                    | RMH760, RMH760B                                                                                                    | N3131, N3133                                                               |  |  |  |  |
|                    | Boiler sequence controller                                                                                                    | RMK770                                                                                                    | N3132                                                                      |  |  |  |  |
|                    | Central control unit                                                                                                    | RMB795, RMB795B                                                                                                    | N3121, N3122                                                               |  |  |  |  |
|                    | Switching & monitoring unit                                                                                                    | RMS705, RMS705B                                                                                                    | N3123, N3124                                                               |  |  |  |  |
|                    | Room unit                                                                                                    | QAW740                                                                                                    | N1633                                                                      |  |  |  |  |
|                    |                                                                                                    |                                                                                                    |                                                                            |  |  |  |  |
| Synco RXB/RXL      | Room controller                                                                                                    | RXB21.1, RXB22.1                                                                                                    | N3873                                                                      |  |  |  |  |
|                    | Room controller                                                                                                    | RXL21.1, RXL22.1                                                                                                    | N3877                                                                      |  |  |  |  |
|                    | Room controller                                                                                                    | RXB24.1                                                                                                    | N3874                                                                      |  |  |  |  |
|                    | Room controller                                                                                                    | RXL24.1                                                                                                    | N3878                                                                      |  |  |  |  |
|                    | Room controller                                                                                                    | RXB39.1/FC-13                                                                                                    | N3875                                                                      |  |  |  |  |
|                    | Room controller                                                                                                    | RXL39.1/FC-13                                                                                                    | N3876                                                                      |  |  |  |  |
|                    |                                                                                                    |                                                                                                    |                                                                            |  |  |  |  |
| Synco RDG/RDF/RDU  | Room thermostat for fan coils                                                                                                    | RDG100KN                                                                                                    | N3191                                                                      |  |  |  |  |
|                    | Room thermostat for VAV                                                                                                    | RDG400KN                                                                                                    | N3192                                                                      |  |  |  |  |
|                    | Room thermostat for fan coils                                                                                                    | RDF301                                                                                                    | N3171                                                                      |  |  |  |  |
|                    | Room thermostat for fan coils and light                                                                                                    | N3171                                                                                                    |                                                                            |  |  |  |  |
|                    | Room thermostat for fan-coil                                                                                                    | RDF600KN                                                                                                    | N3171                                                                      |  |  |  |  |
|                    | Touchscreen thermostat for fan-coil                                                                                                    | RDF800KN                                                                                                    | N3174                                                                      |  |  |  |  |
|                    | Room thermostat for VAV                                                                                                    | RDU341                                                                                                    | N3172                                                                      |  |  |  |  |
|                    |                                                                                                    |                                                                                                    |                                                                            |  |  |  |  |
| Synco living       | Central apartment unit                                                                                                    | QAX903                                                                                                    | N2741                                                                      |  |  |  |  |
|                    | Central apartment unit                                                                                                    | QAX910                                                                                                    | N2707                                                                      |  |  |  |  |
|                    | Central apartment unit                                                                                                    | QAX913                                                                                                    | N2740                                                                      |  |  |  |  |
| Important note     | The "Energy indicator" function is support<br>excepting:<br>Synco 700: RMU7x0, RMH760, RMK7<br>Synco living: QAX910 V1 und V2                                                  | orted in all Synco devices<br>770 V1, RMS705                                                                        | (see table above)                                                          |  |  |  |  |
| Device description | If the "Device description" of a device co<br>"Green limits", the device can be operat<br>"Energy indicator" data points and "Gree<br>default values. The default values can b | ontains "Energy indicator"<br>ted on the "Energy indicat<br>en limits" have predefined<br>be changed with a few not | data points and<br>or" function.<br>I, device-specific<br>able exceptions. |  |  |  |  |
|                    | Neither number nor selection of the "Energy indicator" data points and "Green limits" that exist in the "Device description" can be changed.                                   |                                                                                                    |                                                                            |  |  |  |  |

# 7.1.4 Navigation and device web pages

Go to the "Energy indicator" function as follows:

- Via primary navigation, main function "Energy indicator".
- Click the "Plant state Energy indicator" pane (top right field pane tree leaf in the screenshot below).

Primary navigation On the web page, you can select the "Energy indicator" function from the primary navigation next to "Home".

|                        | SIEMENS           |                            |                                      |             |                                         |
|------------------------|-------------------|----------------------------|--------------------------------------|-------------|-----------------------------------------|
|                        | ozw772.250        |                            |                                      |             | P                                       |
|                        | Home   Energy ind | icator   Faults   File tra | nsfer   User accounts   Device web p | ages        |                                         |
| 0.2.100 FCU-THE        | Energy indicator  |                            |                                      |             |                                         |
|                        |                   |                            |                                      |             | Estimated processing time: 0 hrs 24 min |
| 7608 0.2.210 RMH760B-1 | Energy indicator  | Device name                | Device address                       | Device type | Monitored datapoints                    |
| 7 0.2.211 QAW740       |                   | FCU-THE                    | 0.2.100                              | RDG100KN    | 3 of 3                                  |
| 0.2.220 RMU730B-1      |                   | QAX913                     | 0.2.200                              | QAX913-DE   | 101 of 101                              |

Secondary navigation In secondary navigation, both partial plants and/or devices are displayed sorted by device address in ascending order.

Device web pagesStatus "Generated" in column "Status" in "Device web pages" is a precondition for<br/>displaying the devices using the "Energy indicator" function (see Section 2.4).Path: Home > ... > Device web pages

| SIE                 | MENS                 |                              |                   |              |           |                  |
|---------------------|----------------------|------------------------------|-------------------|--------------|-----------|------------------|
| 02 <b>w</b> 772.250 |                      |                              |                   |              |           |                  |
| Home                | Energy indicator   F | aults   File transfer   User | accounts   Device | web pages    |           |                  |
|                     | Device name          | Device address               | Device type       | Serial no    | State     | Generated on     |
|                     | FCU-THE              | 0.2.100                      | RDG100KN          | 00FD20008F8B | Generated | 20.02.2012 09:30 |
|                     | OZW772.250           | 0.2.150                      | OZW772.250        | 00FD00FF0644 | Generated | 14.02.2012 11:49 |
|                     | QAX913               | 0.2.200                      | QAX913-DE         | 00FD000763FE | Generated | 14.02.2012 12:09 |
|                     | RMH760B-1            | 0.2.210                      | RMH760B-1         | 00ED00074091 | Generated | 15.02.2012.12:05 |

Note

The "Device web pages" (see screenshot) pane can be opened with "Service" and "Administrator" access rights.

# 7.2 "Energy indicator" function levels

### Level designations

The contents of the "Energy indicator" function are distributed across 2 or 3 levels depending on the functionality of the respective device.

- Simple devices have 2 levels:
  - "Plant"
  - "Data points"
- Complex devices have 3 levels:
  - "Plant"
  - "Partial plants"
  - "Data points"

### 7.2.1 "Plant" level

### Enter the "Plant" level

Enter the "Plant" level as follows:

- Click the "Energy indicator" function (primary navigation) or
- Click the "Plant state Energy indicator" pane.

The "Plant" level shows all devices of a plant subject to the "Energy indicator" function.

|                     | SIE       | MENS        |                                  |                                   |             |                                         |
|---------------------|-----------|-------------|----------------------------------|-----------------------------------|-------------|-----------------------------------------|
|                     | ozw772    | 2.250       | 1 Green limit(s) crossed         |                                   |             |                                         |
|                     | Home      | Enerqy indi | <u>cator</u>   Faults   File tra | nsfer   User accounts   Device we | eb pages    |                                         |
| 0.2.100 FCU-THE     | Energy in | dicator     |                                  |                                   |             |                                         |
| 0.2.200 QAX913      |           |             |                                  |                                   |             | Estimated processing time: 0 hrs 24 min |
| 0.2.210 RMH760B-1   | Energy    | indicator   | Device name                      | Device address                    | Device type | Monitored datapoints                    |
| 0.2.211 QAW740      | 9         | <b>V</b>    | FCU-THE                          | 0.2.100                           | RDG100KN    | 3 of 3                                  |
| 🔐 0.2.220 RMU730B-1 | 2         | <b>~</b>    | QAX913                           | 0.2.200                           | QAX913-DE   | 101 of 101                              |
|                     | 2         | <b>~</b>    | RMH760B-1                        | 0.2.210                           | RMH760B-1   | 4 of 4                                  |
|                     | -         | <b>V</b>    |                                  | 0.2.211                           | QAW740      | 2 of 2                                  |
|                     | 1         | <b>~</b>    | RMU730B-1                        | 0.2.220                           | RMU730B-1   | 7 of 7                                  |
|                     |           | ××          |                                  |                                   |             | 117 of 117                              |

...

| "Energy indicator"<br>for a plant | The "Energy indicator" of the plant is displayed as a <b>summary display</b> in the "Plant state Energy indicator" pane. See Section 7.2.6 for information on the summary display. |
|-----------------------------------|----------------------------------------------------------------------------------------------------|
| "Energy indicator"<br>for devices | The "Energy indicator" for devices is displayed at the "Plant" level in the "Energy indicator" column for each device.                                                             |
| Next lower level                  | Clicking the name of a device in secondary navigation or in the "Device name" column opens the next lower level for that device.                                                   |
| Table columns                     |                                                                                                    |
| Energy indicator                  | "Energy indicator" (tree leaf) for each actively monitored device.                                                                                                    |
|                                   | This column also contains:                                                                                                    |
|                                   | <ul> <li>Checkboxes to activate/deactivate monitoring of the "Energy indicator" data<br/>points for the selected device.</li> </ul>                                                |
|                                   | <ul> <li>Summary checkbox (green/red) to activate/deactivate monitoring for all data<br/>points of the plant.</li> </ul>                                                           |
|                                   | The summary checkbox is available only for access level "Administrator"; see Section 7.3.4.                                                                                        |
|                                   | When a checkbox is cleared (deactivated), message "Monitoring off, green limits reset to default values! Really to be continued?" is displayed; see Section 7.3.4.                 |
|                                   | 81 / 172                                                                                                    |

| Device name,<br>device type | The device name is displayed if defined (prior to creating the "Device list"), otherwise the device type.                                                                                         |
|-----------------------------|----------------------------------------------------------------------------------------------------|
|                             | The devices are sorted by device address in ascending order.                                                                                                    |
| Device address              | Network address (area.line.device address)                                                                                                    |
| Device type                 | Device type (technical device designation)                                                                                                    |
| Monitored data points       | Indication of the number of <b>actively</b> monitored data points (x) for possible number of data points to be monitored (y) for each device; see Section 7.2.4.                                  |
| Note                        | <ul> <li>Clicking the column title</li> <li>Device name</li> <li>Device address</li> <li>Device type</li> <li>sorts the column contents in the table in ascending or descending order.</li> </ul> |

# 7.2.2 "Partial plants" level

"Partial plants" level

The "Partial plants" level shows the partial plants of functionally complex devices (see partial plants below for QAX913 central apartment unit).

|    |                          | Home   En    | iergy indic  | ator   Faults   File transfer   User accounts   Device web pages |                      |
|----|--------------------------|--------------|--------------|------------------------------------------------------------------|----------------------|
| ۲. | Upward                   | Energy indic | ator > 0.2.2 | 10 QAX913                                                        |                      |
| B  | Anartment onerating mode | Energy in    | ndicator     | Partial plant name                                               | Monitored datapoints |
| B  | Room 1                   | <i>P</i>     | <b>V</b>     | Apartment operating mode                                         | 1 of 1               |
| ₿  | Room 2                   | P            | <b>V</b>     | Room 1                                                           | 8 of 8               |
| ₽  | Room 3                   | 2            | <b>~</b>     | Room 2                                                           | 8 of 8               |
| 5  | Room 4                   | P            | <b>~</b>     | Room 3                                                           | 8 of 8               |
| B  | Room 5                   | P            | <b>V</b>     | Room 4                                                           | 8 of 8               |
|    | Room 5                   | 0            |              | Room 5                                                           | 8 of 8               |
| B  | Room 8                   | 2            | <b>V</b>     | Room 6                                                           | 8 of 8               |
| 5  | Room 9                   | P            | <b>~</b>     | Room 7                                                           | 8 of 8               |
| ₽  | Room 10                  | P            | <b>V</b>     | Room 8                                                           | 8 of 8               |
|    | Room 11                  | 9            | <b>V</b>     | Room 9                                                           | 8 of 8               |
|    | DHW                      | 2            | <b>V</b>     | Room 10                                                          | 8 of 8               |
|    |                          | 2            | <b>V</b>     | Room 11                                                          | 8 of 8               |
|    |                          | 9            | <b>V</b>     | Room 12                                                          | 8 of 8               |
|    |                          | 9            | <b>V</b>     | DHW                                                              | 4 of 4               |
|    |                          |              |              |                                                                  | 101 of 101           |

| Next lower level      | Clicking the name of a partial plant in secondary navigation or in the "Partial plant name" column opens the next lower level for that partial plant.                                      |
|-----------------------|----------------------------------------------------------------------------------------------------|
| Next higher level     | Clicking 📧 Upward (in secondary navigation) opens the next higher level.                                                                                                    |
| Table columns         |                                                                                                    |
| Energy indicator      | "Energy indicator" (tree leaf) for each actively monitored partial plant.                                                                                                    |
|                       | This column also contains the checkboxes to activate/deactivate "Energy indicator" monitoring of the data points for the selected partial plant (deactivate without confirmation message). |
| Partial plant name    | Name of the partial plant (taken over by device).                                                                                                    |
| Monitored data points | Indication of the number of <b>actively</b> monitored data points (x) for possible number of data points to be monitored (y) for each partial plant; see Section 7.2.4.                    |

Notes

Next higher level

Table columns

When level "Partial plants" is selected, they are sorted by "Device description". Users cannot change the sort order.

In functionally complex devices with many data points, they are assigned to the partial plants. The data points of the partial plants (per partial plant) are displayed at the "Data point" level; see below.

The "Partial plants" level is not available in functionally simple devices with few data points.

# 7.2.3 "Data points" level

"Data points" level The "Data points" level shows the data points to be monitored (see the data points for partial plant "Room 1" below).

| 🖭 Upwar | 'd                  | Energy inc | licator > 0.2                                                                                                    | 200 QAX913 > Room 1         |         |    |                      |
|---------|---------------------|------------|----------------------------------------------------------------------------------------------------|-----------------------------|---------|----|----------------------|
| E loots | cont operating mode | Energy     | indicator                                                                                                    | Datapoint                   | Value   |    | Green limit          |
| B Room  | 1                   | 9          | <ul> <li>Image: A set of the set of the</li></ul>  | Preselection                | Auto    | 0  | Auto,Economy,Protect |
| B Room  | 2                   | 2          |                                                                                                    | Economy cooling setpoint    | 35.0 °C | 0  |                      |
| B Room  | 3                   | 9          | <b>~</b>                                                                                                    | Precomfort cooling setpoint | 28.0 °C | 0  |                      |
| 📑 Room  | 4                   | 2          | <ul> <li>Image: A second second s</li></ul> | Comfort cooling setpoint    | 24.0 °C | 0  |                      |
| 🗗 Room  | 5                   | 0          |                                                                                                    | Comfort beating setupint    | 21.0 °C | 0  |                      |
| B Room  | 6                   | 0          |                                                                                                    | Precomfort heating setnoint | 20.0 *C |    |                      |
| B Room  | 7<br>o              | 0          |                                                                                                    | Economy beating setpoint    | 150 °C  | 0  |                      |
| B Room  | 9                   | 0          |                                                                                                    | Deadly stream unit          | 100 C   | 17 |                      |
| B Room  | 10                  | 1          |                                                                                                    | Readjustment room unit      | 0.0 K   | U  |                      |

| Energy indicator   | "Energy indicator" (tree leaf) for each actively monitored data point.<br>This column also contains the checkboxes to activate/deactivate "Energy indicator"<br>monitoring of the selected data point (deactivate without confirmation message).                                                                                                    |
|--------------------|----------------------------------------------------------------------------------------------------|
| Data point         | Name of the data point.                                                                                                    |
| Value              | Value of the data point (dependent on data point type with unit, e.g. °C).                                                                                                    |
| Symbol 🧖 (red pen) | Clicking the red pen 🖉 symbol opens the dialog box for the selected data point; see Section 7.4.                                                                                                    |
| Green limit(s)     | Value of the set "Green limit" (dependent on data point type and unit).<br>Enumeration values for "Green leaf" are displayed for "Green limits" with<br>enumeration values such as Auto, Comfort, Economy.<br>Invisible values are replaced by dots "" if not all enumeration values can be<br>displayed. The dialog box (click red pen symbol 🖉 ) shows all enumeration values. |
| Note               | When level "Data points" is selected, they are sorted by "Device Description". Users cannot change the sort order.                                                                                                    |

## 7.2.4 Number of "Monitored data points"

# Column "Monitored data points"

The "Monitored data points" column shows the number of **actively** monitored data points (x) compared to the number of data points (y) that could be monitored.

"Plant" level

"x of y" is displayed for each device and partial plant in the corresponding row. The sum of all devices and partial plants is displayed in the bottom row.

| Energy | indicator | Device name | Device address | Device type | Monitored datapoints |
|--------|-----------|-------------|----------------|-------------|----------------------|
| 2      | <b>V</b>  | FCU-THE     | 0.2.100        | RDG100KN    | 2 of 3               |
| 9      | <b>v</b>  | QAX913      | 0.2.200        | QAX913-DE   | 93 of 101            |
| 2      | <b>~</b>  | RMH760B-1   | 0.2.210        | RMH760B-1   | 4 of 4               |
| 9      |           |             | 0.2.211        | QAW740      | 1 of 2               |
| N 🖌    |           | RMU730B-1   | 0.2.220        | RMU730B-1   | 7 of 7               |
|        | ××        |             |                |             | 107 of 117           |

"Partial plants" level

"x of y" is displayed for each partial plant in the corresponding row and the sum of all partial plants is displayed in the bottom row.

| Energy | indicator | Partial plant name       | Monitored datapoints |
|--------|-----------|--------------------------|----------------------|
| 9      | <b>~</b>  | Apartment operating mode | 1 of 1               |
| P      | <b>~</b>  | Room 1                   | 8 of 8               |
|        | ×         | Room 2                   | 0 of 8               |
| P      | <b>~</b>  | Room 3                   | 8 of 8               |
| P      | <b>~</b>  | Room 4                   | 8 of 8               |
| P      | <b>V</b>  | Room 5                   | 8 of 8               |
| P      | <b>V</b>  | Room 6                   | 8 of 8               |
| P      | <b>~</b>  | Room 7                   | 8 of 8               |
| P      | <b>~</b>  | Room 8                   | 8 of 8               |
| P      | <b>~</b>  | Room 9                   | 8 of 8               |
| P      | <b>~</b>  | Room 10                  | 8 of 8               |
| P      | <b>~</b>  | Room 11                  | 8 of 8               |
| P      | <b>~</b>  | Room 12                  | 8 of 8               |
| 2      | <b>~</b>  | DHW                      | 4 of 4               |
|        |           |                          | 93 of 101            |

Note

Level "Data points" does not have indication "x of y".

## 7.2.5 "Energy indicator" visibility

Configuration of visibility

Visibility of the "Energy indicator" symbol is configured at the "Administrator" access level and "Service" in the web server.

Path: OZW772.xx > Settings > Energy indicator > Energy indicator on the web (very bottom of web page)

|                    | Home   Energy indicator     | Faults   File transfer   User accounts   Device web pages |                 |   |
|--------------------|-----------------------------|-----------------------------------------------------------|-----------------|---|
| L Upward           | Home > 0.2.150 OZW772.250 > | <ul> <li>Settings &gt; Energy indicator</li> </ul>        |                 |   |
| B Web server       | Datapoint                   |                                                           | Value           |   |
| □ Time of day/date | E-mail receiver 1           |                                                           |                 |   |
| G Communication    | E-mail address              | mailrecipie                                               | ent@example.com | 0 |
| Message receiver   | Transmit time 1             |                                                           | 00:00 h:m       | 0 |
| System report      | Release transmit time 1     |                                                           | Off             | 0 |
| Consumption data   | Transmit time 2             |                                                           | 00:00 h:m       | 0 |
| E→ Faults          | Release transmit time 2     |                                                           | Off             | 0 |
| ⊑ Texts            | Test receiver               |                                                           | _               | 0 |
|                    | Energy indicator sent       |                                                           | _               |   |
|                    | Cause                       |                                                           | _               |   |
|                    | E-mail receiver 2           |                                                           |                 |   |
|                    | E-mail address              | mailrecipie                                               | ent@example.com | 0 |
|                    | Transmit time 1             |                                                           | 00:00 h:m       | 0 |
|                    | Release transmit time 1     |                                                           | Off             | 0 |
|                    | Transmit time 2             | Edit X                                                    | 00:00 h:m       | 0 |
|                    | Release transmit time 2     | Energy indicator on the web                               | Off             | 0 |
|                    | Test receiver               | Not visible                                               | _               | 0 |
|                    | Energy indicator sent       | <ul> <li>Visible</li> </ul>                               | _               |   |
|                    | Cause                       |                                                           | _               |   |
|                    | Visibility                  | OK Cancel                                                 |                 |   |
|                    | Energy indicator on the web |                                                           | Visible         | 0 |
|                    |                             |                                                           |                 |   |

Notes

"Energy indicator" remains active even if "Energy indicator on the web = Not visible" is selected.

Configuration "Energy indicator on the web" (Visible/Not visible) also applies to user groups "Service" and "End user".

# 7.2.6 Summary display "Energy indicator" for a plant

| Summary display                     | <ul> <li>The "Energy indicator" of the plant OR-links the "Energy indicators" of across all levels. It is displayed as a summary:</li> <li>LED ① on the web server (see figure in Section 1.2).</li> <li>Web page "Plant" in the "Plant state Energy indicator" pane.</li> </ul> | of all devices           |
|-------------------------------------|----------------------------------------------------------------------------------------------------|--------------------------|
| LED ${f 0}$ on web server           | <ul> <li>The following colors of LED ① on the web server front mean:</li> <li>LED is lit green "Energy indicator" of the plant = "Green leaf".</li> <li>LED is lit orange "Energy indicator" of the plant = "Orange leaf".</li> </ul>                                            |                          |
| Summary display<br>"Plant" web page | F<br>C2W772.250<br>Home   Energy indicator   Faults   File transfer   User accounts   Device web pages                                                                                                    | 2 Green limit(s) crossed |
|                                     | <ul> <li>"Green leaf"<br/>All actively monitored data points of the plant are within limits, i.e.</li> </ul>                                                                                                    | no "Green                |

limits" are violated.
"Orange leaf"
At least one monitored data point is outside its "Green limit".
The number of data points outside their "Green limit" is displayed in addition

The number of data points outside their "Green limit" is displayed in addition to the tree leaf.

The summary display "Orange leaf" with "2 Green limit(s) crossed" is displayed (in the previous example) because two "Green limits" were exceeded in "Controller 1" (see next screenshot).

| 🔁 Upward              | Energy indicator > 0.2 | inergy indicator > 0.2.220 RMU730B-1 > Controller 1 |           |                |  |  |  |
|-----------------------|------------------------|-----------------------------------------------------|-----------|----------------|--|--|--|
| E Deem encycling mede | Energy indicator       | Datapoint                                           | Value     | Green limit(s) |  |  |  |
| Room operating mode   | 🔰 🔽                    | Economy cooling setpoint                            | 33.9 °C 🖉 | 34 °C          |  |  |  |
|                       |                        | Precomfort cooling setpoint                         | 28.0 °C 🔗 | 27 °C          |  |  |  |
|                       | P 💌                    | Comfort cooling setpoint                            | 24.0 °C 🖉 | 23 °C          |  |  |  |
|                       |                        | Comfort heating setpoint                            | 21.0 °C 🖉 | 22 °C          |  |  |  |
|                       |                        | Precomfort heating setpoint                         | 19.0 °C 🔗 | 21 °C          |  |  |  |
|                       | <b>N</b>               | Economy heating setpoint                            | 16.1 °C 🖉 | 16 °C          |  |  |  |
|                       |                        |                                                     |           |                |  |  |  |

# 7.3 "Energy indicator" commissioning function

# 7.3.1 Commissioning notes

### Prerequisites

Device web pages

Prerequisites for commissioning the "Energy indicator" function:

- Login with "Administrator" access right.
- Generating the devices in the web server. This generates the "Energy indicator" data points for each device.
- Devices on the Device web pages must have status "Generated".

Home | Energy indicator | Faults | File transfer | <u>User accounts</u> | Device web pages

| Device name | <ul> <li>Device address</li> </ul> | Device type | Serial no    | State     | Generated on     |
|-------------|------------------------------------|-------------|--------------|-----------|------------------|
| OZW772.250  | 0.2.150                            | OZW772.250  | 00FD00FF0644 | Generated | 23.02.2012 10:59 |
| QAX913      | 0.2.200                            | QAX913-DE   | 00FD000763FE | Generated | 23.02.2012 11:56 |
| RMH760B-1   | 0.2.210                            | RMH760B-1   | 00FD0007A091 | Generated | 23.02.2012 12:00 |
|             | 0.2.211                            | QAW740      | 00FD00076B24 | Generated | 23.02.2012 12:04 |
| RMU730B-1   | 0.2.220                            | RMU730B-1   | 00FD0007980B | Generated | 23.02.2012 12:08 |
| Device 230  | 0.2.230                            | RMU730-1    | 00FD00001DF7 | Generated | 23.02.2012 12:09 |
|             |                                    | Add         | Delete       | Generate  | Hide             |

## 7.3.2 Start "Energy indicator" function

| Start "Energy<br>indicator" function | The "Energy indicator" function in the OZW772 web server is started auto-<br>matically if the above prerequisites are fulfilled.                        |                   |                                                                                 |                       |           |                           |
|--------------------------------------|----------------------------------------------------------------------------------------------------|-------------------|---------------------------------------------------------------------------------|-----------------------|-----------|---------------------------|
| Notes                                | The<br>as p                                                                                                    | devic<br>bart of  | es must contain at least one "Energy the "Energy indicator" function.           | indicator" d          | lata poir | nt to be displayed        |
|                                      | The "Energy indicator" database only exists on the web server. And the web server itself has no data points subject to the "Energy indicator" function. |                   |                                                                                 |                       |           |                           |
| Temporary status                     | ""<br>data                                                                                                    | is ten<br>a point | nporarily displayed for a data point's s<br>value is read and processed via the | status in the<br>bus. | "Value'   | ' column until the        |
|                                      | Energy                                                                                                    | y indicator       | Datapoint                                                                       | Value                 | R         | Green limit(s)            |
|                                      | 0                                                                                                    | ×                 | Preselection                                                                    | Auto                  | R         | Auto, Economy, Protection |
|                                      | 0                                                                                                    |                   | Economy cooling setpoint                                                        | 28.0 °C               | 8         | 34 C<br>27 °C             |
|                                      | /                                                                                                    |                   | Comfort cooling setpoint                                                        |                       | 0         | _                         |
|                                      |                                                                                                    |                   | Comfort heating setpoint                                                        | _                     | 0         | _                         |
|                                      |                                                                                                    |                   | Precomfort heating setpoint                                                     | _                     | 0         | _                         |
|                                      |                                                                                                    |                   | Economy heating setpoint                                                        | _                     | 0         | _                         |
|                                      |                                                                                                    |                   | Readjustment room unit                                                          | _                     | 0         | _                         |
|                                      |                                                                                                    |                   |                                                                                 |                       |           |                           |
|                                      |                                                                                                    |                   |                                                                                 |                       |           |                           |

| updates<br>on the web page | A maximum of 4 "Energy indicators" per second are updated on a web page. The actual number depends on effective bus load. In the event of concurrent user access, bandwidth is distributed across all users. |
|----------------------------|----------------------------------------------------------------------------------------------------|
| Note                       | Device data point values are not transmitted if there is no bus supply or if the KNX bus is interrupted.                                                                                                    |
|                            | No comparison to "Green limits" then takes place and column "Value" contains "'<br>while column "Energy indicator" displays a "Grey leaf".                                                                   |

# 7.3.3 Estimated processing time

After starting the "Energy indicator" function, the "Plant" web page contains the following:

- Summary display "Energy indicator"; see Section 7.2.6.
- Number of monitored data points; see Section 7.2.4.
- "Estimated processing time"; see below.

The "Estimated processing time" is displayed in hours and minutes.

Energy indicator

|        |                                                                                                    |             |                |             | Estimated processing time: 0 hrs 24 min |
|--------|----------------------------------------------------------------------------------------------------|-------------|----------------|-------------|-----------------------------------------|
| Energy | indicator                                                                                                    | Device name | Device address | Device type | Monitored datapoints                    |
| 9      | <ul> <li>Image: A set of the set of the</li></ul> | FCU-THE     | 0.2.100        | RDG100KN    | 3 of 3                                  |
| 2      | <b>~</b>                                                                                                    | QAX913      | 0.2.200        | QAX913-DE   | 101 of 101                              |
| 2      | <b>V</b>                                                                                                    | RMH760B-1   | 0.2.210        | RMH760B-1   | 4 of 4                                  |
| 2      | <b>V</b>                                                                                                    |             | 0.2.211        | QAW740      | 1 of 2                                  |
| 2      | <b>V</b>                                                                                                    | RMU730B-1   | 0.2.220        | RMU730B-1   | 7 of 7                                  |
|        |                                                                                                    |             |                |             | 116 of 117                              |

Processing time at base load

Estimated

processing time

When monitoring is active, the web server first reads each data point from the bus devices and then compares the values to its "Green limit".

Processing time at base load per data point is 12 seconds (longer if the bus carries a heavy load).

Updated display forThe web server can process up to 2500 "Energy indicator" data points. Thus,"Energy indicator"updating the "Energy indicator" (leaf color) display may take hours. Therefore:

- "Green leaf" (start-up mode)
   The "Green leaf" display does not necessarily reflect the current plant state prior to completion of the "Estimated processing time".
- The updated display of "Energy indicator" can be postponed by max. the "Estimated processing time".

Note the restriction from the "updated "Energy indicator" display" also when navigating to other web pages.

# 7.3.4 Deactivating "Data point monitoring"

Deactivation

Note

Monitoring "Energy indicator" data points is activated automatically following device list creation.

Thus, data point monitoring can only be deactivated as a first step.

Deactivation for "Data point monitoring" requires "Administrator" access rights. The checkbox in the "Energy indicator" column allows for deactivating monitoring of one or multiple data points e.g. for operational reasons.

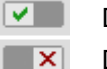

Data point monitoring active (default following commissioning)

Data point monitoring deactivated

"Plant" level Selecting the checkbox deactivates the data points for the selected device (can be reactivated). Selecting the summary checkbox (green/red, bottom row) deactivates the data points for the plant (can be reactivated)). **~** RMU730B-1 V X Note A confirmation message is displayed when data point monitoring for a device or plant is deactivated; see below. "Partial plants" level Selecting the checkbox deactivates the data points for the selected partial plant (can be reactivated)). No confirmation message is displayed when data point monitoring for a partial plant is deactivated. "Data points" level Selecting the checkbox deactivates the selected data point (can be reactivated)). No confirmation message is displayed prior to deactivating monitoring. **Confirmation message** A confirmation message is displayed when data point monitoring for a device or for "Monitoring off" plant is deactivated: Caution! Monitoring off, green limits reset to default values! Really to be continued? Yes No Green limits Clicking [Yes] for message "Really to be continued?" to deactivate monitoring also to default values! resets "Green limits" (changed by the user) to their default values. Therefore: "Monitoring off" deactivates monitoring while, at the same time, setting the "Green limits" to the default values of device list creation. Note Contrary to the "Green limits", deactivation does not reset changed data point values to default values. Therefore: Following "Monitoring off" and reactivation, "Energy indicator" data points may no longer be within the green limits, as the "Green limits" reset to default values have different dependencies.

# 7.3.5 Activating "Data point monitoring"

Activation Monitoring "Energy indicator" data points is activated automatically following device list creation. Data point monitoring can thus be activated only following deactivation; see Section 7.3.4. Activation for "Data point monitoring" requires "Administrator" access rights. The checkbox in the "Energy indicator" column allows for activating monitoring of one or multiple data points e.g. following temporary deactivation. Data point monitoring deactivated (by user) × Image: A set of the set of the Data point monitoring activated "Plant" level Selecting the checkbox activates the data points for the selected device. Selecting the summary checkbox (green/red, bottom row) activates the data points for the plant. Selecting the checkbox activates the data points for the selected partial plant. "Partial plants" level Monitoring is deactivated for partial plant "Room 2". As a result, all data points Example are deactivated.

Partial plant "Room 2" is deactivated.

Energy indicator Partial plant name Apartment operating mode Room 1 Room 2 "Monitored data points" 0 of 8. Monitored datapoints

| Data points "Room 2" are deactivated. |                             |  |  |  |
|---------------------------------------|-----------------------------|--|--|--|
| Energy indicator                      | Datapoint                   |  |  |  |
| ×                                     | Preselection                |  |  |  |
| ×                                     | Economy cooling setpoint    |  |  |  |
| ×                                     | Precomfort cooling setpoint |  |  |  |
| ×                                     | Comfort cooling setpoint    |  |  |  |
| ×                                     | Comfort heating setpoint    |  |  |  |
| ×                                     | Precomfort heating setpoint |  |  |  |
| ×                                     | Economy heating setpoint    |  |  |  |
| X                                     | Readiustment room unit      |  |  |  |

### ftg

Selecting the checkbox for partial plant "Room 2" activates it. As a result, all data points at the "Data points" level are also activated.

Partial plant "Room 2" is reactivated.

| Energy i | ndicator | Partial plant name       |
|----------|----------|--------------------------|
| 9        |          | Apartment operating mode |
| 1        | <b>~</b> | Room 1                   |
| 1        | <b>V</b> | Room 2                   |

### All data points of "Room 2" are reactivated.

| Energy | indicator                                                                                                    | Datapoint                   |
|--------|----------------------------------------------------------------------------------------------------|-----------------------------|
| P      | <b>~</b>                                                                                                    | Preselection                |
| P      | <b>~</b>                                                                                                    | Economy cooling setpoint    |
| 9      | <b>~</b>                                                                                                    | Precomfort cooling setpoint |
| 9      | <b>~</b>                                                                                                    | Comfort cooling setpoint    |
| 9      | <b>~</b>                                                                                                    | Comfort heating setpoint    |
| 9      | <b>~</b>                                                                                                    | Precomfort heating setpoint |
| 9      | <b>~</b>                                                                                                    | Economy heating setpoint    |
| 9      | Image: A state of the state of the state | Readjustment room unit      |

Selecting the checkbox activates the selected data point.

Example

"Data points" level

Starting point: All data points of partial plant "Room 2" are deactivated. Activating just one data point (of partial plant "Room 2") also activates the partial plant.

A data point of partial plant "Room 2" Partial plant "Room 2" is automatically activated.

| Energy indicate | r Datapoint                 | Energy | indicator                                                                                                    | Partial plant name       |
|-----------------|-----------------------------|--------|----------------------------------------------------------------------------------------------------|--------------------------|
| ×               | Preselection                | 9      |                                                                                                    | Apartment operating mode |
| ×               | Economy cooling setpoint    | 2      |                                                                                                    | Room 1                   |
|                 | Precomfort cooling setpoint | 2      | <b>~</b>                                                                                                    | Room 2                   |
| ×               | Comfort cooling setpoint    | P      | <ul> <li>Image: A set of the set of the</li></ul> | Room 3                   |
| ×               | Comfort heating setpoint    | P      | <ul> <li>Image: A set of the set of the</li></ul> | Room 4                   |
| ×               | Precomfort heating setpoint | 9      |                                                                                                    | Room 5                   |
| ×               | Economy heating setpoint    | 9      |                                                                                                    | Room 6                   |
| ×               | Readjustment room unit      | 9      |                                                                                                    | Room 7                   |

Note

Note that "Monitoring activated" at the "Partial plants" level does not mean that all subordinate data points are activated and monitored also. This also applies to "Monitoring activated" at the "Plant level".

# 7.4 Dialog boxes, data points, and "Green limits"

# 7.4.1 General dialog boxes

Open a dialog box

Clicking the red pen symbol opens the dialog box for the selected data point. This allows you to either change the data point value and/or the "Green limit".

|                          | Comfort heating setpoint                                                                                                    | 21.0 °C                                    | 0     |  |  |  |  |  |  |
|--------------------------|----------------------------------------------------------------------------------------------------|--------------------------------------------|-------|--|--|--|--|--|--|
| Example: Dialog box      | Edit                                                                                                    |                                            |       |  |  |  |  |  |  |
| Comfort heating setpoint | Comfort heating setpoint                                                                                                    |                                            |       |  |  |  |  |  |  |
|                          | Value 🖉 21.0                                                                                                    |                                            |       |  |  |  |  |  |  |
|                          |                                                                                                    |                                            |       |  |  |  |  |  |  |
|                          | 20.0 °C 24.0 °C                                                                                                    |                                            |       |  |  |  |  |  |  |
|                          | Green limit(s) 22.0                                                                                                    |                                            |       |  |  |  |  |  |  |
|                          | OK Cancel                                                                                                    |                                            |       |  |  |  |  |  |  |
| Contents                 | The dialog box contains the following information (example setpoint):                                                        | e: Comfort heating                         |       |  |  |  |  |  |  |
|                          | Name (data point)     Comfort heating setpoint                                                                               |                                            |       |  |  |  |  |  |  |
|                          | Value (data point) 21.0                                                                                                    |                                            |       |  |  |  |  |  |  |
|                          | <ul> <li>"Energy indicator" as:</li> </ul>                                                                                   |                                            |       |  |  |  |  |  |  |
|                          | "Green leaf" Green tree leaf                                                                                                 |                                            |       |  |  |  |  |  |  |
|                          | <ul> <li>"Green limit(s)" 22.0</li> </ul>                                                                                    |                                            |       |  |  |  |  |  |  |
|                          | <ul> <li>Setting range 20.0 °C to 24.0 °C for data point and "</li> </ul>                                                    | Green limit(s)"                            |       |  |  |  |  |  |  |
| Value                    |                                                                                                    |                                            |       |  |  |  |  |  |  |
| Data point value         | The set data point value is displayed in the field above the setting range. There are 3 ways to change the data point value: |                                            |       |  |  |  |  |  |  |
|                          | Change the data point value in the entry field.                                                                              |                                            |       |  |  |  |  |  |  |
|                          | <ul> <li>Move the data point slider to the right or left.</li> </ul>                                                         |                                            |       |  |  |  |  |  |  |
|                          | • Anows • • to adjust the value step by step.                                                                                |                                            |       |  |  |  |  |  |  |
|                          | The data point slider is green for as long as the data point                                                                 | value is within the g                      | green |  |  |  |  |  |  |
|                          | setting range (up to and <u>including</u> "Green limit"). If the data the orange range, the slider turns orange.             | a point value is mov                       | ed to |  |  |  |  |  |  |
| Setting range            |                                                                                                    |                                            |       |  |  |  |  |  |  |
| Bars                     | The setting range for the data point value and its "Green lir green/orange bar limited by value indications to the right an  | mit" corresponds to<br>nd left of the bar. | the   |  |  |  |  |  |  |
| Green limit(s)           | Each data point monitored with the "Energy indicator" func limit". There are 3 ways to change the "Green limit":             | tion has its own "Gi                       | reen  |  |  |  |  |  |  |
|                          | <ul> <li>Change the value for the "Green limit(s)" in the entry fie</li> </ul>                                               | eld.                                       |       |  |  |  |  |  |  |
|                          | • Move the "Green limit(s)" slider to the right or left.                                                                     |                                            |       |  |  |  |  |  |  |
|                          | <ul> <li>Arrows ◀ ► to adjust the value step by step.</li> </ul>                                                             |                                            |       |  |  |  |  |  |  |
|                          | The "Green limit" slider is always "green/orange". If the slid                                                               | der is moved to the                        |       |  |  |  |  |  |  |
|                          | setting range limit value, the par color disappears in the dir                                                               | ection of the movel                        | nent. |  |  |  |  |  |  |

Note

Note

setpoint

The default values defined for data point and "Green limit(s)" in the "Device description" are displayed in the corresponding entry field.

After values are changed (by the user), default values can be regenerated only by deactivating "Data point monitoring" (with summary checkbox).

#### 7.4.2 Dialog boxes with numeric data points

In numeric data points such as Comfort heating setpoint and Comfort cooling setpoint, the "Green limits" may depend on neighboring values. Therefore: To achieve the desired setting range, the data points (heating and cooling setpoints) and their "Green limits" must be set in relation to the neighboring value.

Dependency of neighboring values always depends on the data point values (setpoints), not the "Green limits".

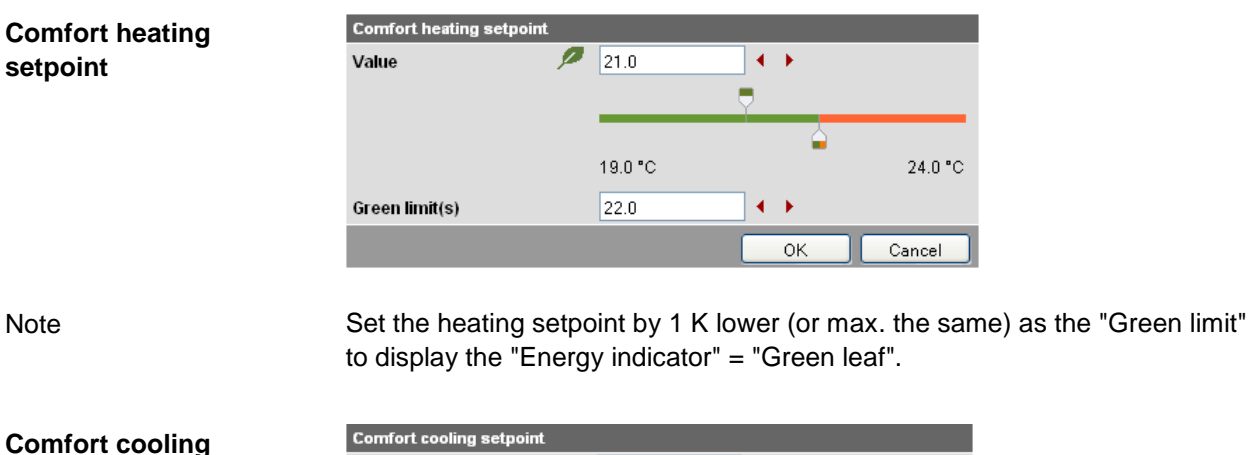

| Comfort cooling setpoi | nt |         |     |    |         |
|------------------------|----|---------|-----|----|---------|
| Value                  | 2  | 24.0    | •   | •  |         |
|                        |    |         | . Ţ |    |         |
|                        |    |         |     |    |         |
|                        |    | 21.0 °C |     |    | 28.0 °C |
| Green limit(s)         |    | 23.0    |     | •  |         |
|                        |    |         |     | ОК | Cancel  |

Note

Set the cooling setpoint by 1 K higher (or max. the same) as the "Green limit" to display the "Energy indicator" = "Green leaf".

# Readjustment room unit

In the "Readjustment room unit" dialog box, the adjustable data point value corresponds to the adjustment range, symmetrical to the zero-point axis. This requires 2 "Green limits".

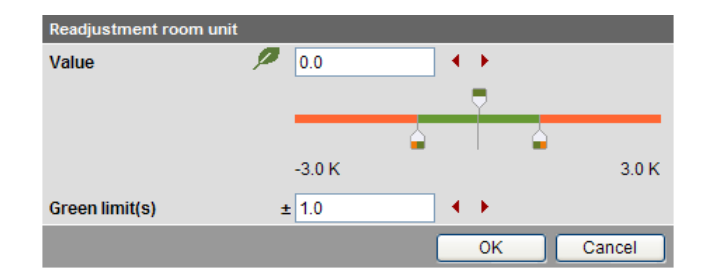

# 7.4.3 Dialog boxes with enumeration data points

A dialog box with enumeration values, at least one "Green limit" for a value to be monitored needs to be set.

| Preselection   |         |            |    |        |
|----------------|---------|------------|----|--------|
| Value          |         | Auto       |    | ~      |
|                |         |            |    |        |
| Green limit(s) | / 🖉 💊   |            |    |        |
|                | • •     | Auto       |    |        |
|                | $\odot$ | Comfort    |    |        |
|                | $\odot$ | Precomfort |    |        |
|                | • •     | Economy    |    |        |
|                | • •     | Protection |    |        |
|                |         |            | ок | Cancel |

Note

Preselection operating mode

The enumeration values are predefined as per the data point type. The "Green limit(s)" are set by clicking the selection boxes.

# 7.4.4 Dialog boxes with variable unit data points

Synco 700 universal devices can be used either to control temperature, humidity, or other physical variables. The setpoint is thus set with the corresponding variable, e.g. in [°C], [% r.h.] or [Pa].

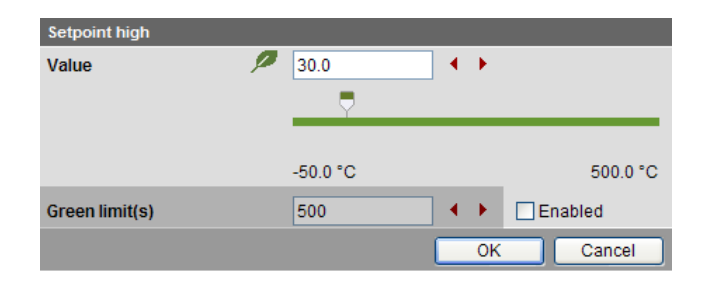

Dialog boxes with variable unit data points contain a disabled checkbox  $\Box$  to set the "Green limit". The entry field and the arrows  $\blacktriangleleft$   $\blacktriangleright$  are grayed and the "Green limit" slider is hidden. The entire setting range bar is green.

The checkbox *I* can be enabled with "Administrator" access rights. The "Green limit" can be set and the "Value" (data point value) is compared to the "Green limit".

| Setpoint high  |          |               |
|----------------|----------|---------------|
| Value          | 30.0     | ★ ▶           |
|                |          | _             |
|                |          |               |
|                | -50.0 °C | 500.0 °C      |
| Green limit(s) | 50       | 🔹 🕨 🗹 Enabled |
|                |          | OK Cancel     |

# 7.4.5 Dialog boxes for data points with manually set value

The device presets the value during normal operation. You can manually set the value as an exception.

| 66            | ▲ ▶ □           | ]                                                                |
|---------------|-----------------|------------------------------------------------------------------|
|               |                 |                                                                  |
|               | 4               |                                                                  |
| 0 %           | -               | 100 %                                                            |
| 33            | • •             |                                                                  |
| ,<br>Internet | ОК              | Cancel                                                           |
|               | 66<br>0 %<br>33 | <ul> <li>66</li> <li>● 0 %</li> <li>33</li> <li>● 0 K</li> </ul> |

Dialog boxes for data points with a manually set value contain a checkbox. The value cannot be entered manually if the checkbox is cleared  $\Box$ . The entry field and the arrows  $\blacktriangleleft$  are grayed and the "Value" slider is hidden.

The value can be set if the checkbox is selected  $\mathbf{\nabla}$ . The value is then also compared to the "Green limit".

| Manual fan control |   |     |         |   |              |          |        |
|--------------------|---|-----|---------|---|--------------|----------|--------|
| Value              | P | 33  |         | • | •            | <b>V</b> |        |
|                    |   |     | ₹       |   |              |          |        |
|                    |   | _   | <u></u> |   |              |          |        |
|                    |   | 0 % |         |   |              |          | 100 %  |
| Green limit(s)     |   | 33  |         | • | $\mathbf{F}$ |          |        |
|                    |   |     |         |   | ОК           |          | Cancel |

# 7.4.6 User groups "Service" and "End user"

The dialog boxes for the "Energy indicator" data points can be opened also in the "Service" and "End user" user groups.

However, contrary to the "Administrator" user groups, only data point values can be set, not "Green limits".

The entry fields for the "Green limits" are grayed, i.e. they are unavailable for editing. Other than that, the dialog boxes are the same as for the "Administrator" user group.

#### **Comfort heating** Comfort heating setpoint setpoint P 21.0 Value 20.0 °C 24.0 °C Green limit(s) 22.0 • • ОK Cancel

# Readjustment room unit

| Readjustment room unit | t      |     |        |
|------------------------|--------|-----|--------|
| Value                  | P 0.0  |     |        |
|                        |        |     |        |
|                        |        |     |        |
|                        | -3.0 K |     | 3.0 K  |
| Green limit(s)         | ± 1.0  | ▲ ▶ |        |
|                        |        | ОК  | Cancel |

# Preselection operating mode

Contrary to the "Administrator" user group, the dialog box "Preselection" contains grayed enumeration values (operating modes).

User groups "Service" and "End user" thus can only read, but not change the set "Green limits".

| Preselection   |         |            |    |        |
|----------------|---------|------------|----|--------|
| Value          |         | Auto       |    | ~      |
|                |         |            |    |        |
| Green limit(s) | - 🦻 🐚   |            |    |        |
|                | • •     | Auto       |    |        |
|                | 00      | Comfort    |    |        |
|                | $\odot$ | Precomfort |    |        |
|                | • •     | Economy    |    |        |
|                | • •     | Protection |    |        |
|                |         |            | ОК | Cancel |

# 7.5 E-mail with "Energy indicator" for the plant

# 7.5.1 E-mail receiver configuration

Either **no** E-mail (no transmit time = Default) or one or two e-mails (Transmit time 1 and/or Transmit time 2) can be sent with the plant's "Energy indicator".

E-mail receiver configuration

E-mail receivers 1 and 2 can be configured with "Administrator" and "Service" access rights on the web server.

Path: OZW772.xx > Settings > Energy indicator

|                                                                                                    | Home   Energy indicator   Faults   File transfer   User accounts   Device web pages                              |                                                                                 |                       |
|----------------------------------------------------------------------------------------------------|----------------------------------------------------------------------------------------------------|---------------------------------------------------------------------------------|-----------------------|
| Upward                                                                                                    | Home > 0.2.150 OZW772.250 > Settings > Energy indicator                                                          |                                                                                 |                       |
| Web server Time of day/date Communication Message receiver System report Consumption data Energy indicator Faults Tacks | Detepoint E-mail address Transmit time 1 Release transmit time 2 Release transmit time 2 Release transmit time 2 | Value<br>mailrecipient@example.com<br>00:00 h.m<br>Off<br>00:00 h.m<br>Off<br>— | 0<br>0<br>0<br>0<br>0 |
|                                                                                                    | Energy indicator sent                                                                                            | _                                                                               |                       |
|                                                                                                    | Cause                                                                                                    | _                                                                               |                       |
|                                                                                                    | E-mail receiver 2                                                                                                |                                                                                 |                       |
|                                                                                                    | E-mail address                                                                                                   | mailrecipient@example.com                                                       | 0                     |
|                                                                                                    | Transmit time 1                                                                                                  | 00:00 h:m                                                                       | 0                     |
|                                                                                                    | Release transmit time 1                                                                                          | Off                                                                             | 0                     |
|                                                                                                    | Transmit time 2                                                                                                  | 00:00 h:m                                                                       | 0                     |
|                                                                                                    | Release transmit time 2                                                                                          | Off                                                                             | 0                     |
|                                                                                                    | Test receiver                                                                                                    | —                                                                               | 0                     |
|                                                                                                    | Energy indicator sent                                                                                            | —                                                                               |                       |
|                                                                                                    | Cause                                                                                                    | _                                                                               |                       |
|                                                                                                    | Visibility                                                                                                    |                                                                                 |                       |
|                                                                                                    | Energy indicator on the web                                                                                      | Visible                                                                         | 0                     |
|                                                                                                    |                                                                                                    |                                                                                 |                       |

Notes

E-mail receivers 1 and 2 are configured individually (separate settings).

If Transmit time 1 and/or 2 are configured, the "Energy indicator" of the plant is sent as an e-mail **only** if at least one monitored data point exceeds its "Green limit".

Configuration of e-mail receivers 1 and 2 for the "Energy indicator" of the plant is not related to the e-mail receivers of fault messages (device failure etc.) and ECA (Energy Cost Allocation).

**Test receiver** 

One e-mail each can be sent for test purposes to E-mail receiver 1 and 2.

- The test is triggered manually via data point "Test receiver = Trigger".
  - Reception is confirmed in data point "Energy indicator transmitted = Yes".
- Data point "Reason" contains feedback on whether the e-mail was sent or which setting must be checked in the event of an error.

•

"Energy indicator transmitted" and "Reason" The values of the data points "Energy indicator transmitted" and "Reason" are displayed after testing until:

- Another test is triggered manually.
- The next transmitted e-mail is transmitted as per Transmit time 1 and/or 2.
- The device supply is switched on and off.

| Data point                     | Function                                                                                                    |
|--------------------------------|----------------------------------------------------------------------------------------------------|
| Test receiver                  | [, trigger]                                                                                                    |
| "Energy indicator transmitted" | [, Yes, No]                                                                                                    |
| Reason                         | [, DNS setting, mail server address, mail<br>server port number, e-mail address Receiver,<br>mail server authentication, network cable] |

Note

Manual triggering for test purposes does not trigger a fault message.

Fault message e-mailIf an e-mail with "Energy indicator" of the plant is not transmitted without error,<br/>a fault message is triggered for the corresponding e-mail Receiver.

Reset fault message The fault message is reset if:

- The next transmitted e-mail is transmitted as per Transmit time 1 and/or 2.
- Manually triggered "Test receiver" is successful.

Note

The diagnostic options are identical to those of other e-mail Receivers.

### 7.5.2 Mail inbox

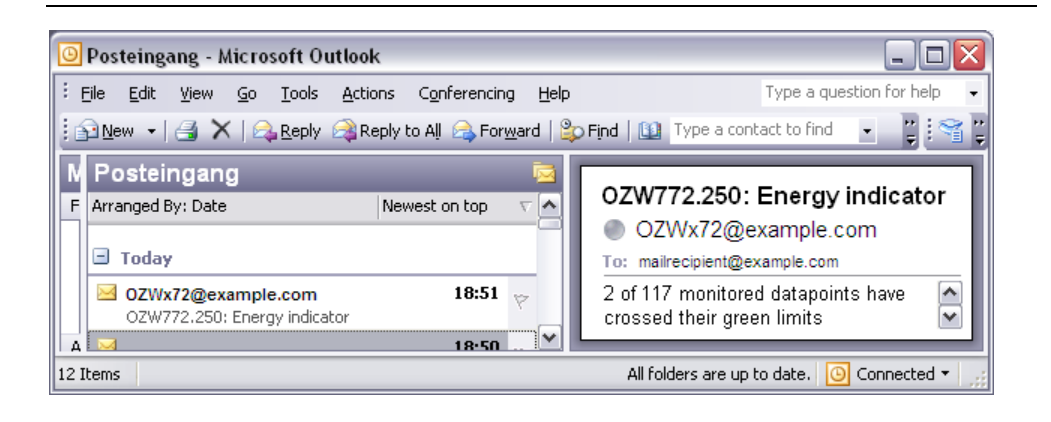

# 7.5.3 E-mail contents

| E-mail Energy indicator                  | The contents of the e-mails comprises (see screenshot below):                                                                                                    |
|------------------------------------------|----------------------------------------------------------------------------------------------------|
| contents                                 | E-mail format Text only (see message field below).                                                                                                    |
|                                          | <ul> <li>E-mail sender As per the settings (e.g. ozw772@siemens.com).</li> </ul>                                                                                                    |
|                                          | • E-mail Receiver As per the settings (e.g. <u>first name.lastname@example.com</u> ).                                                                                                    |
| Reference field                          | The Reference field comprises the following information:                                                                                                    |
|                                          | <ul> <li>Plant name: OZW type or user-defined name (see examples).</li> <li>Energy indicator Fixed text (e.g. "Energy indicator" translated into<br/>the language selected in the web server.</li> </ul> |
| Examples                                 | OZW772.250: Energy indicator                                                                                                    |
|                                          | Lindenmatt 1: Energy indicator                                                                                                    |
| Message field                            | The actual message is written in the language selected in the web server.                                                                                                    |
| Example                                  | 2 of 117 monitored data points have crossed their Green limits.                                                                                                    |
|                                          | 10 lines follow this text where each line may contain a free text regardless of the language selected in the web server. (Signature line 110, with max. 49 characters per line).                         |
| F-mail                                   |                                                                                                    |
| "Energy indicator"                       | 🖾 OZW 772.200: Energy Indicator - Message (Plain Text) 🔚 🗆 🔼                                                                                                    |
| 5, 11, 11, 11, 11, 11, 11, 11, 11, 11, 1 | : <u>File Edit View Insert Pormat Tools Actions H</u> elp                                                                                                    |
|                                          | From: OZWx72@example.com Sent: Do 23.02.2012 19:00                                                                                                    |

| : | Eile                                                                 | <u>E</u> dit                                                                           | ⊻iew                                                                                                    | Insert                           | F <u>o</u> rmat                       | <u>T</u> ools | <u>A</u> ctions | <u>H</u> elp |       |  |
|---|----------------------------------------------------------------------|----------------------------------------------------------------------------------------|----------------------------------------------------------------------------------------------------|----------------------------------|---------------------------------------|---------------|-----------------|--------------|-------|--|
|   | From:<br>To:<br>Cc:<br>Subje                                         | r<br>ct: O                                                                             | D OZW<br>nailrecip<br>ZW772.                                                                               | x72@exa<br>ient@exa<br>.250: Ene | ample.com<br>imple.com<br>rgy indicat | Sei<br>or     | nt: Do 23,1     | 02.2012 1    | 19:00 |  |
|   | 2 of<br>Sign<br>Sign<br>Sign<br>Sign<br>Sign<br>Sign<br>Sign<br>Sign | 117 m<br>ature<br>ature<br>ature<br>ature<br>ature<br>ature<br>ature<br>ature<br>ature | ine 1<br>line 2<br>line 3<br>line 4<br>line 5<br>line 5<br>line 5<br>line 7<br>line 8<br>line 9<br>line 10 | ed datap                         | ooints ha                             | ve cros       | sed their       | green li     | mits  |  |

# 7.6 Exceptions

Regenerate bus devices

The following applies to the "Energy indicator" function when regenerating bus devices:

- Existing data points and their "Green limits" as well as the set status for "Data point monitoring activated/deactivate" remain as is.
- Data points no longer available and their "Green limits" are deleted from the "Energy indicator" database.
- New data points and their "Green limits" are taken over into the "Energy indicator" database and data point monitoring is activated.

### Bus devices Hide

Hiding bus devices is the same as deactivating monitoring. Thus, "Energy indicators" are not calculated and displayed.

Home | Energy indicator | Faults | File transfer | User accounts | Device web pages

| Device name | <ul> <li>Device address</li> </ul> | Device type | Serial no    | State     | Generated on     |
|-------------|------------------------------------|-------------|--------------|-----------|------------------|
| OZW772.250  | 0.2.150                            | OZW772.250  | 00FD00FF0644 | Generated | 08.03.2012 07:55 |
| QAX913      | 0.2.200                            | QAX913-DE   | 00FD000763FE | Generated | 08.03.2012 08:03 |
| RMH760B-1   | 0.2.210                            | RMH760B-1   | 00FD0007A091 | Generated | 08.03.2012 08:08 |
| RMU730B-1   | 0.2.220                            | RMU730B-1   | 00FD0007980B | Generated | 08.03.2012 08:06 |
|             |                                    | Add         | Delete       | Generate  | Hide             |

| Generate again       | Bus devices are shown again via "Generate".                                                                                                    |
|----------------------|----------------------------------------------------------------------------------------------------|
| Change configuration | Complete changes to the configuration via "Generate".                                                                                                    |
| Replace              | Complete bus device replacements via "Generate".                                                                                                    |
| Delete               | When deleting bus devices from the device list, the "Energy indicator" data is deleted also.                                                                                                    |
| Special cases        |                                                                                                    |
| Bus device failure   | In the event of bus device failure, e.g. no communication via KNX bus, the "Grey leaf" is displayed. The "Estimated processing time" does not change.                                               |
| Missing bus supply   | If there is no bus supply, the data point values of the bus devices cannot be read and a "Grey leaf" is displayed. The "Estimated processing time" does not change.                                 |
| System data update   | Complete system data updates for all bus devices via "Generate". "Generate" does not lead to data loss.                                                                                             |
| Firmware update      | In the event of a firmware update, the entire configuration is lost, i.e. parameter set and data for the "Energy indicator" function.                                                               |
|                      | Read and write of the parameter set via ACS790 allow for retaining the configura-<br>tion of the OZW772 (device list and "Device Descriptions").                                                    |
|                      | Changed data of the "Energy indicator" function are lost. The "Energy indicator" function starts with the data point values and "Green limits" similar to creating a device list in the web server. |

# 8 Communications

# 8.1 Remote operation

Note i

The web server is not suited for direct connection to the Internet, but rather must be connected through a firewall. A router typically includes a firewal.

The firewall must be configured to permit only outgoing connections. Incoming connections must be suppressed.

The web server can be operated from a PC with web browser on a local area network (LAN) or via the Internet. The following settings are valid as well for access via Smartphone App and other applications via Web API.

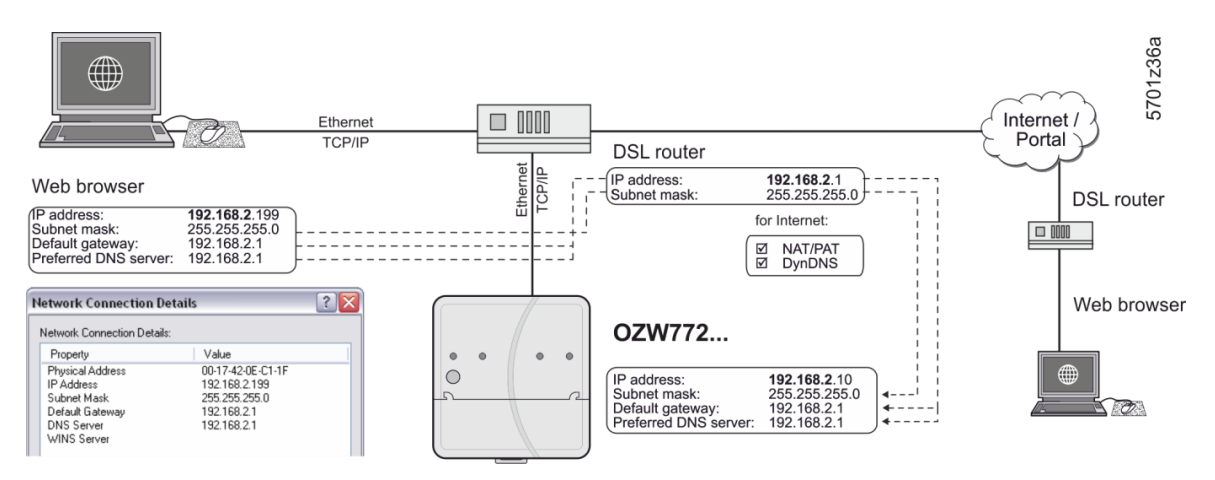

## 8.1.1 Access via portal

OZW registers automatically during commissioning as soon as it connects to the Internet.

All functions are available after the user also logs on to the portal and activates the plant. No further settings required on router. The workflow for accessing via the portal is described in Section 3.1 "Set up access via portal".

## 8.1.2 Access via Local area network (LAN)

The PC and web server must be on the same IP subnet to communicate. You must first determine the subnet as well as the IP addresses.

Local area network with router

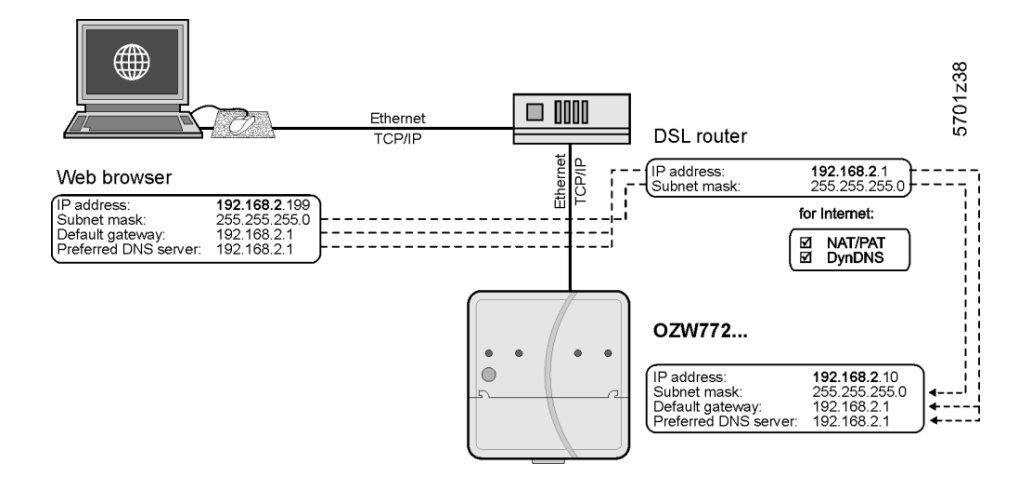

A router normally serves as the DHCP server if installed on a local area network (e.g. DSL router for Internet access). As such, it automatically assigns IP addresses to all participants that are DHCP clients.

If a PC is connected to the router via Ethernet, an IP address, subnet mask, standard gateway and DNS server are assigned automatically.

When delivered, the web server already contains an enabled DCHP client; as a result, users do not need to enter Ethernet settings.

The connection is checked every 3 minutes. It is recommended to assign the IP address of the web server in the router according to its MAC address.

If the router with DHCP server is not available, the web server uses the default IP address <u>192.168.2.10</u>.

For manual settings, use the PC to determine the required data.

Procedure:

- 1. Select Start > Control Panel > Network connections > Local Area Connection.
- 2. Select "Support" tab.

| neral S                        | upport                                                                  |                  |
|--------------------------------|-------------------------------------------------------------------------|------------------|
| Connec                         | tion status                                                             |                  |
| 🔊 ເ                            | Address Type:                                                           | Assigned by DHCF |
| ī.                             | IP Address:                                                             | 192.168.2.199    |
|                                | Subnet Mask:                                                            | 255.255.255.0    |
|                                | Default Gateway:                                                        | 192.168.2.1      |
|                                | Details                                                                 |                  |
| Windows<br>connecti<br>Repair. | : did not detect problems with this<br>on. If you cannot connect, click | Repair           |
|                                |                                                                         |                  |

3. Click [ Details... ]

| Network Connection D                                                                                                    | s:                                                                                                    |
|----------------------------------------------------------------------------------------------------|----------------------------------------------------------------------------------------------------|
| Property<br>Physical Address<br>IP Address<br>Subnet Mask<br>Default Gateway<br>DHCP Server<br>Lease Dhained<br>Lease Expires<br>DNS Server<br>WINS Server | Value<br>00-17-42-15-5A-45<br>132.168.2.139<br>255.255.255.0<br>132.168.2.1<br>132.168.2.1<br>25.06.2009 16:35:28<br>25.06.2009 17:05:28<br>192.168.2.1 |
|                                                                                                    |                                                                                                    |

In the example, the PC is assigned the IP address <u>192.168.2.199</u> and subnet mask <u>255.255.255.0</u>. The default gateway and DNS server have IP address <u>192.168.2.1</u>.

You can use the data to set the web server:

- IP address: an unused address on the subnet. For example <u>192.168.2.10</u> is still available, if the PC uses <u>192.168.2.199</u> and the router uses <u>192.168.2.1</u>.
- Subnet mask: <u>255.255.255.0</u>
- Default gateway: <u>192.168.2.1</u>
- Preferred DNS server: <u>192.168.2.1</u>
- Alternate DNS server (empty).

Notes

i

- In the example, the subnet has an address of <u>192.168.2.x</u>. Devices must have the same subnet address to communicate directly (i.e. without a router).
  - The web server is delivered as preconfigured DHCP client with automatic reception of the network configuration.
    - The web server's IP address can be set manually as an option.
  - We recommend using IP addresses from the private range in the home network (see Section 11.3.1).

# Local area network without router

IP addresses and subnet masks must be entered manually if a local area network is installed with PC and web server, but without a router.

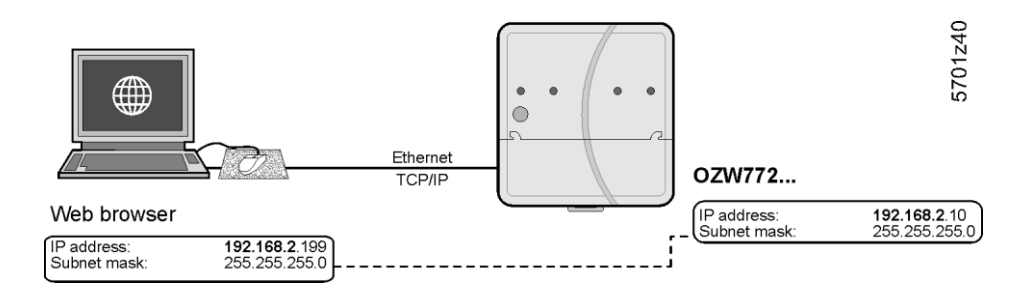

On the PC, set as follows:

- 1. Select Start > Control Panel > Network connections > Local Area Connection.
- 2. Select the "General" tab.

| 🕹 Local Area Co | nnection Status | ? 🔀        |
|-----------------|-----------------|------------|
| General Support |                 |            |
| Connection-     |                 |            |
| Status:         |                 | Connected  |
| Duration:       |                 | 05:33:37   |
| Speed:          |                 | 100.0 Mbps |
| Activity        | Sent —          | - Received |
| Packets:        | 29'765          | 30'741     |
| Properties      | Disable         |            |
|                 |                 |            |

3. Click [ Properties ]

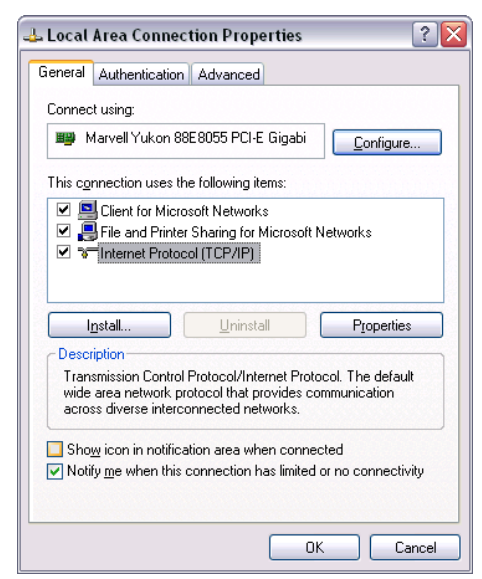

- 4. Select "Internet Protocol (TCP/IP)".
- 5. Click [ Properties ]
- 6. Select "Use the following IP address".

Continued on next page.

7. Enter the IP address and subnet mask.

| ou can get IP settings assigne<br>is capability. Otherwise, you n<br>e appropriate IP settings. | d automatically if your network supports<br>eed to ask your network administrator fo |
|-------------------------------------------------------------------------------------------------|--------------------------------------------------------------------------------------|
| ◯ <u>O</u> btain an IP address auto                                                             | matically                                                                            |
| Use the following IP addre                                                                      | rss:                                                                                 |
| IP address:                                                                                     | 192.168.2.199                                                                        |
| S <u>u</u> bnet mask:                                                                           | 255 . 255 . 255 . 0                                                                  |
| <u>D</u> efault gateway:                                                                        | 192.168.2.1                                                                          |
| Obtain DNS server addres                                                                        | s automatically                                                                      |
| Use the following DNS set                                                                       | ver addresses:                                                                       |
| Preferred DNS server:                                                                           |                                                                                      |
| -                                                                                               |                                                                                      |
|                                                                                                 | ·                                                                                    |

8. Click [ OK ]

In the example, the PC is assigned IP address <u>192.168.2.199</u> and subnet mask <u>255.255.255.0</u>.

You can now set the web server:

- IP address: An unused address in subnet, e.g. <u>192.168.2.10</u>
- Subnet mask: <u>255.255.255.0</u>
- Default gateway (empty).
- Preferred DNS server (empty).
- Alternate DNS server (empty).

Notes

i

- In the example, the subnet has an address of <u>192.168.2.x</u>. Devices must have the same subnet address to communicate directly (i.e. without a router).
- Settings for the standard gateway and DNS servers are irrelevant in a local area network without a router.
- We recommend using IP addresses from the private range in the home network (see Section 11.3.1).

### 8.1.3 Access via direct connection

| Internet connection         |   | An appropriate connection is required (e.g. DSL router) for a direct connection via<br>Internet. Setting up Internet access is not described here. The web server is not<br>suitable for connecting directly to the Internet, since it does not have a firewall. This<br>is normally a component of the DSL router.                                                                                                    |
|-----------------------------|---|----------------------------------------------------------------------------------------------------|
| Notes                       | i | <ul> <li>The examples here were created using the Siemens Gigaset SX763 router Workflows, terms, and functions vary by product used, the principle remains the same for all products. The router must support NAT/PAT, Dynamic DNS and, as an option, DHCP.</li> <li>The web server supports HTTPS (Hyper Text Transfer Protocol Secure). Web operating pages are transmitted secured and encrypted. The user is responsible for the use of unencrypted HTTP connection.</li> <li>Use a VPN connection is accessing via a fixed IP address.</li> </ul> |
| Local area network<br>(LAN) |   | <ul> <li>IP address, subnet mask and DHCP are set up under Local Network in addition to other settings:</li> <li>The IP address router is fixed.</li> <li>The subnet mask defines the size of the subnet.</li> <li>The router assigns the DHCP clients (e.g. the PC on the local area network) an IP address from a selecting setting range ("First issued IP address" through</li> </ul>                                                                                                    |

- "Last issued IP address") if set as DHCP server.
- The "Standard gateway" is typically the router's IP address as well.
- The "Lease time" defines how long a client maintains the IP address received from the DHCP server (the DHCP server regularly renews the client IP addresses).

# Gigaset SX763 WLAN dsl

| Home                                          | Basic Setup Wizard | Security Setup Wizar | d Advanced Settings     | Status          | Log | Οff |
|-----------------------------------------------|--------------------|----------------------|-------------------------|-----------------|-----|-----|
| Internet<br>Local Network<br>Wireless Network | _                  | Local Network        |                         |                 |     | ?   |
| Telephony                                     |                    | IP address:          | 192 . 168 . 2 . 1       |                 |     |     |
| USB<br>Administration                         |                    | Subnet mask:         | 255 . 255 . 255 . 0     |                 |     |     |
|                                               |                    | DHCP Server          |                         |                 |     |     |
|                                               |                    | DHCP server:         | ⊙ On ◯ Off              |                 |     |     |
|                                               |                    | Lease time:          | 30 minutes              | ~               |     |     |
|                                               | First              | issued IP address:   | 192 . 168 . 2 . 100     |                 |     |     |
|                                               | Last               | issued IP address:   | 192 . 168 . 2 . 199     |                 |     |     |
|                                               |                    | Default gateway:     | 192 . 168 . 2 . 1       |                 |     |     |
|                                               | Pro                | eferred DNS server:  |                         |                 |     |     |
|                                               | Al                 | ternate DNS server:  |                         |                 |     |     |
|                                               |                    | Domain name:         | dummy.porta.siemens.net |                 |     |     |
|                                               |                    | Clients:             | MAC address             | IP address      |     |     |
|                                               |                    |                      |                         | 192 . 168 . 2 . | Add |     |
|                                               |                    |                      | ОК Са                   | ncel            |     |     |

SIEMENS

In the example, the router has a set IP address of <u>192.168.2.1</u> and receives subnet mask <u>255.255.255.0</u>. As a DHCP server, it renews the IP addresses of the DHCP clients every 30 (in the above example) minutes. DHCP clients are assigned addresses from a range of <u>192.168.2.100</u> through <u>192.168.2.199</u>. The router is the gateway between LAN and Internet.

We recommend enabling the firewall to protect the local area network:

• Firewall: On

Gigaset SX763 WLAN dsl

| Home                                                                                          | Basic Setup Wizard | Security Setup Wizard Advanced Settings Status | Log Off |
|-----------------------------------------------------------------------------------------------|--------------------|------------------------------------------------|---------|
| Internet                                                                                      | 10                 | Firewall                                       | ?       |
| Firewall<br>Attack Detection<br>Access Control<br>Address Translati<br>Dynamic DNS<br>Routing | n (NAT)            | Firewall:  OK Cancel                           |         |
| Local Network<br>Wireless Network<br>Telephony<br>USB<br>Administration                       |                    |                                                |         |

SIEMENS

# Address translation (NAT)

Activate NAT to ensure that the web server can be reached via the Internet:

NAT: On

# Gigaset SX763 WLAN dsl

| Home                                                                                                    | Basic Setup Wizard     | Security Setup Wizard                                      | Advanced Settings   | Status | Log Off |
|----------------------------------------------------------------------------------------------------|------------------------|------------------------------------------------------------|---------------------|--------|---------|
| Internet<br>Internet Connectio<br>Firewall<br>Address Translatt<br>Port Forwarding<br>Exposed Host<br>Dynamic DNS<br>Routing<br>Local Network<br>Wireless Network<br>Wireless Network<br>Wireless Network<br>USB<br>Administration | Addre<br>n<br>on (NAT) | ss Translation<br>(NAT)<br>Network address<br>translation: | ⊙ On ⊖ Off<br>OK C4 | ancel  | ?       |

SIEMENS
109 / 172

#### CE1C5701en 2014-10-15

- Port Forwarding is used to determine which local IP addresses/ports the router • translates to which public IP addresses/ports.
- Web operating pages are preset on the web server via Port 80 (HTTP) or port 443 (HTTPS). As a result, queries from the Internet must be translated using the public IP address/port to the private IP address/port 80 or 443 for the web server.
- If the connection of the software ETS Tool is via the Internet, Port 3671 • (reserved for ETS) must be translated by public as well as private IP addresses.
- When using PC software ACS790 for remote operation, you must also change Port 21 (FTP) and Port 50005 (ACS private) from the public to a private IP address.

#### Notes

Port forwarding (PAT)

i

- The port IP address is appended to the web browser address line: <IP address>:<Port>, e.g. 122.104.2.10:8080.
  - The web browser always uses port 80 unless another port is entered. As a result, the information in the address line for the web browser is always: <IP address>:80 and <IP address>, or 122.104.2.10:80 and 122.104.2.10.
  - Ports not equal to 80 are considered more robust against hackers. •

Gigaset SX763 WLAN dsl

We recommend using Port Forwarding from the private range for ports (see Section 11.3.1).

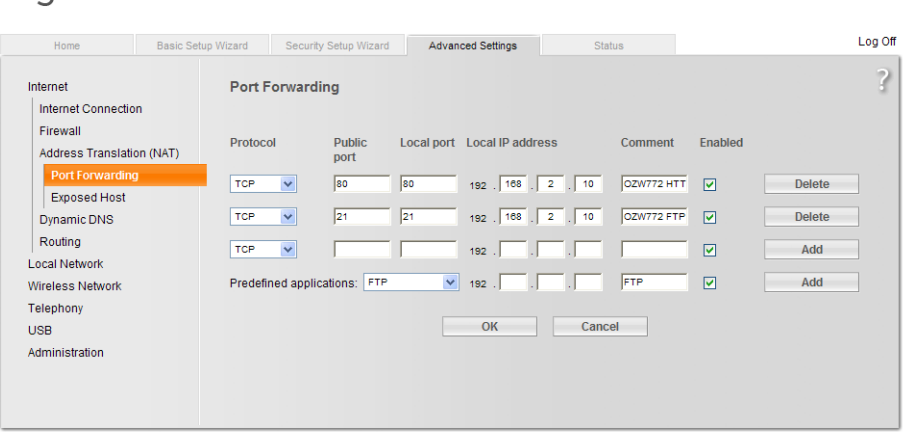

SIEMENS

In the example, gueries from the Internet to a public IP address (Internet connection)/port 80 are forwarded to local IP address 192.168.2.10 (web server)/Port 80. Port 21 is also enabled for file transfer.

| Dynamic DNS            | The web server can communicate directly with the fixed IP address or domain if a fixed IP address or domain (e.g. <u>www.myname.com</u> ) is available for the Internet connection.                                  |
|------------------------|----------------------------------------------------------------------------------------------------|
| Dynamic IP address     | For dynamic IP addresses, the Internet provides free-of-charge Dynamic DNS services that connect user-defined domain names to dynamic IP addresses. The router must support Dynamic DNS to use this function.        |
| Registration           | To use the Dynamic DNS service, a new account must be set up at the respective provider.                                                                                                    |
| Report dynamic address | The router must inform the service of changes to the dynamic IP address for the web server to communicate via the Dynamic DNS service setup. Set up the router Dynamic DNS as follows:                               |
|                        | <ul> <li>Dynamic DNS: On</li> <li>Service provider: Service provider.</li> <li>Domain name Domain = Host name (own name).</li> <li>User name: User name for the Dynamic DNS account (e.g. MyUserAccount).</li> </ul> |
|                        | Password: Password for Dynamic DNS account.     Gigaset SX763 WLAN dsl                                                                                                    |
|                        | Home Basic Setup Wizard Security Setup Wizard Advanced Settings Status Log Off                                                                                                    |

| Internet                  | Dynamic DNS       |                    |  | ? |
|---------------------------|-------------------|--------------------|--|---|
| Internet Connection       |                   |                    |  |   |
| Firewall                  | Dynamic DNS:      | ⊙ On ◯ Off         |  |   |
| Address Translation (NAT) | Service provider: | DynDNS org         |  |   |
| Dynamic DNS               |                   |                    |  |   |
| Routing                   | Domain name:      | myhome.dyndns.info |  |   |
| Local Network             | User name:        | MyUserAccount      |  |   |
| Wireless Network          | Paceword:         |                    |  |   |
| Telephony                 | i doowold.        |                    |  |   |
| USB                       |                   | OK Cancel          |  |   |
| Administration            |                   | Cancer             |  |   |
|                           |                   |                    |  |   |
|                           |                   |                    |  |   |
|                           |                   |                    |  |   |
|                           |                   |                    |  |   |
|                           |                   |                    |  |   |
|                           |                   |                    |  |   |

SIEMENS

?

| Encrypted connectio<br>(HTTPS) | n | HTTPS encryption via port 443 is also supported. The required certificate is not accredited. The self-signed certificate from Siemens is valid for 20 years and is installed on the web server. The certificate must be installed on the web browser for encrypted communications.                            |
|--------------------------------|---|----------------------------------------------------------------------------------------------------|
| Note                           | i | One own certificate must be installed for each web server.                                                                                                    |
| Principal workflow             |   | The web browser security warning is displayed the first time you connect via the http <b>s</b> address. The page continues to load contrary to the web browser recommendation.<br>The certificate must now be installed: A context-sensitive installation routine is available depending on web browser used. |
| Note                           | i | The warning "Certificate error" remains for individual web browsers even after the certificate is successfully installed. Transmission is nevertheless secure.                                                                                                    |

# 8.2 Messages via e-mail

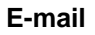

SMTP is used to send fault messages, system reports and consumption data via email. The mail server (SMTP server, outgoing mail server) must be known to the web server to send e-mails to the Receivers (see Section 2.5.3.3 "Communication", E-mail).

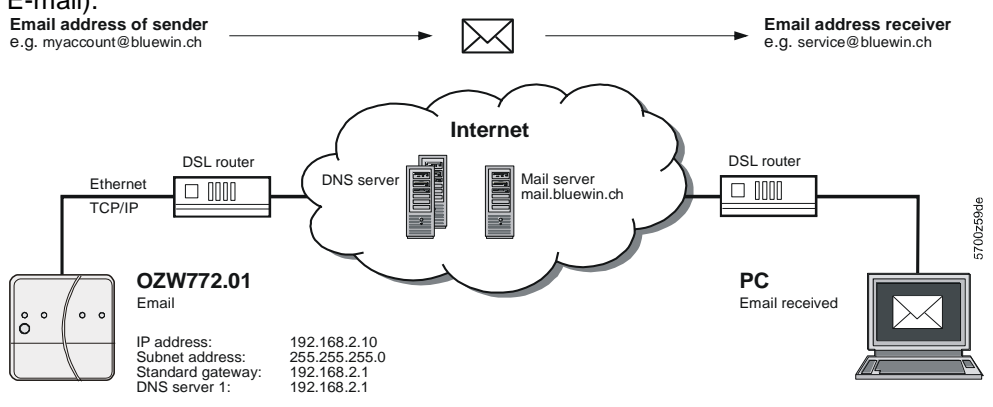

Prerequisites for sending e-mails via Internet:

- An e-mail account is available and set up (see Section 11.3.2, Free e-mail account providers ).
- Internet access is set up for the web server (see Section 8.1.3).
- The settings for "E-mail", "Message receiver 1...4", "System report" or "Consumption data > Receiver" are made (see Section 2.5.3.3).

```
Von: myhome@bluewin.ch Gesendet: Mi05.01.201116:12
An: service@siemens.com
Cc:
Betreff: OZW772.16: Message central comm unit
pevice: OZW772.16 (0.2.150)
Message: >1 clock time mast
Fault number: 5002
Fault priority: Not urgent
Time of occurrence: 05.01.2011; 16:12
Signatur 1
```

Example of an e-mail (consumption data)

Example of an e-mail

(fault message)

| Von:            | myhome@bluewin.ch      | Gesendet:   | Di 04.01.2011 11:48 |
|-----------------|------------------------|-------------|---------------------|
| An:             | service@siemens.com    |             |                     |
| Cc:<br>Potroffi | O7W772 16, Concumption | data        |                     |
| betren:         | OZW772.16: Consumption | uala        |                     |
| Anlagen:        | OZW772.16_20110104.    | xml (17 KB) |                     |
| Signat          | ure 1                  |             |                     |
|                 |                        |             |                     |

E-mail outline depends on message type and content. In the listing below:

- User settings are in bold.
- The path for user settings starts each time with: Home > 0.2.252 OZW772.16 > Settings > ...
- Set components of the e-mail are in italics.

Web server fault

| Example of an e-mail                | Data point, information                                  |  |
|-------------------------------------|----------------------------------------------------------|--|
| From:                               |                                                          |  |
| myhome@bluewin.ch                   | > Communication > E-mail: E-mail address sender          |  |
| То:                                 |                                                          |  |
| service@siemens.com                 | > Message receiver > Message receiver 14: E-mail address |  |
| Subject:                            |                                                          |  |
| OZW772.16: Message central unit     | > Texts: <b>Name:</b> Message type                       |  |
|                                     |                                                          |  |
| Device:                             |                                                          |  |
| <b>OZW772.16</b> (0.2.252)          | > Texts: Name (Device address)                           |  |
| Message: No bus power supply        | Fault text                                               |  |
| Fault number: 5000                  | Fault code                                               |  |
| Fault priority: Urgent              | Fault priority                                           |  |
| Occurred at: 07-Oct-2010 at 3:15 pm | Occurred at                                              |  |
|                                     |                                                          |  |
| myhome.dyndns.info                  | > Communication > E-mail: Signature line 110             |  |

### Fault Synco device

| Example of an e-mail                | Data point, information                                  |
|-------------------------------------|----------------------------------------------------------|
| From:                               |                                                          |
| myhome@bluewin.ch                   | > Communication > E-mail: E-mail address sender          |
| То:                                 |                                                          |
| service@siemens.com                 | > Message receiver > Message receiver 14: E-mail address |
| Subject:                            |                                                          |
| OZW772.16: Message central unit     | > Texts: Name: Message type                              |
|                                     |                                                          |
| Device:                             |                                                          |
| QAX913 (0.2.250)                    | Name Synco device (device address)                       |
| Message: No bus power supply        | Fault text                                               |
| Fault number: 5002                  | Fault code                                               |
| Fault priority: Not urgent          | Fault priority                                           |
| Occurred at: 07-Oct-2010 at 3:23 pm | Occurred at                                              |
|                                     |                                                          |
| myhome.dyndns.info                  | > Communication > E-mail: <b>Signature line 110</b>      |

Fault eliminated

| Example of an e-mail                | Data point, information                                  |
|-------------------------------------|----------------------------------------------------------|
| From:                               |                                                          |
| myhome@bluewin.ch                   | > Communication > E-mail: E-mail address sender          |
| То:                                 |                                                          |
| service@siemens.com                 | > Message receiver > Message receiver 14: E-mail address |
| Subject:                            |                                                          |
| OZW772.16: Message central unit     | > Texts: Plant name: Message type                        |
|                                     |                                                          |
| Device:                             |                                                          |
| OZW772.16 (0.2.252) or              | > Texts: Plant name (device address) or                  |
| QAX913 (0.2.250)                    | Name Synco device (device address)                       |
| Message: No fault                   | Fault text                                               |
| Fault number: 00                    | Fault code                                               |
| Fault priority: Not urgent          | Fault priority                                           |
| Occurred at: 07-Oct-2010 at 3:23 pm | Occurred at                                              |
|                                     |                                                          |
| myhome.dyndns.info                  | > Communication > E-mail: Signature line 110             |

### System report with fault

| Example of an e-mail                | Data point, information                                  |
|-------------------------------------|----------------------------------------------------------|
| From:                               |                                                          |
| myhome@bluewin.ch                   | > Communication > E-mail: E-mail address sender          |
| То:                                 |                                                          |
| service@siemens.com                 | > Message receiver > Message receiver 14: E-mail address |
| Subject:                            |                                                          |
| OZW772.16: System report central    | > Texts: Plant name: Message type                        |
| unit                                |                                                          |
|                                     |                                                          |
| Status: N. OK                       | Status                                                   |
| Fault 1:                            | Fault 1:                                                 |
|                                     |                                                          |
| <i>Device:</i> QAX913 (0.2.250)     | Name Synco device (device address)                       |
| Message:                            |                                                          |
| *No bus power supply, 5002          | Fault text, fault code                                   |
| Occurred at: 07-Oct-2010 at 3:42 pm | Occurred at                                              |
|                                     |                                                          |
| myhome.dyndns.info                  | > Communication > E-mail: <b>Signature line 110</b>      |

# System report without fault

| Example of an e-mail     | Data point, information                                  |
|--------------------------|----------------------------------------------------------|
| From:                    |                                                          |
| myhome@bluewin.ch        | > Communication > E-mail: E-mail address sender          |
| То:                      |                                                          |
| service@siemens.com      | > Message receiver > Message receiver 14: E-mail address |
| Subject:                 |                                                          |
| OZW772.16: System report | > Texts: Plant name: Message type                        |
| central unit             |                                                          |
|                          |                                                          |
| Status: OK               | Status                                                   |
| myhome.dyndns.info       | > Communication > E-mail: <b>Signature line 110</b>      |

### Consumption data

| Example of an e-mail        | Data point, information                                      |
|-----------------------------|--------------------------------------------------------------|
| From:                       |                                                              |
| myhome@bluewin.ch           | > Communication > E-mail: E-mail address sender              |
| То:                         |                                                              |
| service@siemens.com         | > Consumption data > Message receiver > E-mail receiver 12 > |
|                             | E-mail address                                               |
| Subject:                    |                                                              |
| OZW772.16: Consumption data | > Texts: Plant name: Message type                            |
|                             |                                                              |
| Plants:                     | .xml or .csv file                                            |
|                             |                                                              |
| myhome.dyndns.info          | > Communication > E-mail: <b>Signature line 110</b>          |

You can provide the required information as follows for an e-mail account under MS Outlook:

- 1. Start Outlook.
- 2. Go to Tools / E-mail accounts...
- 3. View or change existing e-mail accounts.
- 4. Click [Next >]
- 5. Select the desired account.
- 6. Click [ Change ]

The e-mail account dialog box is displayed with the data on the e-mail account.

| E-mail Account                                       | S                                                    |                                                                                                    | X                                                             |
|------------------------------------------------------|------------------------------------------------------|----------------------------------------------------------------------------------------------------|---------------------------------------------------------------|
| Internet E-ma<br>Each of the                         | ail Settings (POP3)<br>se settings are required to g | jet your e-mail account working.                                                                        | ×                                                             |
| User Informat                                        | ion                                                  | Server Information                                                                                      |                                                               |
| Your Name:                                           | myname                                               | Incoming mail server (POP3):                                                                            | pop.bluewin.ch                                                |
| E-mail Address:                                      | myaccount@bluewin.ch                                 | Outgoing mail server (SMTP):                                                                            | mail.bluewin.ch                                               |
| Logon Information                                    |                                                      | Test Settings                                                                                           |                                                               |
| User Name: myaccount@bluewin.ch Password: *********  |                                                      | After filling out the information<br>recommend you test your accord<br>button below, (Reguires network) | on this screen, we<br>ount by clicking the<br>ork connection) |
| Remember password                                    |                                                      | Test Account Settings                                                                                   |                                                               |
| Log on using Secure Password<br>Authentication (SPA) |                                                      |                                                                                                    | More Settings                                                 |
|                                                      |                                                      |                                                                                                    |                                                               |
|                                                      |                                                      | < <u>B</u> ack                                                                                          | Next > Cancel                                                 |

7. Click [ More settings... ]

If required, authentication is displayed here.

| Internet E-mail Settings                             |
|------------------------------------------------------|
| General Outgoing Server Connection Advanced          |
| My outgoing server (SMTP) requires authentication    |
|                                                      |
| ◯ Log on using                                       |
| User Name:                                           |
| Password:                                            |
| Remember password                                    |
| Log on using Secure Password Authentication (SPA)    |
| O Log on to incoming mail server before sending mail |
|                                                      |
|                                                      |
|                                                      |
|                                                      |
|                                                      |
|                                                      |
|                                                      |
|                                                      |
| OK Cancel                                            |

8. Click [ Cancel ] to exit the account settings.

Notes

i

- A list of providers that send e-mails at no charge is available in Section 11.3.2.
  The web server supports HTTPS (Hyper Text Transfer Protocol Secure). E-mails are transmitted unsecured and unencrypted.
  - Web server supports SSL (Secure Sockets Layer, network protocol for the secure transfer of data) and TSL (Transport Layer Security, encryption protocol for data transmissions over the Internet; a further development of SSL).
  - "Authentication mail server = Yes" checks unsecured, unencrypted information in the data items "User name" and "Password" from the mail server for each e-mail transmission.
  - The mail server can also be installed on the local area network.

115/172

# 9 Trend functions

# 9.1 Overview

The Web-Server OZW772... can create trends for any data points. The trend can be labeled with its own name and the sampling rate set. The maximum period of trending is derived from the number of data points selected and the sampling rate. A web browser is used to set the trend.

As an alternative, you can also set trends via the ACS Tool.

#### Select trend function

Select the web server.

•

The **Home** page is displayed.

|                        | SIEMENS                                                                         |      |                        |
|------------------------|---------------------------------------------------------------------------------|------|------------------------|
|                        | F OZW772.250                                                                    | P    | <b>A</b>               |
|                        | Home   Energy indicator   Faults   File transfer   User accounts   Device web p | ages | Administrator [Logout] |
|                        | Home                                                                            |      |                        |
| 0.2.7 Hall             | + 🖬 New  🔁 Import                                                               |      |                        |
| 0.2.20 Theater         |                                                                                 |      |                        |
| 772 0.2.150 OZW772.250 |                                                                                 |      |                        |
| 0.2.210 Restaurant     |                                                                                 |      |                        |
| 0.2.230 Old Theater    |                                                                                 |      |                        |

• Under primary navigation, select **File transfer** menu.

Home | Energy indicator | Faults | File transfer | User accounts | Device web pages

In secondary navigation on the left side of the window, the overview page **Trend** for the web server is automatically selected.

|        |                    | SIEMENS                                      |                            |                |                  |                 |           |                  |   |
|--------|--------------------|----------------------------------------------|----------------------------|----------------|------------------|-----------------|-----------|------------------|---|
|        |                    | OZW772.250                                   | P                          |                | <b>A</b>         |                 |           |                  |   |
|        |                    | Home   Energy indicator   Faults   File tran | nsfer   User accounts   De | vice web pages |                  |                 | 🔒 Adminis | strator [Logout] |   |
| L~     | Trend              |                                              |                            |                |                  |                 |           |                  |   |
| Σ      | Consumption data   | Name                                         | State                      | Query interval | Circular logging | Bus load        | Action    |                  |   |
| -0     | Message history    |                                              | NotValid                   | ?              | ?                | 0 %             | 0         | Ð                | Ť |
| D      | Documents          |                                              | NotValid                   | ?              | ?                | 0 %             | 0         | Ð                | Ť |
|        | Logos              |                                              | NotValid                   | ?              | ?                | 0 %             | 0         | Ð                | Ť |
| $\phi$ | System definitions |                                              | NotValid                   | ?              | ?                | 0 %             | 0         | Ð                | Ť |
|        |                    |                                              | NotValid                   | ?              | ?                | 0 %             | 0         | Ð                | Ť |
|        |                    |                                              | -                          |                | _                | 0 % Current bus | s load    |                  |   |

Trend overview appears as follows if not trend has been defined:

| Name | State    | Query interval | Circular logging | Bus load | Actio          | n |          |
|------|----------|----------------|------------------|----------|----------------|---|----------|
|      | NotValid | ?              | ?                | 0 %      | Ø              | Ð | Î        |
|      | NotValid | ?              | ?                | 0 %      | 0              | Ð | Ť        |
|      | NotValid | ?              | ?                | 0 %      | Ø              | Ð | ŵ        |
|      | NotValid | ?              | ?                | 0 %      | 0              | € | <b>m</b> |
|      | NotValid | ?              | ?                | 0 %      | Ø              | Ð | ŵ        |
|      | _        |                |                  | 0% Cu    | rrent bus load |   |          |

Trend overview appears as follows if trends have already been defined:

| Name                |   |    | State    | Query interval | Circular logging | Bus loa | d J              | Action |   |   |   |
|---------------------|---|----|----------|----------------|------------------|---------|------------------|--------|---|---|---|
| outside temperature |   | V∎ | Running  | 15m            | 730 Days         | 0 %     |                  |        |   | Ð |   |
| room temperature    | • | V∎ | Finished | 15m            | 730 Days         | 0 %     |                  | 0      | Ð | Ð | Ť |
|                     |   |    | NotValid | ?              | ?                | 0 %     |                  | 0      | Ð |   | Ť |
|                     |   |    | NotValid | ?              | ?                | 0 %     |                  | 0      | Ð |   | Ť |
|                     |   |    | NotValid | ?              | ?                | 0 %     |                  | 0      | Ð |   | Ť |
|                     |   |    |          |                |                  | 0 %     | Current bus load |        |   |   |   |

An active trend is highlighted in green.

#### Trend information

The following information is displayed for a maximum of 5 trends:

• Name

- Status
- Query interval
- Circular logging (length of the history window)
- Bus load per trend

The sum of the bus load for all active trends is displayed below the table using the "Bus load" bar.

Ð

面

The red symbols in the trend overview are buttons with the following functions:

- Create or edit trend
- Import trend definitions
- Export trend definitions
- Stop trend recording
- Delete trend data and trend definitions
- Download trend data

Start trend recording

Trend states

**Buttons** 

A trend channel can have the following states:

**Invalid**: Trend is state **invalid** as long as no data points are defined in trend, e.g. in delivery state or after deleting a trend definition.

**Process completed**: The trend is in state "Process completed" as soon as data points are defined that the trend is stopped or not yet started".

**Running**: The trend is in state "In progress" if trend recording is started.

# 9.2 Define trend

### 9.2.1 Define trend via web

You define trends on the trend overview page.

1. Click the red pencil  $\beta$  to create or edit a trend. The **Edit** window opens.

| Edit                  |     |      |        |
|-----------------------|-----|------|--------|
| Name                  |     |      |        |
| Query interval        | 15m | ~    |        |
| Circular logging      |     | ? Da | ays    |
| Bus load              |     |      | 6      |
| Number of data points |     | 0 🛨  | ]      |
|                       |     |      | Cancel |

2. Enter trend name.

3. Select query interval (1 s, 2 s, 5 s, 10 s, 15 s, 30 s, 1 m, 2 m, 5 m, 10 m, 15 m, 30 m, 1 h, 2 h, 3 h, 6 h, 12 h, 24 h).

| Edit                  |                                           |                                                                                                    |
|-----------------------|-------------------------------------------|----------------------------------------------------------------------------------------------------|
| Name                  | outside temperature                       |                                                                                                    |
| Query interval        | 15m 💌                                     |                                                                                                    |
| Circular logging      | 2s                                        | Days                                                                                                    |
| Bus load              | 5s<br>10s                                 | 0%                                                                                                    |
| Number of data points | 15s<br>30s                                | Ð                                                                                                    |
| Home > 0.2.230 Old Th | 1m<br>2m<br>5m                            | ۲. Element of the second second second second second second second second second second second second second se |
|                       | 5m<br>10m<br>15m                          | Cancel                                                                                                    |
|                       | 30m<br>1h<br>2h<br>3h<br>6h<br>12h<br>24h |                                                                                                    |

4. Click I to add a data point. The **Data point address** is displayed with available devices.

| Datapoint address     |        |
|-----------------------|--------|
| Home                  |        |
| を Upward              |        |
| 📑 0.2.6 Salon         |        |
| 🗗 0.2.7 Hall          |        |
| □ 0.2.20 Theater      |        |
| 🔁 0.2.150 OZW772.250  |        |
| O.2.210 Restaurant    |        |
| □ 0.2.230 Old Theater |        |
|                       | Cancel |

As of OZW version 5.0, data points integrated in the system via KNX S-Mode (e.g. lighting, blinds, energy and volume measured values) are available to the trend function.

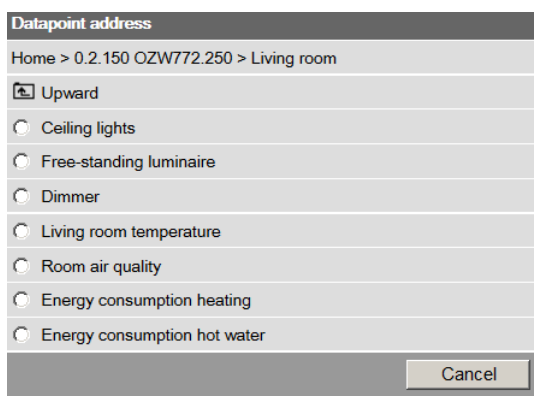

5. To record outside temperature in this example, , the data point "Actual value outside temp" is used under "0.2.230 Old Theater>Inputs" .

| Datapoint address                             |        |
|-----------------------------------------------|--------|
| Home > 0.2.230 Old Theater > Inputs           |        |
| ▲ Upward                                      |        |
| O N.X1                                        |        |
| O N.X2                                        |        |
| O N.X3                                        |        |
| O N.X4                                        |        |
| O N.X5                                        |        |
| O N.X6                                        |        |
| O N.X7                                        |        |
| O N.X8                                        |        |
| O [Room temperature 1] bus                    |        |
| O [Room temperature 2] bus                    |        |
| <ul> <li>Actual value room temp</li> </ul>    |        |
| <ul> <li>Actual value outside temp</li> </ul> |        |
| Outside temperature simulation                |        |
|                                               | Cancel |

6. The trend settings and the resulting, maximum trend length and bus load is displayed in the window. "Edit" displayed.

Click e to add up to a maximum of 100 data points.

To conclude, confirm settings with **OK**.

| Edit              |                       |                                            |     |          |
|-------------------|-----------------------|--------------------------------------------|-----|----------|
| Name              |                       | outside temperature                        |     |          |
| Query interval    |                       | 1m                                         | ~   |          |
| Circular logging  |                       |                                            | 728 | Days     |
| Bus load          |                       | D                                          |     | 2%       |
| Number of data po | ints                  |                                            | 1   | Ŧ        |
| =                 | Home > 0.2.230 Old Th | neater > Inputs: Actual value outside temp |     | <b>m</b> |
|                   |                       |                                            | ОК  | Cancel   |

The trend is created and automatically started.

| Name                |    | State   | Query interval | Circular logging | Bus load | Action |
|---------------------|----|---------|----------------|------------------|----------|--------|
| outside temperature | V∎ | Running | 1m             | 728 Days         | 2 %      | E      |

Note i

Trend stops is a data point cannot be read five times in a row at the set interval.

## 9.2.2 Restriction to bus load

Bus load by the trend function is restricted to 1 data point per second (corresponding to 100 %). The sum of the loads of all 5 trend channels cannot exceed this value.

No new trends can be started once the value is reached.

In the example below, the query interval of the outside temperature of 1 second already results in a bus load of 100 %. As a consequence, an additional query of the room temperature at 50 % load can no longer be started.

| Name                |   |    | State    | Query interval | Circular logging | Bus load | i Ac             | tion |   |   |   |
|---------------------|---|----|----------|----------------|------------------|----------|------------------|------|---|---|---|
| outside temperature |   | V∎ | Running  | 1s             | 12 Days          | 100 %    |                  |      |   | Ð |   |
| room temperature    | • | V∎ | Finished | 2s             | 3 Days           | 50 %     |                  | 9    | € | Ð | Ť |
|                     |   |    | NotValid | ?              | ?                | 0 %      | 6                | 9    | Ð |   | Ť |
|                     |   |    | NotValid | ?              | ?                | 0 %      | (                | 9    | € |   | Ť |
|                     |   |    | NotValid | ?              | ?                | 0 %      | (                | 9    | Ð |   | Ť |
|                     |   |    |          |                |                  | 100 %    | Current bus load |      |   |   |   |

Any attempt to start this trend results in a warning.

| Warning       |          |  |  |
|---------------|----------|--|--|
| Bus load: 150 | %        |  |  |
| Action        | n failed |  |  |

## 9.2.3 Reset trend definition

Trends can be reset to the default settings.

The default settings for the values are as follows:

- Interval = 15 Min
- Number of data points = 0
- Status = Invalid
- History window = ? days
- Bus load = 0 %
- Trend name = ""

Note i

Any associated trend data is deleted when the trend definition is reset.

Procedure

1. Click the red waste can symbol

The confirmation window **Delete** of the trend data opens.

| Delete                     |    |        |
|----------------------------|----|--------|
| Trend data will be deleted |    |        |
| Really delete?             | ОК | Cancel |

2. Confirm delete of trend data with **OK**. The trend settings and data is deleted.

#### 9.2.4 Add trend data points

Add data points

Additional data points are added to an existing trend as follows:

 Click the red pencil symbol <sup>𝔅</sup> to open an existing trend. The **Edit** window opens.

| Edit              |                       |                                            |     |                     |
|-------------------|-----------------------|--------------------------------------------|-----|---------------------|
| Name              |                       | Trend 1                                    |     |                     |
| Query interval    |                       | 15m                                        | ~   |                     |
| Circular logging  |                       |                                            | 730 | Days                |
| Bus load          |                       |                                            | )   | 0%                  |
| Number of data po | ints                  |                                            | 1   | ±                   |
| ≡                 | Home > 0.2.230 Old Th | neater > Inputs: Actual value outside temp |     | <b><sup>1</sup></b> |
|                   |                       |                                            | ОК  | Cancel              |

2. Use the plus symbol imes to add an additional data point address as data point to the trend. The selected data points are listed in the data point list.

| Edit                    |                       |                                           |     |          |  |
|-------------------------|-----------------------|-------------------------------------------|-----|----------|--|
| Name                    |                       | Trend 1                                   |     |          |  |
| Query interval          |                       | 15m                                       | ~   |          |  |
| Circular logging        |                       |                                           | 730 | Days     |  |
| Bus load                |                       |                                           | )   | 0%       |  |
| Number of data points 2 |                       |                                           |     |          |  |
| ≡                       | Home > 0.2.230 Old Th | eater > Inputs: Actual value outside temp |     | <b>T</b> |  |
| =                       | Home > 0.2.230 Old Th | eater > Inputs: Actual value room temp    |     | <b>T</b> |  |
|                         |                       |                                           | ОК  | Cancel   |  |

3. You can add a maximum of 100 data points to the trend using the plus symbol 
<sup>I</sup>. Bus load and trend period is adapted to the number of data points accordingly.

| Edit              |                                                             |                                            |           |      |        |
|-------------------|-------------------------------------------------------------|--------------------------------------------|-----------|------|--------|
| Name              |                                                             | Trend 1                                    |           | ]    |        |
| Query interval    |                                                             | 15m                                        | ~         |      |        |
| Circular logging  |                                                             |                                            | 642       | Days | ;      |
| Bus load          |                                                             | (                                          | )         | 1%   |        |
| Number of data po | ints                                                        |                                            | 7         | Ŧ    |        |
| ≡                 | Home > 0.2.230 Old Th                                       | eater > Inputs: Actual value outside temp  |           | Ť    |        |
| ≡                 | Home > 0.2.230 Old Theater > Inputs: Actual value room temp |                                            |           |      |        |
| ≡                 | Home > 0.2.230 Old Theater > Room operating mode: State     |                                            |           |      |        |
| ≡                 | Home > 0.2.20 Theater<br>cooling setpoint                   | > Settings > Controller 1 > Room setpoints | : Comfort | Ť    |        |
| ≡                 | Home > 0.2.20 Theater<br>heating setpoint                   | > Settings > Controller 1 > Room setpoints | : Comfort | Ť    |        |
| ≡                 | Home > 0.2.20 Theater<br>Positioning signal min             | > Settings > Aggregates > Heat recovery e  | quipment: | Ŵ    |        |
| ≡                 | Home > 0.2.7 Hall > Inp                                     | outs: Input X1                             |           | Ē    |        |
|                   |                                                             |                                            | ОК        |      | Cancel |

| Notes i                        | The data points within a trend are all queried at the same interval.<br>The entire path for a data point is always displayed simply identifying the source of<br>the data point. |
|--------------------------------|----------------------------------------------------------------------------------------------------|
| Sort data points               | Data points can be moved within the list.<br>Simply left-click the sort symbol for the data point and keep it pressed until the data point is moved to the new position.         |
| Delete data points<br>the list | <b>from</b> A single left-click of the waste can symbol induce deletes the data point from the data point list without additional confirmation.                                  |

## 9.2.5 Manage trend RAM

A fixed RAM (flash) size is assigned to each trend channel. Trend channel 1 has more RAM and is particularly well suited for long-term trending with a number of data points, or a high query interval.

- Trend channel 1: 14 MB
- Trend channel 2...5: 2 MB

The read data is written first to RAM while trending. It is transmitted to Flash memory every 60 minutes. A maximum of one hour of trend data is lost in the event of a power outage.

# 9.3 Send trend data by e-mail

Trend data can be sent as an appendix to an email.

Settings to sent trend data by e-mail occur in the following area:

- 1. In primary navigation, click Home.
- 2. In secondary navigation, click 0.x.y OZW....
- 3. Click Settings.
- 4. Click **Trend**.

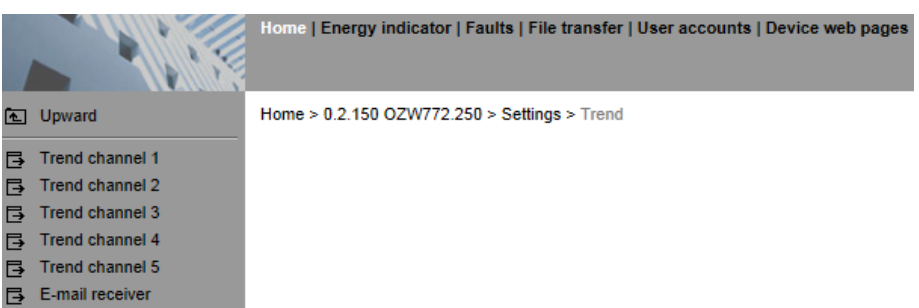

In secondary navigation, the menus **Trend channel 1...5** and **E-mail receiver** are now available.

### 9.3.1 Configure E-mail receiver

OZW can send trend data to a total of 2 e-mail receivers for each trend channel. The receiver addresses are set as follows:

1. In secondary navigation, click E-mail receiver.

The window with the e-mail addresses for both message receivers opens: Home > 0.2.150 OZW772.250 > Settings > Trend > E-mail receiver

| ·····             |                           |   |
|-------------------|---------------------------|---|
| Datapoint         | Value                     |   |
| E-mail receiver 1 |                           |   |
| E-mail address    | mailrecipient@example.com | Ø |
| Test receiver     |                           | 0 |
| Trend data sent   |                           |   |
| Cause             |                           |   |
| E-mail receiver 2 |                           |   |
| E-mail address    | mailrecipient@example.com | Ø |
| Test receiver     |                           | Ø |
| Trend data sent   |                           |   |
| Cause             |                           |   |
|                   |                           |   |

2. Click **E-mail address** of the desired receiver 1 or 2 or the red pencil symbol *𝔅*.

The Edit window opens.

| Edit           |                           | ×      |
|----------------|---------------------------|--------|
| E-mail address |                           |        |
|                | mailrecipient@example.com | ×      |
|                | ОК                        | Cancel |

- 3. Enter the desired e-mail address.
- 4. Click **OK** to confirm.

## Send test e-mail to receiver You can send a test e-mail to the receiver to ensure the settings are correct. 1. Click Test receiver or the red pencil symbol 𝔅. 2. In the Edit window, select the Trigger option. Edit X Test receiver ● Trigger OK Cancel

3. Confirm with **OK**.

OZW sends a test e-mail to the entered receiver and confirms the transmission under the data point **Trend data sent** with **Yes**. If transmission failed, a possible cause is provided under **Reason**, see Section 2.7, Functional check, "Test message receiver".

4. Check whether the e-mail arrived at the receiver.

Note i

E-mail receiver settings are retained when deleting or overwriting an existing trend definition.

## 9.3.2 Sent transmission options per trend channel

The transmit interval can be set separately for each trend channel 1...5.

 In secondary navigation, select desired **Trend channel 1...5**. The window displays name, state, circular logging, transmit interval, and message receiver.

Home > 0.2.150 OZW772.250 > Settings > Trend > Trend channel 1

| Datapoint         | Value               |
|-------------------|---------------------|
| Trend channel 1   | outside temperature |
| State             | Running             |
| Circular logging  | 730 d               |
| Transmit interval | Automatic 🖉         |
| Message receiver  | Receiver 1+2 🔗      |
|                   |                     |

#### Set transmit interval

 Click Transmit interval or click the red pencil Ø. The edit window opens.

| Edit              |                                         | × |
|-------------------|-----------------------------------------|---|
| Transmit interval |                                         |   |
|                   | Automatic<br>Daily<br>Weekly<br>Monthly |   |

|       |     | 2.<br>3.                              | Set the desired transmit interval.<br>The following options are available:<br><b>Automatic</b> (default value): The e-mail is sent after the history window<br>expires. All trend data is sent going back to the start of trend logging.<br><b>Daily</b> : An e-mail is sent each day. All trend data is sent from the last day.<br><b>Weekly</b> : An e-mail is sent every week. All trend data is sent from the last<br>week.<br><b>Monthly</b> : An e-mail is sent each month. Trend data for the last month is<br>sent.<br>Click <b>OK</b> to confirm |
|-------|-----|---------------------------------------|----------------------------------------------------------------------------------------------------|
| Notes | [i] | An e-m<br>An e-m<br>This do<br>The da | ail is always sent when a trend is stopped.<br>ail is only sent while trend logging is on-going.<br>les not interrupt trend logging.<br>ta in the OZW RAM is not deleted after the e-mail is sent.                                                                                                    |

#### 1. Click **E-mail receiver** or click the red pencil $\emptyset$ . The edit window opens.

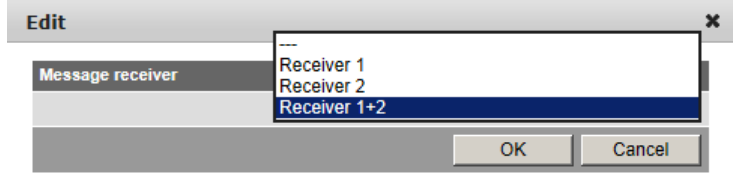

 Set the desired e-mail receiver for this trend channel. The following options are available:

 --- : No transmission of e-mails from this trend channel
 Receiver 1: Transmission to receiver 1
 Receiver 2: Transmission to receiver 2
 Receiver 1 + 2: Transmission to receiver 1 + 2

## 9.3.3 E-mail content and appendix

#### E-mail content

Set message receiver

#### The plant and trend name appear in the subject line for the e-mail:

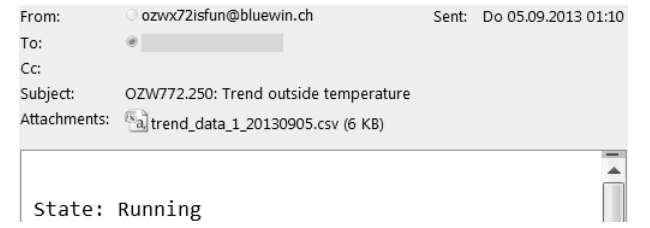

The file name of the appendix is composed as follows:

- trend\_data\_x\_ (with x representing trend channel 1...5)
- Creation date (yyyymmdd)

In addition, the text field lists the current status of the corresponding trend: **State: Running**: Trending is still running. **State: Completed**: Trending is completed.

Appendix content

The appendix to the sent e-mail is a .csv (comma-separated values) file and can be opened using a common spreadsheet programs and text editors.

|    | A                 | В                 | С            | D                  | E             | F       | G           | Н            |
|----|-------------------|-------------------|--------------|--------------------|---------------|---------|-------------|--------------|
| 1  | Plant information |                   |              |                    |               |         |             |              |
| 2  |                   |                   |              |                    |               |         |             |              |
| 3  | Plant name        | Device address    | Device type  | Serial number      | IP address    | File cr | reated on   | File version |
| 4  | OZW772.250        | 0.2.150           | OZW772.250   | 00FD00FF0B5B       | 192.168.2.7   | 02:35   | 05.09.2013  | 1            |
| 5  |                   |                   |              |                    |               |         |             |              |
| 6  | Trend channel 1   | outside temperatu | re           |                    |               |         |             |              |
| 7  | Query interval    | 5m                |              |                    |               |         |             |              |
| 8  | Beginning         | 09:44:26          | 04.09.2013   |                    |               |         |             |              |
| 9  | End               | 02:34:26          | 05.09.2013   |                    |               |         |             |              |
| 10 |                   |                   |              |                    |               |         |             |              |
| 11 | Date              | Time of day       | Home > 0.2.2 | 30 Old Theater > I | nputs: Actual | value o | utside temp |              |
| 12 | 04.09.2013        | 09:44:26          | 22.8         |                    |               |         |             |              |
| 13 | 04.09.2013        | 09:49:26          | 22.8         |                    |               |         |             |              |
| 14 | 04.09.2013        | 09:54:26          | 23.1         |                    |               |         |             |              |
| 15 | 04.09.2013        | 09:59:26          | 23.1         |                    |               |         |             |              |
| 16 | 04.09.2013        | 10:04:26          | 23.1         |                    |               |         |             |              |
| 17 | 04.09.2013        | 10:09:26          | 23.1         |                    |               |         |             |              |
| 18 | 04.09.2013        | 10:14:26          | 23.1         |                    |               |         |             |              |
| 19 | 04.09.2013        | 10:19:26          | 23.3         |                    |               |         |             |              |
| 20 | 04.09.2013        | 10:24:26          | 23.3         |                    |               |         |             |              |
| 21 | 04.09.2013        | 10:29:26          | 23.5         |                    |               |         |             |              |
| 22 | 04.09.2013        | 10:34:26          | 23.5         |                    |               |         |             |              |
| 23 | 04.09.2013        | 10:39:26          | 22.8         |                    |               |         |             |              |
| 24 | 04 09 2013        | 10.747.56         | 22.8         |                    |               |         |             |              |

The file includes the following information, in addition to the actual trend data with date, time, and value:

- Plant name
- Device address
- Device type
- Serial number
- IP address
- Date and time of file creation
- File version
- Number and name of the trend channel
- Query interval
- Beginning
- End (last trend item prior to transmitting trend data)
- Path and data point name of trend

Example of a view in Excel:

# 9.4 Download trend file via web

Trend data can be downloaded via the OZW web user interface.

NotesIDownloading via the web does not influence transmission of the data by e-mail.<br/>Logging of trend data continues unabated while downloading via web.

Trend data is downloaded via web as follows:

- 1. Under primary navigation, select **File transfer** menu (see Section 9.1 "Overview").
- 2. For the desired trend, click the symbol **Download trend data**  $\sqrt{a}$ .
- Im Fenster **Periode** lässt sich der Zeitraum einstellen, für den die aufgezeichneten Daten heruntergeladen werden sollen.
   Die maximale Anzahl Tage, die auf einmal heruntergeladen werden können, wird mit "Maximaler Dateninhalt" angezeigt und beträgt:
   Trendkanal 1: ca. rollende Aufzeichnung / 14 (Kanal 1 ist 7x grösser als Kanal 2...5)
  - Trendkanal 2...5: ca. rollende Aufzeichnung / 2

The trend period is displayed under "Circular logging".

| Period           |             |          |                  |
|------------------|-------------|----------|------------------|
| Max data content |             | 1 Days   | Circular logging |
| Beginning        |             |          |                  |
|                  | Time of day | 00:00    | 09:17:23         |
|                  | Date        | 03.10.14 | 03.10.2014       |
| End              |             |          |                  |
|                  | Time of day | 23:59    | 16:48:10         |
|                  | Date        | 03.10.14 | 04.10.2014       |
|                  |             |          | OK Cancel        |

4. Click the calendar symbol 2 to select the beginning and end of the period and select the desired day.

The period always begins at 00:00 and ends at 23:59 of the selected day.

| Period           |             |               |     |     |      |    |       |        |       |   |   |     |        |
|------------------|-------------|---------------|-----|-----|------|----|-------|--------|-------|---|---|-----|--------|
| Max data content |             | 1 Days        | \$  |     |      |    | Circu | lar lo | gging |   |   |     |        |
| Beginning        |             |               |     |     |      |    |       |        |       |   |   |     |        |
|                  | Time of day | 00:00         |     |     |      |    | 09:17 | :23    |       |   |   |     |        |
|                  | Date        | <b>0</b> 3.10 | .14 | 2   |      |    | 03.10 | 0.201  | 4     |   |   |     |        |
| End              |             | 0             |     | Oct | ober | 20 | 14    |        | 0     |   |   |     |        |
|                  | Time of day | 344           |     |     |      | -  |       |        |       |   |   |     |        |
|                  | Date        | WK            | MO  | IU  | we   | In | Fr    | Sa     | Su    |   |   |     |        |
|                  |             | 40            |     |     | 1    | 2  | 3     | 4      | 5     | ł | - | Con | Concel |
|                  |             | 41            | 6   | 7   | 8    | 9  | 10    | 11     | 12    | ł |   | Can | Cancer |
|                  |             | 42            | 13  | 14  | 15   | 16 | 17    | 18     | 19    |   |   |     |        |
|                  |             | 43            | 20  | 21  | 22   | 23 | 24    | 25     | 26    |   |   |     |        |
|                  |             | 44            | 27  | 28  | 29   | 30 | 31    |        |       |   |   |     |        |

- 5. Confirm the selected period with **OK**.
- 6. The **Export** window may be displayed for larger amounts of trend data. The window is skipped for smaller files.

|                                         | Export         In process         Image: Please wait         7. In the following window, select either Open or Save.<br>The file name is composed as follows:<br>- trend_data_x_ (with x representing trend channel 15)         - Download date (yyyymmdd)         - Datum des Downloads (yyyymmdd)                                                                                                    |
|-----------------------------------------|----------------------------------------------------------------------------------------------------|
| Example using Internet<br>Explorer      | File Download       X         Do you want to open or save this file?         Image: trend_data_3_20130906.csv         Type: Microsoft Office Excel-CSV         From: ozw772cu.dyndns.org         Open       Save         Cancel         Image: While files from the Internet can be useful, some files can potentially harm your computer if you do not first the source do not open or save this file                                                                                                    |
| Example with Firefox                    | Vour computer. If you do not fursitive source, do not open or save this file.         What's the risk?         Opening trend_data_3_20130906.csv         You have chosen to open:         Image: Trend_data_3_20130906.csv         Which is: Microsoft Office Excel 97-2003-Arbeitsblatt         from: http://ozw772cu.dyndns.org:50080         What should Firefox do with this file?         Image: Open with         Microsoft Office Excel (default)         Image: Open with         Microsoft office Excel (default)         Image: Open with         Microsoft office Excel (default)         Image: Open with         Image: Open with <td< th=""></td<> |
| Note i<br>Download last encoded<br>file | Files can be exported whether trends are ongoing or stopped.<br>Another possibility exists, in addition to direct save of data on the PC (Step 7). The link to the last encoded file is displayed at the bottom of the window.                                                                                                    |
| Download via portal                     | Click to download and is available at a later date. The next time a file is encoded, the link is replaced by the newer link.<br>Download via Synco IC Internet portal operates the same for steps 15. In place of steps 6 and 7, the file must be downloaded via the link at the bottom of the window.                                                                                                    |

# 9.5 Import/export trend definitions

|                                   | Trend definitions can be exported and imported as a file.<br>The following buttons Export                                                                                                    |
|-----------------------------------|----------------------------------------------------------------------------------------------------|
| Note !                            | Export/Import includes only the trend definitions. The logged trend data is neither exported nor imported.                                                                                                    |
| Export trend definition           | <ol> <li>Under primary navigation, select File transfer menu (see Section 9.1 "Overview").</li> <li>On the desired trend channel, click Export symbol.</li> <li>In the following window, select Save. The views differs by browser. The file name is formed as follows:         <ul> <li>trendx.trx (with x representing trend channel 15).</li> </ul> </li> </ol>                                                                                                    |
| Example with Internet<br>Explorer | File Download       X         Do you want to open or save this file?       Name: trend1.trx         Type:       XML Document         From:       ozw772cu.dyndns.org         Open       Save         Cancel         While files from the Internet can be useful, some files can potentially harm your computer. If you do not trust the source, do not open or save this file. What's the risk?                                                                                                    |
| Example with Firefox              | Opening trend1.trx       X         You have chosen to open:       Itend1.trx         Image: trend1.trx       which is: Text Document from: http://ozw772cu.dyndns.org:50080         What should Firefox do with this file?       Image: trend1.trx         Image: Open with Image: trend1.trx       Image: trend1.trx         Image: trend1.trx       Image: trend1.trx         Image: trend1.trx       Image: trend1.trx |
| Note i                            | The trend definition can be exported during trending.<br>On compatibility with ACS, see Section 9.6.1 "ACS offline trend compatibility".                                                                                                    |
| Import trend definition           | <ol> <li>Under primary navigation, select File transfer menu (see Section 9.1 "Overview").</li> <li>For the desired trend channel, click Import .<br/>A request is displayed to delete existing trend data if the trend channel was previously used.</li> </ol>                                                                                                    |

3. Confirm with **OK**.

4. In the following window, **Browse** to select the file with the desired trend definition.

| Import            |    |    |       |    |
|-------------------|----|----|-------|----|
| File name (*.trx) |    | Br | owse  |    |
|                   | ОК |    | Cance | el |

- 5. Click **Open** to confirm.
- 6. The name of the selected file is displayed.

| Import            |        |            |              |        |
|-------------------|--------|------------|--------------|--------|
| File name (*.trx) | Browse | trend_data | _1_20130709. | CSV    |
|                   |        |            | ОК           | Cancel |

- 7. Click **OK** to confirm.
- 8. The data point address must be changed in the following window if the device of the trend definition for import does not match with the device on the plant; true even if the data point matches (the data point address is specific to the device).

| Replace datapoint addresses |         |          |    |
|-----------------------------|---------|----------|----|
| 0.2.230                     | 0.2.150 | <b>*</b> |    |
|                             |         |          | OK |

- 9. Select checkbox.
- 10. Select the desired data point address from the drop-down list.

| Replace datapoint addresses |         |    |
|-----------------------------|---------|----|
| 0.2.230                     | 0.2.150 | -  |
|                             | 0.2.150 |    |
|                             | 0.2.230 | ОК |
|                             | 0.2.6   |    |
|                             | 0.2.20  |    |
|                             | 0.2.210 |    |
|                             | 0.2.7   |    |

11. Confirm with **OK** 

In the display example, the address 0.2.230 is retained since it is an import within the same device.

12. You can check the settings for import in the following window and change as needed.

| Edit                  |                                            |     |        |
|-----------------------|--------------------------------------------|-----|--------|
| Name                  | outside temperature                        |     |        |
| Query interval        | 5m                                         | •   |        |
| Circular logging      |                                            | 730 | Days   |
| Bus load              | [                                          |     | 0%     |
| Number of data points |                                            | 1   | Ð      |
| Home > 0.2.230 Old T  | heater > Inputs: Actual value outside temp |     | Î      |
|                       |                                            | OK  | Cancel |

The field turns orange if the selected data point address is unavailable. The data point address must be corrected to a valid value prior to confirmation.

| Edit                  |                                            |    |          |
|-----------------------|--------------------------------------------|----|----------|
| Name                  | outside temperature                        |    |          |
| Query interval        | 5m                                         | •  |          |
| Circular logging      |                                            | ?  | Days     |
| Bus load              |                                            |    | 0%       |
| Number of data points |                                            | 1  | Ð        |
| Home > 0.2.230 Old T  | heater > Inputs: Actual value outside temp |    | <b>T</b> |
|                       |                                            | OK | Cancel   |

- 13. Click **OK** to confirm.
- 14. The Save window opens with another warning that the previous trend data of the trend channel is deleted.

130 / 172

| bave                       |    |        |
|----------------------------|----|--------|
| Frend data will be deleted |    |        |
| Plete?                     | ОК | Cancel |

15. Click **OK** to confirm the action.

Trend data is imported and the trend goes to the defined state as per the imported file:

- A trend exported in the state "Running" is started automatically after the import is completed, as long as bus load does not exceed 100%.
- A trend exported in state "Completed", is not started after import.

**Note i** Only trend definitions of version V2.0 can be imported.

I

# Copy trend definition within OZW

A trend definition can be copied as follows within the same OZW:

- 1. Export trend definition for the desired trend channel.
- 2. Import trend definition to another trend channel.

# 9.6 ACS Trend

## 9.6.1 ACS offline trend compatibility

ACS V9.00 or older Offline trend definitions from ACS V9.00 or older can still be written to OZW, run there and read.

Trends are listed on the OZW trend overview page, but cannot be exported or edited there. They are displayed in gray on the overview page and the buttons are hidden.

A struck out pencil symbol indicates that this trend cannot be edited in OZW. These trends may only be operated via ACS.

| Name           |    | Status        | Abfrage<br>Intervall | Rollende Aufzeichnung | Busbela | stung Aktion          |   |   |   |
|----------------|----|---------------|----------------------|-----------------------|---------|-----------------------|---|---|---|
| Test Trend ACS |    | Vorgang läuft | ?                    | 3 Tage                | 20 %    | Ŕ                     |   |   |   |
|                |    | Ungültig      | ?                    | 0 Tage                | 0 %     | 0                     | Ð |   | Ť |
| Test 3         | v∎ | Vorgang läuft | 1m                   | 145 Tage              | 2 %     |                       |   | Ð |   |
|                |    | Ungültig      | ?                    | 0 Tage                | 0 %     | 0                     | Ð |   | Ť |
|                |    | Ungültig      | ?                    | 0 Tage                | 0 %     | 0                     | € |   | Ť |
|                |    | _             |                      |                       | 22 %    | Aktuelle Busbelastung |   |   |   |

The interval cannot be displayed in this case and is displayed with "?".

WarningFor ACS V9.00 or older, the web-defined trends cannot be read and are therefore<br/>unavailable. ACS writes its trend definitions to the first, as viewed from ACS,<br/>available trend channel. As a result, a web-defined trend can be overwritten without<br/>warning.

ACS as of V9.01 As of ACS V9.01, the ACS and OZW trend definition is compatible. The trends can be defined or edited in ACS or OZW.

NoteIA trend created in OZW or as of ACS V9.01 cannot be edited or displayed with<br/>ACS V9.00 or older versions.

### 9.6.2 ACS trend bus load

| ACS V9.00 or older | The bus load of an ACS trend is displayed at a fixed value of 20%. This corresponds to the maximum possible load.<br>A trend written via ACS automatically changes to the status established by the trend definition. |
|--------------------|----------------------------------------------------------------------------------------------------|
| ACS as of V9.01    | The bus load of an ACS trend is displayed with the current value.<br>The trend automatically changes to the state established in the trend definition.                                                                |
| Note i             | The trend is only started for a trend definition of "Running" if the resulting overall bus load does not exceed 100%.                                                                                                 |

#### **KNX S-Mode** 10

Web Server OZW772.xx supports KNX S-Mode. This section describes the supported properties for KNX S-Mode. S-mode "S-Mode stands for system mode. This mode primarily is characterized by the assignment of (logical) group addresses to S-mode data points to communicate process values. Supported properties OZW772.01 supports the following functions: System time • Alarm info The following supplemental functions are integrated as of version OZW772.04/16/250: Lighting control •

- Blinds control
- Temperatures from third-party products
- Energy values •
- Scene control •

This permit central control of heating, ventilation, air conditioning, and electrical installations.

Data points recording by OZW can be used, for example, for trending, to depict the plant diagram or to calculate thermal or electrical energy consumption.

Example for showing KNX data points in a plant diagram:

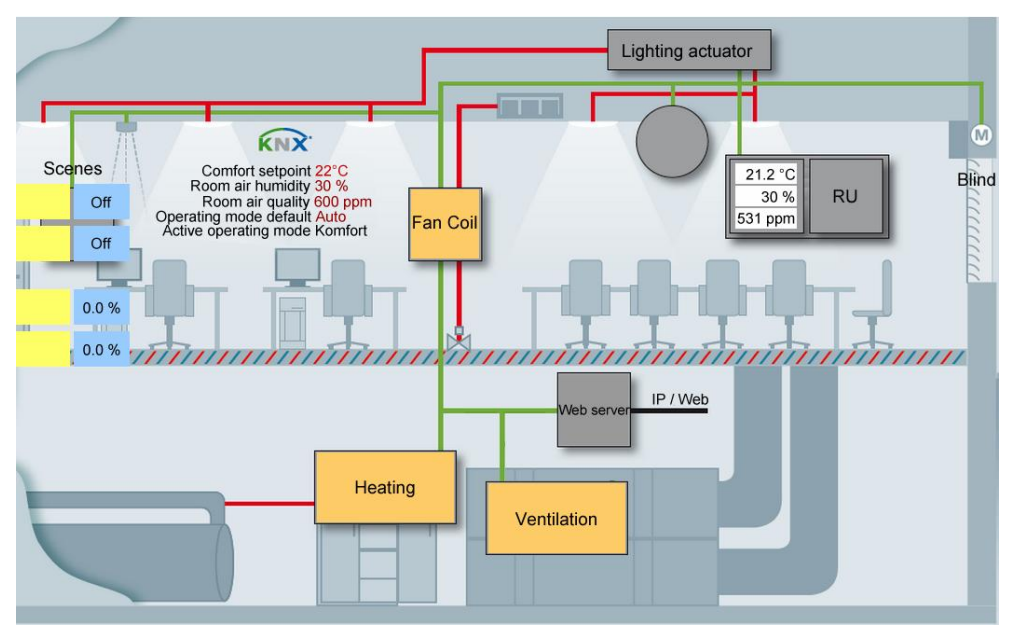

KNX interfacesThe web server OZW772.xx also assumes the KNX USB and KNX interface<br/>(KNXnet/IP) using its built-in USB and Ethernet interfaces.<br/>Separate devices to connect the ETS to the KNX bus or via USB and Ethernet are<br/>no longer necessary.

| Acronyms               | Abbr.                                                                        | Meaning                                           |  |
|------------------------|------------------------------------------------------------------------------|---------------------------------------------------|--|
|                        | DP                                                                           | Data point                                        |  |
|                        | DPT                                                                          | Data point type.                                  |  |
|                        | ETS                                                                          | Engineering Tool Software.                        |  |
|                        | KNX                                                                          | Konnex                                            |  |
|                        | S-mode                                                                       | System mode (communication mode in KNX networks). |  |
|                        |                                                                              |                                                   |  |
| Additional information | Addition information on KNX and Synco devices with S-Mode data points can be |                                                   |  |

found in document CE1Y3110.

134 / 172

# 10.1 Configuration in KNX S-Mode

| Configuration/commiss<br>ioning workflow | After installing the controller and the web server, the plant is commissioned as follows:                                                                                                    |
|------------------------------------------|----------------------------------------------------------------------------------------------------|
|                                          | <ul> <li>Plant commissioning via ETS (addressing and S-Mode binding)*</li> <li>Controller commissioning with ACS*</li> </ul>                                                                                                    |
|                                          | <ul><li>Web server commissioning via web browser or ACS</li><li>Generate web pages on the web server.</li></ul>                                                                                                    |
| Important note  🔬                        | * Both tools include parameters for RDG/RDF controllers, but ETS can only write.<br>Reset is only possible with ACS790. The tool sequence is important to ensure a<br>valid configuration and backup: First ETS and then ACS.                                                                                    |
| ETS                                      | The ETS software permits planning and commissioning of KNX installations of all sizes.<br>ETS is a registered trademark of the KNX Association (www.knx.org) and can be purchased and downloaded via its website. Product data for OZW772 is compatible with ETS as of version 4.                                |
|                                          | In ETS, the actual building (apartments, rooms), including all KNX devices and wiring structures are mapped virtually. Sensors and actuators are connected as desired.                                                                                                    |
|                                          | The finished configuration is saved as a project and loaded to the web server and other participating devices.                                                                                                    |
| Data points                              | Sensors and actuators are mapped as data points.                                                                                                    |
|                                          | The format and number of bits, bit coding, value range and, where required, the unit (°C, %, m3/h, etc.) are specified in each data point type.                                                                                                    |
|                                          | KNX S-Mode data points receive, with ETS, all attributes needed so that only the web page can be generated with the web browser.                                                                                                    |
| Number of data points                    | A maximum of the following data points can be used depending on the device type:                                                                                                    |
|                                          | • OZW772.01 7 DP                                                                                                    |
|                                          | • OZW772.04 237 DP                                                                                                    |
|                                          | • OZW772.16 237 DP<br>• OZW772.250 237 DP                                                                                                    |
|                                          | A data point can be used multiple times but then is also counted multiple times.                                                                                                    |
| Placing data points on the pages         | The web server supports 10 KNX S-Mode pages that can be used to place the data points.                                                                                                    |
|                                          | Any number of data points can be used per page as long as the maximum number<br>of usable data points is not exceeded.<br>An update takes up to 70 second for 237 S-Mode data points on the same page.<br>We recommend grouping the data points in a logical manner and spreading them<br>out over various pages |

Page names

The pages can be given names in ETS with a maximum of 20 characters. As a default, they are numbered with KNX page 1  $\dots$  KNX page 10.

Allowable characters for names:

a-z, A-Z, 0-9, space ! " # \$% & ' ( ) \* , - . / : ; < = > ? @ [ ] \ ^ ` { } | ~ (ASCII 20-7Fh)

Typical page names include:

- Living room, kitchen, bedroom, kids rooms, etc.
- or
- Lighting, blinds, temperature values, energy values, etc.

#### Example

#### Page names in ETS4

#### Page names in OZW772

| Dev | ice: 0.2.150 OZW772             | ! Web-Server |                      | ۱.     | Upward                         | Home > 0.2.150 OZW772.250 >                                                                                                    |
|-----|---------------------------------|--------------|----------------------|--------|--------------------------------|----------------------------------------------------------------------------------------------------|
| 4   | Web server pages<br>Page names  | Page name 1  | System information   |        | Anlagenschaltbild neu          | Properties + New New York New York N |
| ⊳   | 1 Bit Objects                   | Page name 2  | Living room          | F      | System information             |                                                                                                    |
| Þ   | 2 Bit Objects<br>1 Byte Objects | Page name 3  | Kitchen              | Ē      | Living room                    |                                                                                                    |
| Þ   | 2 Byte Objects                  | Page name 4  | Bedroom              |        | Bedroom<br>Childrens room East |                                                                                                    |
| ₽   | 4 Byte Objects                  | Page name 5  | Children's room East | ₽      | Childrens room West            |                                                                                                    |
|     |                                 | Page name 6  | Children's room West |        | Bathroom<br>Toilet             |                                                                                                    |
|     |                                 | Page name 7  | Bathroom             | ₽      | Basement                       |                                                                                                    |
|     |                                 | Page name 8  | Toilet               | E<br>F | Attic<br>Time of day/date      |                                                                                                    |
|     |                                 | Page name 9  | Basement             | B      | Faults current                 |                                                                                                    |
|     |                                 | Page name 10 | Attic                | B      | Settings<br>Device information |                                                                                                    |

ETS issues an error message if you exceed the maximum entry length of 20 characters.

| 🛃 ETS4 -                                                                                                    | Error                                                                |                     |                 | × |
|----------------------------------------------------------------------------------------------------|----------------------------------------------------------------------|---------------------|-----------------|---|
| 3                                                                                                    | An internal error occurred.<br>Value System information fi<br>name 1 | or the plant cannot | be set for Page |   |
| ∧ Show                                                                                                    | v Details                                                            | ОК                  | Tool Diagnostic |   |
| Knx.Ets.Common.Types.Exceptions.ValueOutOfRangeException: Value<br>System information for the plant cannot be set for Page name 1<br>at cn8.b(avm A_0, Object A_1)<br>at avm.r(Object A_0, Boolean A_1, Boolean A_2, Boolean A_3)<br>at avm.r(Object A_0, Boolean A_1)<br>at avm.set_Value(Object value) |                                                                      |                     |                 |   |
| at<br>Kov Etc I                                                                                                    | IT Tree Decelo LITDeremeter                                          | CotDorom\/oluoAndi  | SumeTeOtherD *  |   |

#### Data point names

Each data point can be assigned a name in ETS up a maximum of 36 characters. The same characters as for page names are allowed.

Typical data point names include:

- Time
- Ceiling light living room
- Floor light living room
- Blinds 1 living room
- Temperature sensor outside B9
- Temperature sensor boiler B10
- Energy consumption heating

#### Example

#### Data points in ETS4

Device: 0.2.150 OZW772 Web-Server

| 4 | Web server pages<br>Page names | Value 1 (Change)  | Yes            | • |
|---|--------------------------------|-------------------|----------------|---|
| 4 | 1 Bit Objects                  | Data point type   | 1.001 Off/On   | • |
|   | 1 Bit Value Change/Display     |                   |                |   |
|   | 1 Bit Value Change             | Data point name 1 | Ceiling lights |   |
|   | 1 Bit Blind                    | Web server nade   |                |   |
|   | 1 Bit Value Display            | web server page   | Page 2         | • |

#### Data points in OZW772

| E Upward              | Home > 0.2.150 OZW772.250 > Living room |            |   |
|-----------------------|-----------------------------------------|------------|---|
| Anlagonachalthild nou | Datapoint                               | Value      |   |
| Milagenschaltbild neu | Ceiling lights                          |            | 0 |
| System information    | Free-standing luminaire                 | Off        |   |
| Living room           | Dimmer                                  | 0.0 %      |   |
| Bedroom               | Living room temporature                 | °C         |   |
| Childrens room East   | Living fourit temperature               |            |   |
| Childrens room West   | Room air quality                        | 819.84 ppm | 0 |
| Bathroom              | Energy consumption heating              | 0 kWh      |   |
| 📑 Toilet              | Energy consumption hot water            | 0 kWb      |   |
| Basement              | energy concerning of nation             | 0 1000     |   |

ETS issues an error message if you exceed the maximum entry length of 36 characters.

| 🛃 ETS4 -                                                                             | Error                                                                                                    |                                                          | ×                  |
|--------------------------------------------------------------------------------------|----------------------------------------------------------------------------------------------------|----------------------------------------------------------|--------------------|
| 3                                                                                    | An internal error occurred.<br>Value Ceiling lights living roon<br>Data point name 1                                                                                                    | n switch on / o ca                                       | nnot be set for    |
| ▲ Show                                                                               | v Details                                                                                                    | OK                                                       | Tool Diagnostic    |
| Knx.Ets.<br>Ceiling li<br>point na<br>at cn8<br>at avn<br>at avn<br>at avn<br>at avn | Common. Types. Exceptions. Valu<br>ghts living room switch on / o c<br>ne 1<br>b(avm A_0, Object A_1)<br>.r(Object A_0, Boolean A_1, Bc<br>.r(Object A_0, Boolean A_1)<br>.set_Value(Object value) | eOutOfRangeExce<br>annot be set for<br>olean A_2, Boolea | eption: Value Data |

# Data point types and sub-types

An appropriate data point type and sub-type is preselected based on the desired data point function.

#### Data point types

Device: 0.2.150 OZW772 Web-Server

- Web server pages
- D 1 Bit Objects
- D 2 Bit Objects
- I Byte Objects
- 2 Byte Objects
- ♦ 4 Byte Objects

#### Data point sub-types

| Dev              | rice: 0.2.150 OZW772 Web-Server |
|------------------|---------------------------------|
| $\triangleright$ | Web server pages                |
| 4                | 1 Bit Objects                   |
|                  | 1 Bit Value Change/Display      |
|                  | 1 Bit Value Change              |
|                  | 1 Bit Blind                     |
|                  | 1 Bit Value Display             |
| 4                | 2 Bit Objects                   |
|                  | 2 Bit Switch controlled         |
| 4                | 1 Byte Objects                  |
|                  | 1 Byte Value Display            |
|                  | 1 Byte Value Change+Display     |
|                  | 1 Byte Scene                    |
| 4                | 2 Byte Objects                  |
|                  | 2 Byte Value Display            |
|                  | 2 Byte Value Change+Display     |
| 4                | 4 Byte Objects                  |
|                  | 4 Byte Value Display            |

The data point sub-types are available in the following number:

| Data point sub-types       | No. | Data point numbers |
|----------------------------|-----|--------------------|
| 1 bit value edit/display   | 40  | 847                |
| 1 bit value edit           | 20  | 4867               |
| 1 bit value blinds         | 20  | 6887               |
| 1 bit value display        | 20  | 88107              |
| 2-bit switching controlled | 5   | 108112             |
| 1 byte value display       | 20  | 113132             |
| 1 byte value edit/display  | 20  | 133152             |
| 1 byte scene               | 5   | 153157             |
| 2 byte value display       | 20  | 158177             |
| 2 byte value edit/display  | 20  | 178197             |
| 4 byte value display       | 40  | 198237             |

A total of 237 data points are available, together with 7 standard data points (data point numbers 1...7).

#### ID/Name/Decoding

Each data point sub-type has an ID, a name, and a specific selection of possible settings (decoding).

# Description of data point types

Below is a listing of all available data point types, data point sub-types, and possible settings.

#### Data point number 1...7: Standard data points

|          | Number 🔺 | Name                                | Object Function    |
|----------|----------|-------------------------------------|--------------------|
| ţ        | 1        | System time                         | Receive / Transmit |
| ŧ,       | 2        | Date                                | Receive / Transmit |
| ţ        | 3        | Time of day                         | Receive / Transmit |
| ŧ,       | 4        | Fault information                   | Transmit           |
| ţ        | 5        | Confirm faults                      | Receive            |
| ŧ,       | 6        | Fault state (normal/faulty)         | Transmit           |
| <b>₽</b> | 7        | Fault transmission (enable/disable) | Receive            |

Setting for ID/Decoding is defaults on these data points:

| Number/name                            | ID      | Decoding    |
|----------------------------------------|---------|-------------|
| 1: System time                         | 19.001  | Date / Time |
| 2: Date                                | 11.001  | Date        |
| 3: Time of day                         | 10.001  | Time of day |
| 4: Fault information                   | 219.001 | Alarm Info  |
| 5: Confirm faults                      | 1.016   | Confirm     |
| 6: Fault state (normal/faulty)         | 1.005   | Alarm       |
| 7: Fault transmission (enable/disable) | 1.003   | Release     |

All following data points

The following setting options are available on all following data point types:

• A data point is **Enabled/disabled** via the setting option alongside "Value xx"

| Yes | •      |
|-----|--------|
| No  |        |
| Yes | $\sim$ |

 A data point is assigned a page via the setting option "Web server page"

| Page 2  | •          |
|---------|------------|
| Page 1  |            |
| Page 2  | N          |
| Page 3  | <i>▶</i> ₹ |
| Page 4  | -          |
| Page 5  |            |
| Page 6  |            |
| Page 7  |            |
| Page 8  |            |
| Page 9  |            |
| Page 10 |            |

• A **name** is assigned to a data point in the field "data point name", e.g. instead of the default name "Data point type/one-up number"

| Data point name 1         | 1 Bit Value Change/Display 1 |
|---------------------------|------------------------------|
| A meaningful name such as |                              |
| Data point name 1         | Ceiling lights living room   |

#### 1 bit data points

■2 8

#### Data point numbers 8...47: Change/display value 1...40"

1 Bit Value Change/Display 1 Transmit

9 1 Bit Value Change/Display 2 Receive

#### Uneven values are used for "edit"; even for "display".

| Value 1 (Change)  | Yes                          |
|-------------------|------------------------------|
| Data point type   | 1.001 Off/On                 |
| Data point name 1 | 1 Bit Value Change/Display 1 |
| Web server page   | Page 1                       |
| Value 2 (Display) | Yes                          |
| Data point type   | 1.001 Off/On                 |
| Data point name 2 | 1 Bit Value Change/Display 2 |
| Web server page   | Page 1                       |

#### Available settings for the data point type:

| • |   |
|---|---|
|   | N |
|   | 6 |
|   |   |
|   |   |
|   |   |
|   |   |

#### Data point numbers 48...67: "Change value 1...20"

| ■2 48           | 1 Bit Value Change 1 | Transmit             |   |
|-----------------|----------------------|----------------------|---|
| Value 1 (Change | )                    | Yes                  | • |
| Data poin       | t type               | 1.001 Off/On         | • |
| Data poin       | t name 1             | 1 Bit Value Change 1 |   |
| Web serve       | er page              | Page 1               | • |

| 1.001 Off/On              | N |
|---------------------------|---|
| 1.002 False/True          | 6 |
| 1.003 Disable/Enable      |   |
| 1.005 No Alarm/Alarm      |   |
| 1.006 Low/High            |   |
| 1.007 Decrease/Increase   |   |
| 1.008 Up/Down             |   |
| 1.009 Open/Closed         |   |
| 1.010 Stop/Start          |   |
| 1.017 Trigger             |   |
| 1.018 Unoccupied/Occupied |   |

#### Data point numbers 68...87: "Blinds 1...20"

| ■‡ 68            | 1 Bit Blind 1 | Transmit      |
|------------------|---------------|---------------|
| Value 1 (Change) |               | Yes 🔹         |
| Data poin        | t type        | 1.008 Up/Down |
| Data poin        | t name 1      | 1 Bit Blind 1 |
| Web serve        | er page       | Page 1        |

#### Available settings for the data point type:

| 1.007 Decrease/Increase | N |
|-------------------------|---|
| 1.008 Up/Down           | k |

#### Data point numbers 88...107: "Display value 1...20"

| ■2 88             | 1 Bit Value Display 1 | Receive               |
|-------------------|-----------------------|-----------------------|
| Value 1 (Display) | )                     | Yes 🔹                 |
| Data poin         | t type                | 1.001 Off/On 🔹        |
| Data poin         | t name 1              | 1 Bit Value Display 1 |
| Web serve         | er page               | Page 1                |

Available settings for the data point type:

| Ū                         | • | 51 |
|---------------------------|---|----|
| 1.001 Off/On              |   | N  |
| 1.002 False/True          |   | 43 |
| 1.003 Disable/Enable      |   |    |
| 1.005 No Alarm/Alarm      |   |    |
| 1.006 Low/High            |   |    |
| 1.009 Open/Closed         |   |    |
| 1.011 Inactive/Active     |   |    |
| 1.018 Unoccupied/Occupied |   |    |
| 1.019 Closed/Open         |   |    |
|                           |   |    |

2 bit data points

#### Data point numbers 108...112: "Switching controlled 1...5"

| 108              | 2 Bit Switch controlled 1 | Transmit                  |
|------------------|---------------------------|---------------------------|
| Value 1 (Change) | )                         | Yes 🔹                     |
| Data point       | t type                    | 2.001 Off/On controlled   |
| Data point       | t name 1                  | 2 Bit Switch controlled 1 |
| Web serve        | er page                   | Page 1                    |

| 2.001 Off/On controlled  | N |
|--------------------------|---|
| 2.008 Up/Down controlled | К |

#### 1 byte data points

#### Data point numbers 113...132: "Display value 1...20"

| <b>■2</b> 113     | 1 Byte Value Display 1 | Receive                   |   |
|-------------------|------------------------|---------------------------|---|
| Value 1 (Display) |                        | Yes                       | • |
| Data point type   |                        | 5.001 Percentage (0100 %) | • |
| Data point name 1 |                        | 1 Byte Value Display 1    |   |
| Web server page   |                        | Page 1                    | • |

2

#### Available settings for the data point type:

| 5.001 Percentage (0100 %)    |
|------------------------------|
| 5.004 Percentage (0255 %)    |
| 5.010 Value (0255)           |
| 6.001 Percentage (-128127 %) |
| 6.010 Value (-128127)        |
| 20.002 Building Mode         |
| 20.003 Occupancy Mode        |
| 20.102 HVAC Mode             |
| 20.103 DHW Mode              |
| 20.105 HVAC Control State    |
| 20.107 Changeover Mode       |

#### Data point numbers 133...152: 1 "Value change+display 1...20"

133 1 Byte Value Change+Display 1 Receive and Transmit

| /alue 1 (Change+Display) | Yes 🔻                         |
|--------------------------|-------------------------------|
| Data point type          | 5.001 Percentage (0100 %)     |
| Data point name 1        | 1 Byte Value Change+Display 1 |
| Web server page          | Page 1                        |

| 5.001 Percentage (0100 %)    | N N |
|------------------------------|-----|
| 5.004 Percentage (0255 %)    | M   |
| 5.010 Value (0255)           |     |
| 6.001 Percentage (-128127 %) |     |
| 6.010 Value (-128127)        |     |
| 20.002 Building Mode         |     |
| 20.003 Occupancy Mode        |     |
| 20.102 HVAC Mode             |     |
| 20.103 DHW Mode              |     |
| 20.105 HVAC Control State    |     |
| 20.107 Changeover Mode       |     |
|                              |     |

Data point numbers 153...157: "Scene 1...5"

| 153              | 1 Byte Scene 1 | Transmit             |   |
|------------------|----------------|----------------------|---|
| Value 1 (Change) |                | Yes                  | • |
| Data point type  |                | 18.001 Scene Control | • |
| Data point       | t name 1       | 1 Byte Scene 1       |   |
| Web serve        | er page        | Page 1               | • |
| Scene Nur        | nber           | 1                    | • |

Available settings for the data point type:

| 18.001 Scene Control |  |
|----------------------|--|
|                      |  |

The field "Scene number" defines which scene number [1...64] is affected by the command.

| 1 | 1 |
|---|---|
| 1 |   |
| 2 |   |
| 3 |   |
| 4 |   |
| 5 | = |
| 6 |   |

2 byte data points

#### Data point numbers 158...177: "Display value 1...20"

| 158               | 2 Byte Value Display 1 | Receive                |   |
|-------------------|------------------------|------------------------|---|
| Value 1 (Display  | )                      | Yes                    | • |
| Data poir         | nt type                | 7.001 Value (065535)   | • |
| Data point name 1 |                        | 2 Byte Value Display 1 |   |
| Web server page   |                        | Page 1                 | • |

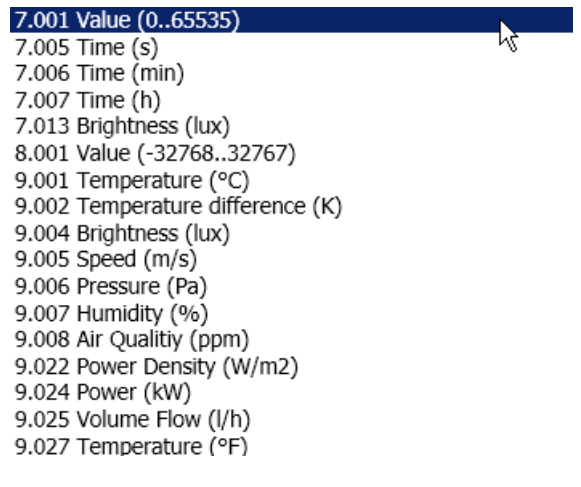

#### Data point numbers 178...197: "Value change+display 1...20"

178 2 Byte Value Change+Display 1 Receive and Transmit

| alue 1 (Change+Display) | Yes                           | • |
|-------------------------|-------------------------------|---|
| Data point type         | 7.001 Value (065535)          | • |
| Data point name 1       | 2 Byte Value Change+Display 1 |   |
| Web server page         | Page 1                        | • |

#### Available settings for the data point type:

v

| 7.001 Value (065535)             | N |
|----------------------------------|---|
| 7.005 Time (s)                   | 4 |
| 7.006 Time (min)                 |   |
| 7.007 Time (h)                   |   |
| 7.013 Brightness (lux)           |   |
| 8.001 Value (-3276832767)        |   |
| 9.001 Temperature (°C)           |   |
| 9.002 Temperature difference (K) |   |
| 9.004 Brightness (lux)           |   |
| 9.005 Speed (m/s)                |   |
| 9.006 Pressure (Pa)              |   |
| 9.007 Humidity (%)               |   |
| 9.008 Air Qualitiy (ppm)         |   |
| 9.022 Power Density (W/m2)       |   |
| 9.024 Power (kW)                 |   |
| 9.025 Volume Flow (l/h)          |   |
| 9.027 Temperature (°F)           |   |
|                                  |   |

4 byte data points

#### Data point numbers 198...237: "Display value 1...40"

| ∎⊉ 198          | 4 Byte Value Display 1 | Receive                 |
|-----------------|------------------------|-------------------------|
| Value 1 (Displa | у)                     | Yes                     |
| Data po         | int type               | 12.001 Value (unsigned) |
| Data po         | int name 1             | 4 Byte Value Display 1  |
| Web ser         | ver page               | Page 1                  |
| Meterin         | g medium               | Heat and cooling energy |
| Identific       | ation number           | 12345678                |

 $\mathbf{k}$ 

| 12.001 | Value (unsigned)       |
|--------|------------------------|
| 13.001 | Value (signed)         |
| 13.010 | Energy (Wh)            |
| 13.013 | Energy (kWh)           |
| 14.019 | Electric Current (A)   |
| 14.027 | Electric Potential (V) |
| 14.031 | Energy (J)             |
| 14.036 | Heat flow rate (W)     |
| 14.056 | Power (W)              |
| 14.065 | Speed (m/s)            |
| 14.068 | Temperature (°C)       |
| 14.076 | Volume (m3)            |
For energy meters, the same data type must be used as specified by the producer for display purposes. This is the only way to avoid a loss in accuracy on large numbers, since large floating point numbers it is rounded off to the next displayable value.

Data points for types 12.xxx, 13.xxx and 14.xxx are labeled with the definition of the counter medium as energy meter. So that the following data is written once a day to the consumption data file. See sections:

- Meter medium.
- Identification number.

#### Data point value

"Meter medium" defines what is actually measured:

| Other                   | N   |
|-------------------------|-----|
| Oil                     | K\$ |
| Electricity             |     |
| Gas                     |     |
| Heat (outlet)           |     |
| Steam                   |     |
| Hot water               |     |
| Cold water              |     |
| Heat cost allocator     |     |
| Compressed air          |     |
| Cooling energy (outlet) |     |
| Cooling energy (inlet)  |     |
| Heat (inlet)            |     |
| Heat and cooling energy |     |

A unique identification number of the meter used (0 - 99999999) is entered under "Identification number".

| Identification number | 10045679 |  |
|-----------------------|----------|--|
|                       | 12343070 |  |

Data points can have various communication properties. They are defined in KNX as flags. The flags can be unset (0) or set (1).

| Flag | Meaning        | <b>Description</b> (for set flag = 1)                |
|------|----------------|------------------------------------------------------|
| С    | Communications | Communication is possible via the bus.               |
| R    | Read           | The data point can be read via the bus.              |
| W    | Write          | The data point can be described via the bus.         |
| Т    | Transfer       | A change in data point is sent via the bus.          |
| U    | Refresh        | The data point can be updated by other participants. |

Flags are preset on participating devices/actuators/sensors. Some examples of typical communication properties:

| Device function                                          | Set flags |
|----------------------------------------------------------|-----------|
| Displays (state, e.g. room temperature)                  | CWTU      |
| Send (trigger, e.g. light switch)                        | СТ        |
| Send + display (state + trigger, e.g. heating setpoint). | CRWTU     |

# Communication properties of data points

Data exchange via<br/>group addressesData points must be connected in order to exchange them. This occurs in ETS via<br/>the group address pane.ExampleThe room unit in the living room transmits its room temperature actual value to the<br/>web server OZW so that it is available there for the trend function and display of<br/>the plant diagram.ProcedureA group is created in the ETS where the two data points are connected to one

A group is created in the ETS where the two data points are connected to another. In this case, desirable:

- Main group: Heating
- Center group: Actual values
- Subgroup: Living room

| Gro | up Addresses 🔻        |          |                   |                  |
|-----|-----------------------|----------|-------------------|------------------|
| +   | Add Group Addresses 👻 | X Delete | Rew Dynamic Folde | ler              |
| 4   | Group Addresses       |          | Object            | ▲ <b>N</b> evice |
| Þ   | Dynamic Folders       |          |                   |                  |
| Þ   | 🖁 0 System functions  |          |                   |                  |
| Þ   | 🖁 1 Light 🛛 🔸         |          |                   |                  |
| 4   | 🗄 3 Heating           |          |                   | w.               |
| 4   | 🔠 3/1 Actual values   |          |                   |                  |
|     | B 3/1/0 Living room   |          |                   |                  |

No objects (data points) are displayed in the pane for subgroup "Living room" since no data points have been linked with this group address.

First, select the desired room unit (QMX3.P37) from the device list. Left click data point "1: Room temperature [°C] – Transmit" to drag it to the empty pane.

| Devices 🔻                                                                                                    |                |              |                             |              |
|----------------------------------------------------------------------------------------------------|----------------|--------------|-----------------------------|--------------|
| 🕂 Add Devices 👻 X Delete                                                                                                    | 5 Show Changes | Default para | meters                      | _            |
| ▲ I All Devices                                                                                                    |                | Device       | e: 0.2.1 QMX3.P37 Room Unit |              |
| Dynamic Folders                                                                                                    |                |              | Device                      |              |
| 0.2.1 QMX3.P37 Room Unit                                                                                                    |                | F            | Room temperature sensor     | Backligh     |
| 1: Room Temperature [°C] - Tran                                                                                                    | ismit          | ]   +        | IVAC operation and Display  | Backligh     |
| ■₹75: HVAC operation: Lock - Recei                                                                                                    | ve             | E            | Button pair A               | g.           |
| Image: Contract of the second second seco |                | E            | Button pair B               | Temper       |
|                                                                                                    | nit            | E            | Button pair C               |              |
| 2: Date - Receive / Transmit                                                                                                    |                | E            | Button pair D               | Activate     |
| 23: Time of day - Receive / Transn                                                                                                    | nit            |              |                             | LED Brid     |
| 24: Fault oformation - Transmit                                                                                                    |                |              |                             |              |
| → 5: Confirm Bults - Receive                                                                                                    |                |              |                             |              |
| I = Fault state (normal/faulty) - Tr.                                                                                                    | ansmit         |              |                             | Activate     |
| =+17: Fault transmission (enable/up                                                                                                    | bla) - Pacaiva | -            |                             |              |
| Find 🔎 <> 0/0 🔅 💌                                                                                                    |                | Associa      | ations / Parameters / Con   | missioning / |
| Group Addresses 🔻                                                                                                    |                |              |                             |              |
| 🕂 Add Group Addresses 👻 👗 Dele                                                                                                    | te 🛛 👫 New D   | ynamic Folde | er                          |              |
| Group Addresses                                                                                                    | Object         |              | ▲ Device                    |              |
| Dynamic Folders                                                                                                    |                |              |                             |              |
| B 0 System functions                                                                                                    |                |              |                             |              |
| B 1 Light                                                                                                    |                | <b>-</b>     |                             |              |
| ▲ SHeating                                                                                                    |                | Link         | with 3/1/0 Living room      |              |
| ▲ III 3/1 Actual values                                                                                                    |                |              |                             |              |
| 8/1/0 Living room                                                                                                    |                |              |                             |              |

The data point is now linked to the group address "Living room" and added to the list of object.

| Group Addresses 🗸                                                                                                    |                                     |                          |  |  |  |  |  |  |
|----------------------------------------------------------------------------------------------------|-------------------------------------|--------------------------|--|--|--|--|--|--|
| 🕂 Add Group Addresses 👻 🗡 Delete 🛛 🮼 New Dynamic Folder                                                                                                    |                                     |                          |  |  |  |  |  |  |
| Group Addresses                                                                                                    | Object                              | Device                   |  |  |  |  |  |  |
| Dynamic Folders                                                                                                    | 1: Room Temperature [°C] - Transmit | 0.2.1 QMX3.P37 Room Unit |  |  |  |  |  |  |
| B 0 System functions                                                                                                    |                                     |                          |  |  |  |  |  |  |
| 🖻 🔠 1 Light                                                                                                    |                                     |                          |  |  |  |  |  |  |
| 🔺 🔡 3 Heating                                                                                                    |                                     |                          |  |  |  |  |  |  |
| <ul> <li>Image: Base of the second second secon</li></ul> |                                     |                          |  |  |  |  |  |  |
| 3/1/0 Living room                                                                                                    |                                     |                          |  |  |  |  |  |  |

An available 2-byte data point is required to display a temperature in OZW. It is select from the ETS device list under "OZW772 web server" and defined.

Select "9.001 temperature (°C)" as the data point type.

Furthermore, the data point should be names in a meaningful manner and assigned a page on the web server. In this case, page 2, which was defined as the living room when the page name was issued.

| 153: 1 Byte Scene 1 - Transmit        | Device: 0.2.150 OZW772 Web-Server                   |                    |                         |
|---------------------------------------|-----------------------------------------------------|--------------------|-------------------------|
| 154: 1 Byte Scene 2 - Transmit        | Web server pages                                    | Value 1 (Display)  | Vac                     |
| 155: 1 Byte Scene 3 - Transmit        | 1 Bit Objects                                       |                    |                         |
| 156: 1 Byte Scene 4 - Transmit        | 2 Bit Objects                                       | Data point type    | 9.001 Temperature (°C)  |
| 157: 1 Byte Scene 5 - Transmit        | ▶ 1 Byte Objects                                    | Data asiat asara 1 |                         |
| 158: 2 Byte Value Display 1 - Receive | 2 Byte Objects                                      | Data point name 1  | Living room temperature |
| 159: 2 Byte Value Display 2 - Receive | 2 Byte Value Display<br>2 Byte Value Change+Display | Web server page    | Page 2                  |

#### The data point is now dragged to the group address:

| ∎≵ 153: 1 Byte Scene 1 - Transmit   | ~                  | Device: 0.2.150 OZW772 Web-Server     |            |
|-------------------------------------|--------------------|---------------------------------------|------------|
| ■‡ 154: 1 Byte Scene 2 - Transmit   |                    | Web server pages                      |            |
| 155: 1 Byte Scene 3 - Transmit      |                    | I Bit Objects                         | Value 1 (  |
| ■≵ 156: 1 Byte Scene 4 - Transmit   |                    | 2 Bit Objects                         |            |
| 157: 1 Byte Scene 5 - Transmit      |                    | 1 Byte Objects                        |            |
| 158: 2 Byte Value Display 1 - Re    | ceive              | ▲ 2 Byte Objects                      | D          |
| ■ 159: 2 Byte Value Display 2 - Re  | ceive              | 2 Byte Value Display                  | w          |
| 📭 160: 2 Byte Value Display 3 - Re  | ceive              | 2 Byte Value Change+Display           |            |
| ■‡ 161 2 Byte Value Display 4 - Re  | ceive              | 4 Byte Objects                        | Value 2 (  |
| ■之 162: 2 Byte Value Display 5 - Re | ceive              |                                       |            |
| ■‡ 163: 2 byte Value Display 6 - Re | ceive              |                                       |            |
| ■之 164: 2 Byte Value Display 7 - Re | ceive              |                                       | D          |
| ■→ 165 2 Rute Value Display 8 - Re  | -                  |                                       | ٠ =        |
| Find 🔎 < 🔍 0/0 🗱 🗸                  | _                  | Associations Parameters Commissi      | ioning /   |
| Group Addresses 🔻                   |                    |                                       |            |
| 🕂 Add Group Addresses 👻 👗 Del       | lete 🛛 👫 New Dynan | nic Folder                            |            |
| Group Addresses                     | Object             | A Device                              |            |
| Dynamic Folders                     | 1: Room Temperat   | ture [C] - Transmit 0.2.1 QMX3.P37 Ro | om Unit    |
| B 0 System functions                |                    |                                       |            |
| 🖻 🎛 1 Light                         |                    | <b>*</b>                              |            |
| ▲ # 3 Heating                       |                    |                                       |            |
| ▲ I 3/1 Actual values               |                    | E Link with 3/1/0 Living room         | <u>n</u> ) |
| 🔡 3/1/0 Living room                 |                    |                                       |            |

#### **Result:**

Both data points are now linked to the group address "Living room" and added to the list of object.

The room unit sends its measured temperature which is received by OZW.

| G                | roup Addresses 🔻               |          |                                       |  |                     |          |         |        |                    |   |   |   |   |
|------------------|--------------------------------|----------|---------------------------------------|--|---------------------|----------|---------|--------|--------------------|---|---|---|---|
| +                | • Add Group Addresses 👻 👗 Dele | ete      | 👫 New Dynamic Folder                  |  |                     |          |         |        |                    |   |   |   |   |
| 4                | Group Addresses                |          | Object                                |  | Device              | 7        | Sending | ACK (P | Data Types C       | R | W | Т | U |
| $\triangleright$ | Dynamic Folders                | ∎‡       | 1: Room Temperature [°C] - Transmit   |  | 0.2.1 QMX3.P37 Room | n Unit   | S       | No     | temperature (°C) C | R | - | т | - |
| ₽                | B 0 System functions           | <b>‡</b> | 158: 2 Byte Value Display 1 - Receive |  | 0.2.150 OZW772 We   | b-Server | S       | No     | temperature (°C) C | - | W | Т | U |
| $\triangleright$ | 🎛 1 Light                      |          |                                       |  |                     |          |         |        |                    |   |   |   |   |
| 4                | BB 3 Heating                   |          |                                       |  |                     |          |         |        |                    |   |   |   |   |
| 4                | 2 3/1 Actual values            |          |                                       |  |                     |          |         |        |                    |   |   |   |   |
|                  | B 3/1/0 Living room            |          |                                       |  |                     |          |         |        |                    |   |   |   |   |

#### Transmit project data

When transmitting the project or portions of the project from ETS to the devices on the bus, all the changes are saved on the applicable devices.

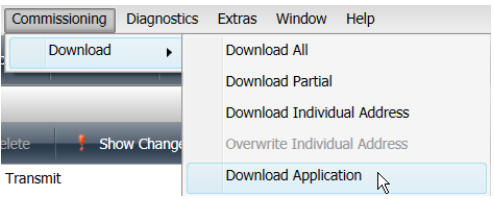

The various possibilities are described in the ETS documentation.

When ETS is connected to the KNX bus via OZW, ETS has the KNX address 15.15.254.

By configuring the OZW with ETS, the default group addresses are overwritten by system time and faults.

Update transmitted project data in OZW.

The device stats of changed devices is no longer up-to-date after transmitted project data from ETS to the OZW.

OZW must be selected and updated with "Generate". Administrator or service user rights are required.

|       | Device name               | Device address | Device type | Serial no    | State       | Generated on     |
|-------|---------------------------|----------------|-------------|--------------|-------------|------------------|
|       | OZW772.250                | 0.2.150        | OZW772.250  | 00FD00FF2A11 | Not updated | 09.04.2014 15:38 |
|       | QAX913                    | 0.2.200        | QAX913-9    | 00FD000BD0D1 | Generated   | 03.04.2014 15:23 |
|       |                           |                | Add         | Delete       | Generate    | Hide             |
|       |                           |                |             | _            |             |                  |
| Devic | e web pages               |                | _           |              |             |                  |
| Proce | ss running: Device 1 from | 1              |             |              |             |                  |
| X     | Process takes a few r     | ninutes        | Cancel      |              |             |                  |
| Cor   | nfirm with "Ok            | Κ".            |             |              |             |                  |
| Devic | e web pages               |                |             |              |             |                  |
|       |                           |                |             |              |             |                  |
| li    | Process finished          |                | OK          |              |             |                  |
| ΟZ    | W is now upd              | ated.          |             |              |             |                  |

| Device name | <ul> <li>Device address</li> </ul> | Device type | Serial no    | State     | Generated on     |
|-------------|------------------------------------|-------------|--------------|-----------|------------------|
| OZW772.250  | 0.2.150                            | OZW772.250  | 00FD00FF2A11 | Generated | 14.05.2014 14:37 |
| QAX913      | 0.2.200                            | QAX913-9    | 00FD000BD0D1 | Generated | 03.04.2014 15:23 |
|             |                                    | Add         | Delete       | Genera    | ate Hide         |

The changes can now be viewed in the menu tree.

The following changes are recognized and displayed on the device list as "Not updated":

- Writing and entire project
- Write a project without changes
- Add / delete /rename KNX pages.
- Add /Delete /Change type/Rename data points.

### 10.2 Operation KNX S-mode

#### Privileges

Page display in OZW772

All KNX pages and S-Mode data points are access as of end-user level.

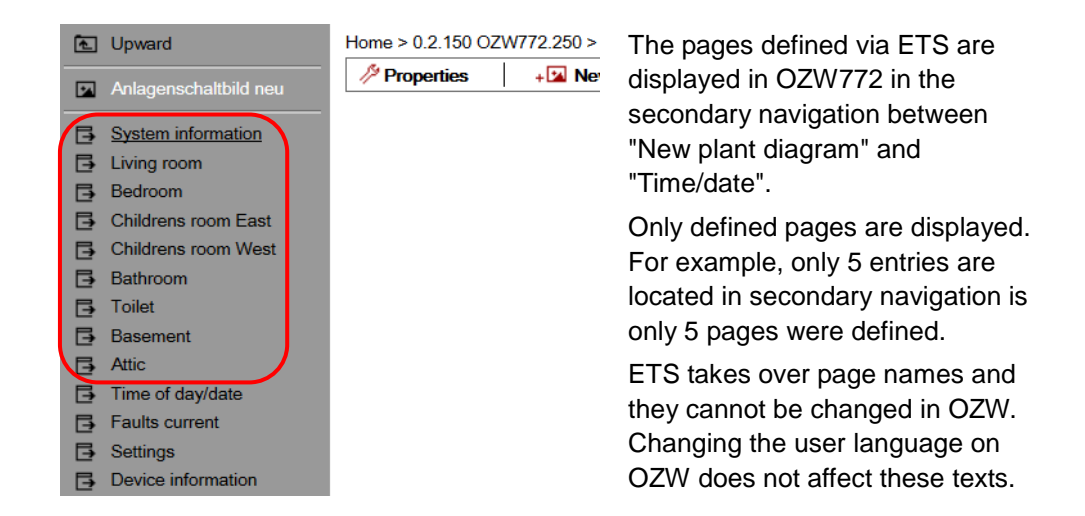

#### Data point display

All data points defined to in ETS and assigned as page are displayed in OZW. The following example has all data points for page "Living room":

| E Upward                | Home > 0.2.150 OZW772.250 > Living room |              |
|-------------------------|-----------------------------------------|--------------|
| Anlagonschalthild nou   | Datapoint                               | Value        |
|                         | Ceiling lights                          | - 7          |
| System information      | Free-standing luminaire                 | Off          |
| Living room     Bedroom | Dimmer                                  | 0.0 %        |
| Childrens room East     | Living room temperature                 | °C           |
| G Childrens room West   | Room air quality                        | 819.84 ppm 🔗 |
| Bathroom                | Energy consumption heating              | 0 kWh        |
| 🔁 Toilet                | Energy consumption hot water            | 0 kWh        |
| Basement                |                                         | 7            |

ETS takes over data point names and they cannot be changed in OZW. Changing the user language on OZW does not affect these texts.

The data points are listed in the sequence of data point main types and within this list, in the engineering sequence.

#### Enter values

A pencil is displayed after the value on data points that can be edited. Click the symbol to show the associated operating dialog.

| Edit                    |           |
|-------------------------|-----------|
| Ceiling lights          |           |
| <ul> <li>Off</li> </ul> |           |
| O On                    |           |
|                         | OK Cancel |

The value is sent over the bus to the defined S-Mode address by clicking the value and confirming it with "OK", even if the value has not changed. "Cancel" cancels the operating dialog and not value is sent over the bus.

The dialog depends on the type of data point. Here is an example for air quality:

| Edit             |          |     | ×             |
|------------------|----------|-----|---------------|
| Room air quality |          |     |               |
| Value            | 819.84   | ★ ▶ |               |
|                  |          |     |               |
|                  | 0.00 ppm |     | 670760.00 ppm |
|                  |          | OK  | Cancel        |

#### Dynamic display

The value is displayed as is the pencil depending on the type of data point.

| Display exampl | es | Data point type  |  |  |
|----------------|----|------------------|--|--|
|                | Ø  | Send             |  |  |
| 0.0 %          |    | Displays         |  |  |
| 819.84 ppm     | 0  | Send and display |  |  |

- The value for the send data points is displayed as "- -". The setting values are accessed by opening the operating dialog via the pencil symbol, as illustrated in the example for "ceiling lighting". The value is sent, but the displayed remains fixed on "- -".
   Only the present data point value is displayed on display data points (i.e. page 1).
  - Only the present data point value is displayed on display data points (i.e. no pencil symbol).
  - For send and display data points, both the present value as well as the pencil symbol are displayed.

"- - -" is also displayed if the value for the displayed data point has not yet been read.

| Plant diagram,<br>trending, and<br>access via web | As soon as a transmitted ETS project is updated with "Generate" on OZW, the S-<br>Mode data points are available for customized plant diagrams, trending, and<br>access via web services (Web API).                                                                                                    |  |  |  |  |
|---------------------------------------------------|----------------------------------------------------------------------------------------------------|--|--|--|--|
| Services                                          | Some data points are not available for trending and are hidden automatically when selecting the trend definition.                                                                                                    |  |  |  |  |
| Behavior at restart                               | After a restart of OZW, a query is made for each display data point as soon as the web server accesses it the first time. OZW sends a second query if it does not get a response to the first one. The value is displayed as "" as long as not response is received.                                                    |  |  |  |  |
|                                                   | OZW772 does not detect as loss of KNX bus power and a subsequence restart to KNX communications. In other words, the old display value remains until the next change of value.                                                                                                    |  |  |  |  |
| COV                                               | Each change of value (COV, Change Of Value) to a send data point (or send/display data point) is sent over the bus. Regardless of whether the change is local on the OZW or was made via the web interface. The value is sent as soon as the setting is confirmed with "OK", even if the actual value was not adjusted. |  |  |  |  |

Heartbeat.Communication on and over the KNX bus is event-controlled. The data points have<br/>no heart beat as a rule.

.

Data points can be defined in ETS that are not explicitly supported by OZW. OZW converts any such data points received from ETS into its default subtypes.

| KNX<br>main<br>type | Default KNX<br>subtype | Name and decoding                                                                              |
|---------------------|------------------------|------------------------------------------------------------------------------------------------|
| 1.*                 | 1.001                  | Switching (Off/On)                                                                             |
| 2.*                 | 2.001                  | Prio. switching (Off/On controlled)                                                            |
| 5.*                 | 5.001                  | Percent (0100%)                                                                                |
| 6.*                 | 6.001                  | Percent (-128127%)                                                                             |
| 7.*                 | 7.001                  | Value (065535)                                                                                 |
| 8.*                 | 8.001                  | Value (-3276832767)                                                                            |
| 9.*                 | 9.001                  | Temperature (-273670 760 °C)                                                                   |
| 12.*                | 12.001                 | Value (unsigned 04 294 967 295)                                                                |
| 13.*                | 13.001                 | Value (signed                                                                                  |
|                     |                        | -2 147 483 6482 147 483 647)                                                                   |
| 14.*                | 14.019                 | Current (A).                                                                                   |
| 18.*                | 18.001                 | Scene control (Scene control: Call up/memorize scene number)                                   |
| 20.*                | 20.002                 | Building mode (building operating mode: Building used, building not used, building protection) |

\* = unsupported subtype from this main type group

## 11 Appendix

### 11.1 General notes

 Text entry
 Names of data points and message text, e.g. of faults, cannot contain special characters or umlauts. Valid characters:

 • a...z and A...Z
 • 0...9

• ! " \$ % & , ( ) \* + ` - . / : ; < = > ? "Space

Note

**i** When sent, **invalid characters** will be converted to "?" (question marks).

### 11.2 Diagnostics

#### 11.2.1 Web server fault codes

Fault codes

| Fault code                  | Web server fault                                                 | Type of fault        |  |  |  |
|-----------------------------|------------------------------------------------------------------|----------------------|--|--|--|
| General                     |                                                                  |                      |  |  |  |
| 0                           | No fault                                                         | No acknowledgement   |  |  |  |
| 1                           | Plant ok                                                         | No acknowledgement   |  |  |  |
| 2                           | Fault                                                            | No acknowledgement   |  |  |  |
| 3                           | No urgent fault                                                  | No acknowledgement   |  |  |  |
| Communica                   | itions                                                           |                      |  |  |  |
| 5000                        | No bus power supply                                              | No acknowledgement   |  |  |  |
| 5001                        | System time failure (Web server as slave)                        | No acknowledgement   |  |  |  |
| 5002                        | >1 clock time master                                             | With acknowledgement |  |  |  |
| 5003                        | Invalid time of day (Web server time not or incorrectly entered) | No acknowledgement   |  |  |  |
| 5012                        | Device failure (Bus) *                                           | No acknowledgement   |  |  |  |
| 5023                        | Message receiver 1 not reached                                   | No acknowledgement   |  |  |  |
| 5024                        | Message receiver 2 not reached                                   | No acknowledgement   |  |  |  |
| 5025                        | Message receiver 3 not reached                                   | No acknowledgement   |  |  |  |
| 5026                        | Message receiver 4 not reached                                   | No acknowledgement   |  |  |  |
| System configuration errors |                                                                  |                      |  |  |  |
| 6001                        | >1 identical device address (Devices have same address)          | With acknowledgement |  |  |  |

\* Device failure (bus) is a fault generated by the web server for a failed device. As result, the device failure (bus) is assigned to "System faults", where as all other faults generated by the web server are assigned as "Local faults".

#### Windows Commander

You can use the Windows Commander to check availability of IP addresses, domains or servers:

- 1. Open Windows commander: *Start > Run*.
- 2. Enter "cmd".

| Run   | ? 🔀                                                                                                    |
|-------|----------------------------------------------------------------------------------------------------|
| -     | Type the name of a program, folder, document, or<br>Internet resource, and Windows will open it for you. |
| Open: | cmd 🗸                                                                                                    |
|       | OK Cancel Browse                                                                                         |

- 3. Click [ OK ]
- 4. Enter the desired command in the command line C:\>:

| Command                                                                                                    | Result, application                                                                                                    |  |  |  |  |
|----------------------------------------------------------------------------------------------------|----------------------------------------------------------------------------------------------------|--|--|--|--|
| ping <ip address=""> or</ip>                                                                                                    | Response times to the query: Checks whether an IP                                                                         |  |  |  |  |
| <domain></domain>                                                                                                    | address can be reached in the network.                                                                                    |  |  |  |  |
| □ C:\WINNTLsystem32\cmd.exe       _□ ×         C:\>ping 192.168.250.1       ▲         Pinging 192.168.250.1:       bytes of data:         Reply from 192.168.250.1:       bytes=32 time(ins IIL=64<br>Reply from 192.168.250.1:         Reply from 192.168.250.1:       bytes=32 time(ins IIL=64<br>Reply from 192.168.250.1:         Bytes=32 time(ins IIL=64<br>Reply from 192.168.250.1:       bytes=32 time(ins IIL=64         Ping statistics for 192.168.250.1:       pytes=32 time(ins IIL=64         Ping statistics for 192.168.250.1:       mill=seconds:         Approximate round tip times in milli-seconds:       Minimum = 0ms, Haximum = 0ms, Average = 0ms         C:\>_       ▼ |                                                                                                    |  |  |  |  |
| Tracet <ip address=""></ip>                                                                                                    | Progress of the IP address implementation to the goal:                                                                    |  |  |  |  |
| or <domain></domain>                                                                                                    | Check whether DNS and mail servers can be reached.                                                                        |  |  |  |  |
| C:\VINNT\system 32\cmd.exe - trac<br>C:\>tracert 146.254.191.150<br>Tracing route to www.siemens.c.<br>over a maximum of 30 hops:<br>1 (1 ms (1 ms (1 ms<br>2 (1 ms (1 ms (1 ms<br>3 (1 ms (1 ms (1 ms (1 ms<br>4 (1 ms (1 ms (1 ms (1 ms<br>6 1 ms (1 ms (1 ms (1 ms<br>6 1 ms (1 ms (1 ms (1 ms<br>6 1 ms (1 ms (1 ms (1 ms<br>6 1 ms (1 ms (1 ms (1 ms<br>7 3 ms 1 ms (1 ms<br>7 3 ms 3 ms 3 ms<br>7 3 ms 3 ms 3 ms<br>8 3 ms 3 ms 3 ms<br>9 14 ms 13 ms 12 ms<br>10 13 ms 12 ms 12 ms<br>11 18 ms 17 ms 17 ms<br>12 16 fe ms 16 ms 20 ms                                                                                                    | ert 146.254.191.150                                                                                                    |  |  |  |  |
| 13       16 ms       17 ms       23 ms         14       18 ms       16 ms       16 ms       19 ms         15       16 ms       16 ms       16 ms       16 ms         16       21 ms       17 ms       17 ms       17 ms         17       16 ms       17 ms       17 ms       16 ms         18       16 ms       17 ms       16 ms       19 ms         19       16 ms       17 ms       16 ms       17 ms         20       18 ms       18 ms       17 ms       17 ms                                                                                                    | 192.168.45.1<br>192.168.202.170<br>192.168.203.13<br>146.254.167.157<br>146.254.167.150<br>192.168.138.1<br>192.168.138.1 |  |  |  |  |
| nslookup <ip address=""></ip>                                                                                                    | Translates an IP address to the domain name and                                                                           |  |  |  |  |
| or <domain></domain>                                                                                                    | vice versa: Look up domain names.                                                                                         |  |  |  |  |
| C:\>nslookup www.siemens.com<br>*** Can't find server name for address 192.168.250.1: Non-existent domain<br>Server: chzug@21001.ww020.siemens.net<br>Address: 139.16.66.1<br>Non-authoritative answer:<br>Name: www.siemens.com<br>Address: 146.254.191.150<br>C:\>                                                                                                    |                                                                                                    |  |  |  |  |

### 11.3 Communications

#### 11.3.1 Internet protocol

| Private networks | <ul> <li>The following IP addresses are reserved for private networks:</li> <li>Class A: 10.0.0–10.255.255.255.</li> <li>Class B: 172.16.0.0–172.31.255.255.</li> <li>Class C: 192.168.0.0–192.168.255.255 (typical for home networks).</li> </ul> |               |  |  |
|------------------|----------------------------------------------------------------------------------------------------|---------------|--|--|
| Ports            | There are predefined public ports and ranges for p                                                                                                    | rivate ports: |  |  |
| Web browser      | http (recommended only on private network)<br>https (recommended on public network)                                                                                                    | 80<br>443     |  |  |
| ACS Tool         | ACS Tool<br>Offline Trend and FTP                                                                                                    | 50005<br>21   |  |  |
| ETS Tool         | ETS Tool                                                                                                    | 3671          |  |  |

#### 11.3.2 Free e-mail account providers

You can use free-of-charge e-mail accounts to send e-mails. Note that some ISPs work with encryption or can be accessed and used only via the web server's DSL connection.

#### Note

**i** The following list is not conclusive, ISPs are subject to change.

| Free e-mail account providers |                     |                  |                  |              |  |  |
|-------------------------------|---------------------|------------------|------------------|--------------|--|--|
|                               | Address mail server | Port mail server | Authentification | Restriction  |  |  |
| <u>GMX</u>                    | mail.gmx.net        | 25, 587          | Yes              |              |  |  |
| Google Mail                   | smtp.gmail.com      | 587              | Yes              | TLS required |  |  |
| <u>Hotmail</u>                | smtp.live.com       | 587              | Yes              | TLS required |  |  |
| Yahoo! Mail                   | smtp.mail.yahoo.com | 25, 587          | Yes              |              |  |  |

Additional information on free e-mail providers:

- http://www.patshaping.de/hilfen\_ta/pop3\_smtp.htm
- http://www.iopus.com/guides/bestpopsmtp.htm

Note

i

Siemens is not responsible for the content of external pages.

#### 11.3.3 Install RNDIS driver

#### **RNDIS driver**

The PC requires a USB RNDIS driver for the connection between the PC and the web server. Windows hardware recognition recognizes the web server when the USB cable is plugged into the USB cable. You can start the Add Hardware Wizard if no RNDIS driver is installed. The driver is installed in the background with an Internet connection as long as the

online update service is enabled by the network administrator. You can install the driver manually without an Internet connection.

#### Note

**i** The operating system must be equipped with the latest updates.

Procedure:

Automatic installation

1. • Select "Search for and install the hardware automatically (Recommended)".

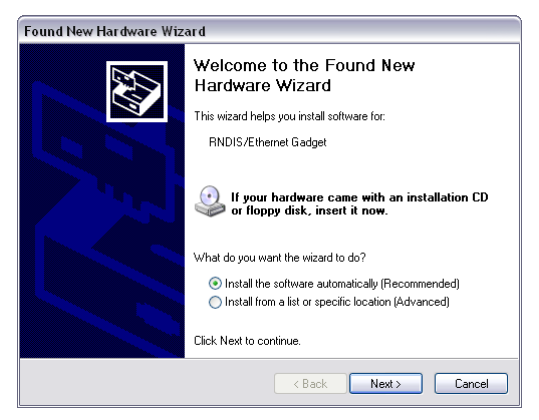

- Click [Next > ] The software is installed.
- Confirm hardware installation: Click [ Continue installation ]
- 4. Wait until installation is complete and click [Finish]

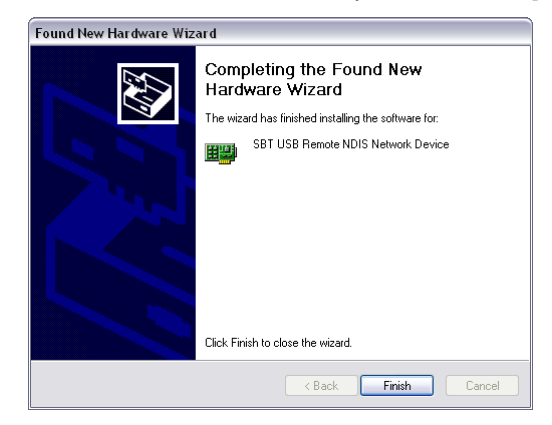

Result

The RNDIS driver is now installed. The PC can communicate with the web server via USB.

| Manual<br>installati | on | The RNDIS can be acce                                                                                                    | driver is supplied<br>essed via Ethernet | on the web server at<br>connection (see Sec  | <u>http:/</u><br>tion 2 | / <ip address="">/drivers/<br/>2.6.2).</ip>          |  |
|----------------------|----|----------------------------------------------------------------------------------------------------|------------------------------------------|----------------------------------------------|-------------------------|------------------------------------------------------|--|
|                      |    | 🏉 Index of /dr                                                                                                    | ivers/ - Siemens AG                      |                                              |                         |                                                      |  |
|                      |    | <b>OO</b> - <b>E</b>                                                                                                    | http://192.168.251.1/driver              | s/                                           |                         | v + x                                                |  |
|                      |    | 🔶 Favoriten                                                                                                    | Contex of /drivers/                      |                                              |                         |                                                      |  |
|                      |    | Index of                                                                                                    | f /drivers/                              |                                              |                         |                                                      |  |
|                      |    | Name<br>Parent Dire                                                                                                    | ectory/                                  | Last Modified                                | Size                    | <b>Type</b><br>Directory                             |  |
|                      |    | Siemens_RNI<br>Siemens_RNI                                                                                                    | DIS_Driver_x64.msi<br>DIS_Driver_x86.msi | 2011-Apr-21 09:48:08<br>2011-Apr-21 09:48:10 | 1.9M<br>1.5М            | application/octet-stream<br>application/octet-stream |  |
|                      |    | Siemens Sw:                                                                                                    | itzerland Ltd.                           |                                              |                         |                                                      |  |
|                      |    | The driver <u>Siemens RNDIS Driver x64.msi</u> is installed on a 64-bit operating system; on a 32-bit operating system <u>Siemens RNDIS Driver x86.msi</u> . The installation file for the driver can be executed directly on the PC. Following the steps for the installation wizard. |                                          |                                              |                         |                                                      |  |
| Result               |    | The RNDIS<br>The PC can                                                                                                    | driver is now insta<br>communicate wit   | alled.<br>h the web server via l             | USB.                    |                                                      |  |
| Note                 | i  | The RNDIS driver is installed as part of the ACS790 Siemens software installation.                                                                                                    |                                          |                                              |                         |                                                      |  |

#### 11.3.4 Alternative network configuration

# Alternative configuration

We recommend setting up IP settings for commissioning as an alternative configuration if a PC, connected to a network, is temporarily used to commission the web server and the local area network.

On the PC, set as follows:

- 1. Select Start > Control Panel > Network connections > Local Area Connection.
- 2. Select the "General" tab.

| ieneral Support  |                   |
|------------------|-------------------|
| Connection       |                   |
| Status:          | Connected         |
| Duration:        | 05:33:37          |
| Speed:           | 100.0 Mbps        |
| - Activity<br>Se | nt — 🛃 — Received |
| Packets:         | 29'765   30'741   |
| Properties Disa  | ble               |

- 3. Click [ Properties ]
- 4. Select "Internet Protocol (TCP/IP)".

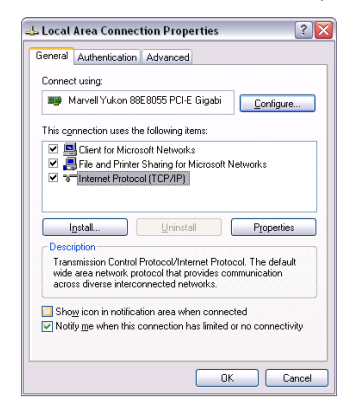

- 5. Click [ Properties ]
- 6. Select "Alternate Configuration" tab.
- 7. Enter IP address, subnet mark and operational standard gateway as well as DNS server.

| eneral Alternate Configuration                         |                                        |
|--------------------------------------------------------|----------------------------------------|
| f this computer is used on more the<br>settings below. | an one network, enter the alternate IP |
| <ul> <li>Automatic private IP address</li> </ul>       |                                        |
| User configured                                        |                                        |
| IP address:                                            | 192.168.2.199                          |
| Sybnet mask:                                           | 255 . 255 . 255 . 0                    |
| Default gateway:                                       | 192.168.2.1                            |
| Preferred DNS server:                                  | 192.168.2.1                            |
| Alternate DNS server:                                  |                                        |
|                                                        |                                        |
| Preferred WINS server:                                 |                                        |
| Alternate WINS server:                                 |                                        |
|                                                        |                                        |

Result

The PC assumes the configuration with these settings as soon as it is no longer integrated in the standard network.

158 / 172

## **11.4 Glossary of Ethernet and Internet terms**

| ADSL                                    | Upstream and downstream channel transport data at different rates, i.e.<br>asymmetrically via a two-wire line (DLS, copper phone line) on a broadband<br>network.                                                                                                    |
|-----------------------------------------|----------------------------------------------------------------------------------------------------|
|                                         | data, however, are sent at high speed downstream to the requesting computer.<br>You can call or e.g. send faxes while transmitting data.                                                                                                    |
|                                         | The Internet Service Provider ISP provides the ADSL connection. You need a DSL modem for this type of connection.                                                                                                    |
| Asymmetrical Digital<br>Subscriber Line | see ADSL.                                                                                                    |
| Bit rate                                | The bit rate describes the transmission speed or rate in bits per second (bps).                                                                                                    |
| Broadcast                               | Data sent out to all participants on the network.                                                                                                    |
| Client                                  | A client is a network device unable to execute certain services and thus requests those services from the server. The server provides the service and sends a reply.                                                                                                    |
| Default gateway                         | Gateway that is selected when one IP address is outside its own subnet and therefore the standard gateway is unknown.                                                                                                    |
| DHCP                                    | The new Dynamic Host Configuration Protocol allows for dynamic allocation of a network configuration to clients (PC, web server) via a server (router).                                                                                                    |
| Digital Subscriber Line                 | see DSL.                                                                                                    |
| DNS                                     | The DNS allows for assigning IP addresses to names (that are easier to remember than 32-bit IP addresses). A DNS server must manage this information for each LAN with Internet connection. When you select an Internet page, the web browser accesses the IP address for that site assigned by the DNS server to open a connection.      |
|                                         | On the Internet, domain names are assigned to IP addresses as per a hierarchical system. A local PC only knows the address of the local DNS server. This server, in turn, knows the addresses of all PCs on the local network as well as that of the higher DNS servers that, in turn, know the addresses of the next higher DNS servers. |
| Domain Name System                      | see DNS                                                                                                    |
| Domain name                             | The domain name is the web server designation on the Internet. The DNS server assigns an IP address to the domain name.                                                                                                    |

| DSL                                    | DSL is a type of data transmission allowing for 1.5 Mbps access to the Internet on standard copper phone lines. The Internet Service Provider ISP provides the DSL connection. You need a DSL modem for this type of connection.                                                                                                    |
|----------------------------------------|----------------------------------------------------------------------------------------------------|
| DSL router                             | The DSL router has several functions. It connects the Ethernet network (LAN) and the internal network devices to the Internet. The router then requests the IP addresses for the internal network devices from the DNS server. Port forwarding (NAT, PAT) is also configured in the router. In addition, service "Dynamic DNS" which automatically is updated after a change of the Dynamic DNS server, is activated in the router. |
| Dynamic DNS                            | see DynDNS.                                                                                                    |
| Dynamic Host<br>Configuration Protocol | see DHCP.                                                                                                    |
| Dynamic IP address                     | A dynamic IP address is assigned automatically via DHCP to a network device.<br>As a result, the IP address for a network device differs every time the device logs<br>in or at periodic intervals.                                                                                                    |
|                                        | The ISP assigns dynamic IP addresses to network devices that are not online continuously, i.e. integrated in the network. Dynamic IP addresses are reassigned to other devices, as the number of addresses is limited. Web server (permanently online) does not use a dynamic IP address.                                                                                                    |
| DynDNS                                 | Dynamic DNS is a widely used Dynamic DNS service.                                                                                                    |
| Dynamic DNS                            | The DNS server assigns domain names and IP addresses. Dynamic DNS is needed for dynamic IP addressing. It allows deployment of a network device with dynamic IP address on the Internet.                                                                                                    |
|                                        | Dynamic DNS ensures that a service is always available on the Internet under the same domain name regardless of the current IP address.                                                                                                    |
|                                        | A domain name can be registered with a Dynamic DNS service.                                                                                                    |
| Ethernet                               | Ethernet is a network technology for local networks (LAN). Ethernet operates at a transmission rate of 10 or 100 Mbps and has a maximum range of 100 meters between two network components.                                                                                                    |
| Firewall                               | A firewall protects networks against unauthorized access from the outside.<br>Firewalls are hardware and/or software measures designed to control data<br>exchange between the private network to be protected and an unsecured network<br>(e.g. the Internet).                                                                                                    |
| Gateway                                | A gateway is a device connecting networks of different architecture (addressing, protocols, interfaces, etc.). Although not entirely correct, the term often is used interchangeably with router.                                                                                                    |
| HTTP proxy                             | A proxy is a server used by network devices for Internet traffic. All requests are sent via the proxy server.                                                                                                    |
| HTTPS                                  | The web server supports HTTPS (Hyper Text Transfer Protocol Secure).                                                                                                    |
| Hub                                    | A hub in a star-topology network connects various network devices by receiving all data from one device and forwarding it to other devices.                                                                                                    |

160 / 172

| Hyper Text Transfer<br>Protocol Secure | see HTTPS.                                                                                                    |
|----------------------------------------|----------------------------------------------------------------------------------------------------|
| Internet                               | The Internet is a data network with millions of members. A number of protocols are used to exchange data, summarized under the term TCP/IP.<br>All devices connected to the Internet can be identified via IP address. The DNS server assigns domain names to IP addresses.                                                                                                    |
| Internet Protocol                      | see IP.                                                                                                    |
| Internet Service<br>Provider           | see ISP.                                                                                                    |
| IP                                     | The IP protocol is a TCP/IP protocol. It is responsible for addressing devices on a network based on IP addresses and transmitting data packages from sender to Receiver. The IP protocol determines the order and network connection used to send data packages (routing).<br>The transmission control protocol TCP reassembles the data packages in the right order at the Receiver. |
| IP address                             | The IP address is a unique address of a network device on the network based on TCP/IP protocols. The IP address consists of four sections, separated by a dot ( <u>192.168.1.1</u> ).                                                                                                    |
|                                        | The IP address comprises the <b>network number and the computer number</b> (number of the network device). Depending on the subnet mask, one, two or three portions form the network or computer number.                                                                                                    |
|                                        | IP addresses can be assigned automatically or manually. On the Internet, domain names are used rather than IP addresses. The DNS server assigns domain names to IP addresses.                                                                                                    |
| IP address pool                        | IP address pool defined at the router (IP address range) the DHCP server can be used to assign dynamic IP addresses.                                                                                                    |
| LAN                                    | A local network (size: large building, building sites) is a number of interconnected network devices. In LANs, data is exchanged and resources are used jointly. A LAN can be connected to other networks such as WAN or Internet.                                                                                                    |
| Local Area Network                     | see LAN.                                                                                                    |
| MAC address                            | The MAC address allows for worldwide identification of a network adapter (net-<br>work card). It consist of hexadecimal numbers, grouped in six portions at 2x4 bit<br>each, thus 48 bit, e.g. 00-55-96-5D-00-2C. The MAC address is assigned by the<br>network adapter manufacturer and cannot be changed.                                                                            |
| Mbps                                   | Million bits per second indicates the transmission rate in a network.                                                                                                    |
| Media Access Control                   | see MAC address.                                                                                                    |

| NAT                             | NAT is a method to translate IP addresses (private IP addresses) in a network into<br>one or several public IP addresses on the Internet. NAT allows us to use several<br>network devices in a LAN together with a public IP address of a router for Internet<br>access.<br>The network devices of the local network are masked by the IP address (router)<br>registered on the Internet. Thanks to this security function, NAT often is used as a<br>part of a network's firewall. Web server is accessible from a public network thanks<br>to the correct NAT table definition; see also port forwarding |
|---------------------------------|----------------------------------------------------------------------------------------------------|
|                                 | to the correct war table deminion, see also port forwarding.                                                                                                    |
| Network                         | A network (LAN, WAN) is a linked group of devices connected via various lines or radio sharing common resources such as data or peripheral devices.                                                                                                    |
| Network adapter                 | Hardware to connect network components to a local area network (LAN).<br>Connection can be wired or wireless.                                                                                                    |
| Network Address<br>Translation  | See NAT.                                                                                                    |
| Network configuration           | All settings an IP-based device requires to work on a network: IP address, subnet mask, standard gateway, preferred DNS server, and alternate DNS server.                                                                                                    |
| ΡΑΤ                             | PAT or NPAT (Network and Port Address Translation) translates all private network addresses into one public (dynamic) IP address. In this process, port numbers are exchanged in addition to addresses when there is a connection. As a result, an entire private network only requires one single registered public IP address.                                                                                                    |
| Plant room                      | The ISP provides the connection to the Internet via DSL or cable TV (at a fee).                                                                                                    |
| Point-to-Point Protocol         | See PPP.                                                                                                    |
| Port                            | Ports are used to exchange data between different applications on a network. The port number addresses the application within a network device. The combination of IP address and port number serves as a unique identification of the Receiver or the sender of the data package with the network.                                                                                                    |
|                                 | Internet service applications work with set port numbers (HTTP 80, FTP 21).                                                                                                    |
|                                 | See <u>http://www.iana.org/assignments/port-numbers</u> for registered port numbers.<br>Port numbers 0 to 49151 are set and reserved, port numbers 49152 to 65535<br>are dynamic (and therefore available).                                                                                                    |
| Port and Address<br>Translation | See PAT.                                                                                                    |
| Port Forwarding                 | With port forwarding, the router forwards data packages from the Internet, destined for a particular port, to the port of the responsible network device. As a result, servers (web server) integrated in a LAN, can be reached from the Internet (without a need for a public IP address). Port Forwarding is achieved by the correct NAT / PAT definition in the router.                                                                                                    |
|                                 |                                                                                                    |
| PPP                             | Protocol for dial-up connection of a computer to the ISP.                                                                                                    |

| PPPoE                            | Protocol used to connect to the Internet via ADSL or DSL.                                                                                                    |
|----------------------------------|----------------------------------------------------------------------------------------------------|
| Private IP address               | The private IP address (local IP address) is the address of a network device on a local network (LAN). The provider assigns this address at will. DSL routers have a public IP address for the WAN and a private IP address for the LAN. The following IP ranges are recommended for private IP addresses:<br>10.0.010.255.255.255 $\rightarrow$ Class A.<br>172.16.0.0192.168.255.255 $\rightarrow$ Class B.<br>192.168.0.0192.168.255.255 $\rightarrow$ Class C.<br>The first IP address xxx.xxx.0 and the last IP address xxx.xxx.255 in a network segment cannot be used, as xxx xxx 0 is reserved for the network |
|                                  | and xxx.xxx.255 for broadcasting.                                                                                                    |
| Protocol                         | A protocol describes the type of communication on a network. It contains rules on opening, managing, and closing a connection, on data formats, time sequences, and possible error correction. Different protocols are needed to allow two applications at different levels to communicate with each other, e.g. TCP/IP protocols on the Internet.                                                                                                    |
| Provider                         | Provider of telecommunications services. Also referred to as network provider or network operator.                                                                                                    |
| Public IP address                | The public IP address is the worldwide valid (global) address of a network device<br>on the Internet. The ISP assigns these addresses. A network device with public<br>IP address is a device establishing a connection between local network LAN and<br>the Internet.<br>DSL routers have a private IP address for the LAN and a public IP address for the<br>WAN (Internet).                                                                                                    |
| Router                           | A router forwards data packages from a local network LAN to a higher network<br>while selecting the fastest route. A router allows for connecting different networks<br>with different network topologies. For example, the router connects a local network<br>to the Internet.                                                                                                    |
| Secure Sockets Layer             | See SSL.                                                                                                    |
| Server                           | A server accepts requests from clients, processes them and responds to the clients. Network servers, data servers, web servers also assume services for other network devices.                                                                                                    |
| Simple Mail Transfer<br>Protocol | See SMTP.                                                                                                    |
| SMTP                             | The SMTP protocol is a TCP/IP protocol. It controls e-mail traffic on the Internet.<br>The ISP provides the SMTP server (mail server).                                                                                                    |
| SSL                              | Outdated form for TLS; see TLS.                                                                                                    |
| Standard gateway                 | A default gateway (see Default Gateway as well as DSL router) is also referred to<br>as a network address used by clients to send their packages if the target address<br>is outside the immediate network.                                                                                                    |

| Static IP address                | Network devices, and servers in particular, integrated permanently in a network, have static IP addresses. Clients often have a dynamic IP address. Web server (integrated permanently in a network) has a static IP address and can thus be reached easily by clients.                                                                                                    |
|----------------------------------|----------------------------------------------------------------------------------------------------|
| Subnet                           | A subnet subdivides a network into smaller network segments.                                                                                                    |
| Subnet mask                      | A subnet mask masks the IP address, i.e. it determines which parts of the IP address form the network number and which parts the computer number (e.g. server).                                                                                                    |
|                                  | Subnet mask 255.255.255.0 means that the first three sections of the IP address determine the network number, and the fourth section is used for the computer number. In this case, the first three IP address sections are identical for all network devices. Example:                                                                                                    |
|                                  | Subnet mask 255.255.255.0 masks IP addresses: 192.168.1.1192.168.1.254.                                                                                                    |
|                                  | Please note: Do not use the first IP address 192.168.1.0 and last IP address 192.168.1.255.                                                                                                    |
| Switch                           | A switch, similar to a hub, is a connecting element to connect various network segments or network devices. Contrary to the hub, a switch is an intelligent device used to route packages only to the subnet or network device for which a package is destined.                                                                                                    |
| ТСР                              | The TCP protocol is a TCP/IP protocol. TCP is responsible for transporting data between two communication partners (applications). TCP is a secured transmission protocol, i.e. a connection is established, monitored and disconnected to data transmission.                                                                                                    |
|                                  | TCP is a so-called connection-oriented protocol. The transmission control protocol TCP reassembles the data packages, sent by the Internet protocol IP via different network connections, in the right order at the Receiver.                                                                                                    |
| ТСР/ІР                           | Family of protocols used as the basis for the Internet. TCP/IP for the basis for any number of internet services such as <u>HTTP</u> (Web), <u>FTP</u> (file transfer) and <u>SMTP</u> (mail).                                                                                                    |
| TLS                              | <b>TLS</b> ( <b>Transport Layer Security</b> , for [outdated]: SSL Secure Sockets Layer)<br>a hybrid encryption protocol to transmit data over the Internet. TLS 1.0, 1.1 and<br>1.2 are standardized developments of SSL 3.0 (TLS 1.0 is now used for SSL 3.1).<br>In other words, SSL is being further developed under the name TLS.<br>The web server always uses TLS for e-mails if the e-mail provider supports TLS. |
| Transmission Control<br>Protocol | See TCP.                                                                                                    |
| Transport Layer<br>Security      | See TLS.                                                                                                    |
| UDP                              | UDP is a TCP/IP protocol to control data traffic between two communication partners (application). UDP, in contrast to TCP, is an unsecured protocol. UCP is a so-called connection-less protocol. Data packets are broadcast. The Receiver is responsible for receiving data. The sender does not receive notification if the data packages were received.                                                               |

| Uniform Resource<br>Locator | See URL.                                                                                                    |
|-----------------------------|----------------------------------------------------------------------------------------------------|
| Universal Plug and Play     | See UPnP.                                                                                                    |
| UPnP                        | UPnP technology was designed for home and office networks. Devices supporting UPnP automatically configure their network settings as soon as connected to a network. In addition, they automatically provide, depending on class, own services or use services of other devices on the network. |
| URL                         | A URL refers to an information source, e.g. http://www.siemens.com. The URL is a uniform web address that is used to determine the network protocol used (e.g. http) or the location of the resource on the network.                                                                            |
| User Datagram Protocol      | See UDP.                                                                                                    |
| WAN                         | The wide area network WAN has a spatial dimension of ca. 50 km. A WAN can comprise a number of several LANs. If an ISP operates a WAN, private LAN users receive access to the Internet.                                                                                                    |
| Wide Area Network           | see WAN.                                                                                                    |
| Wireless LAN                | see WLAN.                                                                                                    |
| WLAN                        | Wireless LANs allow network devices to communicate via radio. The WALN can be added as an extension to a wired LAN, or it can be the basis of a new network.                                                                                                    |

# Index

#### 1

| 1 bit data points  | . 140 |
|--------------------|-------|
| 1 byte data points | . 142 |

#### 2

| 2 bit data points  | . 141 |
|--------------------|-------|
| 2 byte data points | . 143 |

#### 4

| 4 byte data points |  | 144 |
|--------------------|--|-----|
|--------------------|--|-----|

#### Α

| Abbreviations                      |     |
|------------------------------------|-----|
| ACS trend                          | 132 |
| Activate Energy indicator function |     |
| Data point monitoring              |     |
| Activate plant                     |     |
| Address translation (NAT)          | 108 |
| Administer user accounts           | 16  |
| Alternative network configuration  | 158 |

#### В

| Blind control | 133 |
|---------------|-----|
| Bus load      | 120 |

#### С

| Commission router settings |     |
|----------------------------|-----|
| Commissioning              |     |
| Additional settings        | 39  |
| Create device web pages    |     |
| Final steps                | 40  |
| Functional check           | 37  |
| Local area network         | 35  |
| Local operator station     | 35  |
| Log onto web server        | 15  |
| Message receiver           |     |
| Network components         |     |
| Prerequisites              | 13  |
| Settings                   | 22  |
| Turn on web server         | 14  |
| Communication              |     |
| E-mail                     | 111 |
| Internet protocol          | 155 |
| Private networks           | 155 |
| Consumption data           | 30  |
| COV                        | 151 |
| Create own plant web pages | 66  |
|                            |     |
|                            |     |

#### D

| Data point address 11 | 8 |
|-----------------------|---|
|-----------------------|---|

| Data point types                     | 138 |
|--------------------------------------|-----|
| Data points                          | 135 |
| Date/time                            | 21  |
| Deactivate Energy indicator function |     |
| Confirmation message                 | 89  |
| Data point monitoring                | 88  |
| Green limits to default values       | 89  |
| Monitoring off                       | 89  |
| Summary checkbox                     | 89  |
| Device Description                   | 79  |
| Device faults                        | 54  |
| Device information                   | 51  |
| Ethernet                             | 52  |
| KNX                                  | 51  |
| Services                             | 53  |
| Device web pages                     | 80  |
| Diagnostics Web server               | 51  |
| Dialog box Energy indicator          |     |
| Comfort cooling setpoint             | 93  |
| Comfort heating setpoint             | 93  |
| Data point value                     | 92  |
| Enumeration data points              | 94  |
| General                              | 92  |
| Numeric data points                  | 93  |
| Operating mode                       | 94  |
| Setting range                        | 92  |
| Variable unit data points            | 95  |
| Display and operating elements       | 8   |
| Dynamic DNS                          | 110 |
|                                      |     |

#### Е

| Edit data point address   | 130 |
|---------------------------|-----|
| Einstellungen             |     |
| I PB / BSB                | 23  |
| F-mail                    | 20  |
| Receiver                  | 125 |
| Test receiver             | 124 |
| Transmission options      | 124 |
|                           | 124 |
| I ransmit interval        | 125 |
| Trend data                | 123 |
| E-mail Energy indicator   |     |
| Configure E-mail receiver | 98  |
| Contents                  | 100 |
| Energy indicator of plant |     |
| Mailbox                   |     |
| E-mail Trend receiver     |     |
| Energy indicator          |     |
| Green leaf                | 77  |
| Grey leaf                 | 77  |
| Orange leaf               | 77  |
| Summary display           | 86  |
|                           |     |

| Temporary status            |          |
|-----------------------------|----------|
| Visibility                  | 85       |
| Energy values               |          |
| ETS                         | 135, 146 |
| Example of a plant web page | 61       |

#### F

| Fault codes                              | 153 |
|------------------------------------------|-----|
| Faults current                           |     |
| Local                                    | 54  |
| System                                   | 55  |
| Firewall                                 | 108 |
| Firmware Update                          | 41  |
| Function Energy indicator                |     |
| Commissioning                            |     |
| Estimated processing time                |     |
| Monitored data points and green limit(s) | 77  |
| Number of monitored data points          |     |
| Quantity Energy indicator data points    | 78  |
| User groups service and end user         |     |
|                                          |     |

#### G

| Geräte-Informationen | 51  |
|----------------------|-----|
| Group addresses      | 146 |

#### Н

| Heartbeat.            | 151 |
|-----------------------|-----|
| Heimnetzwerk          | 107 |
| НІТ                   | 64  |
| Holidays/special days |     |

| I                    |    |
|----------------------|----|
| Import               |    |
| Trend definition1    | 29 |
| Install RNDIS driver |    |
| Automatically1       | 56 |
| Internet connection1 | 07 |
| Invalid characters1  | 53 |

| К                            |
|------------------------------|
| KNX                          |
| Data exchange146             |
| Data point display in OZW150 |
| Data point names137          |
| Data point types138          |
| Data points135               |
| Default subtypes152          |
| Group addresses146           |
| Interfaces134                |
| Page display in OZW150       |
| Pages                        |
| Plant diagram 133, 151       |
| Project data148              |
| Set values150                |
| KNX devices79                |
| KNX S-Mode                   |

168 / 172

| Kommunikation |       |
|---------------|-------|
| Fernbedienung | . 102 |

#### L

| Language                         | 22  |
|----------------------------------|-----|
| Levels Energy indicator function |     |
| Data points                      | 83  |
| Partial plants                   | 82  |
| Plant                            | 81  |
| Lighting control                 | 133 |
| Local area network               | 107 |
| Logo update                      | 41  |
|                                  |     |

#### Μ

| Message receiver             |    |
|------------------------------|----|
| Holidays/special days        | 28 |
| Monday - Sunday, special day | 27 |
| Receiver type                | 26 |
| Message receivers            | 26 |

# N No

| <br>12 |
|--------|
|        |
|        |

#### 0

| Offline trend      | 132 |
|--------------------|-----|
| Operate the plant  | 49  |
| Operate web server | 49  |
| Operate&monitor    | 60  |
| Operating          |     |
| File transfer      |     |
| Operation          |     |
| Bus device         | 49  |
| Faults             | 54  |
| File transfer      | 56  |
| Overview           | 47  |
|                    |     |

#### Ρ

| Plant diagrams<br>Plant roles<br>Plant state Energy indicator | 64<br>46 |
|---------------------------------------------------------------|----------|
| Green leaf                                                    |          |
| Orange leaf                                                   |          |
| Summary display                                               |          |
| Plant web pages                                               | 60       |
| Port forwarding (PAT)                                         | 109      |
| Portal                                                        |          |
| Access                                                        |          |
| Log in                                                        |          |
| Operating languages                                           | 43       |
| Prevent access                                                |          |
| Roles                                                         |          |
| Primary navigation                                            | 9        |
| Private networks                                              | 155      |
|                                                               |          |

#### R

| Remote access via portal          | 42  |
|-----------------------------------|-----|
| Remote operation via the Internet | 107 |
| RNDIS driver                      | 156 |

#### S

| 5                                 |       |
|-----------------------------------|-------|
| Scene control                     | 133   |
| Secondary navigation              | 9     |
| Send messages                     | 27    |
| Services                          | 3, 53 |
| Set up portal access              | 42    |
| Settings                          |       |
| ACS access                        | 26    |
| Automatic log off                 | 26    |
| Communication                     | 23    |
| Consumption data                  | 30    |
| E-Mail                            |       |
| Mailserver address                | 25    |
| Mailserver port number            | 25    |
| Sender e-mail address             | 25    |
| Ethernet                          |       |
| IP address, IP subnet address     | 24    |
| ETS access via KNXnet/IP          | 26    |
| Faults                            | 32    |
| Konnex                            |       |
| Bereich. Line. Device address     | 23    |
| Clock time mode Konnex            | 23    |
| Remote setting clock slave Konnex | 23    |
| Message recipient 14              | 26    |
| Portal connection                 | 26    |
| Services                          | 26    |
| Texts                             | 33    |
| UPnP localization                 | 26    |
| Web access via http               | 26    |
| Web server                        | 22    |
| S-mode                            | 133   |
| Software Updates                  | 41    |
| Standard applications             | 64    |
| Start Function Energy indicator   | 87    |
| Summary checkbox Energy indicator | 89    |
| Summary display Energy indicator  | 86    |
| Supply state                      | 41    |
| Symbols                           | 11    |
| Synco IC                          | 42    |
| Synco range                       | 79    |
| System data update                | 41    |
| System report                     |       |
| Message cycle                     | 29    |
| Next report                       | 29    |
| Priority                          | 29    |
| Signal time                       | 29    |
| -                                 |       |

# T Te Ti

| Text entry                      | 153 |
|---------------------------------|-----|
| Time of day/date                | 21  |
| Time synchronization, Time zone | 22  |
| Transmit project data           | 148 |
| Tree leaf as Energyindicator    | 77  |
| Trend                           |     |
| ACS                             | 132 |
| Bus load ACS                    | 132 |
| Channel                         | 124 |
| Compatibility                   | 132 |
| Сору                            | 131 |
| Data points                     | 121 |
| Define                          | 117 |
| Download file                   | 127 |
| E-mail                          | 123 |
| Export                          | 129 |
| Import                          | 129 |
| Information                     | 117 |
| RAM                             | 122 |
| Reset                           | 120 |
| Transmission options            | 124 |
| Transmit interval               | 124 |
| Trend functions                 | 116 |
|                                 |     |

#### U

| Updates           | 41 |
|-------------------|----|
| UPnP localization |    |
| USB               | 25 |
| UPnP Localization |    |
| Ethernet          | 26 |
| User levels       | 10 |

#### V

| Valid characters            | 153 |
|-----------------------------|-----|
| Visibility Energy indicator | 85  |
| Visualize                   | 60  |

#### W

| Web operation, user interface | 9   |
|-------------------------------|-----|
| Web page                      |     |
| Energy indicator function     | .78 |
| Energy indicator update       | .87 |
| Web server                    |     |
| Fault codes                   | 153 |
| Language                      | .22 |
| Web server diagnostics        | .51 |
| Web server settings           | .21 |
| Windows Commander             | 154 |

Siemens Switzerland Ltd Building Technologies Division Gubelstrasse 22 6301 Zug Switzerland Tel. +41 41-724 24 24 www.siemens.com/sbt

172 / 172

© 2009-2014 Siemens Switzerland Ltd Subject to change